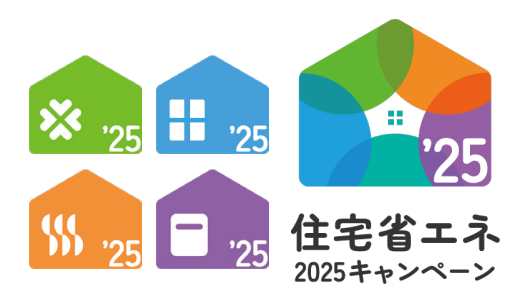

統括アカウント 編 GXアカウント 編

2025年4月14日版

子育てグリーン住宅支援事業事務局 先進的窓リノベ2025事業事務局 給湯省エネ2025事業事務局 賃貸集合給湯省エネ2025事業事務局

> ・ 住宅省エネ2025キャンペーン ホームページ https://jutaku-shoene2025.mlit.go.jp/

現在、お問い合わせ窓口は、たくさんのお電話を いただいており、繋がりにくくなっております。 ご案内できることはホームページに記載しております。 お問い合わせが多いものは、よくあるご質問にも反映 してまいります。

まずは上記ホームページ内の<u>よくあるご質問</u>を <u>必ずご確認</u>ください。

#### ≪住宅省エネポータルの推奨環境≫

住宅省エネ2025キャンペーン 補助事業合同お問い合わせ窓口

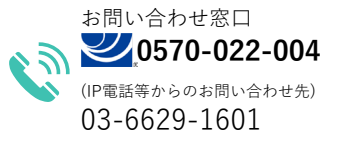

受付時間 / 9:00~17:00 (土・日・祝含む)

※電話番号はお間違えのないようにお願いいたします。
※通話料がかかります。
※基本的なパソコン、メール設定や操作方法についてのお問い合わせには、
対応しません。

OS : Windows 11 / macOS 14
 ブラウザ : Microsoft Edge / Firefox / Google Chrome / Safari (いずれも最新版)
 ※上記環境であってもパソコン設定により、ご利用できない、正しく表示されない場合があります。

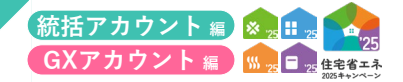

| 第1章 <sup>住宅省エネボータル</sup><br>利用者アカウントと専用ポータルの構成 | 3 |
|------------------------------------------------|---|
| 住宅省エネ2025キャンペーンと登録事業者                          | 4 |
| 事業者登録の手順                                       | 4 |
| 住宅省エネポータルの構成                                   | 5 |
| アカウントの種類                                       | 5 |
| 各アカウントの機能                                      | 6 |
| アカウントの連携                                       | 7 |
| GXアカウント                                        | 7 |
|                                                |   |

## 第2章 統括アカウントについて

| ログインについて             | 10 |
|----------------------|----|
| パスワード変更画面            | 11 |
| TOP画面の構成             | 12 |
| メニューバー               | 14 |
| 住宅省エネ支援事業者の事業者登録について | 16 |
| 口座検索                 | 40 |
| 申請検索                 | 41 |
| 担当者検索                | 42 |
| 変更依頼について             | 43 |

| 第3章 GXアカウントについて | 47 |
|-----------------|----|
| ログインについて        | 48 |
| パスワード変更画面       | 49 |
| TOP画面の構成        | 50 |
| GXへの協力表明の登録について | 52 |
| 変更依頼について        | 64 |
|                 |    |

第4章 更新履歴

9

67

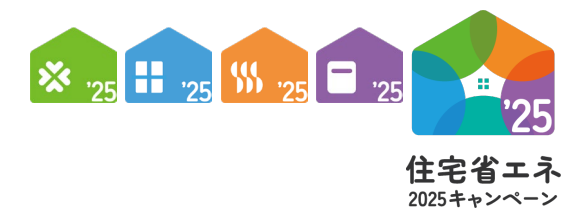

## 第1章

## <sup>住宅省エネポータル</sup> 利用者アカウントと 専用ポータルの構成

統括アカウント 編 GXアカウント 編

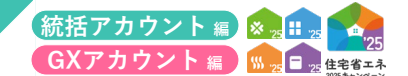

## ′住宅省エネ2025キャンペーンと登録事業者

住宅省エネ2025キャンペーン(以下、本キャンペーン)は、以下の4つの補助事業の総称です。

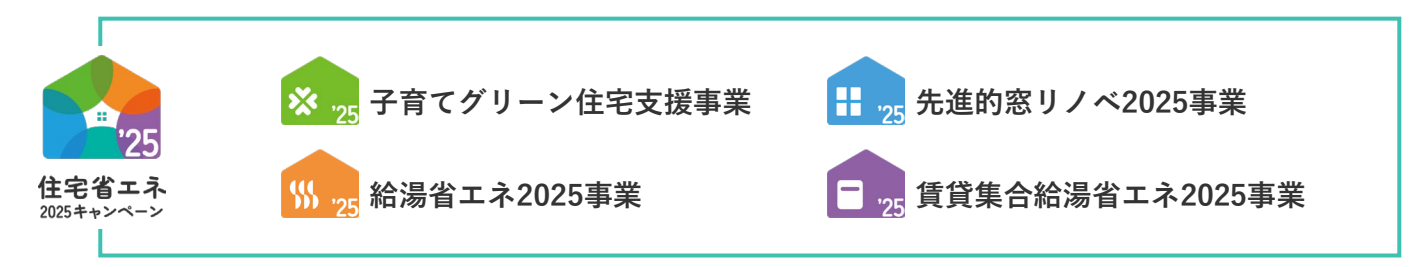

各構成事業の補助金の交付を受けるには、補助対象である消費者と契約する事業者が、消費者に代わり交付申請等 の手続き の手続きを行わなければなりません。また、当該手続きを行うためには、それぞれの事業の事務局に対して、 事業者登録を行う必要があります。

## 「事業者登録の手順

以下①②の手続きを順に行うことで、各構成事業の事業者登録を行うことができます。 いずれも本キャンペーンが提供するWebシステム・住宅省エネポータル(以下、ポータル)上で行います。

- 本キャンペーンの登録事業者である「住宅省エネ支援事業者」に登録を申請します。
   (登録申請書(要押印)、および添付書類の提出が必要です)
- ② ポータルから、希望する事業に対して、参加を申告します。(書類の提出は不要です)
   各構成事業の参加要件に反しない限り、登録を受けることができます。
   (申告により登録された事業の登録申請日は、①の登録申請日と同日として取り扱います)

|   | 構成事業の名称         | 登録事業者の名称     | 登録によりできること           |
|---|-----------------|--------------|----------------------|
| 住 | 宅省エネ2025キャンペーン  | 住宅省エネ支援事業者   | 本キャンペーンホームページ上での情報公開 |
|   | 子育てグリーン住宅支援事業   | グリーン住宅支援事業者  |                      |
|   | 先進的窓リノベ2025事業   | 窓リノベ事業者      | <b>发推改事要。去从由建筑</b>   |
|   | 給湯省エネ2025事業     | 給湯省エネ事業者     | 合構成事業の父刊中請寺<br>      |
|   | 賃貸集合給湯省エネ2025事業 | 賃貸集合給湯省エネ事業者 |                      |

※ ①について、住宅省エネ2024キャンペーン(前事業)からの継続参加している事業者で、登録情報に変更がない場合は、流用可能です。

#### GXに対する協力表明について

子育てグリーン住宅支援事業のうち、GX志向型住宅に関しては、2050年カーボンニュートラルに向けた 取り組みを通じて経済成長を実現し、社会システムの変革へ挑戦し、協働する取り組み(グリーントランス フォーメーション。以下「GX」という)の一環として位置づけられています。

本事業の補助金において、GX志向型住宅に申請するためには、当該住宅の建築事業者がGXに対する協力表明を 行う必要があります。 なお、当該表明を行った事業者は、「GX建築事業者」として本キャンペーンのホームページ上で公表されます。 詳細はP7をご覧ください。

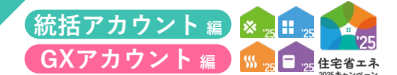

## (住宅省エネポータルの構成)

1つの「共通ポータル」と4つの「専用ポータル」、計5つのポータルで構成されています。 すべてのポータルは1つのアカウントで利用することができます。 (アカウントの発行は、本キャンペーンのホームページ上で行います)

#### ■共通ポータル

キャンペーン全体、4つの構成事業を 一括管理するためのポータルです。 (専用ポータルの入口となります)

#### ■専用ポータル

各構成事業の交付申請を作成するなど、 それぞれを管理するためのポータルです。 なお、参加申告を行った事業のみ利用 できます。

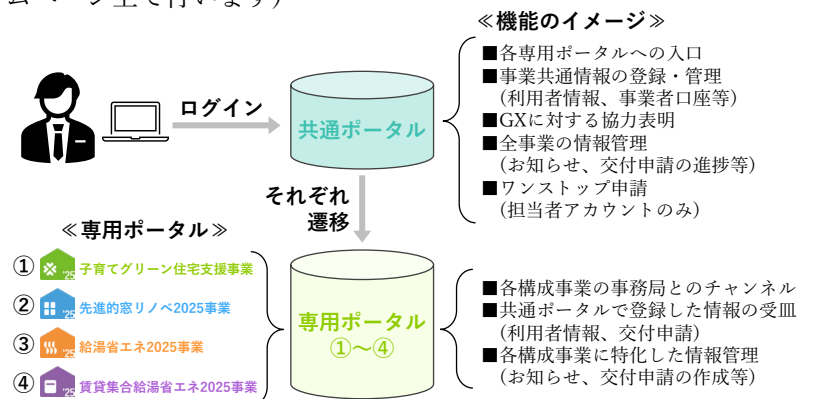

## アカウントの種類

住宅省エネポータルには、異なる機能を有する「統括アカウント」「担当者アカウント」

「GXアカウント」の3種類のアカウントがあり、それぞれの目的と利用者のイメージは以下のとおりとなります。 なお、統括アカウントおよびGX建築事業者アカウントは、事業者ごとに1アカウントのみ取得、利用してください。 (事業者登録の登録申請後、他のアカウントから当該事業者の事業者登録はできなくなります)

|              |                                                                                                    | 発行開始時期                                   | 朝                  |
|--------------|----------------------------------------------------------------------------------------------------|------------------------------------------|--------------------|
| アカウント<br>の種類 | 目的と利用者のイメージ                                                                                                    | 住宅省エネ2024<br>キャンペーンから継続して<br>参加する事業者     | 新規事業者              |
| 統括<br>アカウント  | 本キャンペーンの参加登録(事業者登録)、GXに対する協力表明を行い、<br>各営業担当者が行う交付申請や補助金の受領を管理するためのアカウント。<br>本社の管理部門等の担当者が取得し、利用してください。<br>(1事業者1アカウントのみ*1) | アカウント自動発行 <sup>*2</sup><br>(新規発行は不要)     | 2025年3月10日<br>登録開始 |
| 担当者<br>アカウント | 交付申請の登録を行うためのアカウント。<br>消費者から必要書類を集められる営業担当者等が取得し、<br>利用してください。(アカウント数に制限はありません)                                            | 新規でアカウント発行依頼<br>を行ってください<br>(自動発行はされません) | 2025年3月24日<br>登録開始 |

\*1 事業者登録の登録申請後、他のアカウントから当該事業者の事業者登録はできなくなります。

\*2 「住宅省エネ2024キャンペーン」から継続参加している事業者の統括アカウントは、2025年3月10日より順次 登録メールアドレスに対して自動発行されています。 (新規にアカウント発行依頼を行うと、継続参加の扱いになりませんので、ご注意ください)

※次ページへ続く

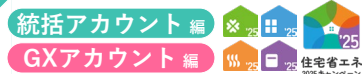

GX志向型住宅における「新築分譲住宅の購入」のうち、販売する事業者と建築工事を行う事業者が異なる場合、 補助事業者ではない建築事業者が協力表明を行う必要があります。

住宅省エネ2025キャンペーンのホームページから、住宅省エネポータルのGXへの協力表明専用アカウント (GXアカウント)の発行を受け、専用アカウントで住宅省エネポータルにログインし、当該表明を行うことが できます。(本アカウントでは、交付申請はできません)

|              |                                                                                                    | 発行開始時期                                   | 朝                 |
|--------------|----------------------------------------------------------------------------------------------------|------------------------------------------|-------------------|
| アカウント<br>の種類 | 目的と利用者のイメージ                                                                                                    | 住宅省エネ2024<br>キャンペーンから継続して<br>参加する事業者     | 新規事業者             |
| GX<br>アカウント  | GX志向型の分譲住宅を建設するゼネコンや下請業者で、いずれの事業にも<br>自ら交付申請を行わない事業者がGXに対する協力表明を行うために使用<br>するアカウント(1事業者1アカウントのみ*1)<br>本キャンペーンの各構成事業の交付申請を行うことはできません。 | 新規でアカウント発行依頼<br>を行ってください<br>(自動発行はされません) | 2025年4月1日<br>登録開始 |

\*1 事業者登録の登録申請後、他のアカウントから当該事業者の事業者登録はできなくなります。

## 各アカウントの機能

それぞれのアカウントが有する機能のイメージは以下のとおりです。 (開発中のため、今後変更することがあります。予めご了承ください。)

| 機能              | 統打           | 舌アカウント                                     | 担当                      | 者アカウント                | G        | Xアカウント                 |
|-----------------|--------------|--------------------------------------------|-------------------------|-----------------------|----------|------------------------|
| 事業者登録           | 登録可          | 登録申請書(要押印)、<br>印鑑証明書等を提出                   | ×                       | -                     | ×        | GXへの協力表明のみ             |
| 各構成事業<br>への参加申告 | 登録可          | 書類等は不要                                     | ×                       | 統括アカウントの<br>参加事業を利用   | ×        | _                      |
| 公表情報            | 登録可          | 公表を希望する場合*1                                | ×                       | _                     | 必須       | 必ず公表されます <sup>*1</sup> |
|                 |              | アカウントの                                     | の連携が必要                  |                       |          |                        |
| 交付申請            |              |                                            | GX志向                    | 向型住宅の交付申請時に都          | ß度GX建築事業 | 者を検索・指定                |
| (アがを含む)         | ×            | 各担当者アカウント<br>の進捗は管理可                       | 登録可                     | 複数登録可                 | ×        | -                      |
| 補助金振込<br>口座     | 登録可          | 支店単位等、<br>複数登録可                            | ×                       | 統括アカウントが<br>登録した口座を選択 | ×        | -                      |
| 入金管理            | すべての<br>交付申請 | 口座ごとに<br>経理担当者を設定可<br>設定した場合、<br>毎月振込通知を送付 | 自身が担当<br>している<br>交付申請のみ | -                     | ×        | -                      |

\*1 GXに対する協力表明を行った事業者は、【GX建築事業者】として本キャンペーンのホームページ上で必ず公表されます。

統括アカウント編 ※ 2 # 2 425 GXアカウント編 ※ 3 = 3 458 454

## アカウントの連携

### ≪統括アカウントと担当者アカウントとの連携≫

担当者アカウントが交付申請の登録を行うためには、 事業者登録が完了した統括アカウントと結びつける 「**アカウント連携**」が必要になります。

アカウント連携は、統括アカウントの共通ポータル上に 発行される「登録事業者番号」と「連携用パスコード」 を担当者アカウントの共通ポータル上で入力すること で完了します。

※パスコードは外部に漏れないよう、 厳重に管理を行ってください。

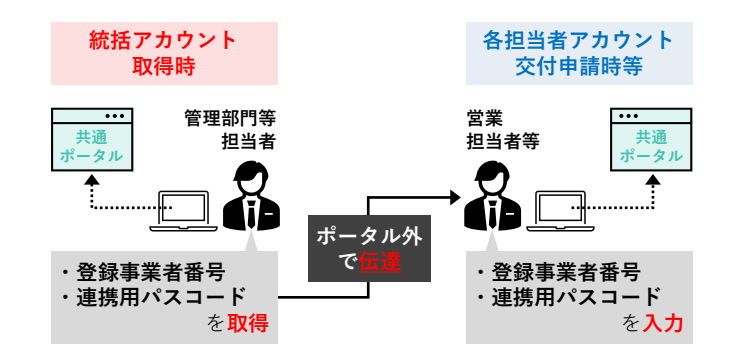

## GXアカウント

子育てグリーン住宅支援事業におけるGX志向型住宅は、国が行うGXへの取り組みに協力を表明する建築事業者 (「GX建築事業者」といいます)が建築した住宅のみ補助対象とします。 (当該協力表明が完了しない事業者が建築した住宅は、GX志向型住宅の省エネ性能を満たしても、補助対象に なりません)

GXの協力表明は、以下12のいずれかの方法で行います。

#### ●統括アカウントからGXへの協力表明を行う

自らGX志向型住宅を建築し、販売等を行う住宅省エネ 支援事業者は「統括アカウント」からGXへの協力表明 を申請することができます。

#### ❷GXアカウントからGXへの協力表明を行う

販売事業者からの発注に基づき、GX志向型住宅を建築 するゼネコンや下請業者は自ら交付申請等の手続きを 行わないことから、「統括アカウント」を取得しません。 よって、専用の「GXアカウント」を取得し、 当該アカウントからGXへの協力表明を申請する必要が あります。

なお、**●②**のいずれの方法でも、GXへの協力表明を 行った事業者は、本キャンペーンのホームページ上で 「GX建築事業者」として公表されます。

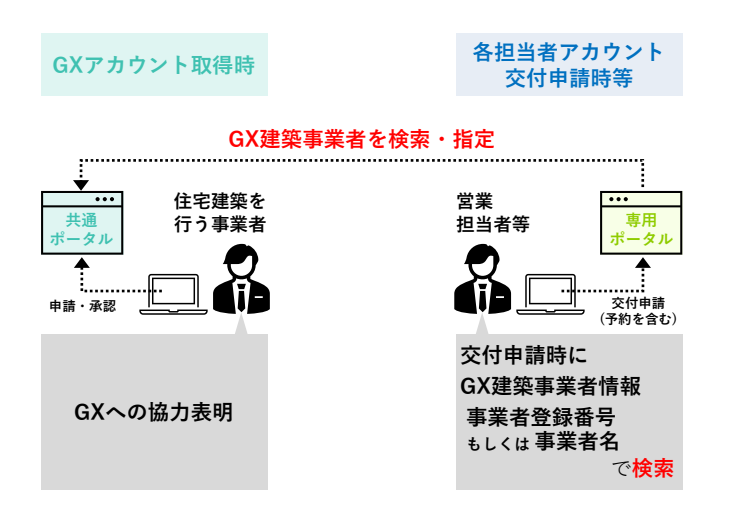

|    | ΛE | - N   | ЛС | ١ |
|----|----|-------|----|---|
| IV |    | - 1 4 |    | / |

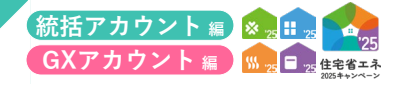

| <br> |
|------|
|      |
| <br> |
|      |
| <br> |
|      |
|      |
|      |
|      |
| <br> |
|      |
| <br> |
|      |
| <br> |
|      |
| <br> |
|      |
| <br> |
|      |
| <br> |
|      |
|      |
|      |
|      |
|      |
|      |
|      |
|      |
| <br> |
|      |
| <br> |
|      |
|      |
|      |
|      |
|      |
| <br> |
|      |
|      |
|      |
|      |
|      |
|      |
| <br> |
|      |
| <br> |
|      |
| <br> |
|      |
| <br> |
|      |
|      |
|      |

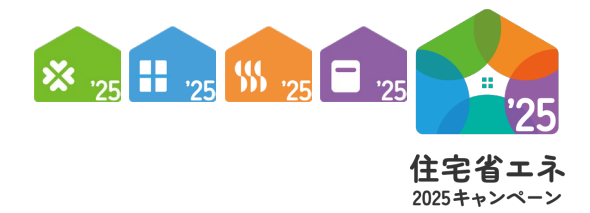

# 第2章 統括アカウントについて

統括アカウント 編

【ログイン両面のイメージ】

#### 住宅省エネポータル操作説明書

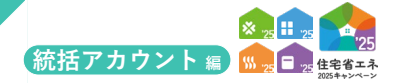

## ログインについて

ログイン画面へは統括アカウント発行メールに記載されたURLより遷移します。 (https://portal.jutaku-shoene2025.mlit.go.jp/app/gem/)

| <sup>750 / 10 / 10 / 10 / 10 / 10 / 10 / 10 / </sup>                                                                                            | ます。 | ノイノ=回回のイク・ノ】 ※実際の画面は、イメージと異なる場合があ                                                                                                    |
|----------------------------------------------------------------------------------------------------|-----|----------------------------------------------------------------------------------------------------|
| ログイン<br>ID                                                                                                    |     | <sup>199 グの「図る」 #9-24</sup> 【共通ポータル】住宅省エネ2025キャンペーン                                                                                          |
| ログイン<br>ID                                                                                                    |     |                                                                                                    |
| ID                                                                                                    |     | ログイン                                                                                                    |
|                                                                                                    |     |                                                                                                    |
| パスワード<br>※パスワードをお忘れの場合はこちら<br>ログイン                                                                                                    |     | パスワード<br>※パスワードをお忘れの場合はこちら<br>ログイン                                                                                                    |
| ログインやボータルの操作については「住宅省エネボータル操作説明書」をご確認ください。<br>(記載内容についてのお問い合わせには対応しない場合があります)                                                                   |     | ログインやボータルの操作については「住宅省エネボータル操作説明書」をご確認ください。<br>(記載内容についてのお問い合わせには対応しない場合があります)                                                                |
| 2 S: Windows 11 / macOS 14 ブラウザ: Microsoft Edge, Firefox, Google Chrome, Safari<br>(いずれも最新版) ※上記、環境であってもパソコン設定により、<br>ご利用できない、正しく表示されない場合があります。 |     | 2 S: Windows 11 / macOS 14 ブラウザ: Microsoft Edge、Firefox、Google Chrome、Safari<br>(いずれも最新版) ※上記、環境であってもパソコン設定により、<br>ご利用できない、正しく表示されない場合があります。 |
|                                                                                                    |     |                                                                                                    |

## 各項目の詳細 ログイン画面

1 ID、パスワードを入力し、[ログイン]ボタンをクリック

◆初回ログイン時は統括アカウント発行メールに記載された「ユーザーID」「仮パスワード」を入力してください。 (メールの件名:「※要保管※【住宅省エネ2025キャンペーン】住宅省エネボータル 住宅省エネ支援事業者 統括アカウント 発行のお知らせ」)

※仮パスワードは、初回ログイン時のみに使用します。2回目以降は 3 で設定したパスワードを入力してください。

\_\_\_\_\_

2 推奨環境

◆本ポータルにおける推奨環境です。

◆推奨環境以外での利用は正しく動作が行われない場合がありますので、推奨環境で利用してください。

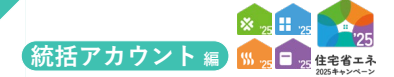

## パスワード変更画面

初回ログイン時は、パスワードの変更が必要です。

## 【パスワード変更画面のイメージ】

※実際の画面は、イメージと異なる場合があります。

|                                                | 利用者情報    | 変更依頼(統拮 <i>)</i> | אכפתי)    |           |       |  |
|------------------------------------------------|----------|------------------|-----------|-----------|-------|--|
|                                                | ш        |                  |           |           |       |  |
| バスワードの入力                                       |          |                  |           |           |       |  |
| 現在のパスワード                                       |          |                  |           |           |       |  |
| 新しいパスワード                                       |          |                  |           |           |       |  |
| 新しいパスワードの確認                                    |          |                  |           |           |       |  |
| パスワードの使い回し(他のシス                                | テムやインタース | マットサービスで同-       | -パスワードを使用 | すること)にご注意 | ください。 |  |
| <ul> <li>※ハスワートは干用央子・数字</li> <li>保存</li> </ul> | で組め合わせた1 | cmJ以上のものを入7.     | いてくたさい。   |           |       |  |
|                                                |          |                  |           |           |       |  |

各項目の詳細 パスワード変更画面

**3**新しいパスワードを入力し、[保存]ボタンをクリック

※統括アカウント時に発行された「仮パスワード」は、初回ログイン時に「新しいパスワード」への変更が必要です。 パスワードの変更後は、TOP画面へと遷移します。詳しくはP12~13 ≫

◆2回目以降のログイン時は、「新しいパスワード」でログインを行ってください。

◆パスワードは半角英字・数字を組み合わせた12桁以上のものを入力してください。 パスワードは使い回し(他のシステムやインターネットサービスで同一のパスワードを使用すること)をしないでください。 本ポータル用のパスワードを設定してください。

◆当アカウントを削除する場合は、③[アカウント削除]ボタンをクリックしてください。 事業者登録ステータスが「作成中」「編集完了」「修正依頼」以外の場合はアカウントを削除できません。 (事業者登録ステータスの詳細はP17を参照)

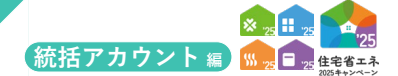

## 「TOP画面の構成

ログイン後はTOP画面に遷移します。

|                                                                                                    | ブラウザの「戻る」ボタンは<br>使用できません                                            | 〔通ポータル〕住宅                                         | 省工ネ2025キ1                                    | マンペーン                         |                            |                                         |                  |                     |                         |                 | T SIS  |
|----------------------------------------------------------------------------------------------------|---------------------------------------------------------------------|---------------------------------------------------|----------------------------------------------|-------------------------------|----------------------------|-----------------------------------------|------------------|---------------------|-------------------------|-----------------|--------|
| Or LARGENSE<br>THE - SACHTER<br>THE - SACHTER<br>THE - SA                                                                                                    | TOPに戻る 登録情報                                                         | 9用者情報 口座情報                                        | 申請情報 変更依頼(#                                  | 話アカウント)                       |                            |                                         |                  |                     |                         |                 |        |
| All PAGE ALL ALL ALL ALL ALL ALL ALL ALL ALL AL                                                                                                    | IOP (社名省上不文援事)                                                      | (名 統括アカリント)                                       |                                              |                               |                            |                                         |                  |                     |                         |                 |        |
| <form>  Autom Autom<th>専用ホーダルの切り替え</th><th></th><th></th><th></th><th></th><th></th><th></th><th></th><th></th><th></th><th></th></form>                                                                                                    | 専用ホーダルの切り替え                                                         |                                                   |                                              |                               |                            |                                         |                  |                     |                         |                 |        |
| <br>Alexe de la de la de                                                                                                    | 共遷ボータ                                                               | 11                                                | 「専用オ                                         | ペータル(1)                       |                            | [専用ボータル②                                | 1                | [専用ポータ              | ル③]                     | [専用ボ            | - タル④] |
|                                                                                                    |                                                                     |                                                   | 11000                                        | - CAMPA                       |                            | 100001000000000000000000000000000000000 |                  |                     |                         |                 |        |
| Anonemotion                                                                                                    | 本キャンペーン全体のお知らt                                                      | 2情報                                               |                                              |                               |                            |                                         |                  |                     |                         |                 |        |
|                                                                                                    | お知らせ情報はありません。                                                       |                                                   |                                              |                               |                            |                                         |                  |                     |                         |                 |        |
|                                                                                                    | ▼4825前職<br>登得区分                                                     | ✓ 住宅省エネ支援事業者                                      | 者 (いずれかの事業にま                                 | Sいて自ら交付申請を行う                  | 事業者)                       |                                         |                  |                     |                         |                 |        |
|                                                                                                    | <b>登经主堂者</b> 最早                                                     | GX建築事業者 (G)                                       | X志向型の分譲住宅を建築                                 | (するゼネコンや下請業者                  | で、いずれの事業にも自                | 16交付申請を行わない                             | 事業者)             | XvvX00              |                         |                 |        |
| <ul> <li></li></ul>                                                                                                    | Thu 2. W M M - 2                                                    | ※担当者アカウントと連邦                                      | 考する際に必要です。                                   |                               |                            |                                         |                  | ※担当者アカウントる          | -連携する際に必要です。            |                 |        |
| A * 7.44444         * 7.752       Normality 15.50       Normality 15.50                                                                                                    |                                                                     | ※公表を希望する場合の公                                      | 2表情報に含まれます。                                  |                               |                            |                                         |                  | ※住宅省工ネ支援事業          | 総者にのみ表示されます。            |                 |        |
|                                                                                                    | 小・フル房屋町科                                                            |                                                   |                                              |                               |                            |                                         |                  |                     |                         |                 |        |
|                                                                                                    | ▼ 本アカウントの利用者情報<br>アカウント発行日                                          | 2025/03/15 15:00                                  |                                              |                               |                            |                                         | 最終ログイン           | 2025/03/17 18:00    |                         |                 |        |
|                                                                                                    | Æ                                                                   | 省工ネ                                               |                                              |                               |                            |                                         | 名                | 太郎                  |                         |                 |        |
| A STRACTORING         Aligned<br>Data<br>1 2 Strategie<br>2 Strategie<br>2 Strateg | メール受信設定                                                             | <ul> <li>         ・         ・         ・</li></ul> | 521.1                                        |                               |                            |                                         | ポータル関連資料         | https://jutaku-shoe | ne2025.mlit.go.jp/porta | I-download/     |        |
| Note:         Note:         Note: <th< td=""><td>▼ 必要結認の務長状況</td><td></td><td></td><td></td><td></td><td></td><td></td><td></td><td></td><td></td><td></td></th<>                                                                                                    | ▼ 必要結認の務長状況                                                         |                                                   |                                              |                               |                            |                                         |                  |                     |                         |                 |        |
| 13 R 201000201         Ext set<br>(1400 1 10000000000000000000000000000000                                                                                                    | [必須]                                                                | 作成中                                               |                                              |                               |                            |                                         |                  |                     |                         |                 |        |
| Note:       Note:       Note: <th< td=""><td>①事業者情報の登録</td><td>整绿·更新</td><td>※ [J#1204 (型群</td><td>死了)]まで、③および[</td><td>1座登録を元「すること)</td><td>はできません。</td><td></td><td></td><td></td><td></td><td></td></th<>                                                                                                    | ①事業者情報の登録                                                           | 整绿·更新                                             | ※ [J#1204 (型群                                | 死了)]まで、③および[                  | 1座登録を元「すること)               | はできません。                                 |                  |                     |                         |                 |        |
| Image: State State                                                                                                    | ②GXへの協力表明の登録                                                        | 登録不要                                              | ※GX志向型住宅(<br>※【承認済(表明:                       | (新築) を建築する事業者<br>売了)】まで、GX志向型 | は登録が必要です。(販<br>住宅を補助対象とする交 | 売のみを行う事業者は<br>付申請を行うことはで                | 登録不要です)<br>きません。 |                     |                         |                 |        |
| Image: Big Big Big Big Big Big Big Big Big Big                                                                                                    |                                                                     | 76788 · 20:40                                     | ※③の登録に寄ら                                     | ず、GX事業者として本事                  | 葉のHPに公表されます。               |                                         |                  |                     |                         |                 |        |
|                                                                                                    | 【任意】<br>③住宅省エネ支援事業者の                                                | 非公表<br>登録·更新                                      | <ul> <li>公表を希望する</li> <li>公表を希望した</li> </ul> | 5<br>公表情報係<br>はい (事務局力        | <b>(考</b> )<br>いらの連絡欄)     |                                         |                  |                     |                         |                 |        |
|                                                                                                    | 224811148079238                                                     |                                                   |                                              |                               |                            |                                         |                  |                     |                         |                 |        |
| Variability         Variability                                                                                                    | ▼ 口座登録<br>口座の新想作成 □座                                                | 8.00                                              |                                              |                               |                            |                                         |                  |                     |                         |                 |        |
| ● 種類子       ● CO00004       ● 酸田園の1       ○ 01       ○ 01       ○ 023       ● 種       12357       ● 84077674         ● 使用       ● 「日本       ● 「日本       ● 「日本       ● 「日本       ● 日本       ● 日本                                                                                                    | ステータス                                                               | 口座ID                                              | 登録名                                          | 金融機関コード                       | 金融機關名                      | 支店コード                                   | 支店名              | 口座種別                | 口座番号                    | 口座名義人           |        |
| またま、たなます、   くななます   くななうーになる時になられて、この時になられて、この時になられて、この時にないである。   ・ たんちつ   ・ たんちつ   ・ たんつ   ・ たんつ   ・ たんつ   ・ たんつ   ・ たんつ   ・ たんつ   ・ たんつ   ・ たんつ   ・ たんつ   ・ たんつ   ・ たんつ   ・ たんつ   ・ たんつ   ・ たんつ   ・ たんつ   ・ たんつ   ・ たんつ   ・ たんつ   ・ たんつ   ・ たんつ   ・ たんつ   ・ たんの    ・ たんつ   ・ たんつ   ・ たんつ   ・ たんつ    ・ たんつ   ・ たんつ   ・ たんつ    ・ たんつ    ・ たんつ   ・ たんつ     ・ たんつ     ・ たんつ       ・ たんつ      ・ たんつ         ・ たんつ         ・ たんつ         ・ たんつ       ・ たんつ                                                                                                    | 詳細 編集完了                                                             | BC-00020064                                       | 登録口座001                                      | 0001                          | ○○銀行                       | 001                                     | ○○支店             | 前進                  | 1234567                 | 465,002,040,404 |        |
| * #### *###. * #### *###. * #apa * (20)- *# ### *##*. * (20)- *# ### *##*. * (20)- *# ### *##*. * (20)- *# ### *##*. * (20)- *# #### *##*. * (20)- *# #### *##*. * (20)- *# #### *###. * (20)- *# #### *###. * (20)- *# ####. * (20)- *# ####. * (20)- *# ###. * (20)- *# ##. * (20)- *# ###. * (20)- *# ##. * (20)- *# ##. * (20)- *#. * (20)- *#. * (20)- *#. * (20)- *#. * (20)- *#. * (20)- *#. * (20)- *#. * (20)- *#. * (20)- *#. * (20)- *#. * (20)- *#.                                                                                                    |                                                                     |                                                   |                                              |                               |                            |                                         |                  |                     |                         |                 |        |
|                                                                                                    |                                                                     |                                                   |                                              |                               |                            |                                         |                  |                     |                         |                 |        |
| <ul> <li>▼ はなみぬ</li> <li></li></ul>                                                                                                    | 4 前を表示:次を表示。                                                        |                                                   |                                              |                               |                            |                                         |                  |                     |                         |                 |        |
| <ul> <li>(ペワードは空間の定意してだすが)<br/>SEによると活用的ならかた。ご覧的パワードの意見をお聴いています。<br/>パワードは、コーザ環境変更から変更することができます。</li> <li>              ・             ・</li></ul>                                                                                                    | ▼ 注意事項                                                              |                                                   |                                              |                               |                            |                                         |                  |                     |                         |                 |        |
|                                                                                                    | <パスワードは定期的に変更して<br>第三者による不正利用を防ぐため                                  | <ださい><br>に、定期的なパスワードの変更を                          | きお願いしています。                                   |                               |                            |                                         |                  |                     |                         |                 |        |
|                                                                                                    | パスワードは、ユーザ情報変更か                                                     | ら変更することができます。                                     |                                              |                               |                            |                                         |                  |                     |                         |                 |        |
| Http://ukatu-foren2015.mtl.gota/     FagTQ/-Jost gatagama_n_A-v-9     Http://undow-monotanu0025.mtl.gota/     Agatagi_v-2015gama_n_A-v-9     Http://undow-monotanu0025.mtl.gota/     Tagtagatagama_n_A-v-9     Http://undow-monotanu0025.mtl.gota/     Tagtagatagama_n_A-v-9     Http://undow-monotanu0025.mtl.gota/     Tagtagatagama_n_A-v-9     Http://undow-monotanu0025.mtl.gota/     Tagtagatagama_n_A-v-9     Http://undow-monotanu0025.mtl.gota/     Tagtagatagama_n_A-v-9     Http://undow-monotanu0025.mtl.gota/     Tagtagatagama_n_A-v-9     Http://undow-monotanu0025.mtl.gota/     Commun_support_support                                                                                                    | ▼ 各種リンク ・ 住宅省エネ2025キャンペーン                                           | (ホームページ)                                          |                                              |                               |                            |                                         |                  |                     |                         |                 |        |
| http://boodda.gom/dom/dom/dom/dom/dom/dom/dom/dom/dom/d                                                                                                    | https://jutaku-shoene2025<br>・ 子育てグリーン住宅支援事業                        | .mlit.go.jp/<br>ホームページ                            |                                              |                               |                            |                                         |                  |                     |                         |                 |        |
| Initial://initial/initial/activature/public         Initial://initial/initial/activature/public         Initial://initial/initial/activature/public         Initial://initial/initial/activature/public         Initial://initial/initial/activature/public         Initial://initial/initial/initial/activature/public         Initial://initial/initial/initial/activature/public         Initial://initial/initial/inininitial/inininitial/initial/initial/initial/initial/i                                                                                                    | https://kosodate-green.mli<br>・ 先進的窓リノベ2025事業 オ                     | 1.go.jp/<br>(ームページ<br>2025.com.co.in/             |                                              |                               |                            |                                         |                  |                     |                         |                 |        |
| <ul> <li>         ・ 調査者論書案エ2025年ま ホームページ         https://cinta-shoem2025.met.go.jp/         </li> <li> </li> <li> </li> <li> </li> <li> </li> <li> </li> <li> </li> <li> </li> <li> </li> <li> </li> <li> </li> <li> </li> <li> </li> <li> </li> <li> </li> <li> </li> <li> </li> <li> </li> <li> <li> </li> <li> </li> <li> <li> </li> <li> </li> <li> </li> <li> <li> </li> <li> <li> </li> <li> <li> </li> <li> <li> </li> <li> <li> </li> <li> <li> <li> <li> </li> <li> <li> </li> <li> <li> </li> <li> <li> <li> <li> <li> </li> <li> <li> <li> <li> </li> <li> <li> <li> <li> <li> </li> <li> <li> <li> <li> <li> <li> </li> <li> <li> <li> </li> <li> <li> <li> <li> <li> </li> <li> <li> </li> <li> <li> </li> <li> <li> </li> <li> <li> </li> <li> <li> <li> </li> <li> </li> <li> <li> <li> <li> </li> <li> <li> <li> </li> <li> <li> </li> <li> <li> <li> <li> </li> <li> <li> <li> </li> <li> <li> </li> <li> <li> </li> <li> <li> <li> </li> <li> <li> <li> </li> <li> </li></li></li></li></li></li></li></li></li></li></li></li></li></li></li></li></li></li></li></li></li></li></li></li></li></li></li></li></li></li></li></li></li></li></li></li></li></li></li></li></li></li></li></li></li></li></li></li></li></li></li></li></li></li></li></li></li></li></ul>                                                                                                    | <ul> <li>・ 給湯省エネ2025事業 ホーム<br/>https://kyutou-shoene202!</li> </ul> | ページ<br>5.meti.go.jp/                              |                                              |                               |                            |                                         |                  |                     |                         |                 |        |
| ▼ 岩質プラウダ<br>での場面は、以下のOSおよびウェブブラウザでご利用族くことを推測します。<br>岩環環境であっても成準の設定によっては、ご利用できない場合が互いく表示。出力されない場合があります。<br>< / 檀賀環境 >                                                                                                    | <ul> <li>賃貸集合給湯省エネ2025事項<br/>https://chintai-shoene2025</li> </ul>  | i ホームページ<br>i.meti.go.jp/                         |                                              |                               |                            |                                         |                  |                     |                         |                 |        |
| この機能は、以下のOSおよびウェブブラウザでご利用頂くことを推選します。<br>推選環境であっても低差の協定によっては、ご利用できない場合や正しく表示・出力されない場合があります。<br><推算環境>                                                                                                    | ▼ 推奨ブラウザ                                                            |                                                   |                                              |                               |                            |                                         |                  |                     |                         |                 |        |
|                                                                                                    | この機能は、以下のOSおよびウェ<br>推奨環境であっても伴生の許少に                                 | ブブラウザでご利用頂くことを持<br>よっては、ご利用できない場合や                | 推奨します。<br>o正しく表示・出力さわたい                      | 場合があります                       |                            |                                         |                  |                     |                         |                 |        |
| OR HEREING OF LEADERS OF LEADERS                                                                                                    | ALL AND COUNCIDE AUGULE                                             | A S CIAL CANE COMPOSED                            | mo (000, m))21080                            |                               |                            |                                         |                  |                     |                         |                 |        |

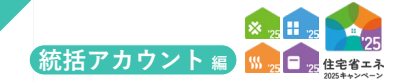

| 各項目の詳細 <b>TOP画面</b>                                                                                                    |
|----------------------------------------------------------------------------------------------------|
| <ul> <li>1 本ポータルのすべての画面で、ブラウザの[戻る]ボタンは使用できません</li> <li>◆本ポータルでは、ブラウザの[戻る]ボタンを使用した場合、正しく処理が行われないことがあります。</li> <li>必ず、画面内に配置された[○○に戻る]等のボタンを使用して、画面遷移を行ってください。</li> </ul>                                                                                                    |
| <ul> <li>2 利用者ボタン</li> <li>◆「ログアウト」または[パスワード変更]画面に遷移することができます。</li> <li>※[パスワード変更]画面では、パスワード変更やアカウントの削除を行うことができます。</li> </ul>                                                                                                    |
| <ul> <li>3 メニューバー</li> <li>◆本ポータルのいずれの画面でも上部に設置されています。表示されている機能に、どの画面からでも遷移することができます。</li> <li>(詳細はP14~15参照)</li> </ul>                                                                                                    |
| <ul> <li>4 専用ポータルへの切り替え</li> <li>◆参加を申告した事業の専用ポータルへの切り替えを行うことができます。</li> <li>※各専用ポータルへの切り替えは、交付申請の手続開始(2025年3月31日)より行えます。</li> </ul>                                                                                                    |
| 5 本キャンペーン全体のお知らせ情報<br>◆ポータルの利用者に向けた本キャンペーンに関するお知らせ事項を確認できます。                                                                                                    |
| <ul> <li>6 基本情報</li> <li>≪登録区分:住宅省エネ支援事業者≫</li> <li>◆統括アカウントに付与される本キャンペーンにおける「登録事業者番号」と「連携用バスコード」が表示されます。これらの情報は交付申請を行う各担当者アカウントとの連携に必要です。</li> <li>※アカウント連携は、担当者アカウント(2025年3月24日開始)から行います。手順については別途解説を行います。</li> <li>※「ポータル関連資料」は、本ポータルに関連する書式等の資料をダウンロードすることができます。</li> <li>≪登録区分:GX建築事業者≫</li> <li>◆GXアカウントに付与される本キャンペーンにおける「登録事業者番号」が表示されます。</li> </ul>                                                                                                    |
| <ul> <li>7 本アカウントの利用者情報 詳しくはP18~19 ≫</li> <li>◆統括アカウント利用者の登録情報を確認できます。メニューバーの[利用者情報]から、詳細の確認等を行うことができます。</li> <li>※異動や退職等により利用者が変更になった場合、速やかに更新を行ってください。</li> </ul>                                                                                                    |
| <ul> <li>8 必要情報の登録状況 詳レくはP16~35 ≫</li> <li>◆事業者情報、GXへの協力表明、公表情報の登録状況を確認できます。[登録・更新]ボタンから、詳細の確認、<br/>登録手続き等を行うことができます。</li> <li>◆GXへの協力表明について、GX志向型住宅(新築)を建築する事業者は登録が必要です。(販売のみを行う事業者は登録不要です)<br/>GXへの協力表明の登録を行った事業者は公表が必須となり、本キャンペーンのホームページで情報が公表されます。</li> <li>※GXへの協力表明の表明完了(承認済)まで、GX志向型住宅を補助対象とする交付申請を行うことはできません。</li> <li>◆登録完了した住宅省エネ支援事業者は、本キャンペーンのホームページで公表を行うことができます。<br/>GXへの協力表明の登録を行った事業者以外、公表は任意で、希望する場合のみ公表情報を登録してください。</li> <li>※事業者情報の登録完了(承認済)前は、登録はできません。(仮保存までは可)</li> </ul> |
| <ul> <li>9 □座登録 詳しくはP36~39 ≫</li> <li>◆本キャンペーンの補助金の振込先口座の登録状況を確認できます。<br/>[□座の新規作成]ボタンから新しい口座登録を行うことができます。<br/>[□座検索]ボタンから、過去に登録(仮保存を含む)した口座を確認、再編集できます。</li> <li>※□座は統括アカウントのみが登録することができます。<br/>(担当者アカウントは、統括アカウントが登録した口座を指定することができます)</li> <li>※事業者情報の登録完了(承認済)前は、登録口座の提出(審査依頼)はできません。(仮保存までは可)</li> </ul>                                                                                                    |

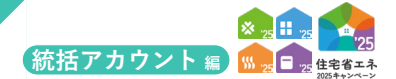

## メニューバー

メニューバーに表示されているボタンや機能をクリックすることで、各機能を利用することが可能です。

| 【TOP画面のイメージ】                                                                                                    | ※実際の画面は、イメージと異なる場合があります                                            |
|----------------------------------------------------------------------------------------------------|--------------------------------------------------------------------|
| 2920年1年30年<br>第875952 【共通ポータル】住宅省エネ2025キャンペーン                                                                                                    | 1 117 XB                                                           |
| <ul> <li>▲ TOPICES 部務係 利用式務係 CI20依條 申請係係 意求意識(成成2/かつント)</li> <li>TOP (住宅省工ネ支援事業者 続話アカウント)</li> </ul>                                                                                                    |                                                                    |
| 専用ボータルの切り目え                                                                                                    |                                                                    |
| 【専用ポータル②】<br>(専用ポータル③)<br>学育でグリーン社名支援事業<br>(専用ポータル③)<br>発展が回リノへ2025事業                                                                                                    | [第用ボージル②]<br>(第用ボージル③)<br>(消用金融業業主者2025事業<br>)<br>(消用金融業業主者2025事業) |
| 本キャンペーン全体のお知らせ情報                                                                                                    |                                                                    |
| お知らせ俳痴はありません。                                                                                                    |                                                                    |
| ◆基本結構     登場超     公共本結構     (1)     (1)     (2)     (2)     (2)     (2)     (2)     (2)     (2)     (2)     (2)     (2)     (2)     (2)     (2)     (2)     (2)     (2)     (2)     (2)     (2)     (2)     (2)     (2)     (2)     (2)     (2)     (2)     (2)     (2)     (2)     (2)     (2)     (2)     (2)     (2)     (2)     (2)     (2)     (2)     (2)     (2)     (2)     (2)     (2)     (2)     (2)     (2)     (2)     (2)     (2)     (2)     (2)     (2)     (2)     (2)     (2)     (2)     (2)     (2)     (2)     (2)     (2)     (2)     (2)     (2)     (2)     (2)     (2)     (2)     (2)     (2)     (2)     (2)     (2)     (2)     (2)     (2)     (2)     (2)     (2)     (2)     (2)     (2)     (2)     (2)     (2)     (2)     (2)     (2)     (2)     (2)     (2)     (2)     (2)     (2)     (2)     (2)     (2)     (2)     (2)     (2)     (2)     (2)     (2)     (2)     (2)     (2)     (2)     (2)     (2)     (2)     (2)     (2)     (2)     (2)     (2)     (2)     (2)     (2)     (2)     (2)     (2)     (2)     (2)     (2)     (2)     (2)     (2)     (2)     (2)     (2)     (2)     (2)     (2)     (2)     (2)     (2)     (2)     (2)     (2)     (2)     (2)     (2)     (2)     (2)     (2)     (2)     (2)     (2)     (2)     (2)     (2)     (2)     (2)     (2)     (2)     (2)     (2)     (2)     (2)     (2)     (2)     (2)     (2)     (2)     (2)     (2)     (2)     (2)     (2)     (2)     (2)     (2)     (2)     (2)     (2)     (2)     (2)     (2)     (2)     (2)     (2)     (2)     (2)     (2)     (2)     (2)     (2)     (2)     (2)     (2)     (2)     (2)     (2)     (2)     (2)     (2)     (2)     (2)     (2)     (2)     (2)     (2)     (2)     (2)     (2)     (2)     (2)     (2)     (2)     (2)     (2)     (2)     (2)     (2)     (2)     (2)     (2)     (2)     (2)     (2)     (2)     (2)     (2)     (2)     (2)     (2)     (2)     (2)     (2)     (2)     (2)     (2)     (2)     (2)     (2)     (2)     (2)     (2)     (2)     (2)     (2)     (2)     (2)     (2)     (2)     (2)     (2)     (2)     (2)     (2 |                                                                    |
| フラウザの「Ro」ボタンは<br>使用できません<br>【共通ポータル】住宅省エネ2025キャン                                                                                                    | ペーン                                                                |
| ● TOPLER         登録情報         利用者情報         口座情報         申請情報         変更依頼(統払アオ           1         1         2         3         統括アカイント)         5         6                                                                                                    | カウント                                                               |

## 【2にカーソルを置いた場合】

| ブラウザの「戻る」<br>使用できま1 | ボタンは<br>せん          | 【共通ポー | タル】 住 | 宅省エオ | *2025キャンペーン   |  |
|---------------------|---------------------|-------|-------|------|---------------|--|
| ♠ TOPに戻る            | 登 <mark>律</mark> 情報 | 利用者情報 | 口座情報  | 申請情報 | 変更依頼(統括アカウント) |  |
| 事業者登録               | GX協力表明              | 公表情報  |       |      |               |  |
| <b>a</b>            | <b>b</b>            | C     |       |      |               |  |

## 【4 にカーソルを置いた場合】

| ブラウザの「戻る」ボタンは<br>使用できません | 【共通ポー | タル】 住 | 宅省エネ | ネ2025キャンペーン   |
|--------------------------|-------|-------|------|---------------|
| ★ TOPIC戻る 登録情報           | 利用者情報 | 口和情報  | 申請情報 | 変更依頼(統括アカウント) |
| 新規作成  口座検索               |       | ~~    |      |               |
| e                        |       |       |      |               |

## 【5 にカーソルを置いた場合】

| ブラウザの「戻る」ボタンは<br>使用できません | 【共通ポータル】  | 住宅省エネ | 2025キャンペーン    |
|--------------------------|-----------|-------|---------------|
| ★ TOPIC戻る 登録情報           | 利用者情報 口座情 | 報申訂情報 | 変更依頼(統括アカウント) |
| 申請検索 担当者管理               |           |       |               |
| e g - g -                |           |       |               |

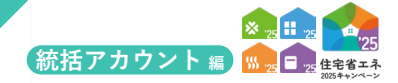

## 各項目の詳細 メニューバー

- 1 [TOPに戻る]ボタン
  - ◆共通ポータルのTOP画面に遷移することができます。

## 2 [登録情報]

◆以下、必要情報の登録・確認ができる画面へ遷移することができます。

|   | リンク名   | 遷移先                                |               |
|---|--------|------------------------------------|---------------|
| а | 事業者登録  | [①事業者情報の登録   詳細画面]へ遷移します。          | 詳しくはP16~17 ≫  |
| b | GX協力表明 | [GX建築事業者情報   詳細画面] へ遷移します。         | 詳しくはP28~29 〉) |
| с | 公表情報   | [住宅省エネ支援事業者の公表情報の登録   詳細画面]へ遷移します。 | 詳しくはP34~35 〉〉 |

#### 3 [利用者情報]

◆本統括アカウントの利用者の登録状況が確認できる[本アカウントの利用者の情報 | 詳細画面]へ遷移することができます。

詳しくはP18~19 〉〉

### 4 [口座検索]

◆以下、口座の登録や検索ができる画面へ遷移することができます。

|   | リンク名 | 遷移先                          |               |
|---|------|------------------------------|---------------|
| D | 新規登録 | [④口座情報   編集画面] へ遷移します。       | 詳しくはP36~37 〉) |
| е | 口座検索 | 登録された口座を検索できる[口座検索]画面へ遷移します。 | 詳しくはP40       |

#### 5 [申請検索]

◆以下、本統括アカウントと連携された担当者や、連携された担当者が作成した交付申請を検索できる画面へ遷移することができます。

|   | リンク名  | 遷移先                                                                                   |         |
|---|-------|---------------------------------------------------------------------------------------|---------|
| f | 申請検索  | 本統括アカウントと連携された担当者アカウントが作成した交付申請<br>(予約を含む)を検索・確認ができる[交付申請(予約を含む)管理   検索画面]<br>へ遷移します。 | 詳しくはP41 |
| g | 担当者管理 | 本統括アカウントと連携された担当者アカウントを検索・確認<br>・連携の解除を行うことができる[担当者アカウント管理   検索画面]<br>へ遷移します。         | 詳しくはP42 |

6 [変更依頼(統括アカウント)]

◆本統括アカウントの利用者が編集できない項目に変更が生じたい場合に修正を依頼する[登録情報の変更依頼]画面へ遷移する ことができます。
詳しくはP43

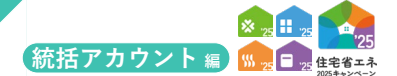

## 住宅省エネ支援事業者の事業者登録について

### 【事業者情報の登録 | 詳細画面のイメージ】

| まず [0] から利用者(あなた)<br>[1] から [4] の頃に事業者警 | ) の情報を登録してください。<br>2課の手続きを進めてください。                                                                                                    |           |
|-----------------------------------------|----------------------------------------------------------------------------------------------------|-----------|
| 【3】申請書については出力・<br>(出力後に【1】再環集をした        | 柳柳後、【4】蕭綱所付してください。<br>場合、申傷書も更新されます。両原出力してください。)                                                                                                    |           |
|                                         |                                                                                                    | チェック項目    |
|                                         | ## ○ 【21 ####1 ○ [13 ####四刀 ○ [4] 近期原行 ○ [5] 重加時間 TOPC及る                                                                                                    |           |
| E-CID-W                                 | ○ パペスヤック大将軍員参 / いざりわれ(軍員) ごおい (アロロの) (村住を) (二) (本) (1) (1) (1) (1) (1) (1) (1) (1) (1) (1                                                                                                    |           |
| 登録区分                                    | ◎ 世で自己やな知識や希望 (いうれいかや本品とかくE=ジストサード)」が来る日)<br>◎ GX建築事業者 (GXEの思い分譲住宅を建築するビネコンや下講業者で、いずれの事業にも自ら交付申請を行わない事業者)                                                                                                    |           |
| 事業者登録ステータス                              | 作波中                                                                                                    |           |
| 登録事業者番号                                 | \$00000                                                                                                    |           |
| <ol> <li>④◆住宅省エネ支援事業者の情</li> </ol>      | ₩¢                                                                                                    |           |
|                                         | 法人 ※登録申碼書に押印する印鑑が登録された「法人の印鑑証明」と「法人登記」の添付が必要です。                                                                                                    |           |
| 争乘者程列                                   | ○ 個人事業主 ※登録申請書に押印する印鑑が登録された「個人の印鑑証明」の添付が必要です。                                                                                                    |           |
|                                         | ✓ 以下に該当しません。 (法人においては、役員等(実質的に経営に関与する者を含む))<br>費利用(値)1円用にナスズU(が行為の法に何に対する注意(頃点う年注意第77日)第2条第3日に第空すス費利用参いう、以下同じ、)又注意利用用(何条第48日に第空すス費利用参いう、以下同じ、)アホス表                                                                                                    |           |
| <b>B</b> =                              | 不住の特徴を図る目的者しくは第三個に簡単を知える目的をもって書力回動しくは暴力回動を判用している者、食気等の用品者しくは使用の片入を時間の回転になっているなど、時間のは悪いのであなど、時間の加減になった。後に当びし、人に知られ<br>在記の特徴を図る目的者しくは第三個に簡単を知える目的をもって書力回動という書う加重を判用している者、食気等の用品者しくは使用の供与等により直接的あるいは補価的に暴力回び検熱、運営に協力し、者しくは得与している者、<br>又は暴力回答しくは暴力回動であることを知りながらこれと社会的に消費されるべき間積を有している者 |           |
| 建設業許可の有無                                | <u>な</u> し                                                                                                    |           |
| ②法人の情報                                  |                                                                                                    |           |
|                                         | 0000000000                                                                                                    |           |
| 法人番号                                    | 開税がHP 20回約7 1法人局与公開サイト」で調べられます。                                                                                                    |           |
| 法人名(商号または名称)                            | 00株式会社                                                                                                    |           |
| 所在地<br>(本店または主たる事業所)                    | 000-0000<br>○○県 ○○市 ○○町○丁目○扁〇号                                                                                                    |           |
| 代表者肩書                                   | 代表取締役 ×渉付する法人登記と一致すること。                                                                                                    |           |
| 代表者氏名                                   | 衛工ネー郎 ≥添付する法人型記と一致すること。                                                                                                    |           |
| <ol> <li>個人事業主の情報</li> </ol>            |                                                                                                    |           |
| ③参加する事業                                 |                                                                                                    |           |
|                                         | ※参加すると中語した場合でも、単務局が参加条件に反すると判断した場合は当該事業について交付申請は行えません。<br>※学校時期時間目標のか、パグリコム・人業事業時代の考慮時の日期業長を「第時人」がつい                                                                                                    |           |
|                                         |                                                                                                    |           |
|                                         | (公正市型住宅の展準を進たす)注文住宅の新築、賃貸住宅の新築 (建築準要者) ✓ (長明慶良会宅、ZF16次車の展準を進たす)注文住宅の新築 (建築準要者)                                                                                                    | - 停止      |
|                                         | 新築分類住宅の総売(総売単築者) 施売付望業者) ※宅地建物助引業者に限ります。<br>✓ リフォーム工事(工業施工者)                                                                                                    |           |
| 参加する事業                                  | ② ダ 先進約窓リノベ2025事業                                                                                                    | 停止        |
|                                         | ② ✓ 始端省エネ2025事業<br>□ フラルマーの売業者に学校生まえ (第二 1170時点について)(11月前日) 1100日前日 210                                                                                                    | (TT.)-    |
|                                         | □ オイスタイ マイクローロンクロース クリー (MRDA) - ジングン(MRDA) - ジングン(MRDA) - ジング、(MRDA) - ジング<br>□ リース事業者 (中語者と応認器のリース別的を)時任する事業者)                                                                                                    | 191L      |
|                                         | <ul> <li>          ・             (可其集合総書省エネ2025事業<br/>リース事発者(中導者と応源編のリース契約を締結する事業者)      </li> </ul>                                                                                                    | 停止        |
|                                         |                                                                                                    |           |
| ◆源何書類の情報◆ 添付表示<br>添付タイプ                 | ファイル名称 添付日 優考                                                                                                    | 編集 (〇 一括) |
|                                         |                                                                                                    | 書類を削      |
| ▲商四時間のチェック項目                            |                                                                                                    |           |
| 以下の項目すべてが正しく登録                          | (専務局種認識がすべて「はい」)されていない場合、専業者登録は完了しませんので、ご注意ください。                                                                                                    |           |
| 【法人の場合】                                 |                                                                                                    |           |
| 事務局確認內容                                 | 平航局協認維         備考                                                                                                    | <u>_</u>  |
|                                         |                                                                                                    | $\square$ |

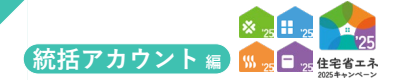

## 各項目の詳細 事業者情報の登録|詳細画面

#### 1 登録手順ボタン

◆事業者登録の情報は、以下の手順ボタンを順番に進めることで登録を完了することができます。 なお、<u>手順ボタンがグレーの場合、一つ前の手順を完了</u>してください。

| 手順(ボタン)  | 手順の詳細                                                                                                    |
|----------|----------------------------------------------------------------------------------------------------|
| 【0】利用者登録 | 事業者情報の登録前に、本アカウントの利用者の情報を登録します。                                                                                 |
| 【1】編集    | 事業者情報の[編集]画面に遷移します。 詳しくはP20~23 》                                                                                |
| 【2】編集完了  | 事業者登録の[編集]画面で保存した情報で間違いないことを確認し、編集を完了します。                                                                       |
| 【3】申請書出力 | 編集を完了した事業者情報を基に「事業者登録申請書」を作成します。<br>作成された申請書は本ボタンからPDFファイルでダウンロードができます。<br>出力し、内容を確認の上、押印(添付する印鑑証明書の登録印)してください。 |
| 【4】書類添付  | 押印した登録申請書、印鑑証明書、(法人のみ)法人登記を添付します。 詳しくはP24~26 》                                                                  |
| 【5】登録申請  | 登録申請書を提出し、事務局に審査依頼を行います。                                                                                        |
| TOPに戻る   | [TOP]画面に戻ります。                                                                                                   |

※【2】から【4】の過程で登録情報の誤りがあった場合、【1】再編集 からすべての手順をやり直してください。
 ※本キャンペーンのいずれかの補助金の交付を受けた場合、添付した登録申請書は5年間の保管が必要です。

#### 2 管理情報

◆登録区分は、登録した事業者の区分が表示されます。

◆事業者登録ステータスには、登録状況に応じて以下が表示されます。

| ステータス       | 状態                                           |
|-------------|----------------------------------------------|
| 作成中         | 事業者が編集中で、手順が 10 の【0】から【2】のいずれか               |
| 編集完了        | 事業者が編集中で、手順が 10 の【3】または【4】                   |
| 審査中         | 事業者の編集・提出が完了し、事務局が審査を行っている                   |
| 修正依頼*1      | 事務局が審査の過程で修正が必要と判断し、事業者に対し、確認・修正し、再提出)を求めている |
| 承認済(登録完了)*1 | 事務局の審査が完了し、事業者登録が完了した状態                      |
| 登録却下*1      | 不適切な登録申請と判断され、事務局が登録を却下している(添付した書類が正しくない等)   |

\*1 審査進捗のメール受信設定を「受信する」にしている場合、登録されているメールアドレスに通知が届きます。

#### 3 編集状況

◆[編集]画面で入力・登録した情報を確認できます。

------

#### 4 添付状況

◆[添付書類登録]で登録済みの添付書類を確認できます。

#### 5 チェック項目

◆事務局が行う主な審査項目を表示しています。登録にあたり、間違いがないことを確認してください。 ※不適切な登録申請については、事業者に事前の連絡なく登録を却下することがあります。 登録却下された場合、当該アカウントからは一切の編集ができません。 改めて登録を希望する場合、別途アカウントの取り直しから始める必要があります。

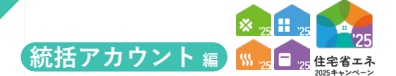

続き 住宅省エネ支援事業者の事業者登録について

【本アカウントの利用者の情報 | 詳細画面のイメージ】 <sub>※実際の画面は、イメージと異なる場合があります。</sub>

| ★ TOPに戻る 登録情報 利用                   | 自然情報 口腔情報 申請情報 童姿依頼(紙広アカウント)                                                                                        |  |
|------------------------------------|----------------------------------------------------------------------------------------------------|--|
| 本アカウントの利用者                         | の情報 詳細画面                                                                                                    |  |
|                                    | 28A TOPC#2                                                                                                    |  |
| 異動・退職等により利用者が変更<br>また、新しい担当者の方は必ずメ | (する場合、必ず次の相当新に引き継ぎを行ってください。<br>ルッドレスを含む登録病様を変形し、パスワードを変更してください。                                                     |  |
| 統括アカウントの利用者情報                      |                                                                                                    |  |
| 法人名(屋号)                            | ○○ <b>保</b> 式会社                                                                                                    |  |
| 統括 利用者部署                           |                                                                                                    |  |
| 統括 利用者役職                           |                                                                                                    |  |
| 氏名                                 | 相工产 大郎                                                                                                    |  |
| 統括 事業所の住所                          | 000000<br>○0M<br>○0#○7E0@09                                                                                         |  |
| 統括 事業所の電話                          | 観記: 0300000000<br>携術                                                                                                |  |
| 審査進捗のメール受信設定                       | boxxxxxxxe®xxxxxx.cs.jp<br>受信する<br>○ 受信しない ※授助しないに放金しても、意味感が意識を引除するメールが送付されます。                                      |  |
| ▲プライバシーポリシー。住宅                     |                                                                                                    |  |
| 同意                                 | <ul> <li>メネキャンペーンおよび各事業のプライバシーボリシーをすべて確認し、同意の上で事業者登録申请を行う。</li> <li>✓ 住宅資エネボーダル利用規約を確認し、同意の上で事業者登録申请を行う。</li> </ul> |  |

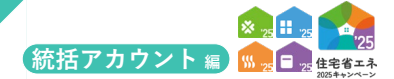

## 異動や退職等により本アカウントの利用者が変更になった場合、速やかに更新を行ってください

(更新を怠ったことによる事業者の不利益等に事務局は一切の責任を負いません)

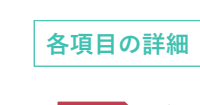

本アカウントの利用者の情報 | 詳細画面

1 ボタン

◆表示されたボタンをクリックすると、それぞれ以下の動作を行います。

| ボタン     | 動作                    |
|---------|-----------------------|
| 編集      | 利用者情報の[編集]画面に遷移します。   |
| ①事業者登録へ | 事業者登録の情報[詳細]画面に遷移します。 |
| TOPに戻る  | [TOP]画面に戻ります。         |

※[編集]画面では、画面の指示に従って編集を行ってください。

#### 編集状況

◆[編集]画面で入力・登録した情報を確認できます。

#### 3 メールアドレスの変更

◆[メールアドレス変更] 画面に遷移します。

\_\_\_\_\_

| 新しいメールアドレス          |  |  |  |
|---------------------|--|--|--|
| 新しいメールアドレス<br>(確認用) |  |  |  |
| パスワード               |  |  |  |

新しいメールアドレス宛に確認メールが送付されます。

\_\_\_\_\_

5 プライバシーポリシーおよび利用規約への同意

◆本キャンペーンと各構成事業のプライバシーポリシーおよび本ポータル利用規約を確認し、 同意する場合はそれぞれチェックしてください。

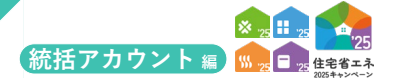

#### 続き 住宅省エネ支援事業者の事業者登録について

## 【事業者情報の登録 | 編集画面のイメージ-(1)】

| ① 事業者情報の登録                        |                                                                                                    |
|-----------------------------------|----------------------------------------------------------------------------------------------------|
|                                   |                                                                                                    |
|                                   | THE ALSO                                                                                                    |
| <ul> <li>◆申請管理情報◆</li> </ul>      |                                                                                                    |
| 登録区分                              | <ul> <li>● 住宅南下不支援事業者 (いずれかの単単において自ら交付申請を行う事業者)</li> <li>○ G3建築事業者 (G4宅的型の分譲住宅を建築する村ネコンや丁請業者で、いずれの事業にも自ら交付申請を行わない事業者)</li> </ul>                                                                                                    |
| 事業者登録ステータス                        | 作成中                                                                                                    |
| 登録事業者番号                           | 500000                                                                                                    |
| <ol> <li>●住宅省エネ支援事業者の情</li> </ol> | 5日 •                                                                                                    |
| 事業者種別。                            | <ul> <li>● 法人 当然時申請者に知りする[108が苦発された「法人の[1082]月」と「法人甚至」の助けが必要です。</li> <li>○ 個人写文主 ※登録中は常に伴的する印刷が登録された「個人の印刷証明」の所付が必要です。</li> </ul>                                                                                                    |
| 查班·                               | 2 以下に該当しません。 (法人においては、登員等(実質的に詳重に該与する者を含む))<br>最力団(成力団員による不当な行為の放止等に向する法律(平成3年法律第77号)第2条第2号に成定する数力団をいう。以下同じ、)又は数力団員(同条第6号に成定する数力団員をいう。以下同じ、)である告、<br>不正の特徴総合目的なしては第二部に前者と加える目的をもって数力団をしては数元団発を利用している者、資金等の供給石しては東京の供与等により資産的あるいは通知の確保、運営に広力し、石しくは偽与している者、<br>又は取力団名してくな罪力団員であることを知りながらこれと社会的に計算されるべき関係を行している者                                                                                                    |
| 連設業許可の有無<br>・いずれか <del>い</del> 面  | 建設業許可備号 0.80 ○計可 ○ 第 号 ().100((中国)中を売れ))                                                                                                    |
| ②法人の情報                            |                                                                                                    |
| 法人翻号+                             |                                                                                                    |
| 法人名(商号または名称)                      | ※廃業できません。                                                                                                    |
|                                   | (1) 単位語 (1) 単位 (1) 単位 (1) = (1) = (1) = (1) = (1) = (1) = (1) = (1) = (1) = (1) = (1) = (1) = (1) = (1) = (1) = (1) = (1) = (1) = (1) = (1) = (1) = (1) = (1) = (1) = (1) = (1) = (1) = (1 |
| 所在地                               | 御風向魚 ※議会できません。                                                                                                    |
| (本店または主たる事業所)                     | - 市区町村                                                                                                    |
| 代表者肩書。                            | ※前付する法人登記と一致すること。                                                                                                    |
| 代表者氏名。                            | 氏 名 ※添付する法人遺紀と一致すること。                                                                                                    |
|                                   |                                                                                                    |

## ≪事業者種別が[個人事業主]の場合、2→の入力欄が異なります≫

## 【事業者登録の情報 | 編集画面のイメージ - (1)(個人事業主の場合)】

| 民名*        | 氏     | 名        | ※添付する印鑑証明と一致すること。                                       |  |
|------------|-------|----------|---------------------------------------------------------|--|
| 屋号(ある場合のみ) |       |          |                                                         |  |
|            | 郵便番号  | ※ハイフン(-  | <ul> <li>-) 不要 住所快速 ※添付する印鑑証明書に記載の住所と一致すること。</li> </ul> |  |
|            | 都道府県  | ※(○⇒東京者  | 都、×⇒東京)                                                 |  |
| 14.00      | 市区町村  | ※ (○⇒横浜市 | 市西区、×=-横浜市)                                             |  |
| 11月11年     | 丁目番地等 |          | ※丁目から全角数字。1-12-3⇒○ 1丁目12∰3号⇒×                           |  |
|            | 建物名   |          | ※ある場合は必ず入力                                              |  |
|            | 部屋番号  | ※ある場合は必  | 87入力                                                    |  |
|            | 15    |          |                                                         |  |

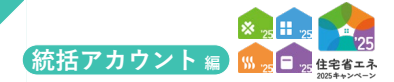

## <mark>各項目の詳細</mark>──\_事業者情報の登録│<u>編集画面-(1)</u>

#### 1 ボタン

◆表示されたボタンをクリックすると、それぞれ以下の動作を行います。

| ボタン   | 動作                                                                         |
|-------|----------------------------------------------------------------------------|
| 仮保存   | 入力した編集情報を仮保存し、[詳細]画面に戻ります。(エラーチェックは行いません)                                  |
| 保存    | 入力した編集情報を保存し、[詳細]画面に戻ります。(入力エラーがあると保存できません)<br>保存後、[詳細]画面で【2】編集完了が可能になります。 |
| 詳細に戻る | 何も保存しない状態で[詳細]画面に戻ります。(エラーチェックは行いません)                                      |

#### ≪事業者種別で[法人]を選択した場合≫

#### 2 法人の情報

◆法人とは、商業登記を行っている団体や企業を言います。 事業者が法人の場合、国税庁が公表している法人情報を活用して以下の項目の登録を進めます。 ※≪**必須**≫は、入力が必須の項目です

| 項目                      | 内容                                          |
|-------------------------|---------------------------------------------|
| 法人番号《 <mark>必須</mark> 》 | 自社等の法人番号を入力します。<br>法人番号は国税庁のホームページから検索できます。 |
| 法人名 (商号または名称)           | 法人番号から法人登記に登記されている情報を参照します。                 |
| 所在地 (本店または主たる事業所)       | 入力は不要です。                                    |
| 代表者肩書《必須》               | 添付する法人登記に記載されている情報をそのまま入力します。               |
| 代表者氏名《必須》               | (法人の代表者以外で登録を完了することはできません)                  |

#### ≪事業者種別で[個人事業主]を選択した場合≫

#### 2 個人事業主の情報

◆個人事業主とは、法人格を有さない事業者のことを言います。 ※≪**必須**≫は、入力が必須の項目です

| 項目                   | 内容                                                    |
|----------------------|-------------------------------------------------------|
| 氏名 « <del>必須</del> » | 個人事業主本人の氏名を入力します。                                     |
| 屋号                   | 屋号がある場合のみ入力します。                                       |
| 住所 <b>«必須</b> »      | 個人事業主の住所を入力します。<br>(事業所が別にある場合も、添付する印鑑証明書に記載された住所を入力) |

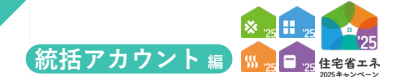

#### 続き

住宅省エネ支援事業者の事業者登録について

#### 【事業者情報の登録|編集画面のイメージ-(2)】

※実際の画面は、イメージと異なる場合があります。 以降 -※編集できません 代表者肩書。 ※添付する法人登記と一致すること。 名 代表者氏名。 氏 ※添付する法人登記と一致すること。 ②個人事業主の情 3 ※参加すると申告した場合でも、事務局が委加条件に反すると判所した場合は出該事業について交付申請は行えません。 ※宅地連協取引業免許、住宅リフォーム事業者同体の情報は編集両面をご確認ください ③ 四 子育てグリーン住宅支援事業 □ (CX主命型住宅の基準を満たす)注文住宅の新築、賃貸住宅の新築 (建築事業表) □ (長期優後住宅、ZEH水準の蔓準を満たす)注文住宅の新築、貨賃住宅の新築 (建築事業者) 二 新等分譲住宅の販売(販売事業者、販売代理業者) ※宅地建物取引業者に取ります。 宅地建物取引業免許 • ▶ 許可 ( ) 第 号 ■ リフォーム工事(工事施工者) ○ あり 登録団体 便止 URL ※金録している間体のホームページで、自社が発電されているページを指定してください。 ※本キャンペーンのホームページでの決まを高望している場合、公表されます。 ● なし (登録中を含む) 住宅リフォーム事業者団体登録 子育てグリーン住宅支援事業への参加条件 第二シスクロビスによりなシスクルには 構造力が広期に正主文法書は王男所常要実験物を(以下、(仕名男味物を)という、)において、交付決定の取り消しに相当する理由で 補助会の選集を取られたことのある者、又は当然仕事場軸会の説行その地にれに試するものに反してもしくは遺物の中当により、 申請するさどのやたけのためでした者、(日本)を含む(ご言語)という、(日本)と 国本学業が開始に基実合的実現時(「石(ごグローン44と安美事業))例※希上学事に見受する(石音)だしよす。 用いる実践の合いに口相する(石名)でした者は、文付用のなりれよび事業を目的評価の公式を行きしょす。 参加する事業 +いずれか必須、複数可 ◎ 先進的窓リノへ2025事業 先進的窓リノベ事業への参加条件 はなかす。そのようにと呼ばままあが思想業用又は環境能や防衛局の管理実施的を(以下、所営権防全」という。)において、 交付決定の際の別にに留当する理由でも構成会の返還を知られたことのある者。又は当時所管備協会の時代での色これに関するものに 以して可しては自然の時間により、何違いなどなからなが見合けした。(当時の目前協会の時代での色これに関するものに 以して可しては自然の時間により、何違いなどなからなが見合けした。(当時の目前にない」のようし、 の目的に、要考書書読録的(に違い取りノーを思)、知識の単れに要求者を見つした。 別を登録がの時に、一間する行為を行った。は、文付中的の分付わたび要素を登録が書かいたまたます。 停止 ② 総選集工ネ2025事業
 以下、統当する場合はチェックをいれてください。
 □ エネルギー小売業者に該当する(第気、万スの販売について消費者と契約を納給する) □ リース事業者(申請者と給湯器のリース契約を締結する事業者) 停止 給湯省エネ事業への参加条件 (木文) 図 純評集合協場省エネ2025事業
 以下、該当する場合ロチェックをいれてください。
 リース事業者(申請者と給湯器のリース契約を締結する事業者) 149.1 黄润滑工术 (本文) ◆登録情報のチェック項目 以下の項目すべてが正しく登録(事務局確認識がすべて「はい」)されていない場合、事業者登録は完了しませんので、ご注意ください。 【法人の場合】 事務局確認内容 事務局確認欄 備考 ※以下省略

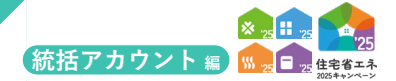

## <mark>各項目の詳細 事業者情報の登録|編集画面-(2)</mark>

#### 3 参加する事業

- ◆本事業の補助金を活用する可能性がある補助事業をすべてチェックしてください。
- ◆「子育てグリーン住宅支援事業:(GX志向型住宅の基準を満たす)注文住宅の新築、賃貸住宅の新築(建築事業者)」を選択した 場合は、GXに対する協力表明を行う必要があります。
- ◆「子育てグリーン住宅支援事業:新築分譲住宅の販売」については、宅地建物取引業者のみ対象となります。宅地建物取引業免許番号を入力してください。
- ◆「子育てグリーン住宅支援事業」でリフォーム工事を選択した場合、リフォーム事業者団体への登録の有無と、登録している 登録団体名を選択し、登録団体のホームページで自社が掲載されているページのURLを入力してください。

※「新築分譲住宅の販売」については、事業者登録後に追加・削除することができませんのでご注意ください。
 追加・削除がある場合は、「変更依頼機能」より依頼を行ってください。
 ※参加すると申告した場合でも、事務局が参加条件に反すると判断した場合は当該事業について交付申請は行えません。

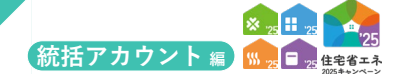

続き

住宅省エネ支援事業者の事業者登録について

#### 添付書類の登録手順は、「本キャンペーンで新規に参加された方」 「住宅省エネ2024キャンペーンから継続参加された方」により異なります。 このページは、「本キャンペーンで新規に参加された方」について解説します。

「住宅省エネ2024キャンペーンから継続参加された方」は、P26をご確認ください。

### 【事業者情報の登録|添付書類登録画面のイメージ】

| アップロード(詳細                                                                    | <b>創へ戻る) アップロード (編まる)</b> 詳細へ戻る                                                                                                    |  |
|------------------------------------------------------------------------------|----------------------------------------------------------------------------------------------------|--|
| 【アップロード上の注<br>・1ファイルあたり5<br>・アップロードでき<br>・天地を正しく保存<br>・文字が鮮明に読め<br>・「添付タイプ」ご | 意識[]<br>物時以下です。(必要に応じて分割してください。)<br>さフレーバル形式は、FEGA/GIF/PRG/PDFのよりわせてす。<br>さリたフレーバルを添付してください。(例前の書類は受理されないことがあります。)<br>さフレーバルを添付してください、(例前の書類は受理されないことがあります。)<br>ことな得してください。(ST (A) ABE) と 10 (約34月) などこがあります。)<br>〇: それぞわりのでに保存 つ 〇: それぞれの日本(日本) |  |
| 添付が必要な書類                                                                     | ※表示されるものは全て案付が必要です。                                                                                                    |  |
|                                                                              | ▼1_住宅省エネ2025キャンペーン・住宅省エネ支援登録申请書(添付する印鑑証明書の登録印を押してください)                                                                                                    |  |
| 添付が必要な書類                                                                     | ▼2_廃薬法人登記の写し                                                                                                    |  |
|                                                                              | ▼3_印鑑証明書(法人は法人、個人事項主は個人のもの)                                                                                                    |  |
| 添付書類                                                                         |                                                                                                    |  |
|                                                                              | 添付タイプ・ 選択してください ・                                                                                                    |  |
| 書類(1)                                                                        | ファイル進択・ファイルを選択 選択されていません                                                                                                    |  |
|                                                                              | 個考(任意)                                                                                                    |  |
|                                                                              | 添付タイプ* 選択してください 🗸                                                                                                    |  |
| 書類(2)                                                                        | ファイル選択・ファイルを選択 選択されていません                                                                                                    |  |
|                                                                              | 個考(任意)                                                                                                    |  |
|                                                                              | 添付タイプ* 選択してください ・                                                                                                    |  |
| 書類(3)                                                                        | ファイル選択・ファイルを選択 選択されていません                                                                                                    |  |
|                                                                              | 偏考(任意)                                                                                                    |  |
|                                                                              | 源付タイプ* 選択してください                                                                                                    |  |
| 書類(4)                                                                        | ファイル選択・ ファイルを選択 選択されていません                                                                                                    |  |
|                                                                              | 徽考(任意)                                                                                                    |  |
|                                                                              | 添付タイプ・ 選択してください ・                                                                                                    |  |
| 書類(5)                                                                        | ファイル選択・ファイルを選択 選択されていません                                                                                                    |  |
|                                                                              | <b>備</b> 考(任現)                                                                                                    |  |
|                                                                              |                                                                                                    |  |

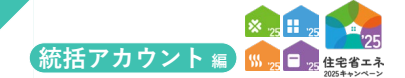

### 各項目の詳細 事業者情報の登録|添付書類登録画面

「本キャンペーンで新規に参加された方」についての解説です。 「住宅省エネ2024キャンペーンから継続参加された方」は、P26をご確認ください。

#### 1 ボタン

◆表示されたボタンをクリックすると、それぞれ以下の動作を行います。

| ボタン           | 動作                               |
|---------------|----------------------------------|
| アップロード(詳細へ戻る) | 4 で指定したファイルをアップロードし、[詳細]画面に戻ります。 |
| アップロード(留まる)   | 4 で指定したファイルをアップロードし、本画面に留まります。   |
| 詳細に戻る         | 新規のファイルをアップロードせず、[詳細]画面に戻ります。    |

2 アップロードするファイルについての注意事項

- ◆1ファイルあたり5MB以下です。(必要に応じて分割してください)
- ◆ファイル形式はJPEG、GIF、PNG、PDFのいずれかです。
- ◆天地が正しく保存されたファイルを添付してください。(横向き書類は受理されないことがあります)
- ◆文字が鮮明に読めるファイルを添付してください。(不鮮明な書類は受理されないことがあります)
- ◆「添付タイプ」ごとに保存してください。
- (×:「商業法人登記」と「印鑑証明書」を1つのPDFに保存 ⇒ 〇:それぞれPDFの別ファイルに保存)

#### 3 添付が必要な書類

◆法人、個人事業主でそれぞれ必要な書類が異なります。

#### **《[法人]の場合》**

| 添付が必要な書類        | 注意事項                                                |
|-----------------|-----------------------------------------------------|
| 住宅省エネ支援事業者登録申請書 | [詳細]画面の【3】申請書出力」から出力し、代表者印を押印したもの                   |
| 商業法人登記の写し       | 法務局で発行されたもの、現在事項が確認できるもの<br>※登記情報提供サービスの出力やキャプチャでも可 |
| 法人の印鑑証明書        | 法務局で発行されたもの                                         |

#### ≪[個人事業主]の場合≫

| 添付が必要な書類        | 注意事項                             |
|-----------------|----------------------------------|
| 住宅省エネ支援事業者登録申請書 | [詳細]画面の【3】申請書出力から出力し、代表者印を押印したもの |
| 個人事業主の印鑑証明書     | 住民登録している自治体等で発行されたもの             |

4 アップロードするファイルの指定

◆ファイルは一度に5点まで指定してアップロードを行うことができます。

◆ 
3 
の添付が必要な書類について、それぞれ添付タイプを指定してファイルをアップロードしてください。

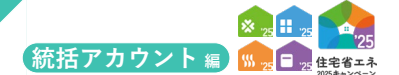

続き 住宅省エネ支援事業者の事業者登録について

#### 添付書類の登録手順は、「本キャンペーンで新規に参加された方」 「住宅省エネ2024キャンペーンから継続参加された方」により異なります。 このページは、「住宅省エネ2024キャンペーンから継続参加された方」について説明します。

「本キャンペーンで新規に参加された方」は、P24をご確認ください。

## 【事業者情報の登録|添付書類登録画面のイメージ】

| TOPICEZ ZARONE                                                                                  | 198 利田老信報 口座信報 由遺信報 交更休頓(絶任アカウント)                                                                                                    |                                                                                                    |                                            |   |
|-------------------------------------------------------------------------------------------------|----------------------------------------------------------------------------------------------------|----------------------------------------------------------------------------------------------------|--------------------------------------------|---|
| ① 事業者情 <u>報0</u>                                                                                | ローム 1995年19月1日 1月1日日 1月1日日  |                                                                                                    |                                            |   |
| Zuzo-k (am                                                                                      |                                                                                                    |                                                                                                    |                                            |   |
| アップロード (詳細へ                                                                                     | (2015) アップロード(留まる) 詳細へ戻る<br>(2015) (2015) |                                                                                                    |                                            |   |
| <ul> <li>アップロードできる。</li> <li>・ 天地を正しく保存さ、</li> <li>・ 文字が鮮明に読める。</li> <li>・ 「添付タイプ」ごと</li> </ul> | own とます (Davisioo Construct Constructions)<br>ファイル形式は、JPEG/GIF/PRG/PDF のいずれかです。<br>れたファイルを気付してください、(構成)音響調査環境支援されないことがあります。<br>ファイルを気付してください、(特明)な電気現実されないことがあります。<br>に保存してください。(X:「法人電記」と「印電証明」を1つのPDFに保存:                                                                                                    | f。)<br>)<br>⇒ ○: それぞれPDFに須存)                                                                                               |                                            |   |
| ===前キャンペー<br>継続参加の場合であ                                                                          | ーンからの継続参加された方へ===<br>5つても、本キャンペーンの事業者登録に必要な書類の添付を行います。                                                                                                    | (必要書類は下の「孫付が必要な書類」を参照)                                                                                                    |                                            |   |
| 1_住宅省エネ2025<br>※事業者情報の登録<br>※付まる(2、印度など)                                                        | 5キャンペーン・住宅省エネ支援事業哲型録申請書<br> 詳細面 » の【申請書助】」ボタンから登録申請書を作成し、ダウンロード(PDF<br> 調測 → の時後年短回 - ほどちにエインポント                                                                                                    | F) するご <i>と</i> ができます。                                                                                                    |                                            |   |
| 2_商業法人登記の <sup>2</sup><br>3 印度証明書                                                               | 与し (法人のみ)                                                                                                    |                                                                                                    |                                            |   |
| 下の「◆既に添付した<br>これらの【移行】書<br>ただし、提出にあた:                                                           | た書類◆」には、前キャンペーン以前に提出した書類が、【移行】書類として発存され<br>類は、記載内容に現況と季端がない場合、本キャンペーンの書類として提出できます。<br>っては、「添付タイプ」を(2_商業法人登記の写し)、(3_印度証明書)に変更する                                                                                                    | れています。<br>,<br>る必要があります。                                                                                                   |                                            |   |
| もし【移行】書類の』<br>(不要な【移行】書類                                                                        | 記載内容が古い場合や、【移行】書類がない(第キャンペーンでの承付漏れや承付間違<br>類は、別嫁するか「承付タイプ」を〔90_その他〕に変更してください。)                                                                                                    | <u>鼻い物)場合は、それぞれ最新の書類を取得して、操付を行ってください。</u>                                                                                  |                                            |   |
| <ul> <li>※減付タイプの変更</li> <li>①「添付タイプ」を</li> <li>② «添付書類編集»</li> </ul>                            | ●方法※<br>変更したい書類の【編集】ボタンを押して、《添付書類編集》に移動します。(【編集<br>の「添付タイプ」のプルダウンから変更する施付タイプを指定します。                                                                                                    | 集】ボタンは「◆既に添付した書類◆」の右側にあります)                                                                                                |                                            |   |
| ③ 《派付書類編集》<br>派在11602/0012-12-12-00                                                             | の【保存】ボタンを押して、保存します。                                                                                                    |                                                                                                    |                                            |   |
| ※付が必要な書類                                                                                        | 547/144k167450/15516(〒/1977/2223年)<br>▼1_住宅省エネ2025キャンペーン・住宅省エネ支援事業者登録申請書(別)                                                                                                    | 季付する印鑑証明書の登録印を押してください)                                                                                                    |                                            |   |
|                                                                                                 | ▼3_印鑑証明書(法人は法人、個人事業主は個人のもの)                                                                                                    |                                                                                                    |                                            |   |
| ◆既に添付した書類◆                                                                                      | 添付を表示する                                                                                                    |                                                                                                    |                                            |   |
|                                                                                                 |                                                                                                    |                                                                                                    |                                            |   |
| <b>源付タイプ</b><br>【移行】印鑑証明書_20<br>「90_その他」を違訳)                                                    | ファイル名称           224 ※要添付タイプの変更 (不要な場合は<br>不正なファイル.visx.pdf                                                                                                    | <b>添村日</b><br>2025/02/18 17:17                                                                                             | 盛方                                         |   |
| <b>添付タイプ</b><br>【移行】印雅証明書_20<br>「90_その他」を選択)<br><b>添付書類</b>                                     | ファイル名称           224 当要添付タイプの変更(不要な場合は<br>不正なファイル-xise.pdf                                                                                                    | 路村日<br>2025/02/18 17:17                                                                                                    | <b>做</b> 的                                 | A |
| <b>滕付タイプ</b><br>【移行】印建証明書_2.0<br>「90_その他」を選択)<br>「<br><b>旅付書類</b>                               | ファイルを持           224 当要添付タイプの変更「不要な場合は           本正なファイル、view.pdf           素付タイプ・           運行してください                                                                                                    | <b>JRHEI</b><br>2025/02/18.17:17                                                                                           | <b>備</b> 市                                 |   |
| ※付タイプ<br>(5行)印度証明書_2.2<br>(5行)の一名の他」を選択)<br>(50-その他」を選択)<br>案付書類<br>書類(1)                       | ファイルを持           224 言要時付タイプの変更(不要な場合は<br>不正なファイル、vise.pdf           市市はファイル、vise.pdf           第付タイプ・<br>ファイルを選択<br>ファイルを選択<br>マイルを選択<br>建築されていい                                                                                                    | <b>第4日</b><br>2025/02/18.17:17<br>事在人                                                                                      | <b>備</b> 市<br>                             |   |
| <u>隊付タイプ</u><br>【移行】印度江明意_22<br>[90_その他」を選択<br><u>隊付告知</u><br>書類(1)                             | ファイルを持           224 言要時付タイプの変更(不要な場合は<br>不正なファイル、view.pdf           第村タイプ・<br>ファイル違択・<br>ファイルを選択<br>属乳されていて<br>編載してください<br>ファイルを選択<br>違則されていて<br>編載してください                                                                                                    | <b>路村日</b><br>2025/02/18.17:17<br>実立ん                                                                                      | <b>做</b> 为<br>                             |   |
| <u>降村タイプ</u><br>【移行】印起近明豊_22<br>「90_その他」を選択<br>降村志知<br><b>古知(1)</b>                             | アイルを持           224 言要時付9イブの変更(不要な場合は<br>不正なファイル、view.pdf           水正なファイル、view.pdf           第付9イブ・<br>ファイル違訳・<br>ファイルを選訳<br>すりかりブ・<br>単沢してください                                                                                                    | <b>路村日</b><br>2025/02/18.17:17<br>家在ん                                                                                      | #۶<br>• •                                  |   |
| 路付タイプ<br>【标行】印絵辺明豊_20<br>[90_その他」を選択]<br>廃付志気<br>書類(1)<br>書類(2)                                 | アイルを除         アイルを除           224 言要時や9イブの変更(不要な場合は<br>不正なファイル.vise.pdf         不正なファイル.vise.pdf           アイル 選択・<br>ファイル 選択・<br>マイル 選択・<br>ファイル 選択・<br>ファイル 選択・<br>ファイルを選択<br>選択してください<br>ファイル 選択・<br>ファイルを選択<br>選択されていた<br>ファイルを選択<br>選択されていた                                                                                                    | <mark>移村日</mark><br>2025/02/18 17:17<br>実せん<br>字せん                                                                         | ф9<br>v                                    |   |
| 孫村歩イブ<br>[将刊] 即世三明世。20<br>「90、その他」を選択)<br>遂病(1)                                                 |                                                                                                    | <b>珍村日</b><br>2025/02/18.17:17<br>ません                                                                                      | ф9<br>v                                    |   |
| 孫村少イブ<br>[将刊] 印地里理者_22<br>[90_その他) を選択)<br>遂預(1)<br>書類(2)                                       | フィルを除           224 言要所や9イブの変更(不要な場合は<br>不正なファイル.vise.pdf           第桁タイブ*         運択してください           ファイル編R*         ファイルを選尿 運転されていて<br>電気(在宅)           第桁タイブ*         運択してください           ファイル連R*         ファイルを選尿 運転されていて<br>電気(在宅)           第桁タイブ*         運用してください           アイルを選尿         運行してください                                                                                                    | 珍村日           2025/02/18 17:17                                                                                             | ф9<br>v                                    |   |
| 孫村少イブ<br>[将行] 即世王明書_22<br>[90_その他」を選択)<br>連携(1)<br>書類(2)<br>書類(3)                               | 27 イル名称     スロン     スロン     スロ     スロ      | 減付日           2025/02/18 17:17           速位ん                                                                               | ф9<br>v                                    |   |
| 深村タイプ<br>[将行] 即世辺明書_22<br>「90_その他」を選択)<br>連携(1)<br>書類(2)<br>書類(3)                               | 224 当要時分々プの変更(不要な場合は<br>不正なファイル-Max.pdf      72イル-Max.pdf      72イル-Max.pdf      72イル-Max.pdf      72イル-Max.pdf      72イル-Max.pdf      72イル-Max.pdf      72イル-Max.pdf      72イル-Max.pdf      72イル-Max.pdf      #R(た名)      #R(た名)      #R(たんてください      72イル-Max.pdf      #R(たんてください      72イル-Max.pdf      #R(たんてください      72イル-Max.pdf      #R(たんてください      72イル-Max.pdf      #R(たんてください      72イル-Max.pdf      #R(たんてください      72イル-Max.pdf      #R(たんてください      72イルーMax.pdf      #R(たんてください      72イルーMax.pdf      #R(たんてください      72イルーMax.pdf      #R(たんてください      72イルーMax.pdf      #R(たんてください      #R(たんてください      #R(たんてく      #R(たんてく      | 減付日           2025/02/18 17:17           ません           ません                                                                 | фр<br>                                     |   |
| 陳村少イブ<br>[将行] 即世辺明書_20<br>[90_その他] を選択)<br>連知(1)<br>書類(2)<br>書類(3)                              | 224 当要時付タイプの変更(不要な場合は<br>不正なファイル、dsc.pdf     不正なファイル、dsc.pdf     マーイル、dsc.pdf     マーイル     マーイル     マーイル      マーイル      マーイル      マーイル      マーイル      マーイル      マーイル      マーイル      マーイル      マーイル      マーイル      マーイル      マーイル      マーイル      マーイル      マーイル      マーイル      マーイル      マーイル      マーイル      マーイル      マーイル     マーイル      マーイル      マー    | 瑞村日           2025/02/18 17:17           ません                                                                               | ф<br>х<br>х<br>х                           |   |
| 孫村タイプ<br>【時刊 印建理典。2<br>「SO_その弟」を選択)<br>添付志海                                                     | ファイルを除           224 当要所やタブの弦変(不要な場合は<br>不正なファイルとMax.pdf           724 第世の・ブー           327 パル塩沢・           727 パル塩沢・           727 パル塩沢           327 パル塩沢           327 パル塩沢           327 パル塩沢                                                                                                    | 渉村日           2025/02/18 17:17           ません           こ           ません           こ           ません           こ           ません | фл<br>V<br>V<br>V<br>V                     |   |
| 孫村タイプ<br>【時刊 印建理典。2<br>「SO_その弟」を選択)                                                             | ファイルを除           224 当要時やタブの変更(不要な場合は、<br>不正なファイルとdex.pdf           スピーン・パーン・パーン・パーン・パーン・パーン・パーン・パーン・パーン・パーン・パ                                                                                                    | 渉村日           2025/02/18 17:17           ません           こ           ません           こ           ません                           | фр<br>                                     |   |
| 孫村タイプ<br>[移行] 印度正理義。2<br>[50_その他] を選択)<br>添付忠策<br>書類(1)<br>書類(2)<br>書類(3)<br>書類(4)              | ファイルを除           224 当要時やタブの変更(不要以準信は<br>不正なファイルとdax.pdf           24 当要時やタブの変更(不要以準信は<br>ファイル進界・<br>ファイル進界・<br>ファイル進界・<br>ファイルを選尿<br>編載(任意)           第約タイブ・<br>編載(任意)           第約タイブ・<br>編載(任意)           アイルを選尿<br>編載(任意)           アイルを選尿<br>編載(任意)           アイル進界・<br>ファイルを選尿<br>編載(任意)           アイルを選尿<br>編載(日本)           アイル変更、<br>編載(日本)           アイル変更、<br>編載(日本)           アイル変更、<br>編載(日本)           アイル変更、<br>編取してください           ファイル変更、<br>編取してください           アイル運用・<br>ファイル変更、<br>編取してください           アイル 要素           アイル 要素           第四してください           アイル 要素           第四してください           アイル 要素           第四してください           アイル 要素           第四してください           アイル 要素           第四してください           アイル 要素           第四してください           アイル 要素           第四人の子の またまたたまた。           第四人の子の子の子の またまたまたまたまたたまた。                                                                                                    | 瑞村日           2025/02/18 17:17           'a' むん           'a' むん           'a' むん           'a' むん                         | фр<br>v<br>v<br>v<br>v                     |   |
| 孫村9-イブ<br>[谷行] 印度正理義。20<br>[50_その他] を選択)                                                        | ファイルを除           224 当要時付タイプの変更(不要以準信は<br>不正なファイルとdax.pdf           第付タイプ・<br>ファイル進界・<br>ファイル進界・<br>ファイル進界・<br>ファイルを選択<br>編載(任意)           第付タイプ・<br>編載(任意)           第付タイプ・<br>編載(任意)           第付タイプ・<br>編載(任意)           第付タイプ・<br>編載(任意)           第付タイプ・<br>編載(任意)           第付タイプ・<br>編載(任意)           アイル運業・<br>ファイル運業・<br>ファイル運業・<br>ファイル運業・<br>アイル運業・<br>アイル運業・<br>アイル運業・<br>ファイル運業・<br>アイル運業・<br>ファイルを選択<br>編択してください           第付タイプ・<br>編取してください           第付タイプ・<br>編取してください           第付タイプ・<br>編取してください           アイルージョン<br>ステイルを選択<br>編取してください           アイル編集・<br>ファイルを選択<br>編取してください           アイル・<br>編取してください           第付タイプ・<br>編取してください           第付タイプ・<br>編取してください           アイル・<br>編載(た意)           第付タイプ・<br>編取してください           アイル・<br>編取してください           アイル・<br>編取してください           アイル<br>編取してください           アイル<br>編取してください           アイル<br>編取してください           アイル<br>編集           アイル<br>編集           アイル<br>編集           アイル<br>編集           アイル<br>編集           アイル<br>編集           アイル<br>編集           アイル<br>編集           アイル<br>編集           アイル<br>編集           アイル<br>編集           アイル<br>編集           アイル<br>編集           アイル<br>編集           アイン<br>編集                                                                                                    | 珍村日         2025/02/18 17:17           はなん                                                                                 | ф<br>v v v v v v v v v v v v v v v v v v v |   |
| 孫村9-イブ<br>[谷行] 印度正理意 2<br>[50,その他) を選択                                                          | ファイル名称         ファイル名称           224 ※要所やタイプの変更(不要以準估は<br>不正なファイルとdax.pdf         不正なファイル-dax.pdf           第村9イブ・<br>運発してください         ファイルを選択<br>電気(石田)         ファイルを選択<br>運用してください           第村9イブ・<br>電気(石田)         運用してください           ファイル選択・<br>ファイル差別、<br>電気(石田)         ファイルを選択<br>運用してください           第村9イブ・<br>電気(石田)         運用してください           ファイル運用・<br>ファイル運用・<br>ファイル運用・<br>ファイル運用・<br>ファイルを選択<br>運用してください         運用とれていてい<br>運用してください           第村9イブ・<br>運用してください         運用とれていてい<br>運用してください           ファイル運用・<br>ファイルを選択<br>運用されていてい<br>運用してください         運用されていてい<br>運用してください                                                                                                    | JSHEI           2025/02/18.17:17                                                                                           | фр<br>                                     |   |
| 済付タイプ<br>[将行] 印度型理義」20<br>[第行] 50 定の他 2 選択)<br>応用 2 第<br>(1)<br>志知(2)<br>志知(3)<br>志知(5)         |                                                                                                    |                                                                                                    | фр<br>                                     |   |
| 済付タイプ<br>[将行] 防地正理者」。<br>[第行] 防地正理者」。<br>[第行] 古海<br>書類(1)<br>書類(2)<br>書類(3)<br>書類(3)<br>書類(5)   | ファイルを除           224 言葉原付9イブの変更(不要な増加は<br>不正なファイル.vise.pdf           224 言葉原付9イブの変更(不要な増加は<br>不正なファイル.vise.pdf           ファイル単保・<br>ファイル単保・<br>電気(任意)           コアイルを当家<br>電気(任意)           マイル・営業(任意)           マイル・営業(任意)           ファイル単保・<br>電気(任意)           ファイルを当家<br>電気(行意)           ファイルを当家<br>電気(千意)           アイル・<br>電気(任意)           アイル単保・<br>マアイルを当家<br>電気(日意)           アイル・<br>電気(日意)           アイル単保・<br>マアイルを当家<br>電気(日意)           アイル単保・<br>マアイルを当家<br>電気(日意)           マアイルを<br>電気(日意)           マアイルを<br>電気(日意)           マアイルを<br>電気(日意)           マアイルを<br>電気(日意)           マアイルを<br>電気(日意)           マアイルを<br>電気(日意)           マアイル・<br>電気(日意)           マアイルを<br>電気(日意)           マアイルを<br>電気(日意)           マアイル・<br>電気(日意)           マアイル・<br>電気(日意)           マアイルを<br>電気(日意)           マアイル・<br>電気(日意)           マアイル・<br>電気(日意)           マアイル・<br>マアイルを<br>マアイルを<br>マアイルを<br>マアイルを<br>マアイルを<br>マアイルを<br>マアイル<br>マアイルを<br>マアイル・<br>マアイルを<br>マアイルを<br>マアイルを<br>マアイルを<br>マアイルを<br>マアイルを<br>マアイン<br>マアイル<br>マアイル<br>マアイルを<br>マアイルを<br>マアイル<br>マアイル<br>マアイルを<br>マアイルを<br>マアイルを<br>マアイル<br>マアイルを<br>マアイン<br>マアイルを<br>マアイン<br>マアイル<br>マアイン<br>マアイルを<br>マアイン<br>マアイン<br>マアイン<br>マアイルを<br>マアイン<br>マアイルを<br>マアイン<br>マアイルを<br>マアイン<br>マアイン<br>マアイン<br>マアイン<br>マアイン<br>マアイン<br>マアイン<br>マアイン                                                                                                    |                                                                                                    | фр<br>                                     |   |

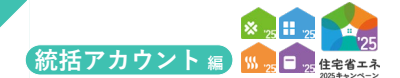

## 各項目の詳細 事業者情報の登録|添付書類登録画面

#### 「住宅省エネ2024キャンペーンから継続参加された方」についての解説です。

「本キャンペーンで新規に参加された方」は、P24をご確認ください。

1 ボタン

◆表示されたボタンをクリックすると、それぞれ以下の動作を行います。

| ボタン           | 動作                                             |
|---------------|------------------------------------------------|
| アップロード(詳細へ戻る) | 5 で編集したファイル、 6 で指定したファイルをアップロードし、 [詳細]画面に戻ります。 |
| アップロード(留まる)   | 5 で編集したファイル、6 で指定したファイルをアップロードし、本画面に留まります。     |
| 詳細に戻る         | 新規のファイルをアップロードせず、[詳細]画面に戻ります。                  |

#### 2 アップロードするファイルについての注意事項

- ◆1ファイルあたり5MB以下です。(必要に応じて分割してください)
- ◆ファイル形式はJPEG、GIF、PNG、PDFのいずれかです。

◆天地が正しく保存されたファイルを添付してください。(横向き書類は受理されないことがあります)

◆文字が鮮明に読めるファイルを添付してください。(不鮮明な書類は受理されないことがあります)

- ◆「添付タイプ」ごとに保存してください。
  - (×:「商業法人登記」と「印鑑証明書」を1つのPDFに保存 ⇒ ○:**それぞれ**PDFの**別ファイル**に保存)

3 添付書類の登録にかかる注意事項を表示

#### 4 添付が必要な書類

◆法人、個人事業主でそれぞれ必要な書類が異なります。

#### ≪[法人]の場合≫

| 添付が必要な書類        | 注意事項                                                |
|-----------------|-----------------------------------------------------|
| 住宅省エネ支援事業者登録申請書 | [詳細]画面の【3】申請書出力」から出力し、代表者印を押印したもの                   |
| 商業法人登記の写し       | 法務局で発行されたもの、現在事項が確認できるもの<br>※登記情報提供サービスの出力やキャプチャでも可 |
| 法人の印鑑証明書        | 法務局で発行されたもの                                         |

#### ≪[個人事業主]の場合≫

| 添付が必要な書類        | 注意事項                              |
|-----------------|-----------------------------------|
| 住宅省エネ支援事業者登録申請書 | [詳細]画面の【3】申請書出力 から出力し、代表者印を押印したもの |
| 個人事業主の印鑑証明書     | 住民登録している自治体等で発行されたもの              |

5 前キャンペーンの事業者登録に使用した書類(【移行】書類)の一覧を表示

◆過去事業で提出した書類の一部は、添付タイプが『【移行】書類』として仮登録されています。

◆『【移行】書類』の記載内容が、現在の情報と乖離がない場合は、添付タイプを変更することでそのまま提出できます。

以下の手順で添付タイプを編集してください。

- 手順:① A [編集]ボタンをクリックして表示される画面の[添付タイプ]欄で、
- 仮の添付タイプから該当する添付タイプを選択します。(下図参照)
  - ②[保存]ボタンをクリックすると、
- 選択した添付タイプが保存されます。
- ◆『【移行】書類』の記載内容が古い場合は、 4 6 を参照し、 それぞれ最新の書類を取得して、添付を行ってください。
- ◆不要な『【移行】書類』は削除するか、 「添付タイプ]欄で[90 その他]に変更してください。

| ① 事業者情報の  | 登録 添付書類編集                                                |   |
|-----------|----------------------------------------------------------|---|
| 保存 游付到    | 物に戻る                                                     |   |
| 反付書類      |                                                          |   |
| 添付タイプ     | 【移行】印鑑証明書_2024 ※要添付タイプの変更(不要な場合は「90_その他」を選択)             | × |
| -         | 1_住宅省エネ2025キャンペーン・住宅省エネ支援事業者登録申請書(添付する印鑑証明書の登録印を押してください) |   |
| 98-75<br> | 3_印鑑証明書(法人は法人、個人事業主は個人のもの)                               |   |
|           | 【移行】印鑑証明書_2024 ※要添付タイプの変更(不要な場合は「90_その他」を選択)<br>00. その相  |   |

- 6 アップロードするファイルの指定
  - ◆ファイルは一度に5点まで指定してアップロードを行うことができます。
  - ◆ 4 の添付が必要な書類について、それぞれ添付タイプを指定してファイルをアップロードしてください。
  - ※『住宅省エネ支援事業者登録申請書』は、継続参加の場合も、新たに作成し提出してください。

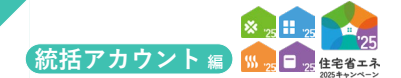

| 続き | 住宅省エネ支援事業者の事業者登録について |
|----|----------------------|
|----|----------------------|

## 【GX建築事業者情報|詳細画面のイメージ】

| す |   | • |    |
|---|---|---|----|
|   | す | す | す。 |

| GX建築事業者情報                                                                                                    | 詳細画面                                                                                                    |                                                                                                    |                                                    |                                                                                                    |              |
|----------------------------------------------------------------------------------------------------|----------------------------------------------------------------------------------------------------|----------------------------------------------------------------------------------------------------|----------------------------------------------------|----------------------------------------------------------------------------------------------------|--------------|
|                                                                                                    |                                                                                                    |                                                                                                    |                                                    |                                                                                                    |              |
| <ol> <li>から【4】の順にGX/</li> </ol>                                                                                                    | の協力表明の登録手続きを進めてくたさい。                                                                                                    |                                                                                                    |                                                    |                                                                                                    | チェック         |
|                                                                                                    | (3) 書類添付 ⇒ (4) 登録申請 TOPに戻る                                                                                                    |                                                                                                    |                                                    |                                                                                                    |              |
| ●中和日本旧和▼                                                                                                    | ④ 住宅省エネ支援事業者 (いずれかの事業において自ら交付申請を行う事業者)                                                                                                    |                                                                                                    |                                                    |                                                                                                    |              |
| GX建築事業者                                                                                                    | ○ GX進発単葉者 (GX志同型の分離任毛を建築するセネコンやト調業者 C、いすれの<br>作成中                                                                                                    | 2単葉にも自ら交付申請を行わない単葉者)                                                                                                    |                                                    |                                                                                                    |              |
| 豆球ステーダス                                                                                                    |                                                                                                    |                                                                                                    |                                                    |                                                                                                    |              |
| ◆GX建築事業者の情報                                                                                                    |                                                                                                    |                                                                                                    |                                                    |                                                                                                    |              |
| 登録事業者番号 ★                                                                                                    | 500000                                                                                                    |                                                                                                    |                                                    |                                                                                                    |              |
| 事業者種別 *                                                                                                    | <ul> <li>※ 法人</li> <li>(個人事業主</li> </ul>                                                                                                    |                                                                                                    |                                                    |                                                                                                    |              |
| 法人翻号 ★                                                                                                    | 00000000000                                                                                                    |                                                                                                    |                                                    |                                                                                                    |              |
| 法人名 ★                                                                                                    | ○○株式会社                                                                                                    |                                                                                                    |                                                    |                                                                                                    |              |
| 代表者肩書<br>(法人は必須)                                                                                                    | 代表取締役                                                                                                    |                                                                                                    |                                                    |                                                                                                    |              |
| 代表者氏名 ★                                                                                                    | 省工不一郎                                                                                                    |                                                                                                    |                                                    |                                                                                                    |              |
| 参加する事業<br>(編集不可)                                                                                                    | <ul> <li>✓ 子育てグリーン住宅支援事業</li> <li>✓ (GX志向型住宅の基準を満たす) 注文住宅の新築、賃貸住宅の新築 (建築事</li> </ul>                                                                  | 東業者)                                                                                                    |                                                    |                                                                                                    |              |
| 建設業許可の有無 *                                                                                                    | なし                                                                                                    |                                                                                                    |                                                    |                                                                                                    |              |
| 宣誓                                                                                                    | ✓ 以下に該当しません。(法人においては、役員等(実質的に経営に関与する者を<br>類力団(優力団員による不当な行為の防止等に関する法律(平成3年法律第77号)算<br>不正の利益を図る時的当しくは第一者に関本の加える目的をもって第小団首しくは暴力<br>になったためになったした何のものであった。 | 含む))<br>各2条第2号に規定する最力団をいう。以下同じ。)又は悪<br>回員を利用している者、資金等の供給者しくは便宜の供与<br>響をたしていこ者                                                                                                    | 力団員(同条第6号に規定する限力団員をいう。」<br>等により直接的あるいは積極的に限力団の維持、夏 | 《下同じ。)である者、<br>2巻に協力し、若しくは関与している者、                                                                                                    |              |
|                                                                                                    | 又は豊小回省しくは豊小回興であることを知りなからこれと任玉的に非難されるへきゅ                                                                                                    | 加を付している者                                                                                                    |                                                    |                                                                                                    |              |
|                                                                                                    |                                                                                                    |                                                                                                    |                                                    |                                                                                                    |              |
|                                                                                                    | <ul> <li>GXリーグに参加をしている事業者</li> <li>リンク</li> <li>(本事項においてはありません。)</li> <li>第</li> <li>第</li> <li>第</li> </ul>                                          |                                                                                                    |                                                    |                                                                                                    |              |
|                                                                                                    |                                                                                                    | $\sim$                                                                                                    |                                                    |                                                                                                    |              |
| 【任意】<br>(カ) GX率先実行宣                                                                                                    | □ GX市場前間に向け、GX基品やサービスの社会実験を促進するため、IGX環先実行<br>◎ GX市場方面面についてはこちら リンク                                                                                    | 「宣ニ」を行います。                                                                                                    |                                                    |                                                                                                    | 9            |
|                                                                                                    |                                                                                                    |                                                                                                    |                                                    |                                                                                                    |              |
| ★は公表対象です。                                                                                                    |                                                                                                    |                                                                                                    |                                                    |                                                                                                    |              |
| ★は公表対象です。 ◆GX担当部署の情報 ※GX                                                                                                    | D長期内容における進捗所需等の問い合わせ先になります。                                                                                                    |                                                                                                    |                                                    |                                                                                                    |              |
| <ul> <li>★は公表対象です。</li> <li>◆GX担当部署の情報 ※GX</li> <li>担当部署</li> <li>初時期年冬</li> </ul>                                                                                                    | D裏明内容における進歩情報客の同い合わせ先になります。                                                                                                    |                                                                                                    |                                                    |                                                                                                    |              |
| <ul> <li>★は公表対象です。</li> <li>◆GX担当都君の情報 ※GX<br/>担当都君</li> <li>担当者氏名</li> <li>担当者メールアドレス</li> </ul>                                                                                                    | の表明内容における進歩指編等の問い合わせ先になります。                                                                                                    |                                                                                                    |                                                    |                                                                                                    |              |
| <ul> <li>★(な公表対象です。</li> <li>◆GX担当部署の防衛 ※GX<br/>担当都署</li> <li>担当者氏名</li> <li>担当者スールアドレス</li> <li>担当者ス・(四次)</li> </ul>                                                                                                    | D表明内容における進歩指編等の問い合わせ先になります。<br>回応                                                                                                    |                                                                                                    |                                                    |                                                                                                    |              |
| <ul> <li>→は公表対象です。</li> <li>◆ GX担当参考の効果 ※GX<br/>担当参考</li> <li>型当考氏名</li> <li>担当考えールアドレス</li> <li>担当考達県先 (電話)</li> </ul>                                                                                                    | D表明内容における進捗情報等の問い合わせ先になります。<br>回応<br>現所                                                                                                    |                                                                                                    |                                                    |                                                                                                    |              |
| <ul> <li>★は公表対象です。</li> <li>◆C私営当専用の発電 ※GX<br/>担当都署</li> <li>担当者氏名</li> <li>担当者太子ルアドレス</li> <li>担当者連絡先(電話)</li> <li>GXへの取組に係る<br/>公表ページ</li> </ul>                                                                                                    | D裏明内容における進歩情報等の同い合わせ先になります。                                                                                                    |                                                                                                    |                                                    |                                                                                                    |              |
| <ul> <li>・は公表対象です。</li> <li>・など思当参考の効果 のない</li> <li>・のと思当参考</li> <li>・のと思当参考の効果 のない</li> <li>・のという</li> <li>・かけ当然の情報 かけまた</li> </ul>                                                                                                    | の表明時容における進歩時期等の問い合わせ先になります。<br>回定<br>携帯                                                                                                    |                                                                                                    |                                                    |                                                                                                    |              |
| * は公表対象です。<br>* CX 税当等有の発電 ※ CX<br>担当都要<br>担当者氏名<br>担当者エールアドレス<br>担当者連絡先(電話)<br>CXへの取組に係る<br>公式ヘージ<br>* SP(注意類の情報 を Sr) た<br>次付 2 イブ                                                                                                    | D&明外容における出述所相称の同い合わせ先になります。<br>回定<br>技術<br>ファイル名称                                                                                                    | <b>2</b> 2付日                                                                                                    | <u>G</u> t                                         |                                                                                                    | 15 C<br>E 55 |
|                                                                                                    | D支網外容における進歩時期等の問い合わせ先になります。<br>回定<br>携帯<br>ファイル名称                                                                                                    | 漆柑目                                                                                                    | <u>St</u>                                          |                                                                                                    | 45 C -       |
| *は公園対象です。                                                                                                    | D支期内容における進歩時期等の問い合わせ先になります。                                                                                                    | <b>添付日</b><br>注意ください。                                                                                                    |                                                    |                                                                                                    | 165 (C)      |
| *は公園対象です。                                                                                                    | D2表明内容における無助物能等の問い合わせ先になります。                                                                                                    | 添村日<br>注意ください。<br>平務病院<br>のこのいっ<br>ののいっ<br>ののいっ<br>ののいっ<br>ののいっ<br>ののいっ<br>ののいっ<br>ののい                                                                                                    | <u>6</u> *                                         | <u>6</u> 4                                                                                                    |              |
| *は公園対象です。<br>+ CX間当都者です。<br>日当都者<br>胆当者氏名<br>胆当者よールアドレス<br>担当者メールアドレス<br>担当者メールアドレス<br>担当者メールアドレス<br>担当者メールアドレス<br>担当者メールアドレス<br>相当者メールアドレス<br>相当者メールアドレス<br>和当者スールアドレス<br>「のかしていたい」<br>・ CXのの取用に係る<br>公表ページ<br>・ SA付換用の方法メンタ項目<br>以下の原目すべてが正しく参加<br>事成局確認内容<br>[001] [(7) 後点)                                                                                                    | DARISHSEL25133出版新日報の同い合わせ為になります。<br>回定<br>携帯<br>(単現局構造圏がすべて「はい」)されていない場合、単葉者包括は売了しませんので、ご<br>選択された表明内容が正しい                                            | 添付日<br>注意ください。<br>・ 日本<br>・ 日本<br>・ 日本<br>・ 日本<br>・ 日本<br>・ 日本<br>・ 日本<br>・ 日本                                                                                                    | <b>廣安</b><br><b>2個</b><br>不明 (原修正)                 | <u><u></u><u></u><u></u><u></u><u></u><u></u><u></u><u></u><u></u><u></u><u></u><u></u><u></u><u></u><u></u><u></u><u></u><u></u><u></u></u> | 152 C -      |
| *は公表対象です。           • CX担当部署の効果 #CA           担当部署           担当者系名           担当者太子・ルアドレス           担当者メールアドレス           担当者よら、(北京)           CXへの取組に係る           公式ページ           ● 空却活動の情報 ● たけさ           水付クイブ           ● 空却活動の方案とタク項目           以下の原目すべてが正しく気           事務局場道的容           [001] [(ア) 総合」(                                                                                                    | 2. 日本市内市でありる出き所有有の向い合わせえになります。   回定 換用   2. ファイル名称   (単原用用認識がすべて「はい」)されていない場合、単葉者登録は売了しませんので、ご   3. 現たされた表明内容が正しい                                     | 添付日<br>注意ください、<br>手取馬撃込<br>・ しいべ、<br>・ しいべ、                                                                                                    | 대한<br>2월<br>73월 (王代王)                              |                                                                                                    |              |
| <ul> <li>・は公表対象です。</li> <li>・など思当参考の外離 ※GX</li> <li>・回当参考</li> <li>・回当参考 通知者メールアドレス</li> <li>・回当考道連絡先 (電温)</li> <li>・広への取組に係る<br/>公表ページ</li> <li>・空目前編の方転 ・ Crite<br/>次付やイブ</li> <li>・空目前編の方転 ・ Crite<br/>次付やイブ</li> <li>・空目前編の方転 ・ Crite<br/>次付やイブ</li> <li>・空目前編の方転 ・ Crite<br/>次付や</li> <li>・空目前編の方転 ・ Crite<br/>次付や</li> <li>・空目前編の方転 ・ Crite<br/>次付や</li> <li>・空目前編の方面 ・ Crite<br/>次付かった</li> <li>・空目前編の方面 ・ Crite<br/>次付や</li> <li>・空目前にの方面 ・ Crite<br/>の1 「 (ア) 総合」(Crite<br/>の2 「 オームでの通目にご</li> <li>・のの1 「 (ア) 総合」(Crite<br/>の2 「 オームでの通目にご</li> </ul> | <ul> <li>         み期決容における出き所用等の向い合わせ気になります。         <ul> <li></li></ul></li></ul>                                                                    | 第4日<br>注意ください。<br>○ USA<br>○ USA | 編考<br>2編<br>75明 (居住王)<br>                          | <u>а</u> +                                                                                                    | на —<br>     |

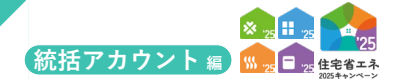

GX志向型住宅(新築)を建築する事業者は、「住宅省エネ支援事業者」の登録完了(承認済)後に GXへの協力表明の登録を行ってください。

GXへの協力表明の登録を行った事業者は本キャンペーンのホームページで公表します。

※公表にあたっては、消費者からの問い合わせに対応できる体制の整備が必要です。

各項目の詳細 GX建築事業者情報 | 詳細画面

#### 1 登録手順ボタン

◆GX建築事業者登録の情報は、以下の手順ボタンを順番に進めることで登録を完了することができます。 なお、<u>手順ボタンがグレーの場合、一つ前の手順を完了</u>してください。

| 手順(ボタン) | 手続きの詳細                                        |
|---------|-----------------------------------------------|
| 【1】編集   | GX建築事業者情報の[編集画面]に遷移します。                       |
| 【2】編集完了 | GX建築事業者情報の[編集画面]で保存した情報で間違いないことを確認し、編集を完了します。 |
| 【3】書類添付 | 海外への進出計画について既存の計画書を添付する場合等に使用します。             |
| 【4】登録申請 | 登録内容を提出し、事務局に審査依頼を行います。                       |
| TOPに戻る  | [TOP]画面に戻ります。                                 |

※【2】【3】の過程で登録情報の誤りがあった場合、【1】再編集 からすべての手順をやり直してください。

\_\_\_\_\_

#### 2 申請管理情報

◆登録区分は、登録した事業者の区分が表示されます。

◆GX建築事業者登録ステータスには、登録状況に応じて以下が表示されます。

| ステータス       | 状態                                           |
|-------------|----------------------------------------------|
| 作成中         | 事業者が編集中で、手順が 1 の【1】から【2】のいずれか                |
| 編集完了        | 事業者が編集中で、手順が 1 の【3】                          |
| 審査中         | 事業者の編集・提出が完了し、事務局が審査を行っている                   |
| 修正依頼*1      | 事務局が審査の過程で修正が必要と判断し、事業者に対し、確認・修正し、再提出)を求めている |
| 承認済(登録完了)*1 | 事務局の審査が完了し、事業者登録が完了した状態                      |
| 登録却下        | 不適切な登録申請と判断され、事務局が登録を却下している(添付した書類が正しくない等)   |

\*1 審査進捗のメール受信設定を「受信する」にしている場合、登録されているメールアドレスに通知が届きます。

\_\_\_\_\_

#### 編集状況

◆[編集画面]で入力・登録した情報を確認できます。

#### 4 添付状況

◆[添付書類登録]で登録済みの添付書類を確認できます。 ※書類の添付は、事業者登録と同様の手順(P24~25)です。説明は省略します。

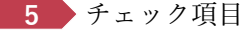

◆事務局が行う主な審査項目を表示しています。登録にあたり、間違いがないことを確認してください。

※不適切な登録申請については、事業者に事前の連絡なく登録を却下することがあります。 登録却下された場合、当該アカウントからは一切の編集ができません。 改めて登録を希望する場合、別途アカウントの取り直しから始める必要があります。

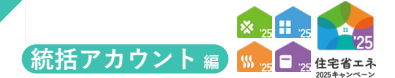

続き 住宅省エネ支援事業者の事業者登録について

## 【GX建築事業者情報 | 編集画面のイメージ-(1)】

| A DERESTING                                      | 14 F-14-12-12                                                                                                    |                                                                                                    | ▲ 省工ネ 太郎 * |
|--------------------------------------------------|----------------------------------------------------------------------------------------------------|----------------------------------------------------------------------------------------------------|------------|
| ★ TOPに戻る 会                                       | そのない そうしょう そうしょう そうしょう そうしょう しょうしん しょうしん しょう しょう しょう しょう しょう しょう しょう しょう しょう しょう                                                                                                    | D/D) 11-1日エイ2020キャレノハーン<br>ロ原摘載 幸選情報 支援後載 (鉄道アカウンド)                                                                                                    |            |
| GX建築事業                                           | 者情報 編集画                                                                                                    | 面                                                                                                    |            |
|                                                  |                                                                                                    |                                                                                                    |            |
|                                                  |                                                                                                    | 柳へ戻る                                                                                                    |            |
| ◆申請管理情報◆                                         | :20%                                                                                                    |                                                                                                    |            |
| 豐録区分                                             | <ul> <li>④ 住宅i</li> <li>〇 GX課</li> </ul>                                                                                                    | 治エネ支援事業者 (いずれかの事態において自ら交付申請を行う事業者)<br>差疑事業者 (GXお向型の分級住宅を建築するゼネコンや下請業者で、いずれの事業にも自ら交付申請を行わない事業者)                                                                                                    |            |
| GX建築事業者                                          | 作成中                                                                                                    |                                                                                                    |            |
| 登録ステータス                                          |                                                                                                    |                                                                                                    |            |
| ◆GX建築事業者の                                        | 情報                                                                                                    |                                                                                                    |            |
| 登録事業者番号                                          | * \$0000                                                                                                    | 00                                                                                                    |            |
| 事業者種別 *                                          | <ul> <li>● 法人</li> <li>○ 個ノ</li> </ul>                                                                                                    | 人<br>単現主                                                                                                    |            |
|                                                  | 00000                                                                                                    | 200000000                                                                                                    |            |
| 法人御号* *                                          |                                                                                                    | 関庁HP ⇒ 国内庁 「法人勝号公表サイト」で調べられます。                                                                                                    |            |
| 法人名* *                                           | 00株                                                                                                    | 式会社 ※編集できません。                                                                                                    |            |
| 代表者肩書<br>(法人は必須)                                 | 代表取                                                                                                    | 38夜                                                                                                    |            |
| 代表者氏名+                                           | * 氏省                                                                                                    | 紅ネ 名 一部                                                                                                    |            |
| 参加する事業*<br>(編集不可)                                | ◎ 子育                                                                                                    | TCグリーン住宅支援事業<br>(X点の凹(牛や)英連を当たす) 注文件宅の新品、賃貸件宅の新品 (建築事業者)                                                                                                    |            |
|                                                  |                                                                                                    |                                                                                                    |            |
| 建設業許可の有無                                         |                                                                                                    | ○ あり ↓ 許可 ↓ 第 第 目<br>環境可量号                                                                                                    |            |
|                                                  |                                                                                                    | ● なし (申請中を含む)                                                                                                    |            |
|                                                  |                                                                                                    | 以下に該当しません。 (法人においては、役員等(実質的に経営に間与する者を含む))                                                                                                    |            |
| 21.                                              | 暴力団                                                                                                    | 1 (長力回見による不当な行為の防止等に関する法律(平成3年法律第77号) 第2条第2号に規定する長力回をいう。以下同じ、)又は長力回員(回条第6号に規定する最力回員をいう。以下同じ、)である名                                                                                                    |            |
|                                                  | 不正の又は暴                                                                                                    | 州語を図らは今回しては第三者に活用で加えては今てく思うに行くてきた。別は前でくれ場けにいる者、貴正帝の小松者しては第旦の外与今により展開らめらいは時間的に思うに思うにいたが、漫画に出力し、若しては同身している者。<br>計加者しては暴力回義であることを知りながらこれと社会的に併発されるべき時係を有している者                                                                                                    |            |
| ★は公表対象です。                                        |                                                                                                    |                                                                                                    |            |
| ◆表明内容                                            |                                                                                                    |                                                                                                    |            |
| 当社は、GX推進制<br>脱炭素成長型経済                            | 調信において掲げられてい<br>構造移行推進対策費補助                                                                                                    | ♪る以下1からIVの「国による投資保健集の基本原則」を理解し、<br>⊱金(現供素表の選任宅の導入支援事業)における事業者の登録に伴い、                                                                                                    |            |
| <ul> <li>以下の()) から</li> <li>I. 資金調達手ジ</li> </ul> | (工) の必須事項並びに<br>まを含め、企業が経営革星                                                                                                    | 、ハノ及び、ハルの社会事項のうち、ナエックしに見目について表明する。<br>新にコミットすることを大崩提として、技術の革新性や導展の性質等により、                                                                                                    |            |
| 民間企業の。<br>II. 産業競争力引                             | →では投資判断が真に困難<br>多化・経済成長及び排出#                                                                                                    | 御な事業を対象とすること<br>網織のハずれの実現にも両値するものであり、その市場現現象・網璃現現の大きさや、                                                                                                    |            |
| GX運成に不<br>Ⅲ. 企業投資・1                              | 可欠な国内供給の必要性<br>需要例の行動を変えていい                                                                                                    | 湾を総合的に勘案して優先順位を付け、当該優先順位の高いものから支援すること<br>く仕組みにつながる成時、制度面の指置と一体的に属すること                                                                                                    |            |
| Ⅳ. 国内の人的<br>対象とし、1                               | ・物的投資拡大につなが?<br>毎外に閉じる設備投資など                                                                                                    | るもの(資源循環や、内面のみの市場など、国内経済での価値の確保を受す投資に含む。)を<br>と国内期に利頼に効力ない事業や、クレジットなど目標施成にしが効果が無い事業は、                                                                                                    |            |
| 支援対象外。                                           | :すること                                                                                                    | ・                                                                                                    |            |
|                                                  | O 67                                                                                                    | メリーグに参加をしている事業者 リンク                                                                                                    |            |
|                                                  |                                                                                                    | (本事業においてはありません)                                                                                                    |            |
|                                                  |                                                                                                    | 朝<br>事<br>項                                                                                                    |            |
|                                                  |                                                                                                    |                                                                                                    |            |
|                                                  | 0 \$1                                                                                                    | #出告※1 (中小企業※2を除く) の場合<br>○ 以下の☆から☆のすべてを測たすことを表明します。                                                                                                    |            |
|                                                  |                                                                                                    |                                                                                                    |            |
|                                                  |                                                                                                    | (1) 認の温室効果力ス用出期値目標拠成に胸結するため、2050年までに温室効果力スの用出量を実質でしてする<br>ことを目指し、間がてのScope 1-2 に関する利用は関係を対金く込み、かつ連続状況を登中結晶・公式する                                                                                                    |            |
|                                                  |                                                                                                    | 8 () 随の温室効果ガス規定機械は振動をするため、2000年までに温室効果ガスの排出機を素質でしていする<br>ことを目前し、既下で5000年1・2 に貸する構成目標を見な、たか、2014状況を使用を明明者・2.5条する<br>のの目標準続ができない場合、1-2012ジットを発達または未通理由を留告・2.5条する<br>をしてったった。2.644のの一切取りたがありませんであったは未通理由を留告・2.5条する                                                                                                    |            |
|                                                  |                                                                                                    | <ul> <li>(1) 酸の運営効果が入却に増加は増増増払に通貨するため、2000年までに電営効果が入力が供加量を装置く口にする</li> <li>(2) 使うなども知い、国家でならの向く1・2 に見てきる構成目標を包括くした。かご加速状況を使用時、公式する</li> <li>(3) の口の目標通販ができない場合、トンレジットを収益または本達理由を得告・公式する</li> <li>(3) サブラ・チェーン全体すのなが実現に向けた取組を使用まする</li> </ul>                                                                                                    |            |
| (ア)総合+                                           | 0 \$                                                                                                    |                                                                                                    |            |
| (ア)総合+                                           | ) <b>\$</b> }                                                                                                    |                                                                                                    |            |
| (ア)総合+                                           | o \$1                                                                                                    | ① 図の望空焼却ノス増加増減増増速なご用値すきため、2000年までに空空焼却ノス増加増産を装着したする           ② ①の目標連成がプロセル増減増増速なご、検索するため、2000年までに空空焼却ノス増加増産を装着したする           ② ①の目標連成ができない場合、トクレジットを調達または未連生的を相当・公表する           ③ ①プライチェーン全体でのCX実現に向けた取組を促進する           #出售当1 以外の着気びや小企業当2 の場合                 単数の集力なが用いためないFOの融通を実施することを表明します。(該当するすべてビマ、一つ以上を測)                                                                                                    <                                                                                                    |            |
| (ア)総合。                                           | 0 \$                                                                                                    |                                                                                                    |            |
| (ア)総合。                                           | 0 6                                                                                                    |                                                                                                    |            |
| (ア) 総合。                                          | 0 54                                                                                                    |                                                                                                    |            |
| (ア) 総合。                                          | . 9                                                                                                    | ●                                                                                                    |            |
| (7) 総合。                                          | 0 9                                                                                                    |                                                                                                    |            |
| (7) 總合。                                          | O <b>9</b>                                                                                                    |                                                                                                    |            |
| (ア) 総合・                                          | 0 <b>9</b><br>31<br>31<br>32                                                                                                    |                                                                                                    |            |
| (7) 総合。                                          | 0 \$                                                                                                    | ●・                                                                                                    |            |
| (7) 総合。                                          | 0 #<br>*1<br>*2<br>Uv\$h                                                                                                    | ・             ・                                                                                                    |            |
| (7) 総合。                                          | 0 \$<br>31<br>32<br>1<br>32<br>1<br>32<br>32<br>32<br>32<br>32<br>32<br>32<br>32<br>32<br>32<br>32<br>32<br>32                                                                                                    |                                                                                                    |            |
| (7) 総合。                                          | <ul> <li>・</li> <li>・</li></ul> | ● (D) (U) (U) (U) (U) (U) (U) (U) (U) (U) (U                                                                                                    |            |
| (ア) 総合・<br>(イ) 営工未得                              | <ul> <li>5</li> <li>5</li> <li>7</li> <li>7</li></ul> | Beolagezadarizationalistedia cadari solos solos et cicazadarización de seguina conserva de la conserva de la conserva de |            |

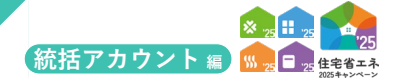

| <ol> <li>ボタン         <ul> <li>● 表示されたボタンをクリックすると、それぞれ以下の動作を行います。</li></ul></li></ol>                                                                                                    | 項目の詳細 GX建築事                                       | ↓<br>業者情報│編集画面-(1)                                                                                   |
|----------------------------------------------------------------------------------------------------|---------------------------------------------------|----------------------------------------------------------------------------------------------------|
| <ul> <li>◆表示されたボタンをクリックすると、それぞれ以下の動作を行います。</li> <li></li></ul>                                                                                                    | 1 ギタン                                             |                                                                                                    |
| 手続きの詳細           仮保存         人力した編集情報を依存し、[詳細画面]に戻ります。(エラーチェックは行いません)           保存         人力した編集情報を依存し、[詳細画面]に戻ります。(エラーチェックは行いません)           保存         人力した編集情報を依存し、[詳細画面]に戻ります。(エラーチェックは行いません)           保存         人力した編集情報を依存し、[詳細画面]に戻ります。(エラーチェックは行いません)           (保存)         何も保存しない状態で[詳細]画面に戻ります。(エラーチェックは行いません)           (日本業者情報の登録)         時に登録した内容が表示されます。(表示された内容は編集できません)           ● 「事業者情報の登録」時に登録した内容が表示されます。(表示された内容に誤り等がある場合は、変更依頼(統括アカウント)より<br>変更してください。           3         建設業許可の有無についてチェックし、建設業許可番号が「ある」場合は、建設業許可番号を入力<br>◆「事業者情報の登録」時に登録した場合は、当該登録内容が表示されます。<br>※建設業許可番号が「ない」には、建設業許可申請中、または軽微な建築工事に限り行う場合も含みます。           4         記載内容に該当しないことを確認し、チェック           5         表明する内容を確認           6         [(ア) 総合]の内容について、該当するものを選択           ● (CX) ーグに参加している事業者は「CXリーグに参加をしている事業者」を選択してください。<br>● CXリーグに参加している事業者[リンク]ボタンをクリックすると、CXリーグホームページの「参面企業一覧」が表示さ                                                                                                    | ▲ 小グ ✓ ◆表示されたボタンをク                                | リックすると、それぞれ以下の動作を行います。                                                                               |
| <ul> <li>         の吸存         へ力した編集情報を仮保存し、[詳細画面]に戻ります。(エラーチェックは行いません)          れカレた編集情報を仮存し、[詳細画面]に戻ります。(スカエラーがあると保存できません)         保存後、[詳細画面]で[2] 編集更了         が可能になります。<br/>保存<br/>日本現在になっ、数量で「詳細画面]に戻ります。(スカエラーがあると保存できません)<br/>保存後、[詳細画面]で[2] 編集更了         が可能になります。<br/>年期に戻る<br/>何も保存しない状態で[詳細]画面に戻ります。(エラーチェックは行いません)</li></ul>                                                                                                    | 手順(ボタン)                                           | 手続きの詳細                                                                                               |
| 保存         人力した編集情報を保存し、[詳細画面]に戻ります。(人力エラーがあると保存できません)<br>保存後、[詳細画面]で[2] 編集元]が可能になります。           詳細に戻る         何も保存しない状態で[詳細]画面に戻ります。(エラーチェックは行いません)           2         入力されている内容を確認           ◆「事業者情報の登録」時に登録した内容が表示されます。(表示された内容は編集できません)           ◆「登録事業者番号」から[代表者氏名]において、表示された内容に誤り等がある場合は、変更依頼(統括アカウント)より<br>変更してください。           3         建設業許可の有無についてチェックし、建設業許可番号が「ある」場合は、建設業許可番号を入力<br>◆「事業者情報の登録」時に登録した場合は、当該登録内容が表示されます。<br>※建設業許可番号が「ない」には、建設業許可を申請中、または軽微な建築工事に限り行う場合も含みます。           4         記載内容に該当しないことを確認し、チェック           5         表明する内容を確認           6         [(ア)総合]の内容について、該当するものを選択<br>◆GXリーグに参加している事業者は「GXリーグに参加をしている事業者」を選択してください。<br>◆GXリーグに参加している事業者は「GXリーグに参加をしている事業者」を選択してください。                                                                                                    | 仮保存                                               | 入力した編集情報を仮保存し、[詳細画面]に戻ります。(エラーチェックは行いません)                                                            |
| <ul> <li>詳細に戻る 何も保存しない状態で[詳細]画面に戻ります。(エラーチェックは行いません)</li> <li>2 入力されている内容を確認         <ul> <li>●「事業者情報の登録」時に登録した内容が表示されます。(表示された内容は編集できません)</li> <li>◆「事業者情報の登録」時に登録した内容が表示されます。(表示された内容は編集できません)</li> <li>◆「登録事業者番号]から[代表者氏名]において、表示された内容に誤り等がある場合は、変更依頼(統括アカウント)より<br/>変更してください。</li> </ul> </li> <li>3 建設業許可の有無についてチェックし、建設業許可番号が「ある」場合は、建設業許可番号を入力         <ul> <li>◆「事業者情報の登録」時に登録した場合は、当該登録内容が表示されます。</li> <li>※建設業許可番号が「ない」には、建設業許可を申請中、または軽微な建築工事に限り行う場合も含みます。</li> </ul> </li> <li>4 記載内容に該当しないことを確認し、チェック</li> <li>5 表明する内容を確認         <ul> <li>●「C7)総合]の内容について、該当するものを選択</li> <li>●GXリーグに参加している事業者は「GXリーグに参加をしている事業者」を選択してください。</li> <li>●CXリーグに参加している事業者は「GXリーグに参加をしている事業者」を選択してください。</li> </ul> </li> </ul>                                                                                                    | 保存                                                | 入力した編集情報を保存し、[詳細画面]に戻ります。(入力エラーがあると保存できません)<br>保存後、[詳細画面]で【2】編集完了が可能になります。                           |
| <ul> <li>2 入力されている内容を確認         <ul> <li>●「事業者情報の登録」時に登録した内容が表示されます。(表示された内容は編集できません)</li> <li>●[登録事業者番号]から[代表者氏名]において、表示された内容に誤り等がある場合は、変更依頼(統括アカウント)より<br/>変更してください。</li> </ul> </li> <li>3 建設業許可の有無についてチェックし、建設業許可番号が「ある」場合は、建設業許可番号を入力         <ul> <li>●「事業者情報の登録」時に登録した場合は、当該登録内容が表示されます。</li> <li>※建設業許可番号が「ない」には、建設業許可を申請中、または軽微な建築工事に限り行う場合も含みます。</li> </ul> </li> <li>4 記載内容に該当しないことを確認し、チェック         <ul> <li>5 表明する内容を確認</li> <li>6 [(ア)総合]の内容について、該当するものを選択                 <ul> <li>●GXリーグに参加としている事業者は「GXリーグに参加をしている事業者」を選択してください。</li> <li>●GXリーグに参加をしている事業者[リンク]ボタンをクリックすると、GXリーグホームページの「参画企業一覧」が表示さ</li> <li>●GXリーグに参加をしている事業者[リンク]ボタンをクリックすると、CXリーグホームページの「参画企業一覧」が表示さ</li> <li>●GXリーグに参加をしている事業者[リン2]ボタンをクリックすると、CXリーグホームページの「参画企業一覧」が表示さ</li> <li>●GXリーグに参加をしている事業者[リン2]ボタンをクリックすると、CXリーグホームページの「参画企業一覧」が表示さ</li> <li>●GXリーグに参加をしている事業者[リン2]ボタンをクリックすると、CXリーグホームページの「参回企業一覧」が表示さ</li> <li>●GXリーグに参加をつたいとしている事業者[リン2]ボタンをクリックするとので、日本のなどのたいとことをす</li> <li>●GXリーグに参加をするのを認知</li></ul></li></ul></li></ul> | 詳細に戻る                                             | 何も保存しない状態で[詳細]画面に戻ります。(エラーチェックは行いません)                                                                |
| <ul> <li>2 入力されている内容を確認         <ul> <li>●「事業者情報の登録」時に登録した内容が表示されます。(表示された内容は編集できません)</li> <li>●「登録事業者番号]から[代表者氏名]において、表示された内容に誤り等がある場合は、変更依頼(統括アカウント)より<br/>変更してください。</li> </ul> </li> <li>3 建設業許可の有無についてチェックし、建設業許可番号が「ある」場合は、建設業許可番号を入力         <ul> <li>◆「事業者情報の登録」時に登録した場合は、当該登録内容が表示されます。</li> <li>※建設業許可番号が「ない」には、建設業許可を申請中、または軽微な建築工事に限り行う場合も含みます。</li> </ul> </li> <li>4 記載内容に該当しないことを確認し、チェック         <ul> <li>5 表明する内容を確認</li> <li>6 [(ア)総合]の内容について、該当するものを選択                 <ul></ul></li></ul></li></ul>                                                                                                    |                                                   |                                                                                                    |
| <ul> <li>◆「事業者情報の登録」時に登録した場合は、当該登録内容が表示されます。         <ul> <li>※建設業許可番号が「ない」には、建設業許可を申請中、または軽微な建築工事に限り行う場合も含みます。</li> </ul> </li> <li>             4 記載内容に該当しないことを確認し、チェック          </li> <li>             5 表明する内容を確認          </li> <li>             6 [(ア)総合]の内容について、該当するものを選択</li></ul>                                                                                                    | 3 建設業許可の有無に                                       |                                                                                                    |
| <ul> <li>3 建設業許可の有無についてチェックし、建設業許可番号が「ある」場合は、建設業許可番号を入力         <ul> <li>◆「事業者情報の登録」時に登録した場合は、当該登録内容が表示されます。</li> <li>※建設業許可番号が「ない」には、建設業許可を申請中、または軽微な建築工事に限り行う場合も含みます。</li> </ul> </li> <li>4 記載内容に該当しないことを確認し、チェック</li> <li>5 表明する内容を確認</li> <li>6 [(ア)総合]の内容について、該当するものを選択         <ul> <li>◆GXリーグに参加している事業者は「GXリーグに参加をしている事業者」を選択してください。</li> <li>◆GXリーグに参加をしている事業者[リンク]ボタンをクリックすると、GXリーグホームページの「参画企業一覧」が表示さ</li> <li>◆GXリーグに添加車で、海安効用ガス排出員覧で、報告、公表(会和3年度)において温安効用ガス排出員覧で、報告、公表(会和3年度)において温安効用ガス排出員覧で、報告、公表(会和3年度)において温安効用ガス排出員覧で、報告、公表(会和3年度)において温安効用ガス排出員覧で、報告、公表(会和3年度)において温安効用ガス排出員覧で、報告、公表(会和3年度)において温安効用ガス排出員覧で、報告、公表(会和3年度)において温安効用ガス排出員覧で、報告、公表(会和3年度)において温安効用ガス排出員覧で、報告、公表(会和3年度)において温安効用ガス排出員覧で、報告、公表(会和3年度)において過な効用ガス排出員覧で、報告、公表(会和3年度)において過な効用ガス排出員覧でのの(参加)</li> </ul></li></ul>                                                                                                    |                                                   |                                                                                                    |
| <ul> <li>◆「事業者情報の登録」時に登録した場合は、当該登録内容が表示されます。         <ul> <li>※建設業許可番号が「ない」には、建設業許可を申請中、または軽微な建築工事に限り行う場合も含みます。</li> </ul> </li> <li>4 記載内容に該当しないことを確認し、チェック         <ul> <li>5 表明する内容を確認</li> <li>6 [(ア)総合]の内容について、該当するものを選択                 <ul></ul></li></ul></li></ul>                                                                                                    | 3 建設業許可の有無に                                       | こついてチェックし、建設業許可番号が「ある」場合は、建設業許可番号を入力                                                                 |
| <ul> <li>4 記載内容に該当しないことを確認し、チェック</li> <li>5 表明する内容を確認</li> <li>6 [(ア)総合]の内容について、該当するものを選択</li> <li>◆GXリーグに参加している事業者は「GXリーグに参加をしている事業者」を選択してください。</li> <li>◆GXリーグに参加をしている事業者[リンク]ボタンをクリックすると、GXリーグホームページの「参画企業一覧」が表示さ</li> <li>◆GXリーグに本加で、温室効果ガス排出量算定、報告、公表(合和2年度)において温室効果ガス排出量が20万計以上であり</li> </ul>                                                                                                    | <ul><li>◆「事業者情報の登録」</li><li>※建設業許可番号が「な</li></ul> | 時に登録した場合は、当該登録内谷か表示されます。<br>;い」には、建設業許可を申請中、または軽微な建築工事に限り行う場合も含みます。                                  |
| <ul> <li>4 記載内容に該当しないことを確認し、チェック</li> <li>5 表明する内容を確認</li> <li>6 [(ア)総合]の内容について、該当するものを選択</li> <li>◆GXリーグに参加している事業者は「GXリーグに参加をしている事業者」を選択してください。</li> <li>◆GXリーグに参加をしている事業者[リンク]ボタンをクリックすると、GXリーグホームページの「参画企業一覧」が表示さ</li> <li>◆GXリーグに参加をしている事業者[リンク]ボタンをクリックすると、GXリーグホームページの「参画企業一覧」が表示さ</li> </ul>                                                                                                    |                                                   |                                                                                                    |
| <ul> <li>4 記載内容に該当しないことを確認し、チェック</li> <li>5 表明する内容を確認</li> <li>6 [(ア)総合]の内容について、該当するものを選択</li> <li>◆GXリーグに参加している事業者は「GXリーグに参加をしている事業者」を選択してください。</li> <li>◆GXリーグに参加をしている事業者[リンク]ボタンをクリックすると、GXリーグホームページの「参画企業一覧」が表示さ</li> <li>◆GXリーグに参加をしている事業者[リンク]ボタンをクリックすると、GXリーグホームページの「参画企業一覧」が表示さ</li> </ul>                                                                                                    |                                                   |                                                                                                    |
| <ul> <li>5 表明する内容を確認</li> <li>6 [(ア)総合]の内容について、該当するものを選択</li> <li>◆GXリーグに参加している事業者は「GXリーグに参加をしている事業者」を選択してください。</li> <li>◆GXリーグに参加をしている事業者[リンク]ボタンをクリックすると、GXリーグホームページの「参画企業一覧」が表示さ</li> <li>◆GXリーグに参加をしている事業者[リンク]ボタンをクリックすると、GXリーグホームページの「参画企業一覧」が表示さ</li> </ul>                                                                                                    | 4 記載内容に該当しな                                       | :いことを確認し、チェック                                                                                        |
| <ul> <li>5 表明する内容を確認</li> <li>6 [(ア)総合]の内容について、該当するものを選択</li> <li>◆GXリーグに参加している事業者は「GXリーグに参加をしている事業者」を選択してください。</li> <li>◆GXリーグに参加をしている事業者[リンク]ボタンをクリックすると、GXリーグホームページの「参画企業一覧」が表示さ</li> <li>◆GXリーグに参加をしている事業者[リンク]ボタンをクリックすると、GXリーグホームページの「参画企業一覧」が表示さ</li> </ul>                                                                                                    |                                                   |                                                                                                    |
| <ul> <li>6 [(ア)総合]の内容について、該当するものを選択</li> <li>◆GXリーグに参加している事業者は「GXリーグに参加をしている事業者」を選択してください。</li> <li>◆GXリーグに参加をしている事業者[リンク]ボタンをクリックすると、GXリーグホームページの「参画企業一覧」が表示さ</li> <li>◆CXリーグに参加で、温室効果ガス排出景質室、報告、公表(今和3年度)にないて温室効果ガス排出景が20万比としてあり</li> </ul>                                                                                                    | 5 表明する内容を確認                                       |                                                                                                    |
| <ul> <li>6 [(ア)総合]の内容について、該当するものを選択</li> <li>◆GXリーグに参加している事業者は「GXリーグに参加をしている事業者」を選択してください。</li> <li>◆GXリーグに参加をしている事業者[リンク]ボタンをクリックすると、GXリーグホームページの「参画企業一覧」が表示さ</li> <li>◆GXリーグに参加で、温室効果ガス排出員算定、報告、公表(合和3年度)において温室効果ガス排出員が20万比以上であり</li> </ul>                                                                                                    |                                                   |                                                                                                    |
| ◆GXリーグに参加している事業者は「GXリーグに参加をしている事業者」を選択してください。<br>◆GXリーグに参加をしている事業者[リンク]ボタンをクリックすると、GXリーグホームページの「参画企業一覧」が表示さ<br>◆CXリーグに不参加で、温室効果ガス排出景質定、報告、公表(会和3年度)において温室効果ガス排出景が20万切としたであり                                                                                                    | 6 [(ア)総合]の内容に                                     | ついて、該当するものを選択                                                                                        |
| ◆GXリーグに参加をしている事業者[リンク]ボタンをクリックすると、GXリーグホームページの「参画企業一覧」が表示さ<br>◆CXリーグに不参加で、温安効果ガス排出員算定・超生・公志(今和3年度)にないて温安効果ガス排出員が20万t以上であり                                                                                                    | ◆GXリーグに参加してい                                      | へる事業者は「GXリーグに参加をしている事業者」を選択してください。                                                                   |
|                                                                                                    | ◆GXリーグに参加をして<br>◆CXリーグに不参加で                       | ている事業者[リンク]ボタンをクリックすると、GXリーグホームページの「参画企業一覧」が表示され<br>現気効果ガス排出長管定,報告,公表(合和2年度)にないて現気効果ガス排出長約20万4以上でもか  |
| ◆の水りやシーに不多加で、温生効米ガスが出量算足で報告。五次(市相3年度)において温生効米ガスが出量が20万以上であり、<br>「中小企業」に該当しない事業者は[多排出者※1(中小企業※2を除く)の場合]を選択、表明事項を確認し、チェックをして                                                                                                    | ▼ロスリニッに不参加で、「中小企業」に該当し                            | 血主が末がへ近山重発だ。 載古・五衣(下山5牛皮)において血主が木がへ近山重が20万以上であり、<br>ない事業者は[多排出者※1(中小企業※2を除く)の場合]を選択、表明事項を確認し、チェックをして |

◆GXリーグに不参加で、「多排出者」に該当しない、もしくは「中小企業」事業者は[多排出者※1以外の者及び中小企業※2の 場合]を選択し、表明事項の該当するものすべてにチェックをしてください。(一つ以上必須)

◆※2[リンク]ボタンをクリックすると、中小企業庁のホームページの「中小企業・小規模企業者の定義」が表示されます。

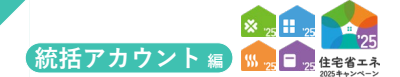

## 続き 住宅省エネ支援事業者の事業者登録について

## 【GX建築事業者情報 | 編集画面のイメージ-(2)】

|                                                                                                    | · / ``                                                                                                    |                                                                                                    |
|----------------------------------------------------------------------------------------------------|----------------------------------------------------------------------------------------------------|----------------------------------------------------------------------------------------------------|
|                                                                                                    | /                                                                                                    | <ul> <li>田田連級物への水材 (LT1など) の利用用面</li> </ul>                                                                                                    |
|                                                                                                    | WII BLANDE                                                                                                    |                                                                                                    |
|                                                                                                    | 令和3年8                                                                                                    | 1000時期加速にあるシストレビート1010年の1010年の1010年の1010年の1010年の1010年の1010年の1010年の1100日の1100日の1100日の1100日の1100日の1100日の1100日の110<br>条CO2時出版が2017以上の者                                                                                                    |
|                                                                                                    | ※2: 中小企業                                                                                                    | 基本志に現定する中小企業者に扱当する者 リンク                                                                                                    |
|                                                                                                    | いずれかを選択して                                                                                                    | 、それぞれ対応する表明単項に記載された取り組みについて、表明を行ってください。                                                                                                    |
|                                                                                                    | ○ 2024年度におい                                                                                                    | さる新語社主の供給機が100件以上の場合                                                                                                    |
|                                                                                                    | 表明                                                                                                    | ■1/4年後の世界のにかの以上の原題を発酵することを表明します。 (3)目するいすびかか(3)<br>の 7)近い1/4 - 「カントーン」では分類に入りの原題を発酵することを表明します。                                                                                                    |
|                                                                                                    | 事項                                                                                                    | ○ また、年度ごとの実験等を自社のホームページ等において公表します。                                                                                                    |
| (イ)省エネ住宅の普及                                                                                                    |                                                                                                    | ○ 2025年度に供給する住宅のうち、ZEH基準の水準の省工や性能を満たす住宅の割合を5割以上に増加させます。                                                                                                    |
|                                                                                                    | ○ 2024年度におい                                                                                                    | 76新羅住宅の供給額が100将未満の場合<br>                                                                                                    |
|                                                                                                    | 表<br>明<br>事                                                                                                    | □ 2030年に同けて、ZEH基単の水準の負工不住総を満たす住宅の供給動合を増加させます。                                                                                                    |
|                                                                                                    | 項                                                                                                    |                                                                                                    |
|                                                                                                    | 117510402598401.7                                                                                                    | - 26/2640+7-220254-012-4650-0010210-2-40-0                                                                                                    |
|                                                                                                    | 0 2024年度にお                                                                                                    | 、 セモモル50% する変形単純に定販された用の組みについて、変形を行ってくたさい。<br>行る解脳中学の曲線開が5,000件以上の場合 (必須)                                                                                                    |
|                                                                                                    |                                                                                                    | □ 海外への進出計画について、表明内容を以下に記述×してください。※計画書等の既存資料を添付でも可                                                                                                    |
|                                                                                                    |                                                                                                    | 海外への進出計画について既存の計画書等を添付する                                                                                                    |
|                                                                                                    |                                                                                                    | - 時まする (3mや支払)(の)                                                                                                    |
|                                                                                                    |                                                                                                    |                                                                                                    |
|                                                                                                    | 表明                                                                                                    | 12                                                                                                    |
|                                                                                                    | 事項                                                                                                    |                                                                                                    |
|                                                                                                    |                                                                                                    |                                                                                                    |
|                                                                                                    |                                                                                                    | - 2030年までに満外(地域)における売り上げ●勝内を目指す。     2030年までに満外(地域)における売り上げ●勝内を目指す。     2030年までに満外(地域)における売約一声を目指す。                                                                                                    |
| (ウ) 温室効果ガス排出料                                                                                                    | 4                                                                                                    | 入                                                                                                    |
| 減に資する製品等(                                                                                                    | -                                                                                                    |                                                                                                    |
| の向上や国内企業の                                                                                                    | <ul> <li>2024年度におい</li> </ul>                                                                                                    | 2者整整任後の機構成が5,000年来時の場合(通過するすべてにべいり行けの通用)<br>「最後の小型が見ていて、単価の最多な下にでは受けってどうい」とは単単型の構成者が行けた当                                                                                                    |
| 海外進出等*                                                                                                    |                                                                                                    |                                                                                                    |
|                                                                                                    |                                                                                                    | □ 肉外への進出計画について数件の計画面号を約打する                                                                                                    |
|                                                                                                    |                                                                                                    | [2] [2] (300文字以内)                                                                                                    |
|                                                                                                    |                                                                                                    |                                                                                                    |
|                                                                                                    |                                                                                                    |                                                                                                    |
|                                                                                                    | 項                                                                                                    |                                                                                                    |
|                                                                                                    |                                                                                                    | <ul> <li>- 2030年までに廃外( 地域における売り上げ●億円を目指す。</li> </ul>                                                                                                    |
|                                                                                                    |                                                                                                    | 22 - 2020年までに角外( 地域)における中部内部 (中を目前す,<br>入 - 2020年までに角外( 地域)における中部内部 (中を目前す,<br>入 - 2020年まで) 単分( 地域)における中部内部 (中を目前す,                                                                                                    |
|                                                                                                    |                                                                                                    | 91 ・ 2030年までに第77代 彩刷したが76 新20 中/20 目前 9。                                                                                                    |
|                                                                                                    |                                                                                                    | 省工子性能の高い製品等の結婚的な課用                                                                                                    |
|                                                                                                    | _                                                                                                    | 8年行ってください.                                                                                                    |
|                                                                                                    | 以下について、表明                                                                                                    | 道際、必要な人材の確保に向けた取組を進めることを表明します。                                                                                                    |
|                                                                                                    | 以下について、表明<br>□ 働き方改革の推                                                                                                    |                                                                                                    |
| <ul><li>(エ) 働き方改革の推進</li><li>*</li></ul>                                                                                                    | 以下について、表明<br>働き方改革の推<br>※ 働き方改革につ                                                                                                    | 1)T(1256 U)2                                                                                                    |
| (エ) 働き方改革の推進。<br>*                                                                                                    | 以下について、表明                                                                                                    | NYCI256 U27                                                                                                    |
| (エ) 働き方改革の推進。                                                                                                    | 以下について、表明                                                                                                    | MYTG256 U27<br>「種時里」は256 U27<br>いたいただける場合、表明を行ってください。                                                                                                    |
| <ul><li>(エ) 働き方改革の推進</li></ul>                                                                                                    | 以下について、表明<br>(株古方改革の推<br>※働き方改革につ<br>※人材確保に効く<br>以下について、ご話<br>「デコ素」(脱                                                                                                    | NYCはごちら U22<br>「開時集」はごちら U22<br>けあしいただける場合。表明を行ってください。<br>実践につながら新しい豊かな身うしたかる風圧運動) を推進するため、                                                                                                    |
| (工)働き方改革の推進す                                                                                                    | 以下について、表明<br>● 働き方改革の増<br>※ 働き方改革につ<br>※ 人材確保に効く<br>以下について、ご皆<br>● 「デコ溝」(観<br>デコ満む機団()                                                                                                    | NYCIC256 U22<br>「陣列集」は255 U22<br>対応いただける場合。表明を行ってください。<br>変成につなが多新しい豊かな身うと含める限度通動 を推進するため、<br>智能感覚知識的 参加及びテコ感覚用を行います。                                                                                                    |
| <ul><li>(エ)働き方改革の推進</li><li>(エ)</li><li>(エ)</li><li></li></ul>                                                                                                    | 以下について、表明<br>● 働き方改革の損<br>※ 働き方改革につ<br>※ 人材確保に効く<br>以下について、ご旨<br>● 「デコ湯」(現<br>デコ活む期回()<br>章                                                                                                    | NUTLIZERS U20<br>「陣列集」はごSS U20<br>あないただける場合。表明を行ってください、<br>変成につなから新しい豊かな身らと全然る展映通動 を推測するため、<br>智識感知識的 参照及びラは意識を作います。<br>・ ムムを通いてデコを使用します↓<br>(ムムの例: 限別集につなけが容認。 サービス、物態の原則など)<br>(ムムの例: 限別集につなけの容認。 サービス、物態の原則など)                                                                                                    |
| <ul> <li>(エ) 働き方改革の推進</li> <li>(エニュー・(エニュー)</li> <li>(イニュニュー)</li> <li>(イ) デコ活査書等</li> </ul>                                                                                                    | 以下について、表明<br>● 働き方法率の増<br>※ 動き方法率の方<br>※ 気力が承につ<br>※ 人材確保に効く<br>以下について、ご<br>「ケゴス」(例<br>デゴスは使用)<br>例                                                                                                    | NUTLICES6 U20<br>「即呼集」はこS5 U20<br>あないただける場合。表明を行ってください、<br>変成につなが多新しい豊かな身うときなる展開達動 を推進するため、<br>智識感知能力 争取及びテコ級営業を作います。<br>(△Loの例:限実成につながを認知。サービス、戦略の限制など)<br>・ 生活・性なつれた。△LO名行い、デコ派を実現します!<br>(△LOの例:限実成につながをうぶるアントョンなど)                                                                                                    |
| <ul> <li>(エ) 働き方改革の推進</li> <li>(エ意)</li> <li>(オ) デコ活営業等</li> </ul>                                                                                                    | 以下について、表明<br>● 働き方改革につ<br>※ 働き方改革につ<br>※ 人材補償に効く<br>以下について、ご気<br>「デコ減よ」(観<br>デコ減よ)(観<br>「デコ減よ)(観<br>「デコ減よ)(観<br>「<br>第<br>一)<br>第<br>一)                                                                                                    | UC22           「即呼集」はごち U22           Skitvickja@ek. 表明を行ってください、           波度につながら低い豊かな身っと使きる限度達到 を推進するため、           官事連載現金) 参型及びラコ協定のを得します。           (ムロの例: 服実庫につながをデコ法アクションなど)                                                                                                    |
| <ul> <li>(エ) 働き方改革の推進</li> <li>(エコンス)</li> <li>(イロコンス)</li> <li>(イ) デコ活営業等</li> </ul>                                                                                                    | 以下について、表明<br>● 働き方改革につ<br>※ 働き方改革につ<br>※ 働き方改革につ<br>※ 人材福程に効く<br>以下について、ご覧<br>● 「デコ減」(例<br>デコ減な)(例<br>第<br>・<br>第<br>・<br>・<br>・<br>・<br>・<br>・<br>・<br>・<br>・<br>・<br>・<br>・<br>・                                                                                                    | リンク           「呼呼集」はごち リンク           Status: Status           (Sacon): REVECTOR Status           (Sacon): REVECTOR Status                                                                                                    |
| <ul> <li>(エ) 働き方改革の推進</li> <li>(エコンス)</li> <li>(イロコンス)</li> <li>(イ) デコ活営業等</li> </ul>                                                                                                    | 以下について、務制<br>() 触方方法の中の<br>※ 動き方方法にご<br>※ 動き方方法にご<br>※ 人材得保に効く<br>() 「デンス」(税<br>デンスにて、ご<br>() デンスは(税<br>デンスは(税)<br>※ デンスについ<br>※ デンスについ<br>※ デンスについ                                                                                                    | リンク           「「呼吸生」はごち 「レンク           法はにちく「レンク           法はにちくしたの名回惑曲、を用を行ってださい、           実成につながら低い曲かな自っした命る回転曲)を推測するため、           宮市連載加金の「東京の大学の名回転曲」を推測するため、           宮市連載加金の「東京の大学会話、サービス、時間の期間など)           ・ 生活・ビラコ店やクションなど           ににはっちる「リンク」           についてはごちる「リンク」                                                                                                    |
| <ul> <li>(エ) 働き方改革の推進</li> <li>(エニコント・・・・・・・・・・・・・・・・・・・・・・・・・・・・・・・・・・・・</li></ul>                                                                                                    | 以下について、読み<br>● 触方方法の分<br>※ 動き方法につ<br>※ 動き方法につ<br>※ 人材得保に効く<br>の<br>「について、ごを<br>の<br>「について、ごを<br>の<br>の<br>の<br>の<br>の<br>の<br>の<br>の<br>の<br>の<br>の<br>の<br>の                                                                                                    | リンク           IF 時外生 はごち リンク           Status (Labor 1) (Labor 2) (Labor 2) (La  |
| <ul> <li>(エ) 働き方改革の推進</li> <li>(イ) デコ活営業等</li> <li>(イ) デコ活営業等</li> <li>(イ) GX率先実行査</li> </ul>                                                                                                    | 以下について、読用<br>● 魅力方法本の例<br>※ 動力方法本の例<br>※ 動力方法につ<br>※ 人材得食に効く<br>以下について、ご証<br>※ 人材得食に効く<br>以下について、ご証<br>※ うつぶし得回<br>※ デコスについ<br>※ デコスにの提問<br>● GX中央場合に加<br>※ GX中央場合に加                                                                                                    | リンク           IF 時時生 はごち リンク           State Victor See SuperSection Set Set Set Set Set Set Set Set Set Set                                                                                                    |
| <ul> <li>(エ) 働き方改革の推進し</li> <li>(エコ)</li> <li>(イ) デコ活査書等</li> <li>(イ) デコ活査書等</li> <li>(ロ) GX準先実行査</li> <li>・は公表対象です。</li> </ul>                                                                                                    | 以下について、読用<br>● 魅力方法本の例<br>※ 動力方法本の例<br>※ 動力方法につ<br>※ 人材得食に効く<br>以下について、ご並<br>の<br>「デコスは、個<br>デコスは用目<br>(<br>第<br>・<br>デコスについ<br>※ デコスにの提問<br>・<br>(<br>・<br>・<br>・<br>、<br>・<br>、<br>・<br>・<br>・<br>・<br>・<br>・<br>・<br>・<br>・<br>・<br>・<br>・<br>・                                                                                                    | リンク           IF 時時生」はごち 「レンク           State Vice State Stat  |
| <ul> <li>(エ) 働き方改革の推進</li> <li>(エ) し、 し、 し、 し、 し、 し、 し、 し、 し、 し、 し、 し、 し、</li></ul>                                                                                                    | 以下について、読み<br>・ 触考方改革の時<br>※ 動き方改革にご<br>※ 人材構造に効く<br>以下について、ご並<br>、 し、「について、ご並<br>、 人材構造に効く<br>「「こうふ」(編<br>デコ減な構図<br>※ デコ減な構図<br>・ デコ減な構図<br>・ マス市場構造に作<br>※ GX平先来行音話                                                                                                    | リンク           ・ 「時季生」はごち 「リンク                はないただけな母舎。表明を行ってください、             ま成ってなから低い思力な自うときなる品味識も、を見なくています。             などの方である。 レージス・絵のの原版など)             ・ シュング 「「などの方」広アクションなど            ・ ムシを見いてデコ語や使します            ・ ムシを引いてデコ語や見します            ・ ムシを引いてデコ語や見します            ・ ムシを引いてデコ語やすのと、            ・ シュジャングンコンズングン           ・ シュジャングンコンズングン           ・ シュジャングン           ・ シュジャングン           ・ シュジャングン           ・ シュジャングン           ・ シュジャングン           ・ シュジャングン           ・ シュジャングン           ・ シュジャングン           ・ シュジャングン           ・ シュジャングン           ・ シュジャングン           ・ シュジャングン           ・ シュジャンジン           ・ シュジャンジン           ・ シュジャンジン           ・ シュジャン           ・ シュジャン           ・ シュン           ・ シュン           ・ シュン           ・ シュン           ・ シュン           ・ シュン           ・ シュン           ・ シュン           ・ シュン           ・ シュン           ・ シュー           ・ シュー           ・ シュー           ・ シュー           ・ ・ ・ ・ ・ ・ ・ ・                                                                                                    |
| (工) 働き方改革の推進し         ・         (石) デコ活査書等         (付) デコ活査書等         (付) (力) GX準先実行査         ・は公法対象です。         ・は公法対象です。         ・は公式対象です。                                                                                                    | 以下について、読用<br>・ 触考方改革の別<br>※ 触考方改革にご<br>※ 人材保健に効く<br>以下について、ご並<br>・ 人材保健に効く<br>の<br>「デコスは、供<br>・ デコスには服<br>・ デコスにの提問<br>・ デコスにの提問<br>・ マス中央地域には<br>※ COR中央地域には<br>※ COR中央地域には<br>・ COR中央地域には<br>・ COR中央地域には<br>・ COR中央地域には<br>・ COR中央地域には<br>・ COR中央地域には<br>・ COR中央地域には<br>・ COR中央地域には<br>・ COR中央地域には<br>・ COR中央地域には<br>・ COR中央地域には<br>・ COR中央地域には<br>・ COR中央地域に<br>・ COR中央地域に<br>・ COR中央地域<br>・ COR中央地域<br>・ COR中地域<br>・ COR中地域<br>・ COR中地<br>・ COR中地域<br>・ COR中地域<br>・ COR中地域<br>・ COR中地域<br>・ COR中地域<br>・ COR中地<br>・ COR中地域<br>・ COR中地域<br>・ COR中<br>・ COR中地域<br>・ COR中地域<br>・ COR中地<br>・ COR中地<br>・ COR中地<br>・ COR中地域<br>・ COR中地<br>・ COR中<br>・ COR中<br>・ | リンク           IF 時時生 はごち リンク           State Nach Same Same Same Same Same Same Same Same                                                                                                    |
| (エ) 働き方改革の推進し。         ・         (日意]         (オ) デコ活査業等         (代意]         (カ) GX事先実行査         ・は公法対象です。         ・は公法対象です。         ・は公法対象です。         ・         ・         担当部署・                                                                                                    | 以下について、初<br>● 魅力改革の別<br>※ 魅力改革にご<br>※ 私参力改革にご<br>※ 人材保健に効く<br>以下について、ごを<br>の<br>「デコ減し根」<br>「デコ減し根」<br>※ デコ減に知し<br>※ デコ減にの地理<br>※ デコ減にの地理<br>※ デコ減にの地理<br>※ デコ減にの地理<br>※ デコ減にの地理<br>※ デコ減にの地理<br>※ デコ減にの地理<br>※ デコ減にの地理<br>※ デコ減にの地理<br>※ デコ減にの地理<br>※ デコ減にの地理<br>※ デコ減にの地理<br>※ デコ減にの地理<br>※ デコ減にの地理<br>※ デコ減にの地理<br>※ デコ減にの地理<br>※ デコ減にの地理<br>※ デコ減にの地理<br>※ デコ減にの地理<br>※ デコ減にの地理<br>※ デコ減にの地理<br>※ ※ デコ減にの地理<br>※ ※ デコ減にの地理<br>※ ※ デコばいの地理<br>※ ※ ジョン・・・・・・・・・・・・・・・・・・・・・・・・・・・・・・・・・・・・                                                                                                    | NYIG256       U20         IF 時間生       1020         State Nach State State St                            |
| (工) 働き方改革の推進し。         ・         【任意】         (オ) デコ活言業等         【任意】         (カ) GX事先実行言         *は公式対象です。         ・GX型当業者の信載 第GX         型当業長名。                                                                                                    | 以下について、表明     ・<br>・<br>・                                                                                                    | NYKIZCPS         U20           In PM#L IXCPS         U20           Ubskut/KI/R4%:         NMET_CALL           Ubskut/KI/R4%:         NMET_CALL           In Log OFI REAL Setting         NMET_CALL           In Log OFI REAL Setting CALL         NMET_CALL <t< td=""></t<>                                                                                                    |
| <ul> <li>(エ) 働き方改革の推進し</li> <li>(エ) デコ活営業等</li> <li>(イ) デコ活営業等</li> <li>(イ) デコ活営業等</li> <li>(ス別第です。</li> <li>・(ス2売対象です。</li> <li>・(ス2売対象です。</li> <li>・(ス2売対象です。</li> <li>・(ス2売対象です。</li> <li>・(ス2売対象です。</li> <li>・(ス2売対象です。</li> <li>・(ス2売対象です。</li> <li>・(ス2売対象です。</li> <li>・(ス2売対象です。</li> </ul>                                                                                                    | 以下について、表明     ・<br>・<br>・                                                                                                    | NYKIZCPS         U20           IT BP/BL ILCES         U20   totskukkfytales. Billefort Käuk.           Matter Karten Karten                                   |
| <ul> <li>(エ) 働き方改革の提進</li> <li>(エ) 一般き方改革の提進</li> <li>(ボ) デコ活営業等</li> <li>(ボ) デコ活営業等</li> <li>(ボ) デコ活営業等</li> <li>(エンス対象です。</li> <li>・CX担当部署の</li> <li>坦当者に名。</li> <li>坦当者に名。</li> <li>坦当者に名。</li> <li>坦当者メールアドレス。</li> <li>担当者メールアドレス。</li> <li>担当者メールアドレス。</li> </ul>                                                                                                    | 以下について、表明     ・<br>・<br>・                                                                                                    | by:           in Parkal tactes           trepress           by:           by: </td                                                                                                    |
| <ul> <li>(エ) 働き方改革の推進</li> <li>(エ) 働き方改革の推進</li> <li>(エ) デコ活査業等</li> <li>(オ) デコ活査業等</li> <li>(オ) デコ活査業等</li> <li>(オ) デコ活査業等</li> <li>(オ) デコ活査業等</li> <li>(エ) GX単均素です。</li> <li>・GX型均素です。</li> <li>・GX型均素です。</li> <li>・GX型均素です。</li> <li>・GX型均素です。</li> <li>・GX型均素です。</li> <li>・GX型均素です。</li> </ul>                                                                                                    | XTEOUT. 表示     WTEOUT. 表示     WTEOUT. 表示     WTEOUT. 表示     WTEOUT. 表示     XURDEDUT. 2     XURDEDUT. 2     XURDEDUT. 2     XURDEDUT.     XURDEDUT.                                                                                                    | by czes         by           in Bydal kaces         by                                                                                                    |
| <ul> <li>(エ) 働き方改革の増進数</li> <li>(エ) 働き方改革の増進数</li> <li>(ボ) デコ活査賞等</li> <li>(オ) デコ活査賞等</li> <li>(ス) GX準先実行査</li> <li>・は公表対象です。</li> <li>・は公表対象です。</li> <li>・は公表対象です。</li> <li>・は公表対象です。</li> <li>・は公表対象です。</li> <li>・は公表対象です。</li> <li>・は公表対象です。</li> <li>・は公表対象です。</li> <li>・は公表対象です。</li> </ul>                                                                                                    | XTECOUT. 表現     WFECOUT. 表現     WFECOUT. 表現     WFECOUT. 表現     WFECOUT. 2     XH権保に効く     XTECOUT. 2     WFECOUT. 2     WFECOUT. 2                                                                                                    | NYLEZAS         USA           IT MMML ILCES         USA                                                                                                    |
| <ul> <li>(エ) 働き方改革の増進数</li> <li>(エ) 働き方改革の増進数</li> <li>(ボ意)</li> <li>(オ) デコ活査重等</li> <li>(オ) デコ活査重等</li> <li>(ス2円3)</li> <li>(ス2円3)</li> <li>(ス2円3)</li> <li>(ス2円3)</li> <li>(ス2円3)</li> <li>(ス2円3)</li> <li>(ス2円3)</li> <li>(ス2円3)</li> <li>(ス2円3)</li> <li>(ス2円3)</li> <li>(ス2円3)</li> <li>(ス2円3)</li> <li>(ス2円3)</li> <li>(エス2円3)</li> <li>(エス20円3)</li> <li>(エス2円3)</li> <li>(エス2円3)<td>XTICOUTC. 第8     WTICOUTC. 第8     WTICOUTC. 第8     WTICOUTC. 第8     WTICOUTC. 第8     WTICOUTC. 10     XTICOUTC. 10     XTICOUTC. 10</td><td>NUCLES         122           In PRUE 1258         122   Adduction documents of the state state</td></li></ul> | XTICOUTC. 第8     WTICOUTC. 第8     WTICOUTC. 第8     WTICOUTC. 第8     WTICOUTC. 第8     WTICOUTC. 10     XTICOUTC. 10     XTICOUTC. 10                                                                                                    | NUCLES         122           In PRUE 1258         122   Adduction documents of the state state                 |
| <ul> <li>(エ) 働き方改革の推進し</li> <li>(エ) 働き方改革の推進し</li> <li>(ボ意)</li> <li>(オ) デコ活査重等</li> <li>(ボカ) GX準先実行査</li> <li>・は公志対象です。</li> <li>・は公志対象です。</li> <li>・は公志対象です。</li> <li>・は公志対象です。</li> <li>・な公志対象です。</li> <li>・な公志対象です。</li> <li>・な公志対象です。</li> <li>・な公志対象です。</li> <li>・な公志対象です。</li> <li>・な公志対象です。</li> <li>・ないの原題に係る<br/>公式ページ</li> <li>・登録情報のチェック項目</li> </ul>                                                                                                    | NTECOUTE 第8     WTECOUTE 第8     WTECOUTE 第8     WTECOUTE 第8     WTECOUTE 第     NTECOUTE 3     NTECOUTE 3      NTECOUTE 3     NTECOUTE 3      NTECOUTE 3      NTE                                                                                                    | NUCLES         122           IF MPBL 14268         124                                                                                                    |
| <ul> <li>(エ) 働き方改革の推進し</li> <li>(エ) 働き方改革の推進し</li> <li>(ボ) デコ活査言等</li> <li>(オ) デコ活査言等</li> <li>(オ) デコ活査言等</li> <li>(は公表対象です。</li> <li>・は公表対象です。</li> <li>・は公表対象です。</li> <li>・は公表対象です。</li> <li>・は公表対象です。</li> <li>・は公表対象です。</li> <li>・は公表対象です。</li> <li>・な公表対象です。</li> <li>・ないため指し、ないため指し、くびをしくなります。</li> <li>・登場信頼のチェック取目<br/>以下の原目すてが注しく参照</li> </ul>                                                                                                    | UTIC2017、現現     UTIC2017、現現     Windows (1997)     Windows (1997)     Windows (199                                                                                                    | Unitable U2           IF Magin at 20           Distribution of the state of the state |
| <ul> <li>(エ) 働き方改革の推進し</li> <li>(エ) し、</li> <li>(エ) し、</li> <li>(オ) デコ活直言等</li> <li>(オ) デコ活直言等</li> <li>(オ) デコ活直言等</li> <li>(オ) デコ活直言等</li> <li>(は公表対象です。</li> <li>(ムン長対象です。</li> <li>(ムン長対象です。</li> <li>(ムン長対象です。</li> <li>(ムン長対象です。</li> <li>(ムン長対象です。</li> <li>(ムン長対象です。</li> <li>(ムン長対象です。</li> <li>(ムン長対象です。</li> <li>(ムン長対象です。</li> <li>(エ) ロージョン</li> <li>(エ) ロージョン</li> <li>(エ)</li></ul>                                                                                                    | ●         ●         ●         ●         ●         ●         ●         ●         ●         ●         ●         ●         ●         ●         ●         ●         ●         ●         ●         ●         ●         ●         ●         ●         ●         ●         ●         ●         ●         ●         ●         ●         ●         ●         ●         ●         ●         ●         ●         ●         ●         ●         ●         ●         ●         ●         ●         ●         ●         ●         ●         ●         ●         ●         ●         ●         ●         ●         ●         ●         ●         ●         ●         ●         ●         ●         ●         ●         ●         ●         ●         ●         ●         ●         ●         ●         ●         ●         ●         ●         ●         ●         ●         ●         ●         ●         ●         ●         ●         ●         ●         ●         ●         ●         ●         ●         ●         ●         ●         ●         ●         ●         ●         ●         ●         ●         ●                                                                                                            | Image: 1000         Image: 1000                                                                                                    |
| <ul> <li>(エ) 働き方改革の推進し、</li> <li>(エ) デコ活査言等</li> <li>(イ) デコ活査言等</li> <li>(イ) デコ活査言等</li> <li>(イ) デコ活査言等</li> <li>(ス) デコ活査言等</li> <li>(カ) GX準先実行査</li> <li>・は公表対象です。</li> <li>・は公表対象です。</li> <li>・はのからいのからいのからいのからいのからいのからいのからいのからいのからいのからい</li></ul>                                                                                                    | 以下について、表明<br>・ 戦争方法本の例<br>※ 戦争方法につ<br>※ 戦争方法について、ご等<br>メ 税増保に効く<br>以下について、ご等<br>・ パットのに、ご等<br>・ パットのに、ご等<br>・ パットのに、ご等<br>・ パットのに、ご等<br>・ パットのに、ご等<br>・ パットのに、ご等<br>・ パットのに、ご<br>・ パットのに、ご<br>・ パットのに、ご<br>・ パットのに、ご<br>・ パットのに、<br>・ パットのに、<br>・ パットののに、<br>・ パットののに、<br>・ パットののに、<br>・ パットのののに、<br>・ パットのののに、<br>・ パットのののの<br>・ パットののののの<br>・ パットののののの<br>・ パットのののののののののののののののののののののののののののののののののののの                                                                                                    | NUCLES       USC         IT WEBLICKES       USC         SUBJECKESS 426, REMEDICATEON,       USC         SUBJECKESS 426, REMEDICATEON,       USC                                                                                                    |

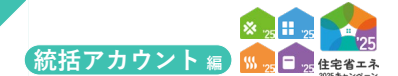

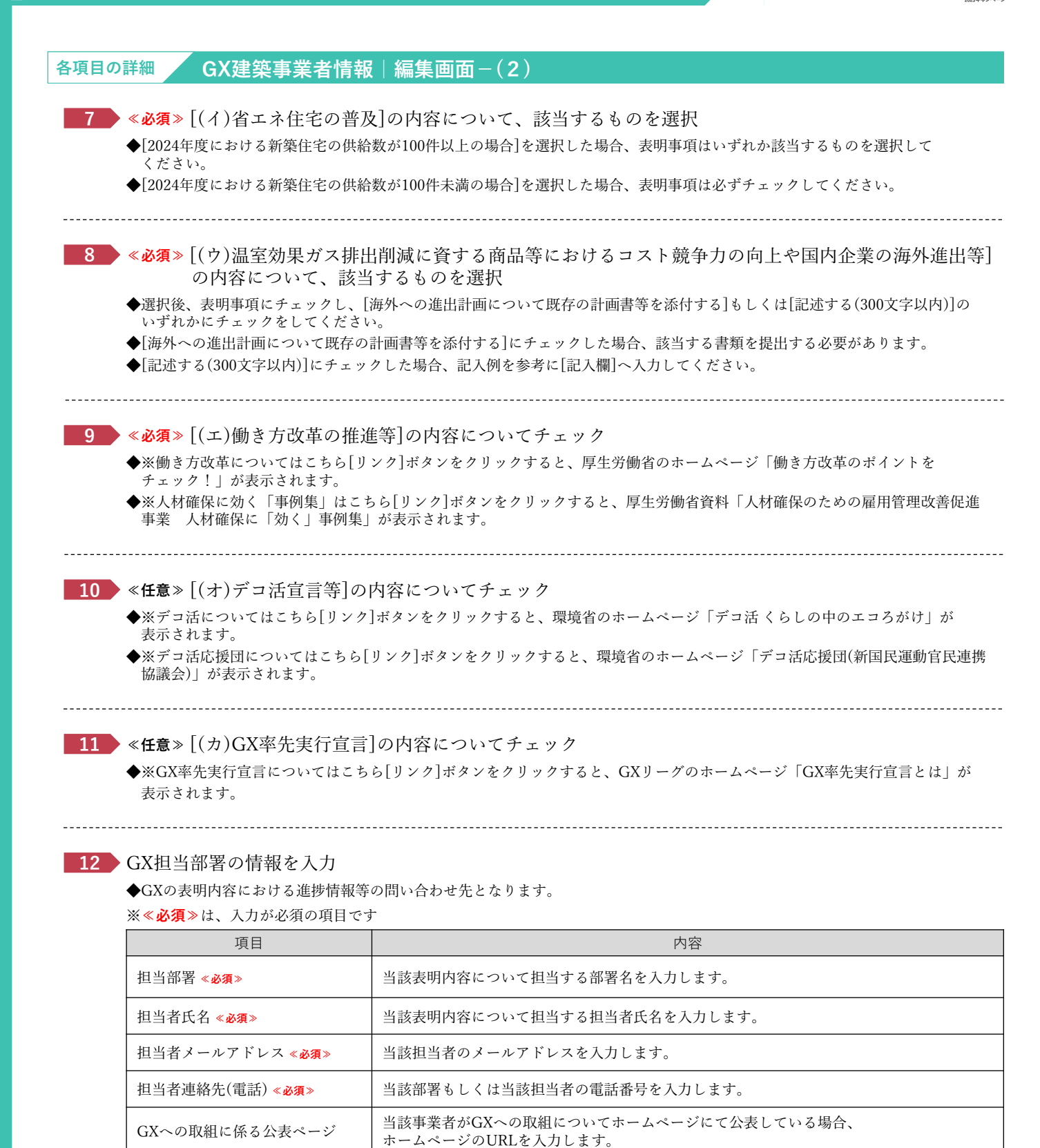

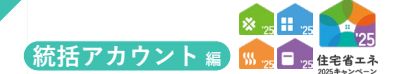

続き 住宅省エネ支援事業者の事業者登録について

## 【③公開情報の登録|詳細画面のイメージ】

| ③ 公表情報   詳細画即                     | ā                                                                          |                                      |                                      |          |      |      |     |  |
|-----------------------------------|----------------------------------------------------------------------------|--------------------------------------|--------------------------------------|----------|------|------|-----|--|
|                                   |                                                                            |                                      |                                      |          |      |      |     |  |
| 本キャンペーンのホームページ                    | で、消費者が利用する「事業者の検                                                           | 秦」で公表されます。                           |                                      |          |      |      |     |  |
| (事務局が不適切と判断した場                    | 合公表を差し止めます。)                                                               |                                      |                                      |          |      |      |     |  |
| なお、22表は原則、「編集周囲<br>(公表中の情報更新も同様です | 」で公表を「公表を希望する」に増<br>。同日の【登録(更新)】ボタンを                                       | 訳し、【登録(更新)】 ボタンを<br>押した場合、最後に押した情報が  | 申した日の、遅くとも登朝までに行いる<br>采用されます。)       | Ε9.      |      |      |     |  |
| ※公表情報は、事業者情報が登<br>また、公表中の場合、仮保存   | 録完了(事務局の審査後)しない限<br>ボタンを押下しても更新情報はHPG                                      | り[登録(更新)]はできません。<br>こ反映されません。        |                                      |          |      |      |     |  |
|                                   |                                                                            |                                      |                                      |          |      |      |     |  |
| いまた#                              |                                                                            |                                      |                                      |          |      |      |     |  |
|                                   |                                                                            |                                      |                                      |          |      |      |     |  |
| 228                               | 500000                                                                     |                                      |                                      |          |      |      |     |  |
| 事業者名(法人名・屋号)                      | 0.時間会社                                                                     |                                      |                                      |          |      |      |     |  |
|                                   | 省工不 太郎                                                                     |                                      |                                      |          |      |      |     |  |
| 代表者氏名・個人事業主氏名                     | ※個人事業主で屋号がない場合(                                                            | 4、氏名が公表されます。                         |                                      |          |      |      |     |  |
| 事業者ホームページ                         |                                                                            |                                      |                                      |          |      |      |     |  |
| 所在地住所                             |                                                                            |                                      |                                      |          |      |      |     |  |
| 店舗・プランド名                          |                                                                            |                                      |                                      |          |      |      |     |  |
|                                   | ○ 全国<br>自社HPにおいての                                                          | 客舗・営業所を紹介してるURL                      |                                      |          |      |      |     |  |
|                                   |                                                                            |                                      |                                      |          |      |      |     |  |
|                                   | <ul> <li>         都道府県ごと     </li> </ul>                                   |                                      |                                      |          |      |      |     |  |
|                                   | 一北海道                                                                       |                                      |                                      |          |      |      |     |  |
|                                   | 青森                                                                         | □ 岩手                                 | 宫城                                   | () 秋田    | 山形   | 一福島  |     |  |
|                                   | (_) 茨城                                                                     | 価本                                   | () 若汗馬                               | 埼玉       | 一千葉  | 東京   | 神奈川 |  |
| 営業エリア<br>(相談・受注が可能なエリア)           | () 新潟                                                                      | (二) 高山                               | □石川                                  | 一福井      | □山梨  | □ 長野 |     |  |
|                                   | □ 岐阜                                                                       | [] 静岡                                | □ 愛知                                 | □三重      |      |      |     |  |
|                                   | □温賀                                                                        | □ 京都                                 | □ 大阪                                 | □ 兵庫     | □ 奈良 |      |     |  |
|                                   |                                                                            | □ 島根                                 | 岡山                                   | □ 広島     | ПП   |      |     |  |
|                                   | () 徳島                                                                      | [] 香川                                | □ 愛媛                                 | 周知       |      |      |     |  |
|                                   | 福岡                                                                         | 佐賀                                   | 長崎                                   | 加本       | 大分   | 室崎   | 鹿児島 |  |
|                                   | 14488                                                                      |                                      |                                      |          |      |      |     |  |
|                                   |                                                                            |                                      |                                      |          |      |      |     |  |
| 10.44 ± 24                        | 公表用電話番号                                                                    |                                      |                                      |          |      |      |     |  |
| MECHA                             |                                                                            | ※「車業表本」<br>んぺー <sup>2</sup>          | () 樽に()(を) わしてください                   |          |      |      |     |  |
|                                   | ABOSHFOORE                                                                 | * 19 KEN 12 C 2                      | 3 1800000000000000000                |          |      |      |     |  |
| 間合せ備考                             |                                                                            |                                      |                                      |          |      |      |     |  |
|                                   | ※参加を行う事業は全て公表され<br>ただし参加すると申告した場合                                          | 1ます。<br>きでも、事務局が参加条件に反する             | と判断した場合は当該事業について公                    | 表はされません。 |      |      |     |  |
|                                   | ※宅地建物取引業免許、住宅リン                                                            | 7オーム事業者団体の情報は編集画                     | 面をご確認ください                            |          |      |      |     |  |
|                                   | ① 📝 子育てグリーン住宅支援                                                            | 業                                    |                                      |          |      |      |     |  |
|                                   | <ul><li>(GX志向型住宅の基<br/>√ (長期優良住宅、ZEF</li></ul>                             | 韋を満たす)注文住宅の新築、賃留<br>1水準の基準を満たす)注文住宅の | 諸住宅の新築 (建築事業者)<br>新築、賃貸住宅の新築 (建築事業者) | )        |      |      |     |  |
| 絶加する東聯                            | 新統分譲住宅の総先(協売事業者、統先代理業者) ※宅地建物取引業者に限ります。<br>マ リフォーム(工事施工者)                  |                                      |                                      |          |      |      |     |  |
|                                   | ② 🗸 先進的窓リノベ2025事業                                                          | ③ 🚽 先進約回りノベ2025事業                    |                                      |          |      |      |     |  |
|                                   | ③ 🗸 給湯省エネ2025事業                                                            | ③ √ 給湯直工不2025事業                      |                                      |          |      |      |     |  |
|                                   | エネルギー小売業者に接当する (電気、ガスの販売について消費者と契約を維持する)<br>リース事業者 (申請者と給湯器のリース契約を維持する事業者) |                                      |                                      |          |      |      |     |  |
|                                   | ④ 文 與現鐵工名2025專業                                                            |                                      |                                      |          |      |      |     |  |
|                                   | リース事業者(申請者と給源器のリース契約を締結する事業者)                                              |                                      |                                      |          |      |      |     |  |
| 受注可能工事 (リフォーイ)                    | □ 屋根、壁、床の断熱 □ =                                                            | キッチン・給湯器 🗌 太陽熱利用                     | システム 🗌 窓・ドア 🗌 風呂、ト                   | 7L       |      |      |     |  |
| メオリルエチ (リフオーム)                    | □ 蓋電池 □ /                                                                  | マロクロー ロエアコン                          | □ 宅配ボックス                             |          |      |      |     |  |
|                                   |                                                                            |                                      |                                      |          |      |      |     |  |
| ※事務局使用欄※                          |                                                                            |                                      |                                      |          |      |      |     |  |
| 公表ステータス                           | 非公表                                                                        |                                      |                                      |          |      |      |     |  |
| 備考                                |                                                                            |                                      |                                      |          |      |      |     |  |

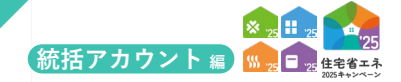

## 登録完了した「住宅省エネ支援事業者」は、本キャンペーンのホームページで公表を行えます。 公表は任意で、希望する場合のみ公開情報を登録してください。

※住宅省エネ事業者としての公表にあたっては、消費者からの問い合わせに対応できる体制の整備が必要です。

#### 【公開画面のイメージ】

| □⊈≋╅エネ2025キャンペーン<br>補助金利用を相                                                 | 1談できる事業者の検索                                                                                       |
|-----------------------------------------------------------------------------|---------------------------------------------------------------------------------------------------|
| 本キャンペーンに登録した事業者のう?<br>本ページで公表されていない事業者の?                                    | 5、公表を希望する事業者のみ公表しています。(随時追加されます。)<br>登録有無については、事業者に直接お問い合わせください。                                  |
|                                                                             | 住宅省エネ支援事業者とは(+)                                                                                   |
| 検索条件<br>複数選択可。 (201) は必ず選択してくり                                              | ださい。                                                                                              |
| 住宅の所在地(都道府県) 682                                                            | 選択してください                                                                                          |
| ※ 自社の情報が検索結果に表示されない場合、住<br>(等業者登録の方)前に編集をしていても、事事<br>公表情報の(登録(更新)」の翌日に更新されま | 詳しい条件で絞り込む<br>検索する  ④<br>E名エネボータル (共通ボータル)の公表情報の「登録 (更新)」を行ってください。<br>経営部の売了時に自動で公表はされません。)<br>す。 |

#### <mark>各項目の詳細 3公開情報の登録 | 詳細画面</mark>

#### 1 ボタン

◆表示されたボタンをクリックすると、それぞれ以下の動作を行います。

| ボタン    | 動作                 |
|--------|--------------------|
| 編集     | 公開情報の[編集]画面に遷移します。 |
| TOPに戻る | [TOP]画面に戻ります。      |

※[編集]画面では、画面の指示に従って編集を行ってください。 なお、事業者登録の完了(事務局の審査完了)まで、編集画面において「登録(更新)」はできません。(仮保存は可能)

#### 2 編集状況

------

◆[編集]画面で入力・登録した情報を確認できます。

#### 3 〉事務局使用欄

◆当該欄が「非公表」である場合、公表されません。

◆事務局が不適切と判断した場合、公表の差し止めを行うことがあります。

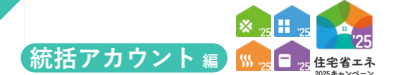

### 続き 住宅省エネ支援事業者の事業者登録について

※口座の登録は[編集]画面から始まります。

## 【④口座の登録|編集画面のイメージ】

| ④ 口座情報   編集                                                                                                    |                                                                                                    |                                                                                                    |                                                                                                    |                                                                                  |  |
|----------------------------------------------------------------------------------------------------|----------------------------------------------------------------------------------------------------|----------------------------------------------------------------------------------------------------|----------------------------------------------------------------------------------------------------|----------------------------------------------------------------------------------|--|
| <b>假保存</b> 1                                                                                                    | <b>発存</b> 詳 14页3                                                                                                    |                                                                                                    |                                                                                                    |                                                                                  |  |
| は必ず入力してください。<br>◆管理情報◆                                                                                                    |                                                                                                    |                                                                                                    |                                                                                                    |                                                                                  |  |
| 口座登録ステータス                                                                                                    | 作成中                                                                                                    |                                                                                                    |                                                                                                    |                                                                                  |  |
| 提出日                                                                                                    |                                                                                                    |                                                                                                    |                                                                                                    |                                                                                  |  |
| 住宅省工会支援事業者の信                                                                                                    | 5 <b>m</b>                                                                                                    |                                                                                                    |                                                                                                    |                                                                                  |  |
| 登録事業者番号                                                                                                    | \$00000                                                                                                    |                                                                                                    |                                                                                                    |                                                                                  |  |
| 事業者名・屋号                                                                                                    | ○○株式会社                                                                                                    |                                                                                                    |                                                                                                    |                                                                                  |  |
| 氏名                                                                                                    | 省工ネ 一郎                                                                                                    |                                                                                                    |                                                                                                    |                                                                                  |  |
| 事業者区分                                                                                                    | 法人                                                                                                    |                                                                                                    |                                                                                                    |                                                                                  |  |
| 暖込口座情報                                                                                                    |                                                                                                    |                                                                                                    |                                                                                                    |                                                                                  |  |
| 金融機関コード支店コー                                                                                                    | ド検索サイトへ                                                                                                    |                                                                                                    |                                                                                                    |                                                                                  |  |
| 登録口座名                                                                                                    |                                                                                                    |                                                                                                    |                                                                                                    |                                                                                  |  |
|                                                                                                    |                                                                                                    | · This III · C                                                                                                    |                                                                                                    |                                                                                  |  |
| TENCORIAL - 1.*                                                                                                    |                                                                                                    | TEL NEL CORE PRO - C-2 · ·                                                                                                    | ※23文字を超える場合は、冒頭から23文字まで                                                                                                    | が保存されます。                                                                         |  |
| 支店コード・                                                                                                    |                                                                                                    | 支店名。                                                                                                    |                                                                                                    | 105-0-F                                                                          |  |
|                                                                                                    |                                                                                                    |                                                                                                    | *23XFCEA0%Bits, BERN 523XF80                                                                                                    | 27WIFC418-91                                                                     |  |
| 預金種別。                                                                                                    | ⑧ 普通 ○ 当座 ○ 貯蔵 ○ その他                                                                                                    | 口座番号。                                                                                                    | ※口座番号が7桁未満である場合は、頭部を0で埋                                                                                                    | めてください。                                                                          |  |
| 口座名幾人。                                                                                                    | ※年約5分力で入力してください、アルファベット大交キは原形本<br>30次字は大文字はして入力してください、<br>例:7、6、5、5、5、5、1・3、7、5、5、5、5、5、5、5、5、5、5、5、5、5、5、5、5、5、5、                                                                                                    | J, ₩U<4256                                                                                                    |                                                                                                    |                                                                                  |  |
| ロ度名義人。                                                                                                    | ■半物力の力で入力してください、アルフアペット大変や運動形や<br>■パスマは大変で直して入力してください、<br>例: た・ム、ち、ち、ち、ち、コ、コース・ム、う、ち、オ、ち、ち、当<br>■目面(一) がある場合は学行ス、()、「置き換えてください、<br>例: ホーム・マル・ム<br>■転回しなど押食(入力してください、<br>■・取点がある場合には学希とリスド()、「置き換えてください、<br>■・取点がある場合には学希とリスド()、「置き換えてください、<br>■・取点がある場合には学希とリスド()、「置き換えてください、)<br>ある場合、単称に販込通知で気付されます。<br>トーの利用者以外を指定したい場合、登録してください。                                                                                                    | , WL-(W295                                                                                                    |                                                                                                    |                                                                                  |  |
| <ul> <li>ロ産名義人・</li> <li>20世紀当春信年</li> <li>21世紀三名信年</li> <li>21世紀三名信年</li> <li>21世紀三日</li> <li>21世紀三日</li> <li>21世紀三日</li> <li>21世紀三日</li> <li>21世紀三日</li> <li>21世紀三日</li> <li>21世紀三日</li> <li>21世紀三日</li> <li>21世紀三日</li> <li>21世紀三日</li> <li>21世紀三日</li> <li>21世紀三日</li> <li>21世紀三日</li> <li>21世紀三日</li> <li>21世紀三年</li> <li>21世紀三日</li></ul>                                                                                                    | ■半物力の力で入力してください、アルファベット大変や活動形容<br>■ペタ変は大変や広じて入力してください、<br>例: ハ・ム ち. エ、ち、ち、カ、ヨース、も、5、エ、チ、ト、3<br>■ 客間(こ) やめるや雪点ではマイス、() に置き換えてください、<br>例: ホーム・ルキム<br>■ 密想はなどす何く入力してください、<br>例: カ・シュウタンーがどうか。<br>■ マペース、(20) とキ肉を入力してください、<br>■ マペース、(20) とキ肉を入力してください、<br>■ マペース、(20) とキ肉を入力してください、<br>■ マペース、(20) とキ肉を入力してください、<br>■ マペース、(20) とキ肉を入力してください、<br>■ マペース、(20) とキ肉を入力してください、<br>■ マペース、(20) とキ肉を入力してください、<br>■ マペース、(20) とキ肉を入力してください、<br>■ マペース、(20) とキ肉を入力してください。<br>■ マペース、(20) とキ肉を入力してください。<br>■ マペース、(20) とキ肉を入力してください。<br>■ マペース、(20) とキ肉を入力してください。<br>■ マペース、(20) とキカ(20) (20) (20) (20) (20) (20) (20) (20)                                                                                                    | , ис-и255<br>Рилот. Пескац,                                                                                                    |                                                                                                    |                                                                                  |  |
| □度名義人。           2月2日当省纳着           2月2日当省纳着           4程度担当省纳着を入力           本口県に編集会の振び参減           第00020分がネアカウン           ◆ 目空内信の方面で少な目           以下の道目すべてが正しく           (補助事業官の方面で分)           体防事業の自然の方面                                                                                                    | ■半物力の力で入力してください、アルファベット大変な運動形式<br>いな変すな交な、違い入力してください、<br>例、たくちょちょちょう、コース・たくします、<br>書置目(一力なる場合に学ったくします、<br>当該知道などす物でしたしてください、<br>の、ホームーはも、<br>当該知道などすかでしたしてください、<br>第二次の一ス(202) そ時内で入力してください、<br>第二次の一ス(202) そ時内で入力してください、<br>第二次の一ス(202) そ時内で入力してください、<br>第二次の一ス(202) そ時内で入力してください、<br>第二次の一ス(202) そ時内で入力してください、<br>第二次の一ス(202) そ時内で入力してください。<br>第二次の一ス(202) そ時内で入力してください。<br>第二次の一ス(202) そ時内で入力してください。<br>第二次の一ス(202) そ時内で入力してください。<br>第二次の一ス(202) そ時内で入力してください。<br>第二次の一ス(202) そりたいのではない。<br>第二次の一ス(202) そのていない場合、口服登録は完了しば<br>ること)                                                                                                    | 1. 詳レくはごちら<br>Fぜんので、ご注意ください。                                                                                                    | 事務局確認備                                                                                                    | 编句                                                                               |  |
| ロ度名義人。                                                                                                    | ■半物クカナマスカレてください、アルファベット大変な運動形式<br>■水気をすな交流にして入びってださい、<br>例、たくちょしたあ、たっトョース、もうします、たいう<br>■数値、つかな空流になり、したいすいでした。<br>●数値、「かな空流になり、したいすいでした。<br>●数値、「かな空流になり、したいすいでした。<br>●数のクロットのなどない。<br>■なって、(空泡) ゼル病で入力してください。<br>■中間点がある場合には半角とリオド() に置き換えてください。)<br>本の一点(空泡) ゼル病で入力してください。<br>■の面ののなどの「の面のなど」<br>■数値のなります。<br>■数値のなります。<br>■数面のなります。<br>■数面のなります。<br>■数面のなります。<br>■数面のなります。<br>■数面のなります。<br>■数面のなります。<br>■数面のなります。<br>■数面のなります。<br>■数面のなります。<br>■数面のなります。<br>■数面のなります。<br>■数面のなります。<br>■数面のなります。<br>■数面のなります。<br>■数面のなります。<br>■数面のなります。<br>■数面のなります。<br>■数面のなります。<br>■数面のなります。<br>■数面のなります。<br>■数面ののます。<br>■数面ののまする。<br>■数面ののます。<br>■数面ののます。<br>■数面ののまする。<br>■数面ののまする。<br>■面ののま                                                                                                    | 1. 詳レくはごちら<br>ドゼんので、ご注意ください、<br>発達れる。                                                                                                    | 事務局権認備<br>(LU)<br>(LU)<br>(LU)<br>(LU)<br>(LU)<br>(LU)<br>(LU)<br>(LU)                                                                                                    | 盛寺                                                                               |  |
| 回度名義人。 第2回目当前第4 第2回目当前第名入力 第2回目当前第名入力 第2回前第名入力 第2回前第名の第三ジュック経行 【目前第三式の第三ジック経行 【目前第三式の第三ジック経行 【目前第三式の第三ジュック経行 【信人の場合の月 3、「信人の場合の月 3、「信人の場合の月 3、「信人の場合の月 3、「信人の場合の月 3、「信人の場合の月 3、「信人の場合の月 3、「信人の場合の月 3、「信人用業本の場合の月 3、「信人の場合の月 3、「信人の場合の月 3、「信人の場合の月 3、「信人の場合の月 3、「信人の場合の月 3、「信人の場合の月 3、「信人」業本の場合の月 3、「信人」業本の場合の月 3、「信人」業本の場合の月 3、「信人」業本の場合の月 3、「信人」業本の場合の月 3、「信人」業本の場合の月 3、「信人」業本の場合の月 3、「信人」業本の場合の月 3、「信人」業本の場合の月 3、「信人」業本の月 3、「信人」業本の月 3、「                                                                                                    | ■半物クカナマスカレてください、アルファベット大変な場所を<br>■水気が大変で広して入力でださい。<br>例、たくか、L、お、ち、1 = P、くら、L、オ、モ、1 =<br>第20 (基本が安全流して入力でください、<br>例、たくか、L、お、ち、1 = P、くら、L、オ、モ、1 =<br>第20 (基本ののためになどの)、<br>第3 (基本ののためになどの)、<br>第4 (第3 (基本のためになどの)、<br>第4 (第3 (基本のためになどの)、<br>第4 (第4 (第4 (第4 (第4 (第4 (第4 (第4 (第4 (第4 (                                                                                                    | 9. 詳しく詳正ちら<br>Fせんので、ご注意ください、<br>株式れる。<br>- 一般すみ。                                                                                                    | <ul> <li>事務局補詳細</li> <li>こにいう/不利(領核正)</li> <li>こにいろ/不利(領核正)</li> </ul>                                                                                                    | <u>6</u> 9                                                                       |  |
| □度名義人。                                                                                                    | ■単物の方がで入力してください、アルファベット大変や活動形式<br>■大変な大変な適応して入力してください、<br>例、たくちょちょちょう。コース・ち、ち、ち、ち、ち、ち、ち、<br>●、たくちょち、ち、ち、ち、コース・ち、し、す、<br>●、ボーム・wi-4<br>■ 認知はなどする(これ)<br>●、ボーム・wi-4<br>■ 認知はなどする(これ)<br>●、ボーム・wi-4<br>■ 認知はなどする(これ)<br>●、ボーム・wi-4<br>■ 認知はなどない、<br>■ こ類した、<br>●、「「「「「「「」」」」」」」<br>●、「「」、「」」」<br>●、「」、「」」」<br>●、「」、「」」」<br>●」、「」、「」」」<br>●」、「」、「」」」<br>●」、「」、「」」」<br>●」、「」、「」」」<br>●」、「」、「」」、<br>●」、「」、「」」、<br>●」、「」、<br>●」、「」、<br>●」、「」、<br>●」、「」、<br>●」、「」、<br>●」、<br>●」、<br>●」、<br>●」、<br>●」、<br>●」、<br>●」、<br>●                                                                                                    | א אור-(אב'דה)<br>איראסד. באפירצייע<br>איראסד. באפירצייע<br>איראסד.<br>איראסד.                                                                                                    | 事務局機器欄       」はい       しい以入不明(国体正)       しい以入不明(国体正)                                                                                                    | 编号                                                                               |  |
| ロ底名義人・   12年21日当省情報   12年21日当省情報   12年21日当省情報   12日前年のうまぶりの語じた。   12日前年のうまぶりの語じた。   12日前年のうまぶりの語じた。   12日前年のうまぶりの語じた。   12日前年のうまぶりの語じた。   12日前年のうまぶの語になり、   12日前年の日   12日前年の日   1                                                                                                    | ■単物の方がで入力してください、アルファベット大変な運動形式<br>■水気を対えな空い違して入力してください、<br>例、たくちょちょちょう。」=>、たくちょう、<br>●、たくちょちょちょう。」=>、たくちょう、<br>●、ボーム・ゆう、<br>●、ボーム・ゆう、「からを含んにサイナス()に置き換えてください、<br>●、ボーム・ゆう、「からを含んにサイナス()に置き換えてください、<br>●、ボーム・切り、ボーム・ゆう、<br>●、「の」の「の」の」の「の」の」の、<br>●、「の」の」の「の」の」の、<br>●」の「の」の」の、<br>●」の、<br>● | 1. 詳レく講ヹもら<br>#せんので、ご注意ください。<br>*まれる。<br>と一般する。                                                                                                    | 事務部務認知                                                                                                    | <u><u><u>a</u></u></u>                                                           |  |
| 口度名義人・    12月2日当年前編    14月2日当年前編    14月2日当年前編    14月2日日前時名入力   オロ湾に補助金の振込があ    15月1日日のチェンクロ語   以下の項目サベビガビレくろ   14月1日日のチェンク語   14月1日日のチェンク語   14月1日の月1日日のチェンク語   14月1日日の月1日日のチェンク語   14月1日日の月1日日の月1日日の月1日日の月1日日の月1日日の月1日日の月1日                                                                                                    | 単常力を力すて入力してください、アルファベット大変な運動形式<br>まな変すな文字に違い入力してください、アルファベット大変な運動形式<br>ままた。「かなる場合は学行人」()に置き速えてください、<br>で、た、ム・3、ト、ト、ト・コース、も、5、ト、チ、ト、3<br>またし、「かなる場合は学行人」()に置き速えてください、<br>またし、)<br>まるに、スペース、(202) 毛地内で入力してください、<br>ま中間点がある場合には学典とリオド()に置き換えてください、<br>ま中間点がある場合には学典とリオド()に置き換えてください、<br>ま中間点がある場合には学典とリオド()に置き換えてください、<br>まつに、このしていた。<br>まつに、このしていた。<br>まつい、このしていた。<br>まつい、このしていた。<br>まつい、このしていた。<br>まつい、このしていた。<br>まつい、このしていた。<br>まつい、このしていた。<br>まつい、このしていた。<br>まつい、このしていた。<br>まつい、このしていた。<br>まつい、このしていた。<br>まつい、このしていた。<br>まつい、このしていた。<br>まつい、このしていた。<br>まつい、このしていた。<br>まつい、このしていた。<br>まつい、このし、このし、このし、このし、このし、このし、このし、このし、このし、このし                                                                                                    | 5. 詳レく講ごもら<br>#世んので、ご注意ください、<br>離まれる。<br>こ一致する。<br>■話でされば可。                                                                                                    | 事務局場提欄       □ はい       □ はい       □ いいス/不明(個修正)       □ いいス/不明(個修正)       ■        ■        ■        ■        ■        ■        ■        ■        ■        ■        ■        ■        ■        ■        ■        ■        ■        ■        ■        ■        ■        ■        ■        ■        ■        ■        ■        ■        ■        ■        ■        ■        ■        ■        ■        ■        ■        ■        ■        ■        ■        ■        ■        ■        ■        ■        ■        ■        ■        ■        ■        ■        ■ | <b>6</b> 9<br>69                                                                 |  |
| □度を洗人・                                                                                                    | 単常力の力すて入力にください、アルファベット大変な場所を<br>和久実は大変な違いて入力でください、アルファベット大変な場所を<br>かった。またも、たった、日本、日本、そう、しま、チ、と、3<br>第二、イント、た、た、た、1 コマ、イン、しま、チ、と、3<br>第二、イン、したも、た、た、1 コマ、イン、しま、チ、と、3<br>第二、イン、したも、た、た、1 コマ、イン、しま、チ、と、3<br>第二、イン、したも、た、た、1 コマ、イン、しま、チ、と、3<br>第二、イン、したも、た、た、1 コマ、イン、しま、チ、と、3<br>第二、イン、したも、日本、日本、日本、日本、日本、日本、日本、日本、日本、日本、日本、日本、日本、                                                                                                    | <ol> <li>#レくほごちら</li> <li>#セハルので、ご注意ください、</li> <li>*#不あ。</li> <li>と一致する。</li> <li>#Ercenut%、</li> </ol>                                                                                                    | 事務局種算編 (広い、 にいえ/不明(優修正) (広い、 にいえ/不明(優修正) (広い、 にいえ/不明(優修正) (広い、 にい、 (広い、 にい、 (広い、 (広い、 (広い、 (低)) (低) (低) (低) (低) (低) (低) (低) (低) (低                                                                                                    |                                                                                  |  |
| □度を洗人・<br>■27日2日本前休年<br>● ほぼしま前休年<br>■27日2日に転換き前外を入力<br>■27日2日に転換すたが正しく<br>■27日2日に転換すたが正しく<br>■27日2日に転換すたが正しく<br>■27日2日に転換すたが正しく<br>■27日2日本のの多ののののののののののののののののののののののののののののののののの                                                                                                    | 単常力の力すく入力にください、アルファベット大変な場所を<br>まれぐまれなどない。アルファベット大変な場所を<br>まれぐまれなどない。<br>例えても、たしたしたした。<br>のためでは、<br>からのでは、<br>からのでは、<br>からいでは、<br>からのでは、<br>からのでは、<br>からのでは、<br>からのでは、<br>からのでは、<br>からのでは、<br>からのでは、<br>からいでは、<br>からいでは、<br>からいでは、<br>からいでは、<br>からいでは、<br>からいでは、<br>からいでは、<br>からいでは、<br>からいでは、<br>からいでは、<br>からいでは、<br>のでする。<br>のでは、<br>のでする。<br>のでする。<br>のでする<br>つでする<br>つ<br>つ<br>つ<br>つ<br>つ<br>つ<br>つ<br>つ<br>つ<br>つ<br>つ<br>つ<br>つ<br>つ<br>つ<br>つ<br>つ<br>つ<br>つ                                                                                                    | 5. 詳しく講正ちら<br>Fぜんので、ご注意ください、<br>本まれる。<br>こ一致する。<br>総定されば何、<br>                                                                                                    | 事務局機認備       はい       しいいスパネ明(国修正)       しいいスパネ明(国修正)       しいいスパネ明(国修正)       ・レいスパネ明(国修正)                                                                                                    | <b>備</b> 考                                                                       |  |
|                                                                                                    | ■単物の方がで入力してください、アルファベット大変な運動形式<br>■水気を対えななごしてください、アルファベット大変な運動形式<br>■なっていなななごしてください、<br>例、たくちょちょちょうコースをし、し、ままし、<br>■ 認知にならずに入力してください、<br>例、ホーム・ゆう<br>■ 認知にならなしてください、<br>例、ホーム・ゆう<br>■ 認知にないない<br>■ のまた、<br>■ のまた、<br>■ のまたた、<br>■ のまたた、<br>■ のまたた、<br>■ のまたた、<br>■ のまた、<br>■ のまたたた、<br>■ のまたたた、<br>■                                                                                                    | <ul> <li>たけくほごちら</li> <li>たけんので、ご注意ください、</li> <li>ままれる、</li> <li>と一致する、</li> <li>細胞できれば羽、</li> <li>の内容が一致する、</li> </ul>                                                                                                    |                                                                                                    |                                                                                  |  |
| 口度名義人・    12月2日当年前期    14月2日当年前期    14月2日日前時名入力   14月1日前日のジェングの話しため   14日前日年名のジェングの話しため   14日前日年名のジェングの話しため   14日前日年名のジェングの話したの   14日前日年名の第二シングの話したの   14日前日年名の第二シャング   14日前日年名の第二シャング   14日前日年名の第二シャング <t< td=""><td>単常力の力で入力にください、アルファベット大変な運動形式<br/>まな変すな交流して入力してください、アルファベット大変な運動形式<br/>ままた。「かなるを含んですなく力」に重要きなてください、<br/>デームーゆき<br/>ままた。「かなるきなどをなくない。<br/>ままた。「かなるきなどをない。<br/>ままた。」、「なるとない。」<br/>ままた、「なるとない。」<br/>ままた、「なるとない。」<br/>ままた、「なるとない。」<br/>ままた、「なるとない。」<br/>ままた、「なるとない。」<br/>ままた、「なるとない。」<br/>ままた、「なるとない。」<br/>ままた、「なるとない。」<br/>ままた、「なるとない。」<br/>ままた、「なるとない。」<br/>ままた、「なるとない。」<br/>ままた、「なるした」<br/>ままた、「なるした」<br/>ままた、「なるした」<br/>ままた、「なるした」<br/>またた、「なるした」<br/>ままた、「なるした」<br/>またた、「なるした」<br/>またた、「なるした」<br/>またた、「なるした」<br/>またた、「なるした」<br/>またた、「なるした」<br/>またた、「なるした」<br/>またた、「なん」」<br/>ままたた、「なん」」<br/>ままたた、「なん」」<br/>ままた、「なん」」<br/>ままたた、「なん」」<br/>ままたた、「なん」」<br/>ままたた、「なん」」<br/>ままたた、「なん」」<br/>ままたた、「なん」」<br/>またた、「なん」」<br/>またたた、「なん」<br/>またたた。」<br/>またた、「なん」」<br/>またた、「なん」<br/>またたで、「なん」」<br/>またた。」<br/>またた、「なん」」<br/>またた、「なん」」<br/>またた、」<br/>またた、」<br/>またたた、」<br/>またた、「なん」」<br/>またたたたた。<br/>またた、」<br/>またて、<br/>またた、」<br/>またた、」<br/>またた。」<br/>またて、<br/>またた。」<br/>またた、」<br/>またた。」<br/>またた、」<br/>またた、」<br/>またた。」<br/>またた、」<br/>またた。」<br/>またた、」<br/>またた。」<br/>またた。<br/>またた。」<br/>またた。」<br/>またた。」<br/>またた。」<br/>またた。<br/>またた。」<br/>またた。<br/>またた。<br/>またたた。<br/>またた。<br/>またたた。<br/>またたた。<br/>またたた。<br/>またたたたた。<br/>またたた。<br/>またたた。<br/>またたたた。<br/>またたた。<br/>またたたたたたたたたた</td><td><ul> <li>たしくほごちら</li> <li>たせんので、ご注意ください、</li> <li>れまれる。</li> <li>と一致する。</li> <li>細でされば可。</li> <li>の内容が一致する。</li> <li>取する。</li> </ul></td><td>事務局場認知       □ はい、       □ はい、       □ はい、       □ はい、       □ はい、       □ はい、       □ はい、       ■ 新潟機能認知       □ はい、       □ はい、       □ はい、       ■ 新潟機能認知       □ はい、       □ はい、       □ はい、       □ はい、       □ はい、       □ はい、       □ はい、       □ はい、       □ はい、</td><td>64           64           64           64           65</td><td></td></t<> | 単常力の力で入力にください、アルファベット大変な運動形式<br>まな変すな交流して入力してください、アルファベット大変な運動形式<br>ままた。「かなるを含んですなく力」に重要きなてください、<br>デームーゆき<br>ままた。「かなるきなどをなくない。<br>ままた。「かなるきなどをない。<br>ままた。」、「なるとない。」<br>ままた、「なるとない。」<br>ままた、「なるとない。」<br>ままた、「なるとない。」<br>ままた、「なるとない。」<br>ままた、「なるとない。」<br>ままた、「なるとない。」<br>ままた、「なるとない。」<br>ままた、「なるとない。」<br>ままた、「なるとない。」<br>ままた、「なるとない。」<br>ままた、「なるとない。」<br>ままた、「なるした」<br>ままた、「なるした」<br>ままた、「なるした」<br>ままた、「なるした」<br>またた、「なるした」<br>ままた、「なるした」<br>またた、「なるした」<br>またた、「なるした」<br>またた、「なるした」<br>またた、「なるした」<br>またた、「なるした」<br>またた、「なるした」<br>またた、「なん」」<br>ままたた、「なん」」<br>ままたた、「なん」」<br>ままた、「なん」」<br>ままたた、「なん」」<br>ままたた、「なん」」<br>ままたた、「なん」」<br>ままたた、「なん」」<br>ままたた、「なん」」<br>またた、「なん」」<br>またたた、「なん」<br>またたた。」<br>またた、「なん」」<br>またた、「なん」<br>またたで、「なん」」<br>またた。」<br>またた、「なん」」<br>またた、「なん」」<br>またた、」<br>またた、」<br>またたた、」<br>またた、「なん」」<br>またたたたた。<br>またた、」<br>またて、<br>またた、」<br>またた、」<br>またた。」<br>またて、<br>またた。」<br>またた、」<br>またた。」<br>またた、」<br>またた、」<br>またた。」<br>またた、」<br>またた。」<br>またた、」<br>またた。」<br>またた。<br>またた。」<br>またた。」<br>またた。」<br>またた。」<br>またた。<br>またた。」<br>またた。<br>またた。<br>またたた。<br>またた。<br>またたた。<br>またたた。<br>またたた。<br>またたたたた。<br>またたた。<br>またたた。<br>またたたた。<br>またたた。<br>またたたたたたたたたた                                                                                                    | <ul> <li>たしくほごちら</li> <li>たせんので、ご注意ください、</li> <li>れまれる。</li> <li>と一致する。</li> <li>細でされば可。</li> <li>の内容が一致する。</li> <li>取する。</li> </ul>                                                                                                    | 事務局場認知       □ はい、       □ はい、       □ はい、       □ はい、       □ はい、       □ はい、       □ はい、       ■ 新潟機能認知       □ はい、       □ はい、       □ はい、       ■ 新潟機能認知       □ はい、       □ はい、       □ はい、       □ はい、       □ はい、       □ はい、       □ はい、       □ はい、       □ はい、                                                                                                    | 64           64           64           64           65                           |  |
| 国家会議人・   日本の一部でありますが新   日本の一部でありますが新   日本の一部でありますがあり、   日本の一部でありますが、   日本の一部でありますが、   日本の一部でありますが、   日本の一部でありますが、   日本の一部でありますが、   日本の一部でありますが、   日本の一部でありますが、   日本の一部であり、   日本の一部であり、   日本の一本の一述の   日本の一本の一述の   日本の一本の一述の   日本の一本の一述の                                                                                                    | 単常力の力で入力でください、アルファベット大変な運動時本<br>和な変化などななない。アルファベット大変な運動形式<br>「たくない」、<br>例、たくないたちたちたちた」、<br>別、たくないため、<br>のであるのないで、<br>のである。<br>またました。<br>またました。<br>またまここた。<br>またました。<br>またました。<br>またました。<br>またました。<br>またました。<br>またました。<br>またました。<br>またました。<br>またました。<br>またました。<br>またました。<br>またました。<br>またました。<br>またました。<br>またました。<br>またました。<br>またましたました。<br>またる<br>また。<br>またる<br>また。<br>またまた。<br>またました。<br>またま<br>また。<br>また。<br>またる<br>また。<br>またる<br>またまたまた。<br>また。<br>またま<br>また。<br>また。<br>またる<br>また。<br>またる<br>また。<br>またまた。<br>またる<br>またる<br>また。<br>またる<br>またまたたまた。<br>またまたる<br>またる<br>またる<br>またる<br>またる<br>またる<br>またる<br>またる<br>また。<br>また。<br>またる<br>また。<br>またる<br>また。<br>またる<br>また。<br>またる<br>またる<br>また。<br>またる<br>また。<br>またる<br>また。<br>また。<br>また。<br>また。<br>またる<br>また。<br>また。<br>また。<br>また。<br>また。<br>また。<br>また。<br>また。<br>また。<br>また。                                                                                                    | <ul> <li>BL-CHIESES</li> <li>BL-CHIESES</li></ul> |                                                                                                    | 展考                                                                               |  |
| 日度 表示人・     日本     日本    日                                                                                                    | 単常力タカナマスカレてください、アルファベット大変な運動形式<br>まな変すな交流して入力してください、アルファベット大変な運動形式<br>キャンシャンシャンション、シーマ・シーンション、シーンション、<br>サーンシャンション、シーンション、シーンション、シーンション、<br>サーンションション・シーンション、シーンション、シーンション、<br>サーンションション、<br>サーロード」と、添付した連続等の表面に記載された「点面等人文広曲」<br>については、一次日本のため、<br>「「「「「「「」」」、「」」、「」」、「」」、「」」、「」」、「」」、「」」                                                                                                    |                                                                                                    |                                                                                                    | <u>व</u> रु<br>द्वरु<br>द्वरु                                                    |  |
|                                                                                                    | ■単物クカナマスカレてください、アルファベット大変な運動形式<br>まれ次まれな支援に広して入びください、アルファベット大変な運動形式<br>ままた。「ひならきない」、アルファベット大変な運動形式<br>、サントントント、ト、ト、コーマ、イン、レス・ド、ト、コ<br>、またし、「ひならきない」、マン・シーマン・シーマン・シーマン・シーマン・<br>、サントン・シーン・シーン・シーマン・シーマン・シーマン・<br>、サントン・シーン・シーン・シーマン・<br>、サントン・シーン・シーン・シーン・<br>、サントン・<br>、サントン・<br>、<br>、サントン・<br>、<br>、<br>、<br>、<br>、<br>、<br>、<br>、<br>、<br>、<br>、<br>、<br>、<br>、<br>、<br>、<br>、<br>、<br>、                                                                                                    | <ul> <li>た 時しくほごちら</li> <li>た 時しくほごちら</li> <li>た 時しくほごちら</li> <li>た 時しくほごちら</li> <li>た 市まれる。</li> <li>た 一数する。</li> <li>た 一数する。</li> <li>た 市まする。</li> <li>た 市まする。</li> <li>た 市まする。</li> <li>た 市まする。</li> <li>た 市まする。</li> <li>た 市まする。</li> <li>た 市まする。</li> <li>た 市まする。</li> <li>た 市まする。</li> <li>た 市まする。</li> </ul>                                                                                                    |                                                                                                    | 編句<br>備句                                                                         |  |
| 田康老義人・                                                                                                    | ■単物クカナマスカレてください、アルファベット大変な運動形式<br>■水気を対えな空流して入力してください、アルファベット大変な運動形式<br>●ボームーは、<br>「かくをいたち、ち、ち、ち、コ、ヨース、も、ひ、よ、オ、ち、コ<br>■ 定計していなるのでは、<br>● ごのなるのなどでは、<br>● ごのなるのなどのなどでは、<br>● ごのなるのなどでは、<br>● ごのなるのなどでない、<br>● ごのなるのなどでない。<br>● ごのなるのなどでいな、<br>● ごのなるのなどでない。<br>● ごのなるのなどでない。<br>● ごのなるのなどのないないないないないないない、<br>● ごのないないないないないない、<br>● ごのないないないないないないないないないない、<br>● ごのないないないないないないないないないないない、<br>● ごのないないないないないないないない、<br>● ごのないないないないないないない、<br>● ごのないないないないない、<br>● ごのないないないないないない、<br>● ごのないないないないない、<br>● ごのないないないないないない、<br>● ごのないないないないない、<br>● ごのないないないないないないない、<br>● ごのないないないないないないない、<br>● ごのないないないないないないない、<br>● ごのないないないないないないないないないないないない、<br>● ごのないないないないないないないないないないないないないないないないないないない                                                                                                    | <ul> <li>たましくほごちら</li> <li>たせんので、ご注意ください、</li> <li>ままれる。</li> <li>と一枚する。</li> <li>細でされば切、</li> <li>細でされば切、</li> <li>(の内容が一枚する。</li> <li>なする。</li> <li>なする。</li> <li>なする。</li> <li>なする。</li> <li>なする。</li> <li>なする。</li> </ul>                                                                                                    |                                                                                                    | 45           45           45           45           45           45           45 |  |
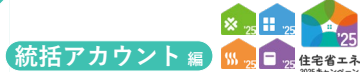

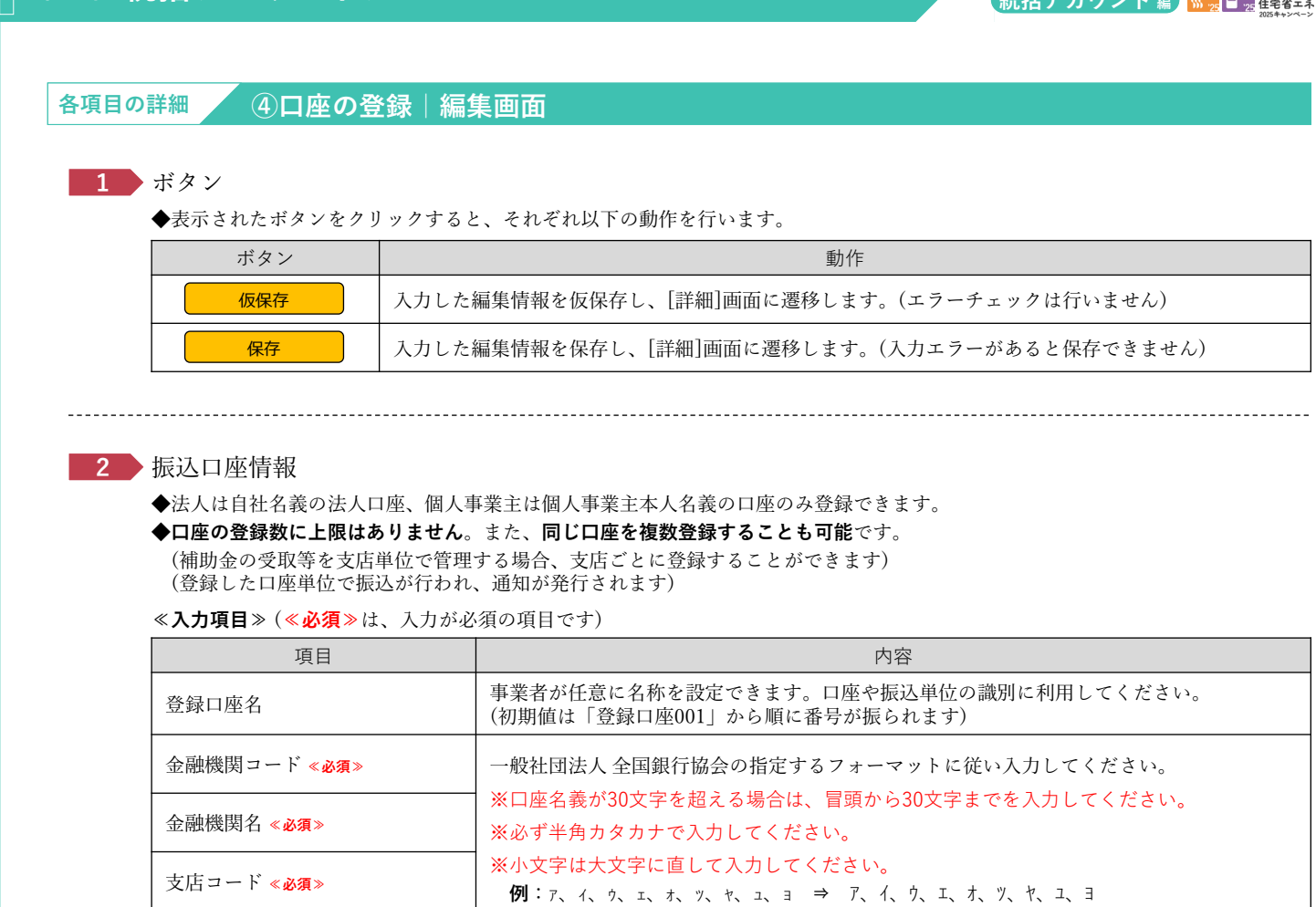

※長音(一)がある場合は半角マイナス(-)に置き換えてください。

※中黒点がある場合には半角ピリオド(.)に置き換えてください。

※代表取締役個人の口座、他社の口座、他人の口座等はいずれも登録できません。

3 経理担当者情報

支店名 <mark>«必須</mark>»

預金種別 **《必須**》

口座番号《必須》

口座名義人 《必須》

◆補助金の振込にあたっては、補助金の明細を郵送します。

\_\_\_\_\_

当該通知は、特に指定がない場合、すべて統括アカウントの利用者の登録住所に送付されます。

例:ホーム ⇒ ホーム

※括弧は必ず半角で入力してください。

例:カ) ジュウタク ⇒ カ)シ ユウタゥ ※スペース(空白)も半角で入力してください。

◆別途、口座ごとに担当者を指定したい場合は、「経理担当者」を登録してください。

#### 4 チェック項目

◆事務局が行う主な審査項目を表示しています。登録にあたり、間違いがないことを確認してください。

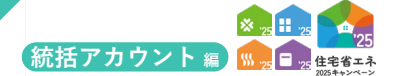

続き

住宅省エネ支援事業者の事業者登録について

# 【④口座の登録 | 詳細画面のイメージ】

※実際の画面は、イメージと異なる場合があります。

| ④ 口座情報   詳細画                                                                                                    |                                                                                                    |                                                                                                    |                                                                                                    |                                                                                                    |
|----------------------------------------------------------------------------------------------------|----------------------------------------------------------------------------------------------------|----------------------------------------------------------------------------------------------------|----------------------------------------------------------------------------------------------------|----------------------------------------------------------------------------------------------------|
|                                                                                                    |                                                                                                    |                                                                                                    |                                                                                                    |                                                                                                    |
| 福集 福集完                                                                                                    | 7 DERT TOPERS                                                                                                    |                                                                                                    |                                                                                                    |                                                                                                    |
| ◆管理情報◆                                                                                                    |                                                                                                    |                                                                                                    |                                                                                                    |                                                                                                    |
| 口座登録ステータス                                                                                                    | 作成中                                                                                                    |                                                                                                    |                                                                                                    |                                                                                                    |
| 提出日                                                                                                    |                                                                                                    |                                                                                                    |                                                                                                    |                                                                                                    |
|                                                                                                    |                                                                                                    |                                                                                                    |                                                                                                    |                                                                                                    |
| 住宅省エネ支援事業者の情報                                                                                                    |                                                                                                    |                                                                                                    |                                                                                                    |                                                                                                    |
| 登録事業者番号                                                                                                    | 500000                                                                                                    |                                                                                                    |                                                                                                    |                                                                                                    |
| 事業者名・屋弓                                                                                                    |                                                                                                    |                                                                                                    |                                                                                                    |                                                                                                    |
| 事業者区分                                                                                                    | 法人                                                                                                    |                                                                                                    |                                                                                                    |                                                                                                    |
|                                                                                                    |                                                                                                    |                                                                                                    |                                                                                                    |                                                                                                    |
| 振込口座情報                                                                                                    |                                                                                                    |                                                                                                    |                                                                                                    |                                                                                                    |
| 登録口座名                                                                                                    | 登録口座001                                                                                                    |                                                                                                    |                                                                                                    |                                                                                                    |
| 金融機関コード                                                                                                    | 0001                                                                                                    | 金融機関名                                                                                                    | ○○銀行                                                                                                    |                                                                                                    |
| 支店コード                                                                                                    | 001                                                                                                    | 支店名                                                                                                    | ○○支店                                                                                                    |                                                                                                    |
| 預金種別                                                                                                    | ✓ 普通 当座 貯蓄 その他                                                                                                    | 口座番号                                                                                                    | 1234567                                                                                                    |                                                                                                    |
| 口座名義人                                                                                                    | 2時7時のブラ5日*159                                                                                                    |                                                                                                    |                                                                                                    |                                                                                                    |
| 経理担当者情報                                                                                                    |                                                                                                    |                                                                                                    |                                                                                                    |                                                                                                    |
| 所属                                                                                                    |                                                                                                    |                                                                                                    |                                                                                                    |                                                                                                    |
| 経理担当者氏名                                                                                                    |                                                                                                    |                                                                                                    |                                                                                                    |                                                                                                    |
| 経理 事業所の住所                                                                                                    |                                                                                                    |                                                                                                    |                                                                                                    |                                                                                                    |
| ジョー実際成の条件                                                                                                    | 固定                                                                                                    |                                                                                                    |                                                                                                    |                                                                                                    |
| ◆添付書類の情報◆ 添付表<br>添付タイプ                                                                                                    | 示<br>ファイル名称                                                                                                    | 添付日                                                                                                    |                                                                                                    | <b>國</b> 考                                                                                                    |
| ◆添付書類の情報◆ 添付表<br>添付タイプ                                                                                                    | 示<br>ファイル名称                                                                                                    | 源村日                                                                                                    |                                                                                                    | 痛变                                                                                                    |
| <ul> <li>◆添付書類の情報◆ 添付表<br/>添付タイプ</li> <li>◆登録情報のチェック項目</li> <li>りての項目するてが可しく 55</li> </ul>                                                                                                    |                                                                                                    | 添付日                                                                                                    |                                                                                                    | <b>4</b> 9                                                                                                    |
| <ul> <li>◆原付書類の情報● 添付表<br/>添付タイプ</li> <li>◆登録情報のチェック項目<br/>以下の項目すべてが正しく分さ<br/>(補助事業者の口座であるの)</li> </ul>                                                                                                    | 示<br>ファイル名称<br>( 体和局端認識がすべて (はい) ) されていない 場合、口座登録は完了しませんので、ご注意ください。<br>こと]                                                                                                    | 添付日                                                                                                    |                                                                                                    | <b>4</b> 9                                                                                                    |
| <ul> <li>◆原付書類の情報● 添付表<br/>添付タイプ</li> <li>◆登録情報のチェック項目<br/>以下の項目すべてが正しく録述<br/>(補助事業者の口座であるで<br/>事務局権認内容</li> </ul>                                                                                                    | 示<br>ファイル名称<br>(体務局機能機がすべて(はい」)されていない場合、口座音频は完了しませんので、ご注意ください。<br>こと)                                                                                                    | 茶付日<br>平充局確認編                                                                                                    |                                                                                                    | <b>4</b> 年<br>仮や                                                                                                    |
| <ul> <li>※付書類の情報・ ※付表<br/>添付タイプ</li> <li>・登録情報のチェック項目<br/>以下の項目すべてが正しく登録<br/>(補助事業者の口座であるの<br/>事項思確提次)容</li> <li>① (試入の場合のみ)<br/>」</li> </ul>                                                                                                    | <ul> <li>アッイル各称</li> <li>アッイル各称</li> <li>(単限時期認識がすべて [はい] ) されていない場合、口座音韻は完了しませんので、ご注意ください、<br/>ことう</li> <li>「季素者名・重号」が、入力された施込口度情報の「口度名義人」に含まれる。</li> <li>四目を相応することは加速ません。</li> </ul>                                                                                                    | 第付日<br>事務局権認備<br>○ ほい<br>○ いいス(不明 (何)                                                                                                    | *ID                                                                                                    | <b>品句</b><br>仮句                                                                                                    |
| <ul> <li>※付書類の消報・ ※付表<br/>添付タイプ</li> <li>金倉精報のチェック項目<br/>以下の項目すべてが正しく登<br/>(補助事業者の口座である)<br/>事務局権限約音</li> <li>① (抽入の場合のみ)<br/>※注入の場合・代表等)</li> <li>② (個人事業者の場合)</li> </ul>                                                                                                    |                                                                                                    | 添付日<br>事務局確認備<br>○ ほい<br>○ いいえ(不明 (登)<br>○ はい                                                                                                    | *II)                                                                                                    | <b>4</b> 年<br>(4)年                                                                                                    |
| <ul> <li>金付表期の消報。 か付え<br/>添付クイブ</li> <li>登訪情報のチェック項目<br/>以下の項目まべてが正しく登封<br/>(補助事業者の口章である)<br/>事務局後に次容<br/>① [はよんの場合のみ]<br/>② [はんの場合のみ]</li> <li>② [はんの場合のみ]</li> <li>③ [はんの場合のみ]</li> <li>③ [はんの場合のみ]</li> <li>③ [はんの場合のみ]</li> </ul>                                                                                                    |                                                                                                    | 添付日<br>事務局種認備<br>・ はい<br>・ じいえ(不明 (型)<br>・ じいえ(不明 (型)<br>・ じいえ(不明 (型))                                                                                                    | *D                                                                                                    | 編考<br>編考                                                                                                    |
| <ul> <li>● 空付表類の情報。 会付表<br/>添付タイプ</li> <li>● 登前領報のチェック項目<br/>以下の項目すべてが正しく舒<br/>可規局種認内容</li> <li>① (進んの場合のみ)</li> <li>① (進んの場合のみ)</li> <li>① (進んの場合のみ)</li> <li>② (個人事業主の場合、<br/>(係付された温暖停時間のの<br/>事務局種認内容</li> </ul>                                                                                                    | F     ファイル名称       2 (単規局機能増が年べて「はい」) されていない場合、口虚登録は完了しませんので、ご注意ください、<br>ことう       「事業集会・量号」が、入力された無込口座情報の「口座名賞人」に含まれる。<br>図当者の個人口座を施工することは出来ません。       Dか】「代表者氏名」が、入力された無込口座情報の「口座名賞人」と一致する。<br>打合行う                                                                                                    | 添付日<br>事務局装記備<br>○ はい<br>○ いいスパマ明(型)<br>○ はいスマス明(型)<br>■ たいえ/不明(型)<br>■ 市務局装記備<br>■ 市務局装記備                                                                                                    | *D                                                                                                    | 40年<br>(40年)<br>(40年)<br>(40<br>)<br>(40<br>)<br>(40))<br>(40))<br>(40) |
| <ul> <li>● 空付書類の情報・ 空付表<br/>添付タイプ</li> <li>● 空碁前報のチェック項目<br/>以下の周目すべてが正しく記<br/>準局局権認内容</li> <li>① (該人の場合のみ)</li> <li>① (該人の場合のみ)</li> <li>① (該人の場合のみ)</li> <li>② (個人事業主の場合(<br/>認知人の場合)</li> <li>② (個人事業主の場合)</li> <li>③ (個人事業主の場合)</li> <li>③ (個人事業主の場合)</li> <li>③ (個人事業主の場合)</li> </ul>                                                                                                    | F         ファイル名称           3 (単和時機能電がすべて「はい」) されていない場合、口腔登録は完了しませんので、ご注意ください、<br>そこう           「事業者名・監号」が、入力された無込口度情報の「口座名賞人」に含まれる。<br>四当巻の個人口座を起ますることは出来ません。           Doh」「代表者に名」が、入力された無込口座情報の「口座名賞人」と一致する。           TSA目)           D5遺憾時の点間が正しく添付されている。                                                                                                    | 本付日                                                                                                    | *D                                                                                                    | <b>福寺</b><br>福寺                                                                                                    |
| <ul> <li>●付書類の損報・ か付表<br/>添付タイプ</li> <li>●登録情報のチェック項目<br/>以下の適目すべてが正しく部<br/>(補助)事業者の口屋である:3<br/>(通人の場合のみ)</li> <li>① (法人の場合のみ)</li> <li>① (法人の場合のみ)</li> <li>① (法人の場合のみ)</li> <li>① (個人事業主の場合)</li> <li>② (個人事業主の場合)</li> <li>② (個人事業主の場合)</li> <li>③ (国人事業主の場合)</li> <li>③ (国人事業主の場合)</li> <li>③ (国人事業主の場合)</li> </ul>                                                                                                    |                                                                                                    | 本付日                                                                                                    | *D<br>*D                                                                                                    | 品句<br>————————————————————————————————————                                                                                                    |
|                                                                                                    | F         ファイル名称           第(単和同場認知がすべて「はい」) されていない場合、口密登録は完了しませんので、ご注意ください、<br>こころ         ご注意ください、ご注意ください、<br>こころ           (事業者名・屋号) が、入力された無込口度情報の「口座名義人」に含まれる。<br>四当都の個人口座を恒定することは如果させん。         ご言意の名口座を恒定することは如果させん。           のか)「代表者氏名」が、入力された無込口座情報の「口座名義人」と一致する。         ご言意の第四が正しく気付されている。           ング帯で通常が知い場合は、キャッシュカードや利用時間でも以下る〜@の内容が確認できれば同。         い方面の方面が確認できれば同。           い方面の注意[1]         この目の方面の方面が描述できれば可。                                                                                                    | <ul> <li>本付日</li> <li>事務局確認備</li> <li>は3</li> <li>は3</li> <li>は3</li> <li>は3</li> <li>は3</li> <li>は3</li> <li>は3</li> <li>は3</li> <li>は3</li> <li>は3</li> <li>は3</li> <li>は3</li> <li>は3</li> <li>は3</li> <li>は3</li> <li>10</li> <li>10</li></ul>                                                                                                    | 82)<br>82)                                                                                                    | 40年<br>40日<br>40日<br>40日<br>40日<br>40日<br>40日<br>40日<br>40日<br>40日<br>40日                                                                                                    |
|                                                                                                    |                                                                                                    | 米付日<br>単務局確認備<br>・ はふ<br>・ しいマパ不明(型)<br>・ しいマパ不明(型)<br>・ しいマパス(四)<br>・ しいマパス(四)                                                                                                    | #D<br>#D<br>#D<br>#D                                                                                                    | 晶中<br>編中<br>編中<br>編中<br>編中                                                                                                    |
|                                                                                                    |                                                                                                    | 米付日<br>学校局後認知<br>「 山、<br>」 し、<br>」 し、<br>」 し、<br>」 し、<br>」 し、<br>、 し、<br>、 一、<br>、 の、<br>、 の、<br>の ( 男)<br>( 男)<br>( 男)<br>( 男)<br>( 男)<br>( 男)<br>( 男)<br>( 男)<br>、 一、<br>、 つ ( 見)、<br>、 つ ( 見)、<br>、 つ ( ])、<br>、 つ ( ])、<br>、 つ ( ])、<br>、 つ ( ])、<br>、 つ ( ])、<br>、 つ ( ])、<br>、 つ ( ])、<br>、 つ ( ])、<br>、 つ ( ]                                                                                                    | *D<br>*D<br>*D<br>*D                                                                                                    | 編考<br>編考<br>編考<br>編考<br>編考                                                                                                    |
| ● 空付賞願の情報         ● 公共           第村クイブ         ● 空話情報のチェック項目           以下の場目ッペてが正しく参び         ● 空話点の理念のであったの場合のみ)           ① (法人の場合のみ)         ● 三人の場合、代表部や           ② (個人事業主の場合、<br>(法会社た正に応告表記のの<br>事務局種店内容         ● (個人事業主の場合、<br>(法会社た正に応告表記のの<br>事務局種店内容           ③ 振込口屋が綿できぎ、<br>ビングロンドンをありたこ年         ● 「ひらけされた「金融編目           ⑤ 入力された「金融編目         ● 入力された「金融編目                                                                                                    |                                                                                                    | 米付日<br>単務局確認備<br>「はい<br>」はい<br>」しい、<br>しい、<br>しい、<br>しい、<br>でい、<br>での、<br>のの、<br>のの、<br>のの、<br>のの、<br>のの、<br>のの、<br>のの                                                                                                    | *D<br>*D<br>*D<br>*D<br>*D<br>*D<br>*D<br>*D<br>*D<br>*D<br>*D<br>*D<br>*D<br>*                                                                                                    | 品々 係々 係々 係々 係々 係々 係々 係々 係々 (長々) (長々) (長々) (長々) (長々) (長々) (長々) (長々) (長々) (長々) (長々) (長々) (日本) (日本) </td                                                                                                    |
| ● 空付言願の信報●         ●付き           第付ライブ         ● 空話(株のラエッツ)項目           以下の通信         ● 空話(株のラエッツ)項目           以下の通信         ● 空話(株のラエッツ)項目           (補助事業者の日定など)         ● ごえんの場合のか)           ● ごえんの場合のか)         ● 三人の場合、代表部           ①         (協人の場合のか)           ● ごえんの場合、代表部         ● ごえんの場合のか)           ● ごえんの場合、代表部         ● ごえんの場合のか)           ● ごえんの場合、代表部         ● ごえんの場合のか)           ● ごえんの場合、代表部         ● ごえんの場合のか)           ● ごえんの場合のか)         ● 三人の場合、代表部           ● ごれたごまにもの見知のない         ● こんのたれた「気強期間           ● 入力された「気強期間         ● 入力された「支強の場合      |                                                                                                    | 米付日 半時間確認備 日本 日本                                                                                                    | <ul> <li>*D</li> <li>*D</li> <li>*</li></ul>                                                                                                    | 品令 編令 編令 編令 編令 編令 編令                                                                                                    |
| ●参付書類の情報・ 042           第村クイブ           ・登録者(報のチェック項目)           以下の通目マイで方正しく参び           (補助事業者の日定なり容)           ① 【法人の場合のみ】)           ※記人の場合、代表部門           ② 【領人事業主の場合、<br>(花茶)           (第日された主張等書)           ③ 【読入の場合のみ】)           ※記人の場合、代表部門           ③ 【読入の場合のみ】)           ※記人の場合、代表部門           ④ 【読入の場合、代表部門           ④ 【読入日連び書書           ④ 【読入日連び書書           ● 入力された「気強期編           ⑤ 入力された「変換編編           ⑤ 入力された「変換編編           ⑤ 入力された「変換編編           ⑤ 入力された「変換編編           ⑤ 入力された「変換編編                                                                        |                                                                                                    | 米付日 半時間確認備 日本 日本                                                                                                    | <ul> <li>A.D.</li> <li>A.D.</li> <li< td=""><td>品々<br/>係々<br/>係々<br/>係々<br/>係々</td></li<></ul>                                                                                                    | 品々<br>係々<br>係々<br>係々<br>係々                                                                                                    |
| ●参付表示の時料●         ※付き           ●登録者報報のチェック項目         以下の法目すべて方正しく参び           【補助事実素の口違ながらい         (           ●登録者報告の事業         (           ①         「違人の場合のみ」)           ■二人の場合、代表部門         (           ②         【個人事業主の場合           「読み日本の場合、代表部門         (           ③         第込口違が確認でき           ③         第込口違が確認でき           ③         第込口違が確認でき           ③         入力された「金融編Ⅱ           ⑤         入力された「変法編編           ⑤         入力された「支点表           ②         入力された「支点                                                                                                 |                                                                                                    | 米付日 単務局確認備 日本の 日本の 単務局確認備 日本の 日本の 日本の 単務局確認備 単務局確認備 日本の 単務局確認備 日本の 日本の <p日本の< p=""> 日本の <p日本の< p=""> <p日本の< p=""> <p日本の< p<="" td=""><td><ul> <li>a)</li> <li>b)</li> <li>b)</li> <li>c)</li> <li>c</li></ul></td><td>▲ ▲ 低キ 低キ 低キ ● ●<!--</td--></td></p日本の<></p日本の<></p日本の<></p日本の<> | <ul> <li>a)</li> <li>b)</li> <li>b)</li> <li>c)</li> <li>c</li></ul>                                                                                                    | ▲ ▲ 低キ 低キ 低キ ● ● </td                                                                                                    |
| ・影付表開の情報・         ※付き           ・登録者様報のチェック項目            はてい洗目マベイガ圧しく参げ            (補助事実素の日達など)            (注意人の場合のみ)            (注意人の場合のみ)            (注意人の場合のみ)            (注意人の場合のみ)            (注意人の場合のみ)            (注意人の場合のみ)            (注意人の場合のみ)            (注意人の場合。代表ボック            (注意人の場合。代表ボック            (注意人の場合。代表ボック            (注意人の場合のみ)            (注意人の場合のみ)            (注意人の場合のみ)            (注意人の場合。代表ボック            (注意人の場合。代表ボック            (注意人の場合。代表ボック・ストレビナー            (注意人のよりた、「気強機構)            (※)         入力された「気強機構)           (※)         入力された「実成品 |                                                                                                    | 米付日 単務局確認備 日本の 日本の 単務局確認備 日本の 日本の 日本の 単務局確認備 単務局確認備 日本の 単務局確認備 日本の 日本の 単務局確認備 日本の 日本の <p日本の< p=""></p日本の<>                                                                                                    | <ul> <li>a</li> <li>a</li> </ul>                                                                                                    | 유<br>· · · · · · · · · · · · · · · · · · ·                                                                                                     |
| ● 空付表端の所純・ 0425           ※付タイブ           ● 空却有単幅のチェック項目<br>以下の通目マインガビしく参び<br>(補助算主者の口座の)<br>● ごえ人の場合のみ)<br>● ごえ人の場合。代表中<br>② (個人事業主の場合)<br>(加入日本市場にあって)<br>● 私口座が確できう。<br>※インターネットじん年<br>(加合)<br>● 入力された「全法強調<br>◎ 入力された「残金経」<br>◎ 入力された「残金経」<br>◎ 入力された「残金経」                                                                                                    | アノアイル各時           2アイル各時           2(中原原用語防想がすべて「はい」) されていない場合、口座告録は完了しませんので、ご注意ください、<br>ことご           (中原原用語防想がすべて「はい」) されていない場合、口座告録は完了しませんので、ご注意ください、<br>ことご           (中原原用語広想を加ますることは出来ません。           Da3/「代表書に名」が、入力された描述口座情報の「口座名賞人」」に含まれる。<br>(正常なる)が、入力された描述口座情報の「口座名賞人」と含まれる。           (市営 うきの)(加)(日本会賞)、入力された描述口座情報の「口座名賞人」とつまする。           (市営 うきの)(加)(日本会員)、シーンカラトドや利用時でもはする。(中国の)(日本会員)、シーンカラトドや利用時でもはする。(中国の)(日本会員)、(日本会員)、 | 米付日<br>単航原建設備<br>し、しいえ不明(登)<br>し、いいえ不明(登)<br>し、いいえ不明(登)<br>し、いいえ不明(登)<br>し、いいえ不明(登)<br>し、いえ不明(登)<br>し、いえ不明(登)<br>し、いえ不明(登)<br>し、いえ不明(登)<br>し、いえ不明(登)<br>し、いえ不明(登)<br>し、いえ不明(登)<br>し、いえ不明(登)<br>し、いえ不明(登)<br>し、いえ不明(登)<br>し、いえ不明(登)<br>し、いえ不明(登)<br>し、いえ不明(登)<br>し、いえ不明(登)<br>し、いえ不明(登)<br>し、いえ不明(登)<br>し、いえ不明(世)<br>し、いえて不明(世)<br>し、いえて一日)<br>し、いえて一日)<br>し、いえて一日)<br>し、いえて一日)<br>し、いえて一日)<br>し、いえて<br>し、いえて<br>し、いま<br>し、いえて<br>し、いま<br>し、いえて<br>し、いま<br>し、いま<br>し、いま<br>し、いま<br>し、いま<br>し、いま<br>し、いま<br>し、いま<br>し、いま<br>し、いま<br>し、いま<br>し、いま<br>し、いま<br>し、いま<br>し、いま<br>し、いま<br>し、いま<br>し、いま<br>し、いま<br>し、いま<br>し、いま<br>し、いま<br>し、いま<br>し、いま<br>し、いま<br>し、いま<br>し、いま<br>し、いま<br>し、いま<br>し、いま<br>し、いま<br>し<br>し、いま<br>し<br>し<br>し<br>し<br>し<br>し<br>し<br>し<br>し<br>し<br>し<br>し<br>し                                                                                                    | <ul> <li>a</li> <li>a</li> <li< td=""><td>유<br/>· · · · · · · · · · · · · · · · · · ·</td></li<></ul>                                                                                                    | 유<br>· · · · · · · · · · · · · · · · · · ·                                                                                                     |
| ● 空付満期の情報         ※付き           ● 空却有単振のチェック項目           以下の通目マインガエしく参引           【はふり場合のみ】           ● 空却有単振の多ェック項目           (はふり端白のみ)           ● ごえんの場合。代表ボウ           ①         【は人の場合のみ】           ● ごえんの場合。代表ボウ           ②         【振人事業主の場合           「ならけされた実施の方法の場合。代表ボウ           ③         加込口座が確認できう。           ○         「おしつ正が場まできう。           ● こうシーネットじつキ         「ならされた「金融場面」           ⑤         入力された「支ェコー           ②         入力された「現金都           ◎         入力された「口屋番           ②         入力された「口屋番           ②         入力された「口屋番                                |                                                                                                    | 米付日 米市内建立信 中市内市地区信 中市内市地区                                                                                                    | <ul> <li>a</li> <li>a</li> <li< td=""><td>品         編         編         編         編         日         日         &lt;</td></li<></ul> | 品         編         編         編         編         日         日         <                                                                                                    |

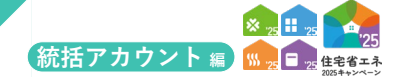

#### 各項目の詳細 ④口座の登録|詳細画面

#### 1 口座登録ステータス

◆登録状況に応じて以下が表示されます。

| ステータス  | 状態                                                                           |
|--------|------------------------------------------------------------------------------|
| 作成中    | [編集]画面において[仮保存]している                                                          |
| 編集完了   | [編集]画面において編集が完了し、[保存]している                                                    |
| 審査中    | 事業者の編集・提出が完了し、事務局が審査を行っている                                                   |
| 修正依頼*1 | 事務局が審査の過程で修正が必要と判断し、事業者に対し、確認・修正し、再提出しを求めている                                 |
| 承認済*1  | 事務局の審査が完了した状態                                                                |
| 口座却下*1 | <ul><li>不適切な口座と判断され、事務局が登録を却下している</li><li>(他人の口座を登録した場合等、再編集できません)</li></ul> |

\*1審査進捗のメール受信設定を「受信する」にしている場合、登録されているメールアドレスに通知が届きます。

\_\_\_\_\_

#### 2 ボタン

- ◆[詳細]画面では、■1→のステータスに応じたボタンが表示されます。
  - それぞれ以下の動作を行います。なお、ボタンがグレーの場合、その操作はできません。

| 手順(ボタン)      | 手順の詳細                             |
|--------------|-----------------------------------|
| 編集           | 口座情報の[編集]画面に遷移します。                |
| 編集完了         | [保存]した口座情報に間違いがないことを確認し、編集を完了します。 |
| ※[編集完了]すると表示 | されるボタンが下記のように変わります。               |
| 作成中に戻す       | [編集完了]を解除します。                     |
| 書類添付         | 口座情報が確認できる通帳のコピー等を添付します。          |
| 提出           | 口座の登録依頼を提出し、事務局に審査依頼を行います。        |
| 口座取下         | 編集中の口座を削除します。(再編集できません)           |
| TOPに戻る       | [TOP]画面に戻ります。                     |

#### 3 編集状況

------

◆[編集]画面で入力・登録した情報を確認できます。

\_\_\_\_\_

#### 4 添付状況

◆[添付書類登録]で登録済みの添付書類を確認できます。 ※書類の添付は、事業者登録と同様の手順(P24~27)です。説明は省略します。

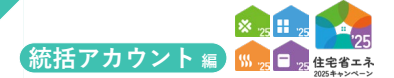

# 口座検索

本アカウントにて登録された口座を検索・確認することができます。

# 【口座検索画面のイメージ】

※実際の画面は、イメージと異なる場合があります。

| I TOPISBE             | 5 S247/1146 # | 用者情報 口座情報        | 中請情報 変更依頼 | (統括アカウント) |       |       |      |      |         |        |  |
|-----------------------|---------------|------------------|-----------|-----------|-------|-------|------|------|---------|--------|--|
| 〇口座核                  | 食索            |                  |           |           |       |       |      |      |         |        |  |
| 検索                    | 詳細検索          |                  |           |           |       |       |      |      |         |        |  |
| 金融機関□                 | - 14          |                  |           |           |       | 金数機   | 88   |      |         |        |  |
| 支店コード                 |               |                  |           |           |       | 支店名   |      |      |         |        |  |
| 口座番号                  |               |                  |           |           |       | 口座名   | 臥    |      |         |        |  |
|                       |               |                  | リセット      |           |       |       |      |      |         |        |  |
| <b>検索結果</b><br>4 前を表示 | 次を表示 🕨 🚺 / 1  | ページ P 1 1-2件 / 2 | 件。        |           |       |       |      |      |         |        |  |
|                       | ステータス         | 口座ID             | 登録名       | 金融機関コード   | 金融機関名 | 支店コード | 支店名  | 口座種別 | 口座番号    | 口座名覆人  |  |
|                       | 承認済           | XX-00000000      | ○○支店用     | 0000      | 00銀行  | 000   | 〇〇支店 | 普通   | 7654321 | (64545 |  |
| 詳細                    |               |                  |           |           |       |       |      |      |         |        |  |

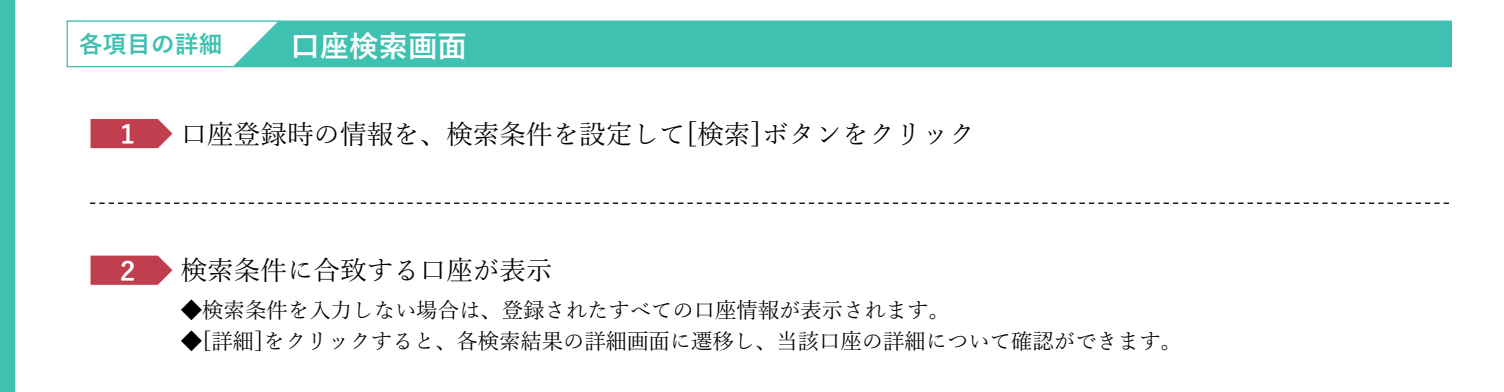

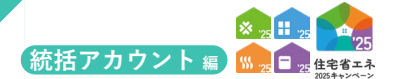

# 申請検索

本統括アカウントと連携された担当者アカウントが作成した交付申請(予約を含む)を検索・確認することが できます。

| <sup>ブラウザの「反る」ボタンは</sup><br><sup>使用できません</sup> 【 <b>共通</b> 】                                                                                                    | ポータル】住宅省エネ2                                                                                                    | 025 <u>キ</u> ャンペーン                                                                                                    |                                                                                                    |                                                                                                    |                                                                                                    |                                                                             |                                                                                                    |                                                                                                    |                                                                                                    |                                                                                                    |
|----------------------------------------------------------------------------------------------------|----------------------------------------------------------------------------------------------------|----------------------------------------------------------------------------------------------------|----------------------------------------------------------------------------------------------------|----------------------------------------------------------------------------------------------------|----------------------------------------------------------------------------------------------------|-----------------------------------------------------------------------------|----------------------------------------------------------------------------------------------------|----------------------------------------------------------------------------------------------------|----------------------------------------------------------------------------------------------------|----------------------------------------------------------------------------------------------------|
| ▲ TOPに戻る 登録情報 利用者                                                                                                    | 情報 口座情報 中請情報                                                                                                    | 変更依頼 (統括アカウント)                                                                                                    |                                                                                                    |                                                                                                    |                                                                                                    |                                                                             |                                                                                                    |                                                                                                    |                                                                                                    |                                                                                                    |
| <ul> <li>交付申請(予約を含む)</li> </ul>                                                                                                    | 管理 検索画面                                                                                                    |                                                                                                    |                                                                                                    |                                                                                                    |                                                                                                    |                                                                             |                                                                                                    |                                                                                                    |                                                                                                    |                                                                                                    |
| オマカウントと連携された相当来アカウト                                                                                                    | - トがみばしたワンストップ由請を合わ                                                                                                    | 六が市場(予約を含か)を検索できます。                                                                                                    |                                                                                                    |                                                                                                    |                                                                                                    |                                                                             |                                                                                                    |                                                                                                    |                                                                                                    |                                                                                                    |
| 本アカウションロックク                                                                                                    | ・トカ作成したフラストック中断を含む、                                                                                                    | 211年調(1997年111)で発展してみる。                                                                                                    |                                                                                                    |                                                                                                    |                                                                                                    |                                                                             |                                                                                                    |                                                                                                    |                                                                                                    | _                                                                                                    |
| 技楽                                                                                                    |                                                                                                    |                                                                                                    |                                                                                                    |                                                                                                    |                                                                                                    |                                                                             |                                                                                                    |                                                                                                    |                                                                                                    |                                                                                                    |
| 補助事業                                                                                                    | <ul> <li>子育てグリーン住宅支援</li> <li>賃貸集合給湯省エネ2025</li> </ul>                                                                                                    | 事業                                                                                                    | 給湯省エネ2025事業                                                                                                    | ステ・                                                                                                    | ータス                                                                                                    | C                                                                           | 〕作成中 □ 編集完了<br>〕交付決定 □ 受付却                                                                                                    | <ul> <li>() 審査中</li> <li>() 審査中</li> <li>() 審査中</li> <li>() 審査中</li> <li>() 審査中</li> <li>() 審査中</li> <li>() 審査中</li> <li>() 審査中</li> <li>() 審査中</li> <li>() 審査中</li> <li>() 審査中</li> <li>() 電査中</li> <li>() 電益</li> <li>() 電益</li> <li>() 電益<td>自中(要電話確認) □ 訂<br/>〕 誤申請</td><td>正依頼 🗌</td></li></ul> | 自中(要電話確認) □ 訂<br>〕 誤申請                                                                                                    | 正依頼 🗌                                                                                                    |
| 申請タイプ                                                                                                    | <ul> <li>□ 注文住宅の新築</li> <li>□ Ⅱ フォーム (一括)</li> </ul>                                                                                                    | 新築分譲住宅の販売 □ 賃貸住宅の新築                                                                                                    | と 〇 リフォーム (戸別)                                                                                                    | 申請(                                                                                                    | 区分                                                                                                    | C                                                                           | )交付申請の予約 🗌                                                                                                    | 交付申請 🗌 完了報告                                                                                                    | à                                                                                                    |                                                                                                    |
|                                                                                                    | <ul> <li>購入・工事タイプ(戸別)</li> </ul>                                                                                                    | ) 🗌 購入・工事タイプ (一括) 🧻                                                                                                    | ] リース利用タイプ (戸別)                                                                                                    |                                                                                                    |                                                                                                    |                                                                             |                                                                                                    |                                                                                                    |                                                                                                    |                                                                                                    |
|                                                                                                    | □ リース利用タイプ (一括)                                                                                                    | J                                                                                                    |                                                                                                    |                                                                                                    |                                                                                                    |                                                                             |                                                                                                    |                                                                                                    |                                                                                                    |                                                                                                    |
| 交付申請當号 ※完全一致                                                                                                    |                                                                                                    |                                                                                                    |                                                                                                    |                                                                                                    |                                                                                                    |                                                                             |                                                                                                    |                                                                                                    |                                                                                                    |                                                                                                    |
| 中請作成日                                                                                                    |                                                                                                    | 3~                                                                                                    |                                                                                                    | 10.00)<br>T (10                                                                                                    | 史新日                                                                                                    |                                                                             |                                                                                                    |                                                                                                    |                                                                                                    |                                                                                                    |
|                                                                                                    |                                                                                                    |                                                                                                    |                                                                                                    |                                                                                                    |                                                                                                    |                                                                             |                                                                                                    | 60                                                                                                    |                                                                                                    |                                                                                                    |
| 2 Martine C                                                                                                    |                                                                                                    | All C                                                                                                    |                                                                                                    | 1.41                                                                                                    | 348 E                                                                                                    |                                                                             |                                                                                                    | 12                                                                                                    |                                                                                                    |                                                                                                    |
| ア利用限ロ                                                                                                    |                                                                                                    | ilo na                                                                                                    |                                                                                                    | 亦付                                                                                                    | kin the last state of the last state of the last                                                                                                    |                                                                             |                                                                                                    | (m)                                                                                                    |                                                                                                    |                                                                                                    |
| 211年前回回日                                                                                                    |                                                                                                    | lin .                                                                                                    |                                                                                                    | 4四                                                                                                    | 次止し<br>(事業者 名                                                                                                    |                                                                             |                                                                                                    | E                                                                                                    |                                                                                                    |                                                                                                    |
| 代码事業10.5%                                                                                                    | 55                                                                                                    |                                                                                                    |                                                                                                    | 共同事業者 名<br>※共同事業実施規約における乙                                                                                                    |                                                                                                    | JataZ                                                                       |                                                                                                    |                                                                                                    |                                                                                                    |                                                                                                    |
| ※共同事業実施規約におけるム                                                                                                    |                                                                                                    |                                                                                                    |                                                                                                    | ~Ft)                                                                                                    |                                                                                                    |                                                                             |                                                                                                    |                                                                                                    |                                                                                                    |                                                                                                    |
| ※共同事業素施規約における乙<br>共同事業者法人・管理組合名<br>※共同事業実施規約における乙                                                                                                    |                                                                                                    |                                                                                                    |                                                                                                    |                                                                                                    |                                                                                                    |                                                                             |                                                                                                    |                                                                                                    |                                                                                                    |                                                                                                    |
| ※共同事業実施規約におけると<br>共同事業者法人・管理組合名<br>※共同事業実施規約における乙<br>建物名                                                                                                    |                                                                                                    |                                                                                                    |                                                                                                    | 補助                                                                                                    | 金の振込予定日                                                                                                    |                                                                             | <b>iii</b> ~                                                                                                    | Ċ.                                                                                                    |                                                                                                    |                                                                                                    |
| ※共同事業実施規約における乙<br>共同事業者 法人・管理組合名<br>※共同事業実施規約における乙<br>建物名                                                                                                    |                                                                                                    |                                                                                                    |                                                                                                    | 潮助                                                                                                    | 金の振込予定日                                                                                                    | [                                                                           | 一部では、1000年2月の現金であり、2000年2月の現金予定対象の検索                                                                                                    | 自<br>万法                                                                                                    | (二) 又学口をつかて ((1, - つ))                                                                                                    | 25 10 1201                                                                                                    |
| <ul> <li>※共同事業実施規定におけると</li> <li>共同事業者 法人・管理組合名</li> <li>※共同事業実施規約におけるこ</li> <li>建物名</li> <li>管理キーワード</li> </ul>                                                                                                    |                                                                                                    |                                                                                                    |                                                                                                    | 補助                                                                                                    | 金の振込予定日                                                                                                    | -<br>                                                                       | <ul> <li>         ・</li> <li>         ・</li></ul>                                                                                                    | )<br>防法<br>予定対象を検索する場合:                                                                                                    | 振込予定日を2025/6/1~20                                                                                                    | 25/6/30にて                                                                                                    |
| <ul> <li>※共同事業素加税がによりすると</li> <li>※共同事業素加税的におけると</li> <li>※共同事業素加税的におけると</li> <li>建物名</li> <li>管理キーワード</li> <li>担当者 部署</li> </ul>                                                                                                    |                                                                                                    |                                                                                                    |                                                                                                    | 2017年<br>新聞的1<br>11日1月1日                                                                                                    | 金の振込予定日<br>者 役職                                                                                                    | [<br>#<br>e                                                                 | <ul> <li>              日の振込予定対象の検索</li></ul>                                                                                                    | 部<br>)万法<br>,予定対象を検索する場合:                                                                                                    | 振込予定日を2025/6/1~20.                                                                                                    | 25/6/30にて                                                                                                    |
| ※利用業業支援所にとからご<br>共同業業支援所用におけるご<br>共同業業支援所用におけるご<br>建築名<br>電理キーワード<br>担当者 部署<br>担当者 形名 (氏)                                                                                                    |                                                                                                    |                                                                                                    |                                                                                                    | 2000<br>                                                                                                    | 金の振込予定日<br>者 役職<br>客 氏名 (名)                                                                                                    | E<br>e                                                                      | <ul> <li></li></ul>                                                                                                    | 部<br>防法<br>予定対象を検索する場合:                                                                                                    | 振込予定日を2025/6/1~20.                                                                                                    | 25/6/30にて                                                                                                    |
| 1月町県東美東原県にとおり62<br>月町県東美東原県であり62<br>川月町東東美原規門におけ62<br>建築名<br>留理キーワード<br>担当者 形名<br>田当者 氏名<br>日当当者 聖祭 (氏)                                                                                                    |                                                                                                    |                                                                                                    |                                                                                                    | 2000<br>                                                                                                    | 金の振込予定日<br>者 役職<br>者 氏名(名)<br>者 電話番号(携帯)                                                                                                    | e<br>E                                                                      | <ul> <li>         ・         ・         ・</li></ul>                                                                                                    | 部<br>防法<br>(予定対象を検索する場合 :                                                                                                    | : 新达予定日を2025/6/1~20                                                                                                    | 25/6/30I2 T                                                                                                    |
| 1月町県東東東原地区におけるこ<br>川川町事業支援。19世紀合名<br>川川同事実気原規約におけるこ<br>建築名<br>留理キーワード<br>担当者 形場<br>担当者 氏名 (氏)<br>担当者 電動毎号(因定)                                                                                                    |                                                                                                    |                                                                                                    |                                                                                                    | 》24<br>補助<br>担当<br>担当<br>相当                                                                                                    | 金の振込予定日<br>者 役職<br>者 氏名 (名)<br>者 電話勝号 (携帯)                                                                                                    | e<br>L                                                                      | 信 ~<br> 月の振込予定対象の検索<br>×) 2025年6月分の振込                                                                                                    | 値<br>(辺法<br>)予定対象を検索する場合:                                                                                                    | - 振込予定日を2025/6/1~20                                                                                                    | 125/6/30にて                                                                                                    |
| <ul> <li>共同集業業務所にとおりると</li> <li>共同集業業務(第)におりると</li> <li>※共同集業業務務(第)におけると</li> <li>建築会</li> <li>管理キーワード</li> <li>超過者 影響</li> <li>超過者 気気(気)</li> <li>約38</li> <li>和動音者 電解音号(国定)</li> </ul>                                                                                                    |                                                                                                    | Þ.                                                                                                    |                                                                                                    |                                                                                                    | 金の振込予定日<br>者 役職<br>者 氏名 (名)<br>者 電話曲号 (誘電)                                                                                                    |                                                                             | (計)の振込予定対象の機構<br>(目の振込予定対象の機構<br>(1)の振込<br>(1)の振込<br>(1)の振発)(1)の<br>(1)の<br>(1)の<br>(1)の<br>(1)の<br>(1)の<br>(1)の<br>(1)の                                                                                                    | ()<br>(万法<br>()<br>(7注対象を検索する場合 :<br>()<br>()<br>()<br>()<br>()<br>()<br>()<br>()<br>()<br>()<br>()<br>()<br>()                                                                                                    | - 新込予定日を2025/6/1~20                                                                                                    | 25/6/30にて)                                                                                                    |
| <ul> <li>共同環境実現所におけるこ<br/>共同環境実現所におけるこ<br/>※共同環境実施規約におけるこ<br/>建築名</li> <li>留理キーワード</li> <li>担当者 形名 (広)</li> <li>担当者 尾名 (広)</li> <li>担当者 電気振興号(国定)</li> </ul>                                                                                                    |                                                                                                    | Þ                                                                                                    |                                                                                                    |                                                                                                    | 金の振込予定日<br>者 役職<br>者 氏名 (名)<br>者 電話番号 (携帯)                                                                                                    | (<br>#<br>                                                                  | (語 ~ [<br>4月の第込予定対象の境策<br>x) 2025年6月分の概込                                                                                                    | 節<br>1万法<br> 予定対象を検索する場合:                                                                                                    | · 願込予定日を2025/6/1~20                                                                                                    | 25/6/30にて                                                                                                    |
| <ul> <li>共同環境実現所におけるこ<br/>共同環境実現状況でおけるこ<br/>※共同環境実施規約におけるこ<br/>建築名</li> <li>管理キーワード</li> <li>助出者 総合号(回定)</li> <li>検索施展</li> <li>・ 即応売回(改変表示、6)/2 ペイ</li> </ul>                                                                                                    | 9.4.1.2. 1-106/126                                                                                                    | Ъ                                                                                                    |                                                                                                    |                                                                                                    | 金の振込予定日<br>者 役職<br>者 氏名 (名)<br>者 電話番号 (誘帝)                                                                                                    | <br>  <br>  <br>                                                            | 一 一 一 一 一 一 一 一 一 一 一 一 一 一 一 一 一 一 一                                                                                                    | 節<br>1万法<br> 予定対象を検索する場合:                                                                                                    |                                                                                                    | 25/6/30にて                                                                                                    |
| <ul> <li>共同環境実現所にとかるころ</li> <li>共同環境実現所におけること</li> <li>実行環境実現規模におけること</li> <li>建築名</li> <li>管理キーワード</li> <li>出当者 部長</li> <li>出当者 部長</li> <li>出当者 花名(氏)</li> <li>知当者 電話番号(固定)</li> </ul>                                                                                                    | 9 P 1 2 1-10# / 17#                                                                                                    | E                                                                                                    |                                                                                                    |                                                                                                    | 순이표나 카포日<br>김 전쟁<br>김 氏츠 (초)<br>김 목초등국 (清南)                                                                                                    | <br>  <br>  <br>  <br>                                                      | ○問 ~ [月の脱込予定対象の増加<br>月の脱込予定対象の増加<br>×) 2025年6月分の脱込                                                                                                    | (1)<br>(方法<br>(方定対象を検索する場合:                                                                                                    | - 新山平安日を2025/6/1~20                                                                                                    | 25/6/30ICT                                                                                                    |
| <ul> <li>共同環境実現所にとからころ</li> <li>共同環境実現所にとからころ</li> <li>共同環境実現現所におけるこ</li> <li>建築名</li> <li>望理キーワード</li> <li>記述者 琴奏</li> <li>超述者 応気(氏)</li> <li>出当者 電話番号(固定)</li> <li>特殊結果</li> <li>(前と表示)次を表示。(1) / 2 ペー</li> </ul>                                                                                                    |                                                                                                    | (b) (d) (d)                                                                                                    | <b>周围者 (5名, (8)</b> )                                                                                                    |                                                                                                    | 소아표나 주도日<br>김 아제<br>김 토 동 ( \$)<br>김 목초등국 (所用)<br>(所用)                                                                                                    | 4594R                                                                       | ○問 ~ 「<br>「月の服以予定対象の増加<br>×) 2023年6月分の施設 □ 2023年6月分の施設 □ 1000000000000000000000000000000000000                                                                                                    | (1)<br>(万法)<br>(予定)(承を様素する場合)<br>(中議件成日)                                                                                                    | (回)、予定日を2023/6/1~20<br>(2)(や消毒時)<br>(2)(や消毒時)                                                                                                    | 25/6/30/27                                                                                                    |
| <ul> <li>二月可算未満開発にとおりるこ</li> <li>月可算未満開発にとおりるこ</li> <li>川月軍事業 20.4 (1994)会名</li> <li>川月軍事業 20.4 (1973)</li> <li>建築名</li> <li>留理キーワード</li> <li>知当者 電話毎号 (回定)</li> <li>検発結果</li> <li>(金衣示声) 次を表示, () / 2 ペー</li> <li>(日本の二)</li> <li>(日本の二)<td>ののの121-10時/17件<br/>別以首 朝朝<br/>単語者 付</td><td>2 別当客氏名 (E)<br/>案工ネ<br/>第二マーマーマーマーマーマーマーマーマーマーマーマーマーマーマーマーマーマーマー</td><td>期当等 許念 (名)<br/>次語</td><td>214<br/>482<br/>1935<br/>1935<br/>1935<br/>1935<br/>1935<br/>1935<br/>1935<br/>1935</td><td>송() 종(山平正日<br/>종 () 영報<br/>종 () 종() 종()<br/>종 () 종() 종()<br/>종 () 종() 종() 종()<br/>() 종() 종() 종()<br/>() 종() 종() 종()<br/>() 종() 종() 종()<br/>() 종() 종() 종()<br/>() 종() 종()<br/>() 종()<br/>() () 종()<br/>() 종()<br/>() 종()<br/>() () () () () () () () () () () () () (</td><td>【</td><td>前 ~<br/>(月の脱込予定対象の増減<br/>以) 2025年6月分の借込<br/>(月)の脱込予定対象の増減<br/>(月)の開設<br/>(月)の用込<br/>(月)の用込<br/>(月)の<br/>(月)の<br/>(月)の<br/>(月)の<br/>(月)の<br/>(月)の<br/>(月)の<br/>(月)の</td><td>)<br/>(方法<br/>)<br/>(方法)(赤を様用する場合)<br/>(<br/>中国(今点日)<br/>2025/04/14</td><td>E以予定日を2025/6/1~20<br/>2付存満番号<br/>K00000000</td><td>25/6/30にて<br/>申請<br/>文付1</td></li></ul>                                                                                                    | ののの121-10時/17件<br>別以首 朝朝<br>単語者 付                                                                                                    | 2 別当客氏名 (E)<br>案工ネ<br>第二マーマーマーマーマーマーマーマーマーマーマーマーマーマーマーマーマーマーマー                                                                                                    | 期当等 許念 (名)<br>次語                                                                                                    | 214<br>482<br>1935<br>1935<br>1935<br>1935<br>1935<br>1935<br>1935<br>1935                                                                                                    | 송() 종(山平正日<br>종 () 영報<br>종 () 종() 종()<br>종 () 종() 종()<br>종 () 종() 종() 종()<br>() 종() 종() 종()<br>() 종() 종() 종()<br>() 종() 종() 종()<br>() 종() 종() 종()<br>() 종() 종()<br>() 종()<br>() () 종()<br>() 종()<br>() 종()<br>() () () () () () () () () () () () () (                                                                                                    | 【                                                                           | 前 ~<br>(月の脱込予定対象の増減<br>以) 2025年6月分の借込<br>(月)の脱込予定対象の増減<br>(月)の開設<br>(月)の用込<br>(月)の用込<br>(月)の<br>(月)の<br>(月)の<br>(月)の<br>(月)の<br>(月)の<br>(月)の<br>(月)の                                                                                                    | )<br>(方法<br>)<br>(方法)(赤を様用する場合)<br>(<br>中国(今点日)<br>2025/04/14                                                                                                    | E以予定日を2025/6/1~20<br>2付存満番号<br>K00000000                                                                                                    | 25/6/30にて<br>申請<br>文付1                                                                                                    |
| 日期単規集集第第にとおりる  日期単規集集第第にとおりる  日期単属集集集第のにおける  日期単属集集集集第のにおける  日期単属集集集集集  日期者 転名 (年)  日期者 転名 (年)  日期者 (年)  日期者 (年)  日期表 (年)  日期表 (年)  日期者 (年)  日期表 (年)  日期                                                                                                    | ・・・・・・・・・・・・・・・・・・・・・・・・・・・・・・・・・                                                                                                    | 1 1 1 1 1 1 1 1 1 1 1 1 1 1 1 1 1 1 1                                                                                                    | 2. 2015<br>2015<br>2015<br>2015<br>2015<br>2015<br>2015<br>2015                                                                                                    | 234<br>234<br>234<br>234<br>235<br>235<br>235<br>235<br>235<br>235<br>235<br>235<br>235<br>235                                                                                                    | まの新込予定日<br>名 6 0年<br>名 たち、(方)<br>名 単加島寺 (清帝)<br>名 200000000<br>(月前の)<br>(800000000<br>0600000000                                                                                                    | 構設事項           学育てクリーン住宅交互事           学育てクリーン住宅交互事           学育マンリーン社宅交互事   | <ul> <li>第一、</li> <li>(月の取込予定対象の建築</li> <li>(月の取込予定対象の建築</li> <li>(日の取込予定対象の建築</li> <li>(日の取り)</li> <li>(ワフォーム(円取))</li> <li>(ワフォーム(円取))</li> <li>(ワフォーム(円取))</li> <li>(ワコマーム(円取))</li> </ul>                                                                                                    | (第)<br>(万法)<br>(予法)(第会後端する場合)<br>(第法)(第会後端する場合)<br>(第二)(第二)(第二)(第二)(第二)<br>(第二)(第二)(第二)(第二)(第二)<br>(第二)(第二)(第二)(第二)(第二)(第二)<br>(第二)(第二)(第二)(第二)(第二)(第二)(第二)<br>(第二)(第二)(第二)(第二)(第二)(第二)(第二)(第二)<br>(第二)(第二)(第二)(第二)(第二)(第二)(第二)(第二)(第二)(<br>(第二)(第二)(第二)(第二)(第二)(第二)(第二)(<br>(第二)(第二)(第二)(第二)(第二)(<br>(第二)(第二)(第二)(第二)(<br>(第二)(第二)(第二)(<br>(第二)(第二)(<br>(第二)(第二)(<br>(第二)(第二)(<br>(第二)(<br>(<br>(第二)(<br>(<br>(<br>(<br>(<br>(<br>(<br>(<br>(<br>(<br>(<br>(<br>(<br>(<br>(<br>(<br>(<br>(<br>(                                                                                                    | ELL手定日を2025/6/1~20<br>2付号講員号<br>X00000000<br>x00000000<br>x00000000<br>x00000000                                                                                                    | 25/6/30にて<br>中間<br>交付1<br>交付1                                                                                                    |
|                                                                                                    | ・・・・・・・・・・・・・・・・・・・・・・・・・・・・・・・・・                                                                                                    | الله         الله                                                                                                    | 相当者 武先 (名)<br>次郎<br>次郎<br>次郎<br>元郎<br>天帝                                                                                                    | 14.0<br>58.4<br>14.5<br>14.5<br>1 | 会の振込予正日<br>名 19編<br>者 氏 (名)<br>者 東氏 (名)<br>者 東加島寺 (月前)<br>(月前)<br>(月前)<br>(月前)<br>(月前)<br>(月前)<br>(月前)<br>(月前)                                                                                                    | 補助単単           学育でグリーンはそ支援単<br>学育でグリーンはそ支援単<br>学育でクリーンはそ支援単<br>学育でクリーンはそ支援単 | <ul> <li>一 (日の転込予定対象の増加</li> <li>(日の転込予定対象の増加</li> <li>(1) 2025年6月分の通辺</li> <li>(1) 27オーム(戸町)</li> <li>(1) 27オーム(戸町)</li> <li>(1) 27オーム(戸町)</li> <li>(1) 27オーム(戸町)</li> </ul>                                                                                                    | 前<br>175法<br>(デ芝3)余を検索する場合:<br>                                                                                                    | E以手定日を2025/6/1~20<br>2/10の3月<br>200000000<br>X00000000<br>X00000000<br>X00000000                                                                                                    | 25/6/30にて<br>空村<br>空村<br>空村<br>空村<br>2<br>(<br>1)                                                                                                    |
| 田可単果実現所にとおりる     ノス<br>田可単果実現現代における     ビス<br>田丁町単葉実活現的における     ご<br>建物名<br>留理キーワード<br>おいろ (氏)<br>知当者 毛氏 (氏)<br>知当者 毛氏 (氏)<br>知当者 毛氏 (氏)<br>田当者 毛氏 (氏)<br>田当者 毛氏 (氏)<br>田当者 毛氏 (氏)<br>田当者 毛氏 (氏)<br>田当者 毛氏 (氏)<br>田当者 毛氏 (氏)<br>田当者 毛氏 (氏)<br>田当者 毛氏 (氏)<br>田当<br>田当<br>田目<br>田目<br>田目<br>田目                                                                                                    | ・・・・・・・・・・・・・・・・・・・・・・・・・・・・・・・・・                                                                                                    |                                                                                                    | BUSE K.S. (S)<br>205<br>205<br>205<br>205<br>205<br>205<br>205                                                                                                    | Aller     Aller     A                                                                                                    | 金の振込予定日<br>名 印稿<br>名 氏 (名)<br>名 東弘県寺 (月布)<br>(月前)<br>(月前)<br>(日本)<br>(月前)<br>(月前)<br>(日本)<br>(月前)<br>(月前)<br>(月前)<br>(月前)<br>(月前)<br>(月前)<br>(月前)<br>(月前                                                                                                    |                                                                             | <ul> <li>(計)の第20千支31角の増減</li> <li>(1)の第20千支31角の増減</li> <li>(2)225年6月分の備減</li> <li>(1)274-ム(戸羽)</li> <li>(1)274-ム(戸羽)</li> <li>(1)274-ム(戸羽)</li> <li>(1)274-ム(戸羽)</li> <li>(1)274-ム(戸羽)</li> <li>(1)274-ム(戸羽)</li> <li>(1)274-ム(戸羽)</li> </ul>                                                                                                    | 市<br>第定31余を様素する場合:                                                                                                    | EUL 予定日を2025/6/1~20 EUL 予定日を2025/6/1~20 C2付き3番号 K00000000 K00000000 K00000000 K00000000 R00000000 R00000000 R00000000                                                                                                    | 25/6/30/27                                                                                                    |
| ■ 共同環境実現的にとおりるこ<br>■ 共同環境実現所のとおりるこ<br>■ 共同環境実現現代のこおりるこ<br>■ 共同環境実現現代のこおりるこ<br>建築名<br>■ 当者 毛名 (氏)<br>副当者 毛名 (氏)<br>副当者 電報毎号 (田立)                                                                                                    | ・・・・・・・・・・・・・・・・・・・・・・・・・・・・・・・・・                                                                                                    | (1) المراجع المراجع الم<br>المراجع المراجع المراجع المراجع المراجع المراجع المراجع المراجع المراجع المراجع المراجع المراجع المراجع المراجع المراجع المراجع المراجع المراجع المراجع المراجع المراجع المراجع المراجع المراجع الم<br>المراجع المراجع المراجع المراجع المراجع المراجع المراجع المراجع المراجع المراجع المراجع المراجع المراجع المراجع<br>المراجع المراجع المراجع المراجع المراجع المراجع المراجع المراجع المراجع المراجع المراجع المراجع المراجع المراجع ا<br>مراجع المراجع المراجع المراجع المراجع المراجع المراجع المراجع المراجع المراجع المراجع المراجع المراجع المراجع ال<br>مراجع المراجع المراجع المراجع المراجع المراجع المراجع المراجع المراجع المراجع المراجع المراجع المراجع المراجع ال<br>مراجع المراجع المراجع المراجع المراجع المراجع المراجع المراجع المراجع المراجع المر | 田田省 匹名,(名)<br>次郎<br>次郎<br>次郎<br>次郎<br>次郎<br>次郎<br>次郎<br>次郎<br>次郎<br>次郎<br>次郎<br>次郎<br>次郎                                                                                                    | 141<br>141<br>141<br>141<br>141<br>141<br>141<br>141<br>141<br>141                                                                                                    |                                                                                                    | 【<br>・<br>・<br>・<br>・<br>・<br>・<br>・<br>・<br>・<br>・<br>・<br>・<br>・          | <ul> <li>(語) ~</li> <li>(新)の通知,予定対象の考測</li> <li>(第)の225年6月分の通辺</li> <li>(第)の第3</li> <li>(1)の第3</li> <li>(1)の第4</li> <li>(1)の第4</li> <li>(1)の第4</li> <li>(1)の第4</li> <li>(1)の第4</li> <li>(1)の第5</li> <li>(1)の第4</li> <li>(1)の第5</li> <li>(1)の第5</li></ul>                                                                                                    | 部<br>下支法<br>・<br>デ支対象を様素する場合:                                                                                                    | <ul> <li>ELL 予定日を2025/6/1~20</li> <li>2/1中装飾号</li> <li>X00000000</li> <li>X00000000</li> <li>X00000000</li> <li>R00000000</li> <li>R00000000</li> <li>R00000000</li> <li>R00000000</li> </ul>                                                                                                    | ロン      ロン      ロン |
| <ul> <li>共同環境実現所にとからる</li> <li>共同環境実現所にとからる</li> <li>共同環境実現所におけるこ</li> <li>建築名</li> <li>管理キーワード</li> <li>助当者 季期</li> <li>助当者 季期</li> <li>助当者 長ろ (氏)</li> <li>助当者 電話番号 (因之)</li> </ul> 体発結果 (第2) (第2) (第3) (第3) (1) (1) (1) (1) (1) (1) (1) (1) (1) <td>またのでは、 ののでは、 の</td> <td></td> <td>田当等 氏名 (名)     次郎     次郎     北     北</td> <td>(13)     (13)     (13)     (13)     (13)     (13)     (13)     (13)     (13)     (13)     (13)     (13)     (13)     (13)     (13)     (13)     (13)     (13)     (13)     (13)     (13)     (13)     (13)     (13)     (13)     (13)     (13)     (13)     (13)     (13)     (13)     (13)     (13)     (13)     (13)     (13)     (13)     (13)     (13)     (13)     (13)     (13)     (13)     (13)     (13)     (13)     (13)     (13)     (13)     (13)     (13)     (13)     (13)     (13)     (13)     (13)     (13)     (13)     (13)     (13)     (13)     (13)     (13)     (13)     (13)     (13)     (13)     (13)     (13)     (13)     (13)     (13)     (13)     (13)     (13)     (13)     (13)     (13)     (13)     (13)     (13)     (13)     (13)     (13)     (13)     (13)     (13)     (13)     (13)     (13)     (13)     (13)     (13)     (13)     (13)     (13)     (13)     (13)     (13)     (13)     (13)     (13)     (13)     (13)     (13)     (13)     (13)     (13)     (13)     (13)     (13)     (13)     (13)     (13)     (13)     (13)     (13)     (13)     (13)     (13)     (13)     (13)     (13)     (13)     (13)     (13)     (13)     (13)     (13)     (13)     (13)     (13)     (13)     (13)     (13)     (13)     (13)     (13)     (13)     (13)     (13)     (13)     (13)     (13)     (13)     (13)     (13)     (13)     (13)     (13)     (13)     (13)     (13)     (13)     (13)     (13)     (13)     (13)     (13)     (13)     (13)     (13)     (13)     (13)     (13)     (13)     (13)     (13)     (13)     (13)     (13)     (13)     (13)     (13)     (13)     (13)     (13)     (13)     (13)     (13)     (13)     (13)     (13)     (13)     (13)     (13)     (13)     (13)     (13)     (13)     (13)     (13)     (13)     (13)     (13)     (13)     (13)     (13)     (13)     (13)     (13)     (13)     (13)     (13)     (13)     (13)     (13)     (13)     (13)     (13)     (13)     (13)     (13)     (13)     (13)     (13)     (13)     (13)     (13)     (13)     (13)     (13)     (13)     (13)     (13)     (13)     (13)</td> <td>日王年41届の出<br/>御田 2<br/>一世の1<br/>一世の1<br/>一世<br/>一世の1<br/>一世<br/>一世<br/>一世<br/>一世<br/>一世<br/>一世<br/>一世<br/>一世<br/>一世<br/>一世</td> <td>構築事業</td> <td>○○○○○○○○○○○○○○○○○○○○○○○○○○○○○○○○○○○○</td> <td>ます)法<br/>下文法 7条 を 様示す る 場合 :</td> <td>E以,手定日を2025/6/1~20 C/行動展号 X00000000 X00000000 X00000000 R00000000 R00000000 R00000000 R00000000 R00000000 R00000000 R00000000 R00000000 R00000000 R00000000 R00000000 R00000000 R00000000 R00000000 R00000000 R00000000 R00000000 R00000000 R00000000 R00000000</td> <td></td> | またのでは、 ののでは、 の |                                                                                                    | 田当等 氏名 (名)     次郎     次郎     北     北 | (13)     (13)     (13)     (13)     (13)     (13)     (13)     (13)     (13)     (13)     (13)     (13)     (13)     (13)     (13)     (13)     (13)     (13)     (13)     (13)     (13)     (13)     (13)     (13)     (13)     (13)     (13)     (13)     (13)     (13)     (13)     (13)     (13)     (13)     (13)     (13)     (13)     (13)     (13)     (13)     (13)     (13)     (13)     (13)     (13)     (13)     (13)     (13)     (13)     (13)     (13)     (13)     (13)     (13)     (13)     (13)     (13)     (13)     (13)     (13)     (13)     (13)     (13)     (13)     (13)     (13)     (13)     (13)     (13)     (13)     (13)     (13)     (13)     (13)     (13)     (13)     (13)     (13)     (13)     (13)     (13)     (13)     (13)     (13)     (13)     (13)     (13)     (13)     (13)     (13)     (13)     (13)     (13)     (13)     (13)     (13)     (13)     (13)     (13)     (13)     (13)     (13)     (13)     (13)     (13)     (13)     (13)     (13)     (13)     (13)     (13)     (13)     (13)     (13)     (13)     (13)     (13)     (13)     (13)     (13)     (13)     (13)     (13)     (13)     (13)     (13)     (13)     (13)     (13)     (13)     (13)     (13)     (13)     (13)     (13)     (13)     (13)     (13)     (13)     (13)     (13)     (13)     (13)     (13)     (13)     (13)     (13)     (13)     (13)     (13)     (13)     (13)     (13)     (13)     (13)     (13)     (13)     (13)     (13)     (13)     (13)     (13)     (13)     (13)     (13)     (13)     (13)     (13)     (13)     (13)     (13)     (13)     (13)     (13)     (13)     (13)     (13)     (13)     (13)     (13)     (13)     (13)     (13)     (13)     (13)     (13)     (13)     (13)     (13)     (13)     (13)     (13)     (13)     (13)     (13)     (13)     (13)     (13)     (13)     (13)     (13)     (13)     (13)     (13)     (13)     (13)     (13)     (13)     (13)     (13)     (13)     (13)     (13)     (13)     (13)     (13)     (13)     (13)     (13)     (13)     (13)     (13)     (13)     (13)     (13)     (13)     (13)                                                                                                        | 日王年41届の出<br>御田 2<br>一世の1<br>一世の1<br>一世<br>一世の1<br>一世<br>一世<br>一世<br>一世<br>一世<br>一世<br>一世<br>一世<br>一世<br>一世                                                                                                    | 構築事業                                                                        | ○○○○○○○○○○○○○○○○○○○○○○○○○○○○○○○○○○○○                                                                                                    | ます)法<br>下文法 7条 を 様示す る 場合 :                                                                                                    | E以,手定日を2025/6/1~20 C/行動展号 X00000000 X00000000 X00000000 R00000000 R00000000 R00000000 R00000000 R00000000 R00000000 R00000000 R00000000 R00000000 R00000000 R00000000 R00000000 R00000000 R00000000 R00000000 R00000000 R00000000 R00000000 R00000000 R00000000                                                     |                                                                                                    |
| <ul> <li>二月司員兼其原則(三)10-CC</li> <li>二月司事業(三)、小司(三)(三)(-2)(-CC)</li> <li>建築名</li> <li>(三)(三)(-2)(-2)(-2)(-2)(-2)(-2)(-2)(-2)(-2)(-2</li></ul>                                                                                                    |                                                                                                    | تلایی از از از از از از از از از از از از از                                                                                                    | <ul> <li>         ・</li> <li>         ・</li></ul>                                                                                                    | 144<br>144<br>144<br>144<br>144<br>144<br>144<br>144<br>144<br>144                                                                                                    | 日本では高います。<br>日本では高います。<br>日本では、<br>(第一)<br>日本では、<br>(第一)<br>日本では、<br>日本では、<br>日 |                                                                             | (第一へ)<br>(日の転送子支注係の感謝<br>(日の転送子支注係の感謝<br>(日の転送子支注係の感謝<br>(日の一)<br>(日の一)<br>(日)<br>(日)<br>(日)<br>(日)<br>(日)<br>(日)<br>(日)<br>(日 | また、<br>また、<br>また、<br>また、<br>また、<br>また、<br>また、<br>また                                                                                                    | E以,学生日を2025/6/1~20           E以,学生日を2025/6/1~20           X00000000           X00000000           X00000000           X00000000           X00000000           X00000000           X00000000           X00000000           X00000000           X00000000           X00000000           Q00000000           Q00000000 |                                                                                                    |

#### 各項目の詳細

#### 申請検索画面

1 検索条件を設定して[検索]ボタンをクリック

\_\_\_\_\_

2 検索条件に合致する交付申請(予約を含む)が表示

◆検索条件を入力しない場合は、作成されたすべての交付申請(予約を含む)が表示されます。

◆[詳細]をクリックすると、各検索結果の詳細画面に遷移し、当該口座の詳細について確認ができます。

◆詳細画面では、各書類のダウンロードができます。ダウンロードできるタイミング等は、以下のとおりです。

<交付決定以降>

- <交付確定以降>
- ●交付申請書 ●交付決定通知書
- ●実績報告書(兼、請求書)
- ●交付額確定通知書

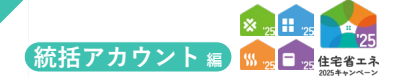

# 担当者検索

本統括アカウントと連携された担当者アカウントを検索・確認することができます。 また、担当者アカウントの連携の解除を行うこともできます。

※一度連携の解除を行った担当者アカウントを再度連携することはできませんのでご注意ください。

# 【担当者アカウント管理|検索画面のイメージ】

※実際の画面は、イメージと異なる場合があります。

| H TOPISES MARINA | 利用者情報 口座情報         | 申請情報 変更依頼(  | 統括アカウント)   |           |               |               |                                                           |                                                      |                             |
|------------------|--------------------|-------------|------------|-----------|---------------|---------------|-----------------------------------------------------------|------------------------------------------------------|-----------------------------|
| ○ 担当者アカウント       | 管理 検索画面            |             |            |           |               |               |                                                           |                                                      |                             |
| 本アカウントと連携された     | 担当者アカウントを検索、確認、    | 連携の解除を行うことが | できます。      |           |               |               |                                                           |                                                      |                             |
| たたし、一度連携の解除を     | (行った担当者アカワントを再度連   | 携することはできません | のでご注意くたさい。 |           |               |               |                                                           |                                                      |                             |
| TOPに戻る           |                    |             |            |           |               |               |                                                           |                                                      |                             |
| 管理情報             |                    |             |            |           |               |               |                                                           |                                                      |                             |
| 豆球中菜有食亏          | S000000            |             |            |           |               |               |                                                           |                                                      |                             |
| 事業者名             | ○○株式会社             |             |            |           |               |               |                                                           |                                                      |                             |
| 10.25            |                    |             |            |           |               |               |                                                           |                                                      |                             |
| OC/R             |                    |             |            |           | _             |               |                                                           |                                                      |                             |
| 管理キーワード          |                    |             |            |           | 提出してる交        | 时中請           | <ul> <li>子育てクリーン住宅支援事業</li> <li>賃貸集合給湯省エネ2025事</li> </ul> | <ul> <li>① 先進的返りノベ2025事業</li> <li>第 ⑧ 未指定</li> </ul> | 〇 給湯省エネ2025事業               |
| 担当者 部署           |                    |             |            |           | 担当者 役職        |               |                                                           |                                                      |                             |
| 担当者 氏名 (氏)       |                    |             |            |           | 担当者 氏名        | (名)           |                                                           |                                                      |                             |
| 担当者 電話番号 (固定)    |                    |             |            |           | 担当者 電話者       | 香号 (携帯)       |                                                           |                                                      |                             |
| 担当者アカウント作成日      |                    | 111 ~ [111  |            |           | 連携日           |               | 1 ×                                                       | (B)                                                  |                             |
|                  | 検索                 | リセット        |            |           |               |               |                                                           |                                                      |                             |
|                  |                    |             |            |           |               |               |                                                           |                                                      |                             |
| 検索結果             |                    |             |            |           |               |               |                                                           |                                                      |                             |
| ▲前を表示 次を表示 ▶ 1   | ]/1ページ P 1 1・1件/1件 | +           |            |           |               |               | _                                                         |                                                      |                             |
|                  | ド 担当者 部署           | 担当者 役職      | 担当者 氏名 (氏) | 担当者 氏名(名) | 担当者 電話番号 (固定) | 担当者 電話番号 (携帯) | 子育でグリーン住宅支援事業<br>提出された交付申請(予約を含む)数                        | 先進的窓リノベ2025事業<br>提出された交付申請(予約を含む)                    | 給湯省エネ2025事業<br>数 提出された交付申請( |
| 管理キーワート          |                    |             |            |           |               |               |                                                           |                                                      |                             |

#### 各項目の詳細 担当者アカウント管理|検索画面

1 検索条件を設定して[検索]ボタンをクリック

2 検索条件に合致する担当者アカウントが表示

◆検索条件を入力しない場合は、当統括アカウントと連携されたすべての担当者アカウントが表示されます。

◆[詳細]をクリックすると、各検索結果の詳細画面に遷移し、当該担当者アカウントの詳細について確認ができます。

◆詳細画面に表示された[アカウント連携解除]ボタンをクリックすると当該担当者アカウントとの連携が解除されます。

住宅省エネポータル操作説明書

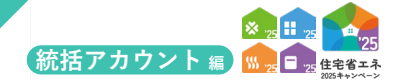

# 変更依頼について

「変更依頼」機能は利用者が編集できない項目の修正を事務局へ依頼する機能です。 利用者自身で編集可能な項目の変更やその他の目的に利用できません。(事務局は対応しません) なお、事務局での変更依頼対応は、対応完了までに一定の時間を要します。

【登録情報の変更依頼|検索画面のイメージ】

※実際の画面は、イメージと異なる場合があります。

| ○ 登録情報(                      | の変更依頼                         |                                                            |       |     |            |       |                                                          |                    |               |            |
|------------------------------|-------------------------------|------------------------------------------------------------|-------|-----|------------|-------|----------------------------------------------------------|--------------------|---------------|------------|
| 「変更依頼」<br>事業者情報やE<br>利用者が再編集 | 機能とは、<br>コ座情報の登録組<br>集できない項目が | 8、合併等による社名変更など<br>が変更になった場合、事務局に修正の依頼をする機能です。              |       |     |            |       |                                                          |                    |               |            |
| 変更依頼には、<br>所定の『住宅智           | - 以下【新規作5<br>肖エネ支援事業者         | (1) ボタンから変更依頼データを作成し、<br>1・登録情報等変更依頼書(統括アカウント用)』を添付し提出してく) | どさい。  |     |            |       |                                                          |                    |               |            |
| 提出された変更<br>なお、上記に調           | 更依頼を事務局が<br>該当しないご意見          | 「確認・対応するのに数日を要します。<br>Pや変更依頼には事務局は一切対応しませんので、予めご了承ください。    |       |     |            |       |                                                          |                    | 1             | 依頼書のダウンロ   |
| 新規作成                         | TOPに戻る                        |                                                            |       |     |            |       |                                                          |                    |               |            |
| 管理情報                         |                               |                                                            |       |     |            |       |                                                          |                    |               |            |
| 登録事業者番号                      | 号                             | \$000000                                                   |       |     |            |       |                                                          |                    |               |            |
| 事業者名                         |                               | ○○株式会社                                                     |       |     |            |       |                                                          |                    |               |            |
| 検索                           |                               |                                                            |       |     |            |       |                                                          |                    |               |            |
| 依頼種別                         |                               | 選択してください                                                   |       | ~   | 変更依頼ステータス  |       | <ul> <li>○ 作成中</li> <li>○ 提出済(</li> <li>● 未指定</li> </ul> | 事務局確認中) 〇 確認依賴     | (事業者確認中) 〇 依3 | 順完了 〇 依頼却下 |
| 作成日                          |                               | 11 ~ 11 h                                                  |       |     | 初回提出日      |       | 1 ~ T                                                    | iii                |               |            |
| 確認依頼日                        |                               | (iii) ~ (iii)                                              |       |     | 依赖完了日      |       |                                                          | 1                  |               |            |
| 依赖却下日                        |                               | 節 ~ 節                                                      |       |     | 確認フラグ(事業者) |       | 〇有効 〇無効 優                                                | 未指定                |               |            |
|                              |                               | 検索 リセット                                                    |       |     |            |       |                                                          |                    |               |            |
| 10.0510 m                    |                               |                                                            |       |     |            |       |                                                          |                    |               |            |
| 4 前を表示   次を書                 | 表示 ▶ 1 /                      | 1 ページ 戶 1 1 - 1件 / 1件                                      |       |     |            |       |                                                          |                    |               |            |
| 6                            | 古類番号                          | 依賴種別                                                       | ステータス | 仲成日 | 初回提出日      | 依赖完了日 | 依赖却下日                                                    | 履歴(依頼内容)           | 履歴 (事務局コメント)  | 添付ファイル     |
|                              |                               |                                                            |       |     |            |       |                                                          | 2025/03/20 18:00 ; |               |            |

# 各項目の詳細 登録情報の変更依頼 検索画面 1 新規作成 ◆変更依頼を新規作成し、[編集]画面に遷移します。 2 依頼書のダウンロード ◆変更依頼には依頼内容により「登録情報等変更依頼書」の提出が必要です。(押印必須) 3 検索条件 ◆任意で設定し、[検索]ボタンを押すと、検索結果が表示されます。 4 検索結果 ◆過去に作成した変更依頼のうち、検索条件に合致するものが表示されます。 [詳細]から[詳細]画面に遷移し、編集や添付を行うことができます。

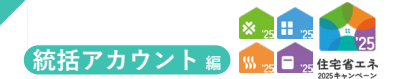

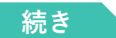

## 【登録情報の変更依頼|編集画面のイメージ】

#### ※実際の画面は、イメージと異なる場合があります。

|   |        | プラウザの「展る」ボタンは<br>展示できません 【共通ポータル】 住          | 主宅省エネ2025キャンペーン    | ▲ 省工ネ 太郎 * |
|---|--------|----------------------------------------------|--------------------|------------|
|   |        | ★ TOPIC戻る 登録情報 利用者情報 口座情報                    | 申請清報 変更執疑(成氏アカウント) |            |
|   |        | <ul> <li>登録情報の変更依頼</li> </ul>                |                    |            |
|   |        | 登録情報の変更依頼の編集                                 |                    |            |
| 1 | $\sum$ | =                                            |                    | 全て開く 全て閉じる |
|   |        | ※必須は必ず入力してください。 (仮保存はできません)<br>▼ <b>依頼情報</b> |                    |            |
| 2 |        | 依赖番号                                         |                    |            |
|   | 1      | 依積種別 2828                                    | 選択してください 🖌         |            |
|   |        | 変更依頼ステータス                                    |                    |            |
|   |        | 依赖内容 (20)                                    |                    | i.         |
|   | Ē      | 履歴 (鉄頻内容)                                    |                    |            |
|   |        | 履歴 (事務局コメント)                                 |                    |            |
|   |        | 初回提出日時                                       |                    |            |
|   |        | 確認依賴日                                        |                    |            |
|   |        | 依赖完了日                                        |                    |            |
|   |        | 依賴却下日                                        |                    |            |
| 1 |        | ■●●●●●●●●●●●●●●●●●●●●●●●●●●●●●●●●●●●●        |                    |            |

#### 各項目の詳細 登録情報の変更依頼 | 編集画面

#### 1 ボタン

◆表示されたボタンをクリックすると、以下の動作を行います。なお、仮保存の機能はありません。

◆登録にあたっては、依頼内容により「登録情報等変更依頼書」の提出が必要です。

| ボタン | 動作                                                                  |
|-----|---------------------------------------------------------------------|
| 登録  | 入力した編集情報を登録し、[詳細]画面に遷移します。<br>※初回に[登録]ボタンをクリックした後は、ボタン名が[更新]に変わります。 |

#### 2 変更内容

◆以下の項目を入力して登録を進めます。

**≪入力項目≫**(**≪必須**≫は、入力が必須の項目です)

| 項目                      | 内容                                                                                                    |
|-------------------------|----------------------------------------------------------------------------------------------------|
| 依頼種別 <mark>《必須</mark> 》 | <ul> <li>プルダウンから変更依頼をする項目を選びます。</li> <li>(1)【依頼書不要】 審査中の事業者・口座登録の取り下げ(再提出可)</li> <li>(2)【要依頼書添付】 登録完了後の事業者情報の変更(社名・代表者変更等)</li> <li>(3)【要依頼書添付】 登録完了後の事業者情報の変更(個人事業主の所在地変更等)</li> <li>(4)【要依頼書添付】 社名変更等に伴う口座名義の変更</li> <li>※(2)~(4)の変更依頼は、「登録情報等変更依頼書」の提出が必要です。</li> </ul> |
| 依頼内容《必須》                | <ul> <li>依頼内容を入力してください。</li> <li>&lt;入力例&gt; 画面名 : ①事業者登録の情報<br/>項目名 : 宅地建物取引業許可<br/>変更内容 : (変更前)東京都知事許可 (10) 第000000号<br/>(変更後)国土交通大臣許可 (11) 第123456号</li> </ul>                                                                                                    |
| 確認フラグ(事業者)              | 利用者が任意にチェックして利用できます。<br>依頼内容が反映されたことの識別等に利用してください。<br>※登録後に表示される項目のため、<br>新規登録時には表示されません。<br>変更依頼の更新時にチェックできます。                                                                                                    |

3 事務局使用欄等

-----

◆事務局の作業完了後、「依頼完了フラグ」にチェックが入ります。

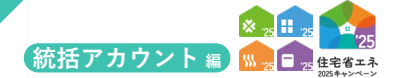

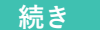

## 【登録情報の変更依頼|詳細画面のイメージ】

|                                                                                                    | ポータル】住宅省エネ2025キャンペー                                       |                         |                                                                                                    |                                                                    | 1 MIR 3                    |
|----------------------------------------------------------------------------------------------------|-----------------------------------------------------------|-------------------------|----------------------------------------------------------------------------------------------------|--------------------------------------------------------------------|----------------------------|
| ★ TOPに戻る 登録情報 利用者信                                                                                                    | 清報 口座情報 申請情報 変更依頼 (統括アカウント)                               | )                       |                                                                                                    |                                                                    |                            |
| ○ 登録情報の変更依頼                                                                                                    |                                                           |                         |                                                                                                    |                                                                    |                            |
| 登録情報の変更依頼 の詳細                                                                                                    |                                                           |                         |                                                                                                    |                                                                    |                            |
|                                                                                                    |                                                           |                         |                                                                                                    |                                                                    | 全て開く 全1                    |
|                                                                                                    |                                                           |                         |                                                                                                    |                                                                    |                            |
| → 依赖情報                                                                                                    |                                                           |                         |                                                                                                    |                                                                    |                            |
| 依赖番号                                                                                                    | 00000000                                                  |                         |                                                                                                    |                                                                    |                            |
| 依赖種別                                                                                                    | <ul><li>(2) 【要依頼書添付】登録完了後の事業者</li></ul>                   | 情報の変更(社名・代表者変更等)        |                                                                                                    |                                                                    |                            |
| 変更依頼ステータス                                                                                                    | 作成中                                                       |                         |                                                                                                    |                                                                    |                            |
| 依赖内容                                                                                                    | 社名が変更になりました                                               |                         |                                                                                                    |                                                                    |                            |
| 確認フラグ(事業者)                                                                                                    | 無効                                                        |                         |                                                                                                    |                                                                    |                            |
| 履歴 (依赖内容)                                                                                                    | 2025/03/20 18:00 :<br>社名が変更になりました                         |                         |                                                                                                    |                                                                    |                            |
| 原原(事務局コメント)                                                                                                    |                                                           |                         |                                                                                                    |                                                                    |                            |
|                                                                                                    |                                                           |                         |                                                                                                    |                                                                    |                            |
| 初回提出日時                                                                                                    |                                                           |                         |                                                                                                    |                                                                    |                            |
| 初回提出日時<br>確認依頼日                                                                                                    |                                                           |                         |                                                                                                    |                                                                    |                            |
| 初回提出日時<br>確認依頼日<br>依頼完了日                                                                                                    |                                                           |                         |                                                                                                    |                                                                    |                            |
| 初回提出目時<br>確認信頼日<br>依赖定了日<br>依赖却下日                                                                                                    |                                                           | Г                       |                                                                                                    |                                                                    |                            |
| 初回提出日時<br>確認依頼日<br>依頼完了日<br>依頼即下日<br>佐頼西のダウンロード あまの (4ま                                                                                                    | 141220月東京美奇の後期(約37002)1811                                | のよび時かての事となる意味を送付してくだのいい | 変更依賴添付                                                                                                    |                                                                    | 圓 最大化 口調                   |
| <ul> <li>研究開催の目時</li> <li>確認気効用</li> <li>依然地下日</li> <li>依然地下日</li> <li>依然地下日</li> <li>(低振振のダウンロード) 所定の「住宅</li> <li>予約ファイル</li> </ul>                                                  | 1年177支援事業者 登録清積等支援依頼書(統成アカラント用)」。                         | および得せてみ厚となる豊晴を添付してください。 | 変更依賴添付                                                                                                    |                                                                    | 圓 最大化 题 !                  |
| <ul> <li>研究開催の目時</li> <li>確認気味日</li> <li>(効素完了日</li> <li>(効素定のダウンロード)</li> <li>が足の「信奉</li> <li>※ 気気(力スイル</li> <li>・ 変更(体現系)</li> </ul>                                                | 1年工不支援事業者 登録清積荷支更依頼書(統成アカウンド用)」、                          | および保せて必要となる養顔をか付してください。 | 変更依頼添付<br>変更依頼添付の編集                                                                                                    |                                                                    | 圓 最大化 题!                   |
| <ul> <li>研究開催の目時</li> <li>確認気味日</li> <li>依然気ア日</li> <li>依然気ア日</li> <li>依然気アワンロード</li> <li>所定の「住宅</li> <li>発行フィイル</li> <li>・ 変更依然気付</li> <li>・ 弱変素示、 cp</li> </ul>                     | 19年1千支援事業者 登録情報特定更低級書(統成アカウンド用)」、                         | および供せて必要となる養顔をか付してください。 | <ul> <li>変更依頼添付</li> <li>変更依頼添付の編集</li> <li>登録 キャンセ</li> </ul>                                                                                                    | ı                                                                  | □ 最大化 四「<br>金て開く」 金て閉じ、    |
| 10回復の日時<br>確認気気日<br>依然気了日<br>依然気了日<br>依然気ブロード<br>所定の「住宅<br>・ 第付ファイル<br>・ 夏夏(低気気付<br>・ 雪気気気気)、<br>の時<br>- 第付タイブ                                                                        | 54エネ交援事業者 登録機能等変更依頼書 (総成アカウント用) J、<br>ファイル名. 登録日 (株式)     | および供せて必要となる養殖を除付してください。 | <b>変更依頼添付</b><br>変更依頼添付の編集<br>2日 キャンセ                                                                                                    | ų                                                                  | ■ 最大化 四<br>金て開く   金て閉じ     |
| む回想出日時     補担の時日     確認の時日     使怒気7日     使怒気7日     使怒気7日     使怒気7020日下     所定の1体を     ・ 第付フイル     ・ 夏夏女仏(取作)     ・ 見思えれ、文を示示・O作     原付ライブ     接近     ・ 第45 スト、文を示・O作     原付ライブ     接近 | :ミュエネ交援事業者 登録場前将変更依頼書 (紀成アカウント用) J、<br>ファイル名 登録日 偉者       | および供せて必要となる養殖を条付してください。 | 変更依頼添付<br>変更依頼添付の編集<br>277 キャンセ<br>- 変更依頼添付の                                                                                                    | ų                                                                  | ○ 最大化 図<br>金で開く 全て閉じ       |
| 初期間から時                                                                                                    | 16省エネ交援事業者 登録法総符変更依頼者 (統成アカウント用) J、<br>ファイル名 登録日 保考       | および供せて必要となる養殖を条付してください。 | 変更依頼添付         変更依頼添付の編集         算録         キャンセ           ・ 変更依頼添付         ・ 変更依頼添付         ・ 変更依頼添付         ・ 変更依頼添付         ・ 変更依頼添付                                                                                                    | t.                                                                 | (2) 最大化 (2)<br>金で開く   全て閉じ |
| 初期間に自身                                                                                                    | 5年エネ交接事業者 登録/集積特定更低効素(統成アカウンド用)」。<br>ファイル名 登録日 優考         | および得せて必要となる着晴を活付してください。 | <ul> <li>変更依頼添付の編集</li> <li>変更依頼添付の編集</li> <li>変算 キャンセ</li> <li>・ 変更依頼添付</li> <li>変更依頼添付</li> </ul>                                                                                                    | 00000000                                                           | 읍 最大化 [3] !<br>金て開く   金て閉じ |
| 初期間に自身<br>後期前日<br>後期前日<br>使期前7日<br>使期前7日<br>使期前70<br>のまかです。<br>新行フィル<br>・ 男性のかられ<br>・ 新行気の作者<br>・ 男けつマイル<br>・ 男性ののであっ、0年<br>・ 男けののでのであっ、0年<br>・ 現出<br>・ 実む<br>足る                      | 5年エネ支援事業者 登録機関等支気(55勝) (約5.77カウンド用) J、<br>ファイル名 登録日 (45.7 | および併せて必要となる事情を当付してください。 | 変更依頼添付           変更依頼添付の編集           登録         キャンセ           ・ 変更依頼添付           変更依頼添付           必要依頼                                                                                                    | レ<br>000000000<br>運搬してください ~                                       | 回 親大化 図!<br>全て開く   全て閉じ    |
| 初期間に自時                                                                                                    | 5617ネ交援事業者 登録法経祥交受包地書 (統成アカウント用) J、<br>ファイル名 登録日 低考       | および何せて必要となる尊重を治疗してください。 | 変更依頼添付         変更依頼添付         の編集           夏子         キャンセ           ・ 変更依頼添付         変更依頼添付           透出なり         変更依頼添付           適好         イブ (20)           洛村フィブ (20)         洛村ファイル (20)                                                                  | い<br>000000000<br>通讯してください<br>ファイルの選択<br>ファイルの選択<br>ファイルが選択されていません | (2) 最大化 (2)<br>金て開く 全て閉じ   |
| もの目的に目的                                                                                                    | ::4.1.7文派事業者 登録法院将変更依頼書 (紀成アカウント用) J、<br>ファイル名 登録日 (現 東   | および保立て必要となる事業を条件してください、 | 変更依頼添付           変更依頼添付の編集           夏春           キャンセ           ・ 変更依頼添付           変更依頼添付           ※ 変更依頼添付           ※ 変更依頼添付           ※ 変更依頼添付           ※ 変更依頼添付           ※ 変更依頼添付           ※ 分月フィブル           ④           ④           ※ 切フィブル           ④ | レ<br>000000000<br>運択してください<br>ファイルが選択 ファイルが選択されていません               | ■ 最大化 四 !<br>金で開く 全て閉じ     |

# <mark>各項目の詳細</mark> 登録情報の変更依頼|詳細画面

#### 1 ボタン

◆表示されたボタンをクリックすると、それぞれ以下の動作を行います。

※変更依頼対応は、対応完了までに一定の時間を要します。

| ボタン | 動作                                                                                  |
|-----|-------------------------------------------------------------------------------------|
| 提出  | 変更依頼内容の入力および必要に応じて添付を行い、事務局に変更依頼を提出します。<br>※[提出]ボタンをクリックしないと事務局に変更依頼を提出したことにはなりません。 |
| 編集  | 変更依頼の[編集]画面に遷移します。                                                                  |

#### **2** 編集状況

◆[編集]画面で入力・登録した情報を確認できます。

※変更依頼が提出されると「初回提出日時」に提出した日時が表示されます。

※審査進捗のメール受信設定を[受信する]にしている場合、登録されているメールアドレスに変更依頼ステータスに関する通知が 届きます。

#### 3 変更依頼書の添付

◆[追加]ボタンをクリックすると、別画面が表示されます。以下の項目を選択して登録を進めます。

#### **≪入力項目≫**(**≪必須**≫は、入力が必須の項目です)

| 項目                       | 内容                             |
|--------------------------|--------------------------------|
| 添付タイプ <mark>«必須</mark> » | 「登録情報等修正依頼書」または「その他」を選択してください。 |
| 添付ファイル <del>«必須</del> »  | 添付するファイルを選択してください。             |
| 備考                       | 必要に応じてご使用ください。                 |

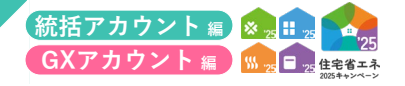

| <br> |
|------|
|      |
|      |
|      |
|      |
|      |
|      |
| <br> |
|      |
|      |
|      |
| <br> |
|      |
|      |
| <br> |
|      |
| <br> |
|      |
|      |
|      |
|      |
|      |
|      |
|      |
|      |
|      |
|      |
|      |
|      |
|      |
| <br> |
|      |
|      |
|      |
| <br> |
| <br> |
|      |
|      |
|      |
| <br> |
|      |
| <br> |
|      |
|      |
| <br> |
|      |
| <br> |
|      |
|      |

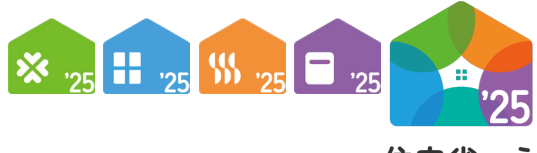

**住宅省エネ** 2025キャンペーン

# 第3章 GXアカウントについて

GXアカウント 編

【ログイン両面のイメージ】

#### 住宅省エネポータル操作説明書

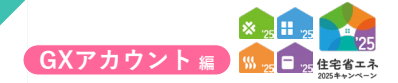

# **ログインについて**

ログイン画面へはGXアカウント発行メールに記載されたURLより遷移します。 (https://portal.jutaku-shoene2025.mlit.go.jp/app/gem/)

|                                                                          | ※実際の画面は、イメージと異なる場合があります。                                                                       |
|--------------------------------------------------------------------------|------------------------------------------------------------------------------------------------|
| プラウザの「展る」ボタンは 供用できません 【共通ポータル】住宅                                         | 省エネ2025キャンペーン                                                                                  |
|                                                                          |                                                                                                |
|                                                                          | ログイン                                                                                           |
|                                                                          |                                                                                                |
| バスワード                                                                    | ※パスワードをお忘れの場合はこちら<br>ログイン                                                                      |
| ログインやボータル(<br>(記載内容について)<br>く地質環境>                                       | D操作については「住宅省エネボータル操作説明書」をご確認ください。<br>Dお問い合わせには対応しない場合があります)                                    |
| 2<br>OS: Windows 11<br>ブラウザ: Microso<br>(いずれも<br>※上記、環境であって<br>ご利用できない、正 | / macOS 14<br>ft Edge、Firefox、Google Chrome、Safari<br>最新版)<br>もパソコン設定により、<br>こしく表示されない場合があります。 |
|                                                                          |                                                                                                |
|                                                                          |                                                                                                |

# 各項目の詳細 ログイン画面 1 ID、パスワードを入力し、[ログイン]ボタンをクリック ◆初回ログイン時はGXアカウント発行メールに記載された「ユーザーID」「仮パスワード」を入力してください。 (メールの件名:「※要保管※【住宅省エネ2025キャンペーン】住宅省エネポータル 住宅省エネ支援事業者 GXアカウント 発行のお知らせ」)

※仮パスワードは、初回ログイン時のみに使用します。2回目以降は30で設定したパスワードを入力してください。

2 推奨環境

◆本ポータルにおける推奨環境です。

◆推奨環境以外での利用は正しく動作が行われない場合がありますので、推奨環境で利用してください。

\_\_\_\_\_

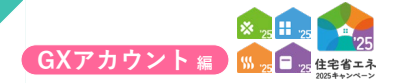

# パスワード変更画面

初回ログイン時は、パスワードの変更が必要です。

# 【パスワード変更画面のイメージ】

※実際の画面は、イメージと異なる場合があります。

| ○ パスワード変更画面                                      | ALL ALL ALL ALL ALL ALL ALL ALL ALL ALL |                           |            |  |
|--------------------------------------------------|-----------------------------------------|---------------------------|------------|--|
| パスワードの入力                                         |                                         |                           |            |  |
| 現在のパスワード                                         |                                         |                           |            |  |
| 新しいパスワード                                         |                                         |                           |            |  |
| 新しいパスワードの確認                                      |                                         |                           |            |  |
| ペスワードの使い回し(他のシステムやイ<br>※パスワードは半角英字・数字を組み合れ<br>保存 | ≁ターネットサービスで同<br>せた12桁以上のものを入け           | ーパスワードを使用すること<br>りしてください。 | )にご注意ください。 |  |
|                                                  |                                         |                           |            |  |

# 各項目の詳細 パスワード変更画面

**3** 新しいパスワードを入力し、[保存]ボタンをクリック

※統括アカウント時に発行された「仮パスワード」は、初回ログイン時に「新しいパスワード」への変更が必要です。 パスワードの変更後は、TOP画面へと遷移します。<mark>詳レくはP50~51</mark> ≫

◆2回目以降のログイン時は、「新しいパスワード」でログインを行ってください。

◆パスワードは半角英字・数字を組み合わせた12桁以上のものを入力してください。 パスワードは使い回し(他のシステムやインターネットサービスで同一のパスワードを使用すること)をしないでください。 本ポータル用のパスワードを設定してください。

◆当アカウントを削除する場合は、③[アカウント削除]ボタンをクリックしてください。 GX建築事業者登録ステータスが「作成中」「編集完了」「修正依頼」以外の場合はアカウントを削除できません。 (GX建築事業者登録ステータスの詳細はP53を参照)

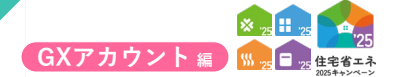

# TOP画面の構成

ログイン後はTOP画面に遷移します。

【TOP画面のイメージ】

※実際の画面は、イメージと異なる場合があります。

| <ul> <li>&lt;</li> <li>本アカウントは、GX志向型<br/>既に【住宅省エネ支援事業者<br/>(その場合、本アカウントは<br/>※GXへの協力表明の登録に     </li> </ul>                                                                                                    | の分譲住宅を建築するゼネコンや下請業<br>・ <mark>統語アカウント】 を取得している場合</mark><br>破棄してください)<br>ついて、詳しくはごちら                                                                                                    | 育て、い <u>ずれの事実にも自ら文付申請を行わない事実有</u> が「GXへの協力裏明の登録」を行うたと<br>は、 【住宅名エネ支援事実者・統領アカウント】から「GXへの協力裏明の登録」を行ってくだ<br> | のアカウントです。<br>さい。                              |                                                                    |  |
|----------------------------------------------------------------------------------------------------|----------------------------------------------------------------------------------------------------|----------------------------------------------------------------------------------------------------|-----------------------------------------------|--------------------------------------------------------------------|--|
| 本キャンペーン全体のお知                                                                                                    | らせ情報                                                                                                    |                                                                                                    |                                               |                                                                    |  |
| お知らせ情報はありません。                                                                                                    |                                                                                                    |                                                                                                    |                                               |                                                                    |  |
| ▼基本情報                                                                                                    |                                                                                                    |                                                                                                    |                                               |                                                                    |  |
| 豐録区分                                                                                                    | GX建築事業者 (GX志)                                                                                                    | (いすれかの事業において自ら交付申請を行う事業者)<br>向型の分譲住宅を建築するゼネコンや下請業者で、いずれの事業にも自ら交付申請を行れ                                     | つない事業者)                                       |                                                                    |  |
| 登録事業者番号                                                                                                    | S000000                                                                                                    |                                                                                                    | 連携用バスコード                                      | •                                                                  |  |
|                                                                                                    | ※担当者アカウントと連携する<br>※公表を希望する場合の公表                                                                                                    | る際に必要です。<br>青報に含まれます。                                                                                     |                                               | ※担当者アカウントと逮捕する際に必要です。<br>※住宅省エネ支援事業者にのみ表示されます。                     |  |
| ▼ 本アカウントの利用者                                                                                                    | 情報                                                                                                    |                                                                                                    |                                               |                                                                    |  |
| THE R LEWIS CO., N. LANSING MICH.                                                                                                    |                                                                                                    |                                                                                                    | 最終ログイン                                        | 2025/03/17 18:00                                                   |  |
| アガウント発行日                                                                                                    | 2025/03/1515:00                                                                                                    |                                                                                                    |                                               |                                                                    |  |
| アカワント発行日氏                                                                                                    | 省工ネ                                                                                                    |                                                                                                    | 名                                             | 太郎                                                                 |  |
| アカウント発行日<br>氏<br>メール受信設定                                                                                                    | 2025/03/15 15:00<br>省エネ<br>⑧ 受信する ○ 受信しない                                                                                                    | ·                                                                                                    | 名 ポータル関連資料                                    | 大部<br>https://jutaku-shoene2025.milt.go.jp/portal-download/        |  |
| <ul> <li>アガワント発行日</li> <li>氏</li> <li>メール受信設定</li> <li>▼ 必要情報の登録状況</li> </ul>                                                                                                    | 2015/03/1515:00<br>省エネ<br>※ 受信する ○ 受信しない                                                                                                    |                                                                                                    | 名<br>ポータル関連資料                                 | 沈郎<br>https://jutaku-shoene2025.milt.go.jp/portal-download/        |  |
| <ul> <li>アカワント発行日</li> <li>氏</li> <li>メール受信設定</li> <li>▼ 必要情報の登録状況</li> <li>GXへの協力表明の登録</li> </ul>                                                                                                    | AU27(U3)1515:00<br>俗工ネ<br>● 受信する ○ 受信しない<br>作成中<br>登録・更新                                                                                                    | ※GKE由述の分譲住宅を建設するゼネコンや下請業者で、いずれの単葉にも自ら交<br>※【承知所(表明定7)】後は、GK単実者として本単実の中に公表されます。                            | 名<br><b>ボークル領連資料</b><br>申請を行わない事業者が行う登録       | 大郎<br>https://jutaku-shoene2025.milt.go.jp/portal-download/        |  |
| アガワンド発行日<br>氏<br>メール受信設定<br>マ み客情報の登録状況<br>GXへの協力表明の登録<br>マ 注意専項                                                                                                    | AU2703/1515:00<br>高工ネ<br>● 受信する ○ 受信しない<br>作成中<br>登録・更新                                                                                                    | ※GX品の近の分譲住宅を建設するゼネコンや下請業者で、いずれの単第にも自ら交付<br>※ [永辺卉 (表明元7)]後は、GX事業者として本事業のHPC公表されます。                        | 名<br>ポータル関連資料<br>申請を行わない事業者が行う登録す             | 大郎<br>https://jutaku-shoene2025.milt.go.jp/portal-download/        |  |
| <ul> <li>アガワンド発行日</li> <li>氏</li> <li>メール受信設定</li> <li>・ み至前朝の登録状況</li> <li>GXへの協力表明の登録</li> <li>◆ 注意事項</li> <li>マバスワードは気制が広复様</li> <li>マバスワードは気制が広复様</li> <li>マバスワードは気制が広复ま</li> <li>マバスロードは、コーザ活動を</li> </ul>                                                                                                    | AU29(U3)515:00<br>名工ネ<br>● 受信する ○ 受信しない<br>作成中<br>登録・更新<br>UCCださい><br>ために、変明が以てフードの変更を対象<br>ためにう意思する。                                                                                                    | ■のな品店50分損在市を建設するビネコンや下運業者で、いずれの単築にも自ら54<br>■ [米回済 (後明定7)]後は、の単業者として本単築の4Pに公表されます。<br>あいています。              | 名<br><b>水ークル装造資料</b><br>中議を行わない事業者が行う登録       | 大郎<br>https://jutaka_shoene2025.milt.go.jp/portal-download/        |  |
| <ul> <li>アカウント発行目</li> <li>氏</li> <li>メール受信設定</li> <li>マ の変形構成の登録状況</li> <li>GXへの協力表明の登録</li> <li>▼ は京中端</li> <li>&lt; (1スワートは支援用に登録 </li> <li>(スレスワートは支援用に登録     </li> <li>(スレスワーレージ(A)     </li> <li>(スレスワーレージ(A)     </li> <li>(スレスワーレージ(A)     </li> </ul>                                                                                                    | 2023/03/1515:00<br>留工ネ<br>● 受信する ○ 受信しない<br>作成中<br>登録・更新<br>いてださいい<br>ために、定期的以(スワードの変更を加<br>思から医算することができます。                                                                                                    | ※の広島地辺の分譲在宅を建設するビネコンや下落業者で、いずれの事業にも自ら交付<br>※【発送罪(表明定了)】後は、CX事業者として本事業のHPに公表されます。<br>あいしています。              | 名<br><b>水ークル保道費料</b><br>申請を行わない単葉剤が行う登録:      | 太郎<br>https://jutaku-shoene2025.milt.go.jp/portal-download/<br>こす。 |  |
| プロジント発行目<br>氏<br>メール受信設定<br>マーの変信設定<br>マーの変信設定<br>マーロン変明に登録<br>マーロン変明に登録<br>マーロン変明に登録<br>マーロン変明に変更<br>マーロン変明に変更<br>マーロンの変更<br>マーロンのの変更<br>マーロンの変更<br>マーロンの変更<br>マーロンの変更<br>マーロンの変更<br>マーロンの変更<br>マーロンのの<br>マーロンのの<br>マーロンのの<br>マーロンのでの<br>マーロンのでの<br>マーンのでの<br>マーンのでの<br>マーンのでの<br>マーンのでの<br>マーンのでの<br>マーンのでの<br>マーンのでの<br>マーンのでの<br>マーンのでの<br>マーンのでの<br>マーンのでの<br>マーンのでの<br>マーンのでの<br>マーンのでの<br>マーンのでの<br>マーンのでの<br>マーンのでの<br>マーンのでの<br>マーンのでの<br>マーンのでの<br>マーンのでの<br>マーンのでの<br>ての<br>マーンのでの                                                                                                    |                                                                                                    | ※の広助売の分譲在宅を建設するビネコンや下落業者で、いずれの事業にも自ら交付<br>※【発助剤(表明定力)】後は、CX事業者として本事業のHPに公表されます。<br>あいしています。               | 名     水ークル保道費料       申請を行わない単原剤が行う登録:         | 太郎<br>https://jutaku-shoene2025.milt.go.jp/portal-download/<br>こす。 |  |
| プロジント発行目     氏     メール受信設定     マール受信設定     マール受信設定     マール受信設定     マール受信設定     マール受信設定     マール受信設定     マール受信設定     マール受信     マールの受信     マールの     マールの     マールの受信     マールの受信      マールの受信      マールの受信      マールの受信      マールの受信      ログ      の受信      ログ      の受信      ログ      の受信      ログ      の受信      の受信       の受信                 |                                                                                                    | ■の広島地区の分譲在宅を建設するビネコンや下落業者で、いずれの事業にも用らな<br>■ [発送]年(表明定了)]後は、CX事業者として本事業のHPに公表されます。<br>あいしています。             | 名<br><b>ボークル保道費料</b><br>(申請を行わない単葉者が行う登録)     | 太郎<br>https://jutaku-shoene2025.milt.go.jp/portal-download/<br>こす。 |  |
|                                                                                                    |                                                                                                    | ※の広め近の分譲在宅を建設するビネコンや下落業者で、いずれの事業にも自らな<br>※【発送罪(表明定7)】後は、CX事業者として本事業の49℃公表されます。<br>あいしています。                | 名<br><b>ボークル保道費料</b><br>申請を行わない単原剤が行う登録:      | 大郎<br>https://jutaku-shoene2025.milt.go.jp/portal-download/<br>フタ. |  |
| プンガウント発行目     氏     メール安信論定     マール安信論定     マール安信論定     マール安信論定     マール安信論定     マール安信論定     マール安信論定     マール安信論定     マール安信論に     マール安信論に     マール安信論に     マール安信論に     マール安信論に     マール安信論に     マール安信論に     マール安信論に     マール安信論に     マール安信論に     マール安信論に     マール安信論に     マール安信論に     マール安信論に     マール安信論に     マール安信論に     マール安信論に     マール安信論に     マール安信論に     マール安信論に     マール安信論     マール安信論     マール安信論     マール安信論     マール安信論     マール安信論     マール安信論     マール安信論     マール安信論     マール安信論     マール安信論     マール安信論     マール安信論     マール安信論     マール安信     マール安信      マール安信     マール安信      マール安信      ロール安信      ロール安信      ローロ |                                                                                                    | ※の広助売の分譲在宅を建設するビネコンや下落業者で、いずれの事業にも用らな<br>※【発助剤(表明充力)】後は、CX事業者として本事業のHPに公表されます。<br>あいしています。                | 名         ボークル保道費料           申述を行わない単原表が行う登録: | 大部<br>https://jutaku-shoene2025.milt.go.jp/portal-download/<br>フタ. |  |
|                                                                                                    | 2025/03/1515:00     留工ネ     受信する ○ 受信しない     作成中     登録・更新     ひょください>     たたに、支羽の以バスワードの変更を起     たから変更することができます。     ことができます。     ことができます。     こののののののののののののののののののののののののののののののののの                                                                                                    | ■の広め近の分譲住宅を建設するビネコンや下活業者で、いずれの事業にも自ら交付<br>■ [承知罪 (表明定7)]後は、の体集者として本事業の4中に公表されます。<br>あいしています。              | 名         ボークル環道費料           申請を行わない単葉者が行う登録  | 大郎<br>https://jutaku-shoene2025.milt.go.jp/portal-download/<br>てす。 |  |
|                                                                                                    | 2023/03/1515:00     留工ネ     愛信する ○ 受信しない     作成中     愛信する ○ 受信しない     作成中     愛信する ○ 受信しない     じてください     たいを、支援的ないない     たいを見ます     たいたください     たいを見ます     たいを見ます     たいを見ます     たいとう     ホームページ     100:203-meto.go.jb/     ホームページ     ほうの233-meto.go.jb/     ボームページ     この235-meto.go.jb/     瑞貫 ホームページ     この235-meto.go.jb/     瑞貫 ホームページ | ■ (のな品の近の分譲住宅を建設するゼネコンや下満業者で、しいずれの単築にた自らなす<br>■ (発信件(表明定7))後は、CX準要者として本単築の4中に公表されます。<br>あいしています。          | 名       ボークル環道費料                              | 大郎<br>https://jutaku-shoene2025.miit.go.jp/portal-download/<br>こす。 |  |

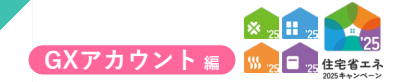

| 各項目の詳細 TOP画面 TOP画面                                                                                                    |
|----------------------------------------------------------------------------------------------------|
| 1 木ポータルのすべての画面で、ブラウザの[戻ろ]ボタンは使用できません                                                                                     |
| ▲本ポータルでは、ブラウザの「豆z」ギタンを使用した提合、正しく加囲が行われたいことがあります                                                                          |
| ◆本ボークルでは、アクリッジ[戻る]ホクシを使用した場合、正して処理が1000はないことがあります。<br>必ず、画面内に配置された[○○に戻る]等のボタンを使用して、画面遷移を行ってください。                        |
|                                                                                                    |
| 2 利用者ボタン                                                                                                    |
| ◆「ログアウト」または[パスワード変更]画面に遷移することができます。                                                                                      |
| ※[パスワード変更]画面では、パスワード変更やアカウントの削除を行うことができます。                                                                               |
| 3 メニューバー                                                                                                    |
| ◆本ポータルのいずれの画面でも上部に設置されています。表示されている機能に、どの画面からでも遷移することができます。                                                               |
|                                                                                                    |
| 4 本キャンペーン全体のお知らせ情報                                                                                                    |
| ◆ポータルの利用者に向けた本キャンペーンに関するお知らせ事項を確認できます。                                                                                   |
|                                                                                                    |
| 5 基本情報                                                                                                    |
| ≪登録区分:GX建築事業者≫                                                                                                    |
| ◆GXアカウントに付与される本キャンペーンにおける「登録事業者番号」が表示されます。<br>本情報は子育てグリーン住宅支援事業のGX志向型住宅において、当該住宅の建築事業者ではないグリーン住宅支援事業者が<br>な付申請を行う際に毎用します |
| ◆交付申請時、GX建築事業者の「登録事業者番号」もしくは「事業者名」で、GX建築事業者の検索が可能です。                                                                     |
| ※「ポータル関連資料」は、本ポータルに関連する書式等の資料をダウンロードすることができます。                                                                           |
|                                                                                                    |
| 6 木アカウントの利田考信報 詳しくはP54~55                                                                                                |
| ▲CXアカウント利田老の登録情報を確認できます。メニューバーの[利田老情報]から、詳細の確認等を行うことができます。                                                               |
| ◆GK/ガノシー和加省の登録情報を確認できます。アーエーアーの[初加省情報]から、評補の確認守を行うことができます。<br>※異動や退職等により利用者が変更になった場合 速やかに更新を行ってください。                     |
|                                                                                                    |
| 2 2 3 5 5 5 5 5 5 5 5 5 5 5 5 5 5 5 5 5                                                                                  |
|                                                                                                    |
| ◆GXへの協力表明の登録状況を確認できます。[登録・更新]ボタンから、詳細の確認、登録手続き等を行うことができます。<br>▲CV志向刑住宅(新築)を建築する東業老は登録が必要です。                              |
| ▼GA心門至住て(M)采ノで建定する事未有は豆球が必安です。<br>GXへの協力表明の登録を行った事業者は公表が必須となり、本キャンペーンのホームページで情報が公表されます。                                  |
| ※GXへの協力表明の表明完了(承認済)まで、GX志向型住宅を補助対象とする交付申請時に、本アカウントのGX建築事業者の                                                              |
| 使案・指定を行うことはできません。                                                                                                    |

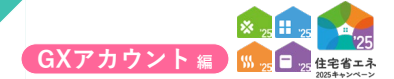

#### , GXへの協力表明の登録について 【GX建築事業者情報|詳細画面のイメージ】 ※実際の画面は、イメージと異なる場合があります。 200 (86) #92は 【共通ポータル】住宅省エネ2025キャンペーン ▲ 省工ネ 太郎 ★ TOPに戻る GX協力表明 利用者情報 変更低額 GX建築事業者情報|詳細画面 [0] から [4] の順にGXへの協力表明の登録手続きを進めてください。 チェック項目の確認 1 (0) 利用者登録 ⇒ (1) 編集 ⇒ (2) 編集完了 ⇒ (3) 書類添付 ⇒ (4) 登録申請 TOPIC戻る 2 住宅省エネ支援事業者 (いずれかの事業において自ら交付申請を行う事業者 登録区分 ⑥ GX建築事業者 (GX志向型の分譲住宅を建築するゼネコンや下請業者で、いずれの事業にも自ら交付申請を行わない事業者) GX建築事業者 登録ステータス 作成中 • 3 登録事業者番号 \* \$000000 意 法人○ 個人事業主 事業者種別 \* 法人番号 ★ 法人名 ★ 代表者肩書 (法人は必須) 代表者氏名 参加する事業 (編集不可) □ 子育でグリーン仕宅支援事業 □ (GX志向型仕宅の基準を満たす)注文仕宅の新築、賃貸仕宅の新築 (建築事業者) 建設業許可の有無 以下に該当しません。 (法人においては、役員等(実質的に経営に関与する者を含む)) 最力団(優力団員による不当な行為の助止等に到する法律(平成3年法律第77号)第2条第2号に規定する最力団をいう。以下回じ。)又は最力団員(因条集ら号に混定する最力団員をいう。以下回じ。)である者、 不正が相差認定目的者しくは第三者に調整を加える目的をたって最力団相とくは暴力団員を利用している者、貴会者の時話もしくは第三の時号により直接的あるいは積極的に暴力団の維持、濃額に協力し、者しくは思りしている者、 又は暴力団員としなお見聞にあることを知りながらたにと注意に「発展されその場合者」でいる者 宣誓 ★は公表対象です。 ◆表明内容 当社は、GX借進戦略において関げられている以下1から1Vの「国による投資促進第の基本原則」を理解し、 脱炭素成長型経済構造移行推進対策費補助金(限炭素志向型住宅の導入支援事業)における事業者の登録に伴い、 以下の(ア)から(エ)の必須事項並びに(オ)及び(力)の任意事項のうち、チェックした項目について表明する。 資金調達手法を含め、企業が経営革新にコミットすることを大前提として、技術の革新性や事業の性質等により、 民間企業のみでは投資判断が真に困難な事業を対象とすること I. 産業競争力強化・経済成長及び排出削減のいずれの実現にも貢献するものであり、その市場規模・削減規模の大きさや、 GX適成に不可欠な国内供給の必要性等を総合的に勘案して優先順位を付け、当該優先順位の高いものから支援すること Ⅲ. 企業投資・需要例の行動を変えていく仕組みにつながる規制・制度面の措置と一体的に講ずること N. 国内の人的・物的投資拡大につながるもの(貴族循環や、内面のみの市場など、国内経済での価値の循環を受す投資も含む。)を 対象とし、海外に間にる設備投資など国内描述的国に効かない事業や、クレジットなど目標連成にしか効果が無い事業は、 支援対象外とすること。 いずれかを選択して、それぞれ対応する表明事項に記載された取り組みについて、表明を行ってください。 ○ GXリーグに参加をしている事業者 リンク (本事業においてはありません) 表明事項 目遣に向け、GX製品やサービスの社会 全促進するため、「GX率先実行宣言」を行います。 GX市場 【任意】 (力) GX率先実行宣 ※ GX率先実行宣言についてはこちら ★は公表対象です。 相当部署 担当者氏名 担当者メールアドレス 固定携帯 相当者連絡先 (雷話) GXへの取組に係る 公表ページ ◆添付書類の情報◆ 4 添付タイプ ファイル名称 (二 一括) 添付日 (H) ( 122.52 書類を削除 ◆登録情報のチェック項目 5 以下の項目すべてが正しく登録(事務局確認羅がすべて「はい」)されていない場合、事業者登録は完了しませんので、ご注意ください 事務局確認内容 事務局確認機 借念 はい いいえ/不明(要修正 [001] 「(ア)総合」の選択された表明内容が正しい 【007】 すべての項目に対して入力が完了している はい いいえ/不明 (要修正) (0)利用者登録 ⇒ 【1】編集 ⇒ 【2】編集完了 ⇒ 【3】言斑添付 ⇒ 【4】登録申請 TOPに戻る 1

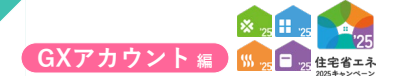

#### GX建築事業者情報 | 詳細画面 各項目の詳細

#### 1 登録手順ボタン

◆GX建築事業者情報は、以下の手順ボタンを順番に進めることで登録を完了することができます。 なお、**手順ボタンがグレーの場合、一つ前の手順を完了**してください。

| 手順(ボタン)  | 手続きの詳細                                        |
|----------|-----------------------------------------------|
| 【0】利用者登録 | GX建築事業者情報の登録前に、本アカウントの利用者の情報を登録します。           |
| 【1】編集    | GX建築事業者情報の[編集画面]に遷移します。                       |
| 【2】編集完了  | GX建築事業者情報の[編集画面]で保存した情報で間違いないことを確認し、編集を完了します。 |
| 【3】書類添付  | 海外への進出計画について既存の計画書を添付する場合等に使用します。             |
| 【4】登録申請  | 登録内容を提出し、事務局に審査依頼を行います。                       |
| TOPに戻る   | [TOP]画面に戻ります。                                 |

※【2】【3】の過程で登録情報の誤りがあった場合、【1】再編集】からすべての手順をやり直してください。

\_\_\_\_\_

#### 2 申請管理情報

◆登録区分は、登録した事業者の区分が表示されます。

◆GX建築事業者登録ステータスには、登録状況に応じて以下が表示されます。

| ステータス       | 状態                                           |
|-------------|----------------------------------------------|
| 作成中         | 事業者が編集中で、手順が 10 から【2】のいずれか                   |
| 編集完了        | 事業者が編集中で、手順が 10 の【3】                         |
| 審査中         | 事業者の編集・提出が完了し、事務局が審査を行っている                   |
| 修正依頼*1      | 事務局が審査の過程で修正が必要と判断し、事業者に対し、確認・修正し、再提出)を求めている |
| 承認済(登録完了)*1 | 事務局の審査が完了し、事業者登録が完了した状態                      |
| 登録却下        | 不適切な登録申請と判断され、事務局が登録を却下している(添付した書類が正しくない等)   |

\*1 審査進捗のメール受信設定を「受信する」にしている場合、登録されているメールアドレスに通知が届きます。

#### 3 編集状況

◆[編集画面]で入力・登録した情報を確認できます。

#### 4 添付状況

◆[添付書類登録]で登録済みの添付書類を確認できます。

\_\_\_\_\_

\_\_\_\_\_

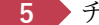

#### 5 チェック項目

◆事務局が行う主な審査項目を表示しています。登録にあたり、間違いがないことを確認してください。 ※不適切な登録申請については、事業者に事前の連絡なく登録を却下することがあります。 登録却下された場合、当該アカウントからは一切の編集ができません。 改めて登録を希望する場合、別途アカウントの取り直しから始める必要があります。

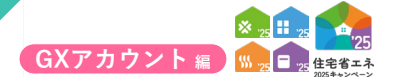

続き GXへの協力表明の登録について

# 【本アカウントの利用者の情報 | 詳細画面のイメージ】 ※実際の画面は、イメージと異なる場合があります。

| ナフカウントの利用者                         | A 1844 1 1946 1972                                                                                                    |  |
|------------------------------------|----------------------------------------------------------------------------------------------------|--|
| 本アカリントの利用者                         | の市報 詳細画面                                                                                                    |  |
| 編集 GX協力表                           | IN TOPICES                                                                                                    |  |
| 異動・退職等により利用者が変更<br>また、新しい担当者の方は必ずメ | する場合、あず次の則治者に引き録ぎを行ってください。<br>ールアドレスを含む登録情報を更新し、パスワードを変更してください。                                                              |  |
| アカウントの利用者情報                        |                                                                                                    |  |
| 法人名(屋号)                            | 00株式会社                                                                                                    |  |
| 利用者部署                              |                                                                                                    |  |
| 利用者役職                              |                                                                                                    |  |
| 氏名                                 | 省工不 太郎                                                                                                    |  |
| 事業所の住所                             | 000000<br>○0瓶<br>○○町○丁目○面○号                                                                                                  |  |
| 事業所の電話                             | (細定 000000000 勝柄                                                                                                    |  |
| 審査進捗のメール受信設定                       | xxxxxxxxxのjp<br>● 安臣する<br>○ 安臣しない ■ 安徳しないに設定しても、春初発行重定や指称するメールは活行されます。                                                       |  |
| ◆プライバシーポリシー、住宅                     | ロエネポータル利用規約への周囲◆                                                                                                    |  |
| 同意                                 | <ul> <li>↓ キキャンペーンおよび各事業のプライバシーボリシーをすべて確認し、回義の上でGXへの協力表明の登録を行う。</li> <li>↓ 任宅省エネボークル利用規約を補認し、回義の上でGXへの協力表明の登録を行う。</li> </ul> |  |

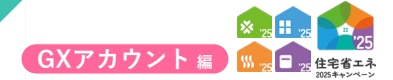

# 異動や退職等により本アカウントの利用者が変更になった場合、速やかに更新を行ってください

(更新を怠ったことによる事業者の不利益等に事務局は一切の責任を負いません)

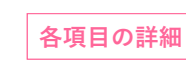

本アカウントの利用者の情報 | 詳細画面

1 ボタン

◆表示されたボタンをクリックすると、それぞれ以下の動作を行います。

| ボタン     | 動作                      |
|---------|-------------------------|
| 編集      | 利用者情報の[編集画面]に遷移します。     |
| GX協力表明へ | GX建築事業者情報の[詳細画面]に遷移します。 |
| TOPに戻る  | [TOP]画面に戻ります。           |

※[編集]画面では、画面の指示に従って編集を行ってください。

#### 編集状況

◆[編集画面]で入力・登録した情報を確認できます。

#### 3 メールアドレスの変更

◆[メールアドレス変更]画面に遷移します。

\_\_\_\_\_

| 新しいメールアドレス          |  |  |  |
|---------------------|--|--|--|
| 新しいメールアドレス<br>(確認用) |  |  |  |
| パスワード               |  |  |  |

新しいメールアドレス宛に確認メールが送付されます。

\_\_\_\_\_

5 プライバシーポリシーおよび利用規約への同意

◆本キャンペーンと各構成事業のプライバシーポリシーおよび本ポータル利用規約を確認し、 同意する場合はそれぞれチェックしてください。

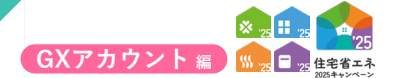

# 続き GXへの協力表明の登録について

# 【GX建築事業者情報|編集画面のイメージ-(1)】

※実際の画面は、イメージと異なる場合があります。

| #用できません     【共)     ★ TOPに戻る GX協力表明                                                          | 置ボータル】 住宅省エネ2025キャンペーン<br>4085/88 2948                                                                                                    | L ALA X |
|----------------------------------------------------------------------------------------------|----------------------------------------------------------------------------------------------------|---------|
| GX建築事業者情報                                                                                    | artuan                                                                                                    |         |
| олежрженин                                                                                   |                                                                                                    |         |
| 仮保存 入力完                                                                                      | <b>7</b> 詳略へ戻る                                                                                                    |         |
| *は必ず入力してください。 ◆申請管理情報◆                                                                       |                                                                                                    |         |
| 登録区分                                                                                         | <ul> <li>○ 住宅施工未支援事業者 (いずれかの事業において自ら交付申請を行う事業者)</li> <li>◎ GX建築事業者 (GX名向型の分譲住をを建築するセネコンや下請業者で、いずれの事業にも自ら交付申請を行わない事業者)</li> </ul>                                                                                                    |         |
| GX建築事業者<br>登録ステータス                                                                           | 作威中                                                                                                    |         |
| ◆GX建築事業者の情報                                                                                  |                                                                                                    |         |
| 登録事業者番号 ★                                                                                    | 500000                                                                                                    |         |
| 事業者種別 * ★                                                                                    | ● 法人<br>○ 個人專題主                                                                                                    |         |
| 法人番号∗ ★                                                                                      | は人員与入力流了<br>国税グHP ※回税庁【法人番号公表サイト】で調べられます。                                                                                                    |         |
| 法人名◆ ★                                                                                       | ※編集できません。                                                                                                    |         |
| 代表者肩書<br>(法人は必須)                                                                             |                                                                                                    |         |
| 代表者氏名* *                                                                                     | б å                                                                                                    |         |
| 参加する事業 *<br>(福集不可)                                                                           | 子育てグリーン性を支援事業           G GAG内型化その基準を進たす)注文化宅の新築、賃貸任宅の新築 (建築事業者)                                                                                                    |         |
| → 建設業許可の有無。 ★                                                                                | 建設業許可勝号         ○ あり         > ド羽         >         単         単           ● なし         (申請中を含む)         単         ●         ●         ●         ●         ●         ●         ●         ●         ●         ●         ●         ●         ●         ●         ●         ●         ●         ●         ●         ●         ●         ●         ●         ●         ●         ●         ●         ●         ●         ●         ●         ●         ●         ●         ●         ●         ●         ●         ●         ●         ●         ●         ●         ●         ●         ●         ●         ●         ●         ●         ●         ●         ●         ●         ●         ●         ●         ●         ●         ●         ●         ●         ●         ●         ●         ●         ●         ●         ●         ●         ●         ●         ●         ●         ●         ●         ●         ●         ●         ●         ●         ●         ●         ●         ●         ●         ●         ●         ●         ●         ●         ●         ●         ●         ●         ● <th></th> |         |
|                                                                                              | -<br>- 以下に該当しません。 (法人においては、役員等(実質的に経営に関与する者を含む))                                                                                                    |         |
| 宣誓 *                                                                                         | 豊力団(銀力団県による不当な行為の防止等に向する法律(平成3年法律第77号)第2条第2号に成定する最力団をいう。以下回じ。)又は暴力団員(四条第6号に成定する最力団員をいう。以下回じ。)である者、<br>不正の将進を回己目的時しくは第三者に満断を加える目的をもって最力団目しくは暴力団員を利用している者、負貨等の申納者しくは使宜の供与等により直接的あるいは積極的に最力団の創持、運営に協力し、石しくは助与している者、<br>又は最力回告しくは男力国であることを知りながっこれを決めに再発された全部体を利している者                                                                                                    |         |
| ★は公表対象です。                                                                                    |                                                                                                    |         |
| ◆表明内容<br>当社は、GX推進戦略において挑<br>説式素成長型経済構造移行推進<br>以下の(ア)から(工)の必須                                 | お/ShTCいる以下が/SNの「国による投資役進業の基本原則」を理解し、<br>対意員制約金(銀炉業ある時住在の増入支援事業)における事業者の登録に伴い、<br>専業などに(お)及び、行りの を見集単ののラッチ、チックトの使用について表明する。                                                                                                    |         |
| <ol> <li>資金調達手法を含め、企業<br/>民間企業のみでは投資判断</li> </ol>                                            | が好望恩軍術にコミットすることを大前提として、技術の軍術性や事業の性質等により、<br>が7頁に国際な事業を対象とすること                                                                                                    |         |
| <ol> <li>         I. 産業競争力強化・経済成長         GX達成に不可欠な国内供     </li> </ol>                       | は32C相当出稿800×1学れの実現にも満載するものであり、その市場規模・商品規模の大きさや、<br>給の必要性等を総合的に需要して優先現位を付け、当該優先規位の無いものから支援すること                                                                                                    |         |
| <ul> <li>正. 企業投資・需要例の行動:</li> <li>IV. 国内の人的・物的投資拡;<br/>対象とし、海外に閉じる<br/>支援対象外とすること</li> </ul> | (変えていく仕組みにつながる成朝・制度画の構置)と一体的に携すること<br>につながるもの(偶響器戦略、内閣のみの市場など、国内経済での価値の増増を受す投資も含む。)を<br>均衡投資など国内排出相関に効かない事業や、クレジットなど目標連点にしか効果が無い事業は、                                                                                                    |         |
|                                                                                              | いずれかを選択して、それぞれ対応する表明事項に記載された取り組みについて、表明を行ってください。                                                                                                    |         |
|                                                                                              | GXU-グに参加をしている事業者     リンク       水平型においてはありません)     (水平型においてはありません)                                                                                                    |         |
|                                                                                              |                                                                                                    |         |

# ≪事業者種別が[個人事業主]の場合、2 の入力欄が異なります≫

# 【GX建築事業者情報 | 編集画面のイメージ-(1)(個人事業主の場合)】

| 32      | 登録事業者番号 ★          | 500000                                                                                                    |
|---------|--------------------|----------------------------------------------------------------------------------------------------|
| Ŧ       | 事業者種別★ ★           | <ul> <li>○ 法人</li> <li>● 個人專業主</li> </ul>                                                                                                    |
| ft      | 代表者氏名 * *          |                                                                                                    |
| 12      | 포号 ★               |                                                                                                    |
| ##<br>( | 参加する事業 •<br>(編集不可) | <ul> <li>□ 子育でグリーン住宅支援事業</li> <li>□ GA広向型住宅の基準を満たす)注文住宅の新築、賃貸住宅の新築 (建築事業者)</li> </ul>                                                                                                    |
| 28      | 書設業許可の有無。 ★        | 建設累計可量号         〇 あり         ッ         第         弓           ● なし         (申請中を含む)         (申請中を含む)         (申請中を含む)                                                                                                    |
| 18      | E% +               | 以下に該当しません。 (法人においては、役員等(実質的に経営に関与する者を含む))<br>最力団(長力四員による不当な行為の約止等に関する法律(甲成3年)法律第77年)第2条第2号に成定する最力団をいう。以下同じ。)又は魅力団員(回条第6号に成定する最力団員をいう。以下同じ。)である者、<br>不正の利益を図る目的者しくは規定言に満定を加える目的をもって暴力団形しくに導力団員を利用している者、資金等の時後者にくは運営の仲与等により温齢的あるいは繊細的に魅力団の維持、濃縮に助力し、者しくは関与している者、 |

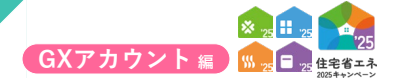

# 各項目の詳細 GX建築事業者情報 | 編集画面 – (1)

1 ボタン

◆表示されたボタンをクリックすると、それぞれ以下の動作を行います。

| 手順(ボタン) | 手続きの詳細                                                                     |
|---------|----------------------------------------------------------------------------|
| 仮保存     | 入力した編集情報を仮保存し、[詳細画面]に戻ります。(エラーチェックは行いません)                                  |
| 保存      | 入力した編集情報を保存し、[詳細画面]に戻ります。(入力エラーがあると保存できません)<br>保存後、[詳細画面]で【2】編集完了が可能になります。 |
| 詳細に戻る   | 何も保存しない状態で[詳細]画面に戻ります。(エラーチェックは行いません)                                      |

#### ≪事業者種別で[法人]を選択した場合≫

2 GX建築事業者となる法人の情報を入力

◆法人とは、商業登記を行っている団体や企業を言います。

事業者が法人の場合、国税庁が公表している法人情報を活用して以下の項目の登録を進めます。

※≪**必須**≫は、入力が必須の項目です

| 項目                        | 内容                                          |
|---------------------------|---------------------------------------------|
| 法人番号《必须》                  | 自社等の法人番号を入力します。<br>法人番号は国税庁のホームページから検索できます。 |
| 法人名 (商号または名称)             | 法人番号から法人登記に登記されている情報を参照します。<br>入力は不要です。     |
| 代表者肩書 <mark>«必須</mark> »  | 法人登記に記載されている情報をそのまま入力します。                   |
| 代表者氏名 « <mark>必須</mark> » | (法人の代表者以外で登録を完了することはできません)                  |

#### ≪事業者種別で[個人事業主]を選択した場合≫

2 GX建築事業者となる個人事業主の情報

◆個人事業主とは、法人格を有さない事業者のことを言います。 ※≪**必須**≫は、入力が必須の項目です

| 項目                   | 内容                |
|----------------------|-------------------|
| 氏名 « <del>必須</del> » | 個人事業主本人の氏名を入力します。 |
| 屋号                   | 屋号がある場合のみ入力します。   |

\_\_\_\_\_

3 建設業許可の有無についてチェックし、建設業許可番号が「ある」場合は、建設業許可番号を入力 ※建設業許可番号が「ない」には、建設業許可を申請中、または軽微な建築工事に限り行う場合も含みます。

\_\_\_\_\_

4 記載内容に該当しないことを確認し、チェック

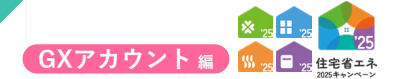

続き GXへの協力表明の登録について

|   | 宣誓 *                                                                                                    | □ 以下に設置しません。 (なんとかいには、使用き「建築的に基礎に同等する含名のU)<br>最近期 (個分面類による美地な)活動の知識に気解する法律 (保有き 古護者)で利用 (2) 点差示 2) 信息 (注意する最加速をいう、以下回し、) 又は最加速 (個金書 6 名に成定する最加速をいう、以下回し、) である高<br>不近の 相差を認定目的には、公認定者に満勝を知るよる目的をもって書か回用しては最が回聴を特別している者、資金等の時間により重要的からないは補細的に最加速の構成、運営に協力し、 若しくは関与している者、<br>実現者 (相差)にとは書が可能であることを特別に対応では、20 名前の目前を明示している者、資金等の時間にしくは要互の内容的により重要的からないは補細的に最加速の構成、運営に協力し、 若しくは関与している者、<br>実現者 (相差)にとは書が可能であることを特別に対応では、20 名前の目前を通知にないます。                                                                                                    |
|---|----------------------------------------------------------------------------------------------------|----------------------------------------------------------------------------------------------------|
| , | ★は公表対象です。                                                                                                    |                                                                                                    |
| • | 2.3月内容<br>当社は、GX借連載時において間<br>取び満成長田洋利義が行通転<br>以下の「フ)からて」の必須第<br>「、資金調達手法を含め、企業<br>国施主気のかではお買付助<br>、営業職等力強化・経営成長<br>GX協成に不可欠な認ら供<br>即、血管以身、需要物づ方物<br>が働い発電し、ありに間であな<br>対象とし、為外に間であな。 | 「SHICNSUFTIVONIVO TBICL35/8g8/20/8/5/8/11 を登録し、 (営業40.5 (2)): (注意): (注意): (注i: (iii: (iii: (i |
| Ī | 200307C70CC                                                                                                    | いずかかを選択して、それぞれ対応する表明事項に記載された取り組みについて、表明を行ってください。                                                                                                    |
|   |                                                                                                    | <ul> <li>cxリーグに参加をしている事業者</li> <li>U2ク</li> <li>(本単型にといてはありません)</li> <li>(本単型にといてはありません)</li> </ul>                                                                                                    |
|   |                                                                                                    | 多規装書※11(中小企業※2を接く)の場合           第 第 第 第 第 第 第 第 第 第 第 第 第 第 第 第 第 第 第                                                                                                    |
|   | (ア) 総合。                                                                                                    | 多用は書11 はみの電力び中小企業 #2 の場合           第記法書11 はみの電力び中小企業 #2 の場合           電話効果ガスの機能構成のための以下の取組を実践することを表明します。(活動するすへてにく、一つ以上必須)           日日の二酸化工具用にお目目間の定定<br>(2059年以241以間の実質に口を基本とし、可能であれば中間的は目標を設定)           日日の重な・月面に不目標の加速<br>(305年以241以間の実質に口を基本とし、可能であれば中間的は目標を設定)           日日の重な・月面に不目標の加速<br>(305年以241以間の実質に口を基本とし、可能であれば中間的は目標を設定)           日日の重な・月面に不目標の加速<br>(305年)           日日の重な・月面になどの取組<br>(305年)           日日の重などの取組<br>(305年)           日日辺を取るたりしたする構築を取り上、利用応急などの取組<br>(305年)           日日辺を取るための運産<br>(315年)           日日辺を取るための運産<br>(315年)           日日辺を取るための運産<br>(315年)           日田辺を取るための運産<br>(315年)           日田辺を取るための(1154年)           日田辺を取るための運産<br>(315年)           日田辺を取るための運産           日田辺を取るための運産           日田辺を取るための(1154年)           日辺を取るれ(1155年)           日辺を取るための運産           日辺を取るための運産           日辺を取るための運産           日辺を取るための運産           日辺を取るための運産           日辺を取るための運産           日田の主要素のための運産           日田の主要素のための運産           日田の主要素のための運産           日田の主要素のための運産           日田の主要素のための運産           日田の主要素のための運産           日田の主要素のための運産           日田の主要素のための運産           日田の主要素のための運産           日田の主要素のための                                                                                                    |
|   |                                                                                                    | <ul> <li>※1: 地が温暖化け線単単に基づく構造・報告・公表制度によって公表された</li> <li>9和3年度co2時出量が20万以上の者</li> <li>第2: 中小企業基本点に現定する中小企業者に活動する者</li> <li>9ング</li> </ul>                                                                                                    |
|   | (イ) 香工ネ住宅の着及。                                                                                                    | NFIかを選択して、それぞれ対応する表明単価に記載された取り組みについて、表明を行ってください。         2024年度におどる新聞を空の物論が100件ましかぬ音         費                                                                                                    |
|   |                                                                                                    | - いずれかを選択して、それぞれ対応する表明単項に記載された取り組みについて、表明を行ってください。<br>() 2024年期における新聞を定め伸縮能が5.000件以上の頃合 (参源)                                                                                                    |
|   | (ウ) 温室効果ガス排出開<br>減に買する製品等に                                                                                                    | By Ava@abitime.court. Rimpingeautricitie <ul> <li>Aph-outabitime.court. Rimpingeautricitie</li> <li>Aph-outabitime.court. Rimpingeautricitie</li> <li>Aph-outabitime.court. Rimpingeautricitie</li> <li>Aph-outabitime.court. Rimpingeautricitie</li> <li>Aph-outabitime.court. Rimpingeautricitie</li> <li>Aph-outabitime.court. Rimpingeautricitie</li> <li>Aph-outabitime.court. Rimpingeautricitie</li> <li>Aph-outabitime.court. Rimpingeautricitie</li> <li>Aph-outabitime.court. Rimpingeautricitie</li> <li>Aph-outabitime.court. Rimpingeautricitie</li> <li>Aph-outabitime.court. Rimpingeautricitie</li> <li>Aph-outabitime.court. Rimpingeautricitie</li> <li>Aph-outabitime.court.Rimpingeautricitie</li> <li>Aph-outabitime.court.Rimpingeautricitie</li> <li>A</li></ul>                                                                                                    |
|   | おけるコスト競争力<br>の向上や国内企業の<br>海外進出等。                                                                                                    | 2024年度における新設住者の明細胞が5,000件未満の場合(法術するすべてにく、いずけから頃)           第外への出出す際について、教明中春を以下に記集…してください。※計画言葉の既存員報を添付ても可           第外への出出す際について以下院庁の計画言等を添付する           説信する(300次字以内)           費           2                                                                                                    |
|   |                                                                                                    | 2030年までに海外( 地域)における売り上げ●勝守を目指す。     2030年までに海外( 地域)における売り上げ●勝守を目指す。     2030年までに海外( 地域)における管理中意●严を目指す。     2030年までに海外( 地域)における管理中意●严を目指す。                                                                                                    |

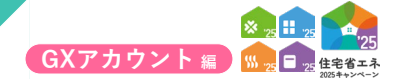

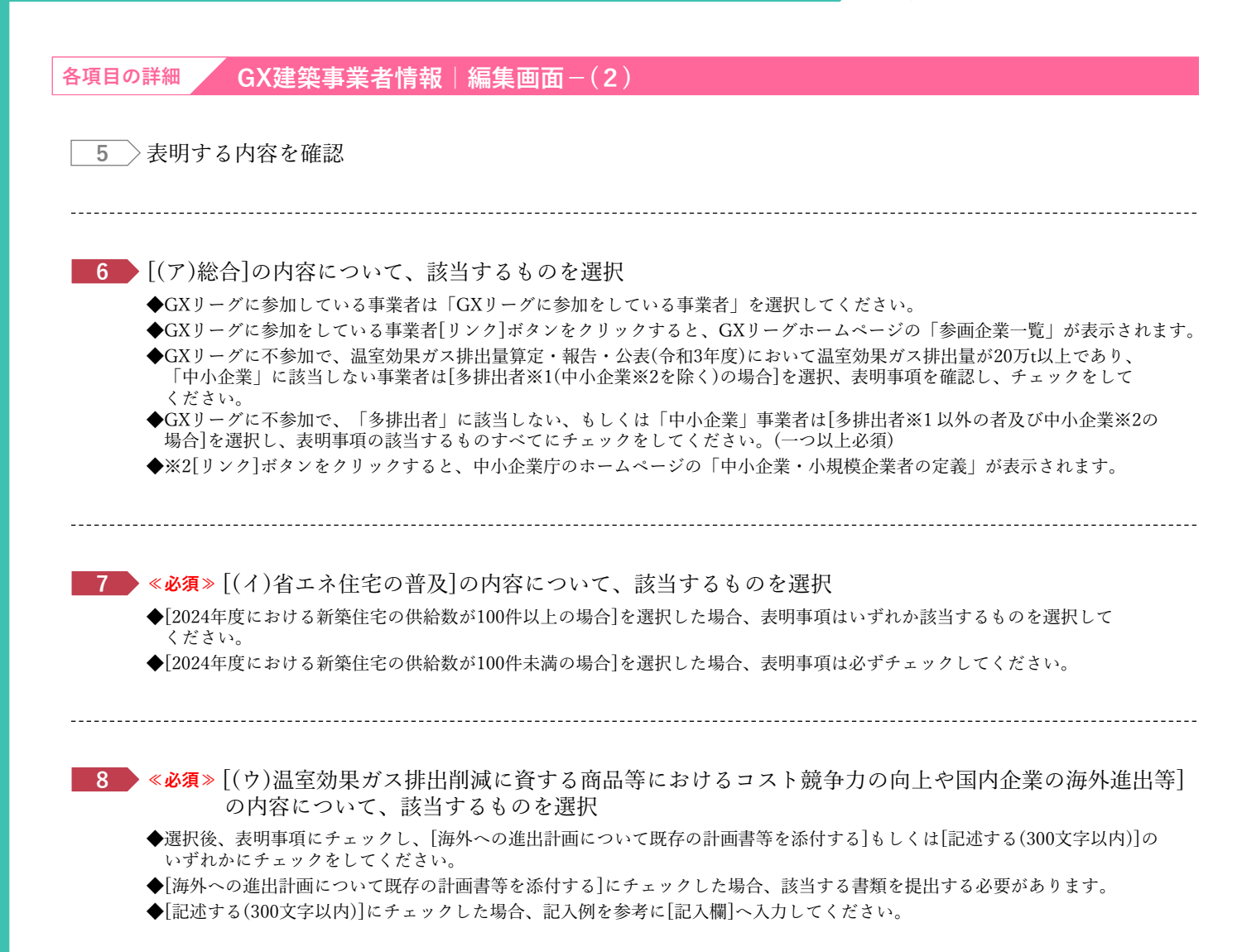

59

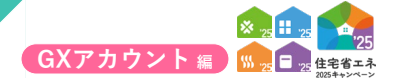

※実際の画面は、イメージと異なる場合があります。

# 続き GXへの協力表明の登録について

# 【GX建築事業者情報|編集画面のイメージ-(3)】

|                            | <ul> <li>2030年までに海外(地域)における伊越印数●戸を目指す。</li> <li>2030年までに海外(地域)における留语戸数●戸を目指す。</li> </ul>                                                                                                    |                          |    |
|----------------------------|----------------------------------------------------------------------------------------------------|--------------------------|----|
|                            | 一 省工ネ性総の高い製品等の積極的な採用                                                                                                    |                          |    |
| (エ) 働き方改革の推進等<br>*         | 以下について、医明を行ってください。<br>□ 働き方改革の単進等、必要な人材の場響に向けた取組を進めることを表明します。<br>※ 働き方改革についてはこちら リンク                                                                                                    |                          |    |
|                            | ※ 人材確保に効く「事例集」はこちら<br>リンク                                                                                                    |                          |    |
| 【任意】<br>(オ) デコ活宣言等         | ★ IL 2. ALL 2. BUZEURO2015 年間: APRET J CL2EU<br>「グラスII (DBRGC)2015年日、APRET J CL2EU<br>デコスはARE (管理品類は金合) 単現なグラコ素言語を行います。<br>▲ ムムを当てごうご言を指すします!<br>(ムムの例: 地区系につながる製品、サービス、取扱の展現など)<br>・ 気点・(作ないで、ムスを行い、デコスを発展します!<br>(ムムの例: 地区系につながる製品、サービス、取扱の展現など) |                          |    |
|                            | ※ デコ語についてはこちら ひンク<br>※ デコ語応援助についてはこちら <b>ひンク</b>                                                                                                    |                          |    |
| 【任意】                       | GX市場前造に向け、GX製品やサービスの社会実装を促進するため、「GX事先来行宣言」を行います。                                                                                                    |                          |    |
| (カ) GX率先実行宣                | ※ GX率先実行宣言についてはごちら リンク                                                                                                    |                          |    |
| ★は公表対象です。                  |                                                                                                    |                          |    |
| ◆GX担当部署の情報 ※GXの            | 表明内容における進捗情報等の問い合わせ先になります。                                                                                                    |                          |    |
| 担当部署*                      |                                                                                                    |                          |    |
| 担当者氏名 •                    | 氏 名                                                                                                    |                          |    |
| 担当者メールアドレス*                |                                                                                                    |                          |    |
| 担当者連絡先(電話) 🔹               | 固定 携帯                                                                                                    |                          |    |
| GXへの取組に係る                  |                                                                                                    |                          |    |
| 公表ページ                      |                                                                                                    |                          |    |
| ◆登録情報のチェック項目               |                                                                                                    |                          |    |
| 以下の項目すべてが正しく登録             | (事務局確認鑑がすべて「はい」)されていない場合、事業者登録は完了しませんので、ご注意ください。                                                                                                    |                          |    |
| 事務局權認內容                    |                                                                                                    | (事)750 和5 質 総/1個<br>(はい) | 偏考 |
| [U01] 「(ア)総合」の             | BRされに教明内容が止しい                                                                                                    | いいえ/不明 (要修正)             |    |
| 【002】 「(イ)省工ネ住             | <sup>宅の普及」</sup> の表明事項が正しく入力されている                                                                                                    | ○ はい<br>○ いいえ/不明 (要修正)   |    |
| 「(ウ)温室効果<br>[003] は入力がされてい | ガス排出削減に貸する製品等におけるコスト競争力の向上や国内企業の海外進出等」の表明内容に応じた添付書類がある また<br>る                                                                                                    | ○ はい<br>○ いいえ/不明 (要修正)   |    |
| 【004】 「(工)働き方改             | 革の潜進等」の表明事項が正しく入力されている                                                                                                    | ○ はい<br>○ いいえ/不明 (要修正)   |    |
| 【005】 「建設業許可番号             | 」が正しく登録されている                                                                                                    | ○ はい<br>○ いいえ/不明 (要修正)   |    |
| 【006】 (「GXの取組に(            | る公表ページ」が入力されている場合)正しく入力されている                                                                                                    | ○ はい<br>○ いいえ/不明 (要修正)   |    |
|                            |                                                                                                    |                          |    |

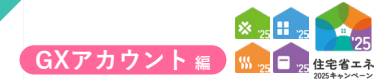

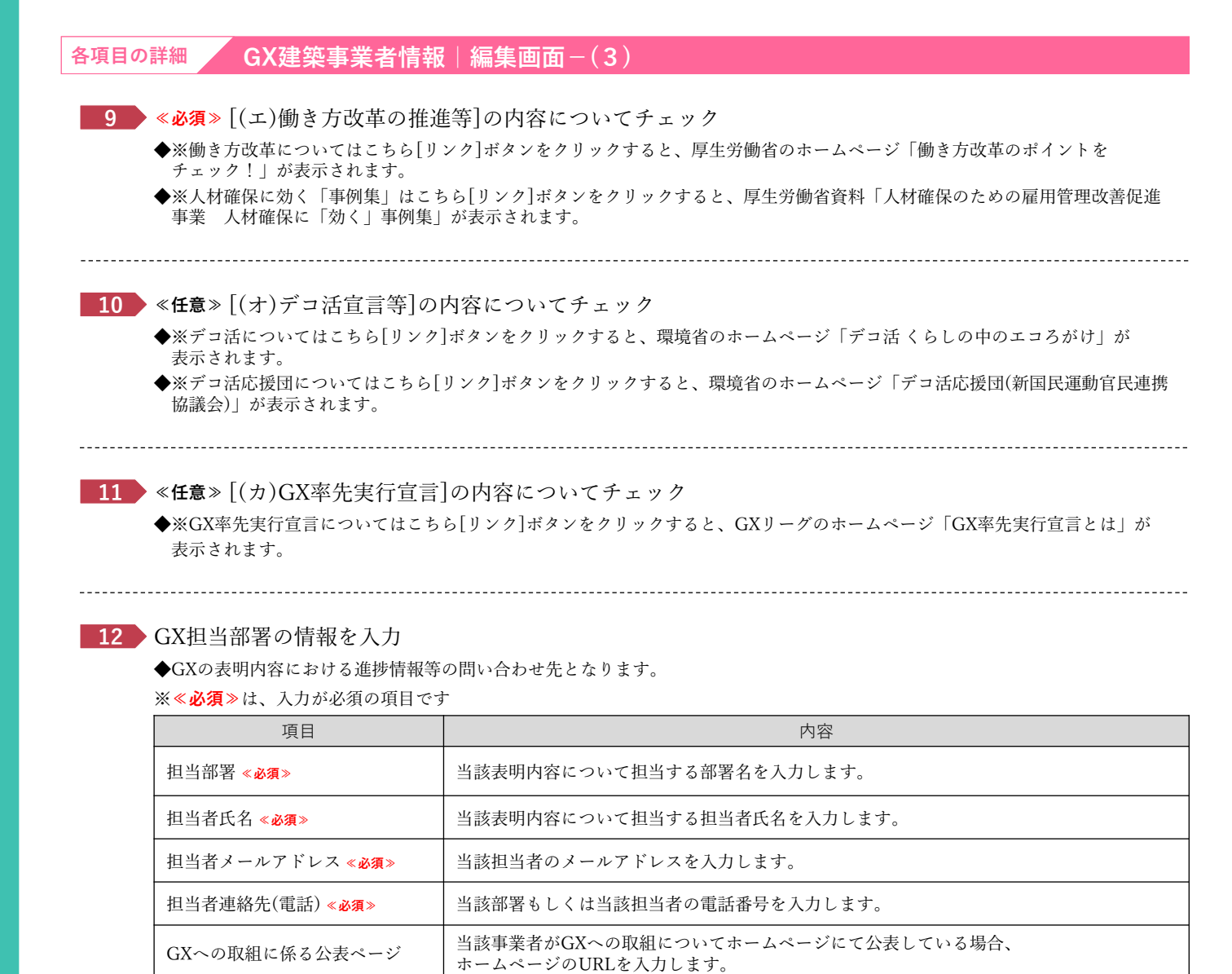

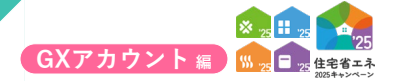

続き GXへの協力表明の登録について

添付書類の登録は[GX建築事業者情報 | 編集画面]において、

[(ウ)温室効果額排出削減に資する商品等におけるコスト競争力の向上や国内企業の海外進出等] の[海外への進出計画について既存の計画書等を添付する]にチェックした事業者のみ 行ってください。

【GX建築事業者情報の登録|添付書類登録画面のイメージ】

※実際の画面は、イメージと異なる場合があります。

| GX建築事業者们                                                                                                    | <b>紙の登録   添付書類登録</b>                                                                                                    |  |
|----------------------------------------------------------------------------------------------------|----------------------------------------------------------------------------------------------------|--|
| The start of the second                                                                                             |                                                                                                    |  |
|                                                                                                    |                                                                                                    |  |
| <ul> <li>・1ファイルあたり5M</li> <li>・アップロードできる。</li> <li>・天地を正しく保存さ、</li> <li>・文字が鮮明に読める。</li> <li>・「添付タイプ」ごと」</li> </ul> | ッ<br>「そす、(必要に応じて分割してください。)<br>イイル形式は、1945-C4(とください。(場合)書類は受視されないことがあります。)<br>ンイルを掛けしてください、(場合)書類は受視されないことがあります。)<br>イルを掛けしてください、(水:(営人発見)」と「約3度期利」を12つののに気俗す → ○:それぞれPDFに保存) |  |
| この画面で添付が必要                                                                                                    | <b>唐順 ※装当するものは全て婚付してください。</b>                                                                                                    |  |
| 添付が必要な書類                                                                                                    | ▼海外への進出計画について既存の計画書                                                                                                    |  |
| 添付書類                                                                                                    |                                                                                                    |  |
|                                                                                                    | ◎村タイプ* 選択してください ✓                                                                                                    |  |
| 書類(1)                                                                                                    | ファイル選択* ファイルや選択 選択されていません                                                                                                    |  |
|                                                                                                    | 個考(任意)                                                                                                    |  |
|                                                                                                    | 添付タイプ* 選択してください ~                                                                                                    |  |
| 書類(2)                                                                                                    | ファイル選択* ファイルや選択 選択されていません                                                                                                    |  |
|                                                                                                    | 偏考(任意)                                                                                                    |  |
|                                                                                                    | 添付タイプ・ 選択してください ・                                                                                                    |  |
| 書類(3)                                                                                                    | ファイル逆訳* ファイルを選択 選択されていません                                                                                                    |  |
|                                                                                                    | 個考(任意)                                                                                                    |  |
|                                                                                                    | 添約タイプ・ 選択してください ・                                                                                                    |  |
| 書類(4)                                                                                                    | ファイル逆訳* ファイルを選択 選択されていません                                                                                                    |  |
|                                                                                                    | <b>個考(任惡)</b>                                                                                                    |  |
|                                                                                                    | 添付タイプ* 選択してください ・                                                                                                    |  |
| 書類(5)                                                                                                    | ファイル選択* ファイルを選択 選択されていません                                                                                                    |  |
|                                                                                                    | 偏考(任意)                                                                                                    |  |
| 一度にアップロードで                                                                                                    | 5時付款は、5点までです。                                                                                                    |  |
| 添付書類を6点以上求め<br>※添付された書類は、                                                                                           | れる場合は、アップロード(値よる)ボタンを押下し、複数回に分けて全応添付して下さい。<br>画面で確認・所能を行えます。                                                                                                    |  |
| PUTE-K (INIA                                                                                                    |                                                                                                    |  |
|                                                                                                    | N/ / / / / (Midels) / //// ////                                                                                                    |  |

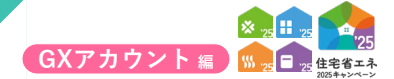

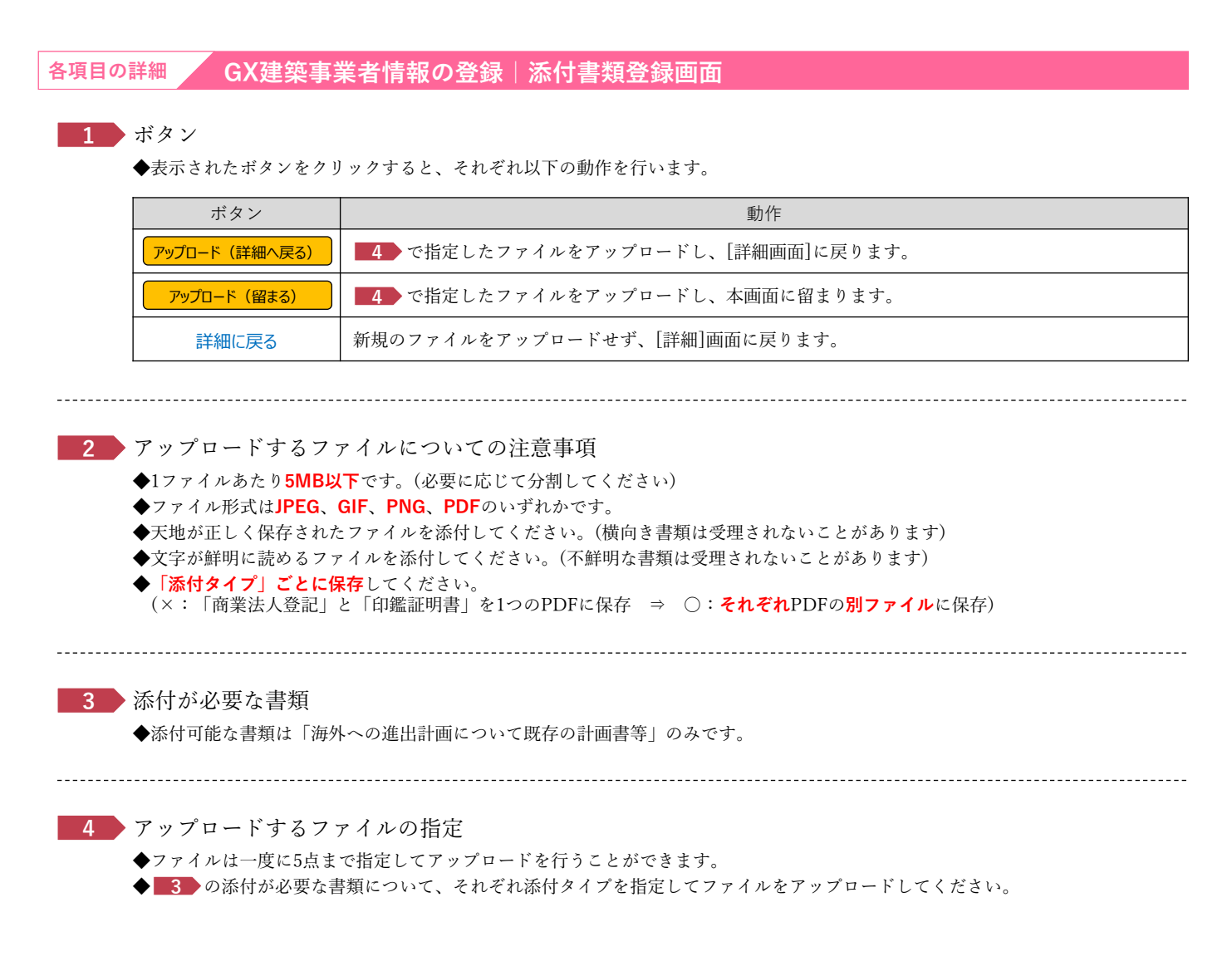

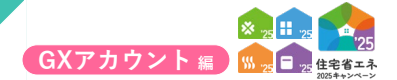

「変更依頼」機能は利用者が編集できない項目の修正を事務局へ依頼する機能です。 利用者自身で編集可能な項目の変更やその他の目的に利用できません。(事務局は対応しません) なお、事務局での変更依頼対応は、対応完了までに一定の時間を要します。

【登録情報の変更依頼 | 検索画面のイメージ】

※実際の画面は、イメージと異なる場合があります。

| <ul> <li>              〇 登録情報の変更値      </li> </ul>                                    | 2-2-1<br>                                                                                                    |        |   |                                           |                                                                                                    |                                                                              |                 |              |
|---------------------------------------------------------------------------------------|----------------------------------------------------------------------------------------------------|--------|---|-------------------------------------------|----------------------------------------------------------------------------------------------------|------------------------------------------------------------------------------|-----------------|--------------|
| → Tabletto 20 C L                                                                     | 47R                                                                                                    |        |   |                                           |                                                                                                    |                                                                              |                 |              |
| 「変更依頼」機能とは、<br>GX建築事業者の情報の登<br>事務局に修正を依頼する                                            | 録後、利用者が再編集できない項目が変更になった場合等に、<br>機能です。                                                                                                    |        |   |                                           |                                                                                                    |                                                                              |                 |              |
| 変更依頼には、以下【新<br>所定の『GX建築事業者・                                                           | 現作成】ボタンから変更依頼データを作成し、<br>登録情報等変更依頼書(統括アカウント用)』を添付し提出して                                                                                      | てください。 |   |                                           |                                                                                                    |                                                                              |                 |              |
| 提出された変更依頼を事                                                                           | 務局が確認・対応するのに数日を要します。                                                                                                    |        |   |                                           |                                                                                                    |                                                                              |                 |              |
| なみ、上記に該当しない                                                                           | 二意見や変更依頼には事務局は一切対応しませんので、予めこ了.                                                                                                    | 凍ください。 |   |                                           |                                                                                                    |                                                                              |                 | 依頼書のダウンロー    |
| TOP:                                                                                  | <i>1</i> 8:0                                                                                                    |        |   |                                           |                                                                                                    |                                                                              |                 |              |
| 管理情報                                                                                  |                                                                                                    |        |   |                                           |                                                                                                    |                                                                              |                 |              |
| 豆蒜中未有黄亏                                                                               | 500000                                                                                                    |        |   |                                           |                                                                                                    |                                                                              |                 |              |
| 軍機要々                                                                                  | 〇〇株式会社                                                                                                    |        |   |                                           |                                                                                                    |                                                                              |                 |              |
| 979K144                                                                               | C C Printer In                                                                                                    |        |   |                                           |                                                                                                    |                                                                              |                 |              |
| 7****0                                                                                |                                                                                                    |        |   |                                           |                                                                                                    |                                                                              |                 |              |
| 検索                                                                                    |                                                                                                    |        |   |                                           |                                                                                                    |                                                                              |                 |              |
| <b>検索</b><br>依頼種別                                                                     | 選択してください                                                                                                    |        | × | 変更依頼ステータス                                 | <ul> <li>○ 作成中 ○ 提出済(事務局<br/>● 未指定</li> </ul>                                                                                                  | i確認中) 〇 確認依頼                                                                 | 页(事案者確認中) 〇 位   | 「頼完了 〇 依頼却下  |
| <b>秋梁</b><br>依赖播別<br>作成日                                                              | <br>  <br>   通訳してください<br>  <br>   前 ~    前                                                                                                  |        | v | 変更依頼ステータス<br>初回提出日                        | <ul> <li>○ 作成中</li> <li>○ 提出済(事務局</li> <li>● 未指定</li> <li>前: ~</li> </ul>                                                                      | 確認中) ○ 確認依#                                                                  | 重(寧萊者確認中) 🔷 位   | 1.赖完了 〇 依赖却下 |
| <ul> <li>検索</li> <li>依頼優別</li> <li>作成日</li> <li>確認依頼日</li> </ul>                      | 選択してください <br>  一部 ~ 一部<br>  前 ~ 一部                                                                                                    |        | × | 変更依頼ステータス<br>初回提出日<br>依頼完了日               | <ul> <li>○ 作成中</li> <li>○ 提出達 (事務目<br/>● 未超定</li> <li>前 ~</li> <li>前 ~</li> </ul>                                                              | 確認中) 〇 確認依頼<br>                                                              | 資(事業者確認中) 🔿 🖉   | ↓親完了 ○ 依赖却下  |
| <ul> <li>(病意)</li> <li>(依頼種別)</li> <li>作成日</li> <li>確認依頼日</li> <li>(依頼却下日)</li> </ul> | 謝沢してください <br>  二部 ~ 二前<br>  二前 ~ 二前<br>  二前 ~ 二前                                                                                            |        | v | 変更低親ステータス<br>初回提出日<br>依頼兆了日<br>確認フラグ(事業者) | <ul> <li>○ 作成中</li> <li>○ 提出演 (事務局<br/>● 未超定</li> <li>前 ~</li> <li>前 ~</li> <li>○ 前助 ○ 無助 ● 未指</li> </ul>                                      | 確認中) 〇 確認依頼<br>] 節<br>] 節<br>変                                               | · 愛(事業者確認中) 〇 依 | 1.親完了 ○ 依赖却下 |
| 決定           依頼優別           作成日           確認依頼日           依頼却下日                       | 選択してください                                                                                                    |        | ~ | 変更依頼ステータス<br>初回提出日<br>依頼先了日<br>確認フラグ(事業者) | <ul> <li>○ 仲成中</li> <li>○ 提出済(事成)</li> <li>● 未届定</li> <li>前 ~</li> <li>前 ~</li> <li>○ 前 ~</li> <li>○ 有効</li> <li>○ 無効</li> <li>● 未届</li> </ul> | 確認中) 0 確認依頼<br>:<br>:<br>:<br>:<br>:<br>:<br>:<br>:<br>:<br>:<br>:<br>:<br>: | 斎(事業者確認中) 〇 位   | 机赖完了 ○ 依赖却下  |
|                                                                                       | <br>選択してください<br>一 節 ~ 一 節<br>一 節 ~ 一 節<br>一 節 ~ 一 節<br>一 節 ~ 一 節<br>一 節 ~ 一 節<br>一 節 ~ 一 節<br>一 節<br>一 節<br>一 節<br>一 節<br>一 節<br>一 節<br>一 節 |        | × | 変更依頼ステータス<br>初回提出日<br>依頼先了日<br>確認フラグ(事業者) | <ul> <li>○ 作成中</li> <li>○ 推出点(等机器</li> <li>● 第二章</li> <li>○ 前二章</li> <li>○ 前二章</li> <li>○ 有助</li> <li>○ 新助</li> <li>● 未届</li> </ul>            | ·權認中) () 權認依非<br>() 前<br>() 前<br>定                                           | 黄(事業者確認中) 〇 依   | 【親完了 ○ 依赖却下  |
|                                                                                       | (選択してください) (選択してください) 前 ~ 前前 前 ~ 前前 前 ~ 前前 前 ~ 前前 前 ~ 前前 ● 前 ● 単数                                                                           |        | v | 変更低機ステータス<br>初回度出日<br>低級先了日<br>確認フラグ(事業者) | <ul> <li>○ 作成中</li> <li>○ 推出声(単規単)</li> <li>● 未前定</li> <li>前 ~</li> <li>○ 前 ~</li> <li>○ 有 約 ○ 無約 ④ 未前</li> </ul>                              | 機能中) ○ 機器低#<br>前<br>前<br>定                                                   | ④ (事業若確認中) ○ 俗  | · 微元了 ○ 位献却上 |
|                                                                                       | 謝RUてください <br>  前 ~   前<br>  前 ~   前<br>  前 ~   前<br>  前 ~   前<br>  秋海   リセット                                                                |        | v | 変更依頼ステータス<br>初周度出日<br>依頼克7日<br>確認フラグ(事業者) | ○ 件成中 ○ 推出済 (単乱)<br>※ 未販定<br>前 ~<br>前 ~<br>○ 有効 ○ 熟効 ● 未届                                                                                      | 機能中) ○ 機器低#<br>② 前<br>② 前<br>変                                               | ④ (事業者確認中) ○ 依  | 3號完了 ○ 依赖却下  |

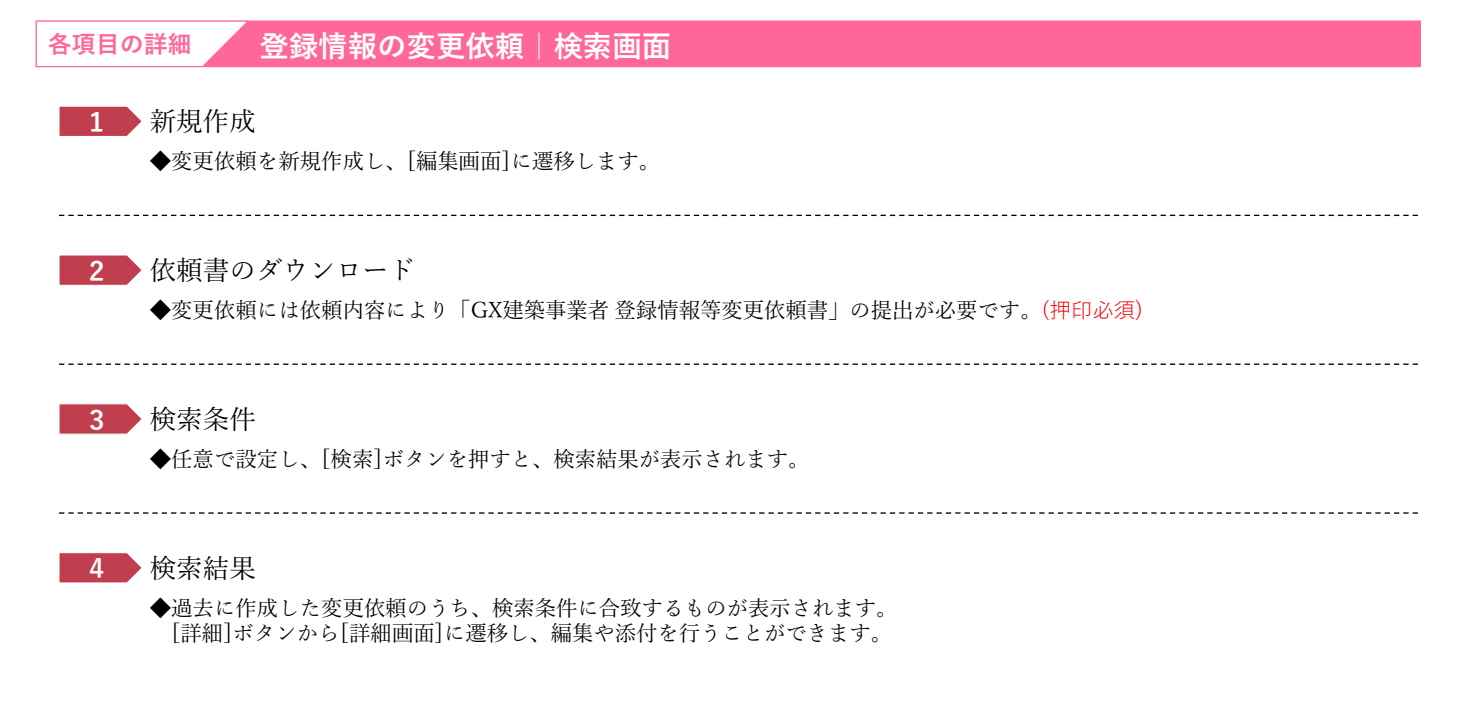

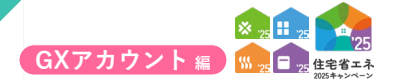

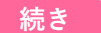

# 【登録情報の変更依頼|編集画面のイメージ】

#### ※実際の画面は、イメージと異なる場合があります。

|            |   | プラウザの「戻る」ボタンは 【共通ボータル】住              | 宅省エネ2025キャンペーン | L 省工ネ 太郎   |
|------------|---|--------------------------------------|----------------|------------|
|            |   | ★ TOPIC戻る GX協力表明 利用者情報 変更依頼          |                |            |
|            |   | ○ 登録情報の変更依頼                          |                |            |
|            |   | 登録情報の変更依頼の編集                         |                |            |
| 1          | 5 | ■ キャンセル                              |                | 全て開く 全て閉じる |
|            |   | ※必須は必ず入力してください。(仮保存はできません)<br>※ 依頼情報 |                |            |
| 2          |   | 依賴番号                                 |                |            |
| _ <u> </u> | 1 | 依赖種別 🕖                               | 週沢してください ▼     |            |
|            |   | 変更依頼ステータス                            |                |            |
|            |   | 408P38 (20)                          |                | <i>h</i>   |
| 2          | Ē | 履歴(依頼内容)                             |                |            |
|            | ſ | 鳳恩 (事務局コメント)                         |                |            |
|            | L | 初回線出日時                               |                |            |
|            | L | 確認依赖日                                |                |            |
|            | L | 依赖完了日                                |                |            |
|            | L | 依赖却下日                                |                |            |
| 1          | Σ | <b>登録</b> キャンセル                      |                |            |

## 各項目の詳細 登録情報の変更依頼|編集画面

#### 1 ボタン

◆表示されたボタンをクリックすると、以下の動作を行います。なお、仮保存の機能はありません。

◆登録にあたっては、依頼内容により「登録情報等変更依頼書」の提出が必要です。

| ボタン | 動作                                                                  |
|-----|---------------------------------------------------------------------|
| 登録  | 入力した編集情報を登録し、[詳細]画面に遷移します。<br>※初回に[登録]ボタンをクリックした後は、ボタン名が[更新]に変わります。 |

#### 2 変更内容

◆以下の項目を入力して登録を進めます。

**≪入力項目≫**(**≪必須**≫は、入力が必須の項目です)

| 項目                      | 内容                                                                                                    |
|-------------------------|----------------------------------------------------------------------------------------------------|
| 依頼種別 <mark>《必須</mark> 》 | プルダウンから変更依頼をする項目を選びます。<br>(1)【依頼書不要】 審査中のGXへの協力表明登録の取り下げ(再申請可)<br>(2)【要依頼書添付】 登録完了後の事業者情報の変更(社名・代表者変更等)<br>(3)【要依頼書添付】 GX建築事業者から住宅省エネ支援事業者への変更<br>※(2)(3)の変更依頼は、「登録情報等変更依頼書」の提出が必要です。                                                                                                    |
| 依頼内容 «必須»               | <ul> <li>依頼内容を入力してください。</li> <li>&lt;入力例&gt; 画面名 : ①事業者登録の情報<br/>項目名 : 社名</li> <li>変更内容 : (変更前)○○○株式会社<br/>(変更後)△△△株式会社</li> </ul>                                                                                                    |
| 確認フラグ(事業者)              | 利用者が任意にチェックして利用できます。<br>依頼内容が反映されたことの識別等に利用してください。<br>※登録後に表示される項目のため、<br>新規登録時には表示されません。<br>変更依頼の更新時にチェックできます。 <b>※更新時の編集画面≫</b><br><b>※</b> (1887) (##2)<br>20 世紀<br>20 世紀<br>2 |

3 事務局使用欄等

------

◆事務局の作業完了後、「依頼完了フラグ」にチェックが入ります。

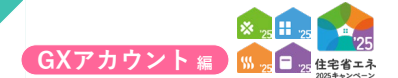

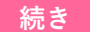

# 【登録情報の変更依頼|詳細画面のイメージ】

#### ※実際の画面は、イメージと異なる場合があります。

| ○ 登録情報の変更依頼                                                                                                    | 9.2.2UM                           |                        |                                                                                                    |                                                                                                    |                                                                                |
|----------------------------------------------------------------------------------------------------|-----------------------------------|------------------------|----------------------------------------------------------------------------------------------------|----------------------------------------------------------------------------------------------------|--------------------------------------------------------------------------------|
| 登録情報の変更依頼 の詳細                                                                                                    |                                   |                        |                                                                                                    |                                                                                                    |                                                                                |
|                                                                                                    |                                   |                        |                                                                                                    |                                                                                                    | 全て開く                                                                           |
|                                                                                                    |                                   |                        |                                                                                                    |                                                                                                    |                                                                                |
| → 依赖情報                                                                                                    |                                   |                        |                                                                                                    |                                                                                                    |                                                                                |
| 依赖番号                                                                                                    | 00000000                          |                        |                                                                                                    |                                                                                                    |                                                                                |
| 依頼權別                                                                                                    | (2) (受依粮當添付) 登録元 「後の事業者消除         | 100変更(在名・代表者変更等)       |                                                                                                    |                                                                                                    |                                                                                |
| 支更収頼人ナーツへ                                                                                                    | 11位中                              |                        |                                                                                                    |                                                                                                    |                                                                                |
| (100 ) H (車業者)                                                                                                    | 個効                                |                        |                                                                                                    |                                                                                                    |                                                                                |
| 履歴 (依頼内容)                                                                                                    | 2025/04/20 18:00 :<br>社名が変更になりました |                        |                                                                                                    |                                                                                                    |                                                                                |
| 厚屋 (事務局コメント)                                                                                                    |                                   |                        |                                                                                                    |                                                                                                    |                                                                                |
| 初回提出日時                                                                                                    |                                   |                        |                                                                                                    |                                                                                                    |                                                                                |
| 確認依賴日                                                                                                    |                                   |                        |                                                                                                    |                                                                                                    |                                                                                |
| 依赖完了日                                                                                                    |                                   |                        |                                                                                                    |                                                                                                    |                                                                                |
| 依賴却下日                                                                                                    |                                   |                        | 亦言计技活力                                                                                                    |                                                                                                    | 回 最大化                                                                          |
| 依頼書のダウンロード 所定の「住宅省エネ支援                                                                                                    | - 事業者 登録情報等変更依頼書(統括アカウント用)」、お     | よび併せて必要となる書類を添付してください。 | 发更依赖添付                                                                                                    |                                                                                                    |                                                                                |
| 15 to 7 - 1 1                                                                                                    |                                   |                        | 変更依頼添付 の編集                                                                                                    | i de la companya de la companya de la companya de la companya de la companya de la companya de la companya de l |                                                                                |
| <ul> <li>添付ファイル</li> <li>変更依頼添付</li> </ul>                                                                                                    |                                   |                        |                                                                                                    |                                                                                                    |                                                                                |
| <ul> <li>※付ファイル</li> <li>※ 変更依頼添付</li> <li>・ 前を表示   次を表示 ▶ 0件</li> </ul>                                                                                                    |                                   |                        |                                                                                                    | 711.                                                                                                    | 全て聞く 全て時                                                                       |
| <ul> <li>添付ファイル</li> <li>変更依頼添付</li> <li>前を表示、次を表示 &gt; 0件</li> <li>添付タイプ</li> <li>ファイル</li> </ul>                                                                                   | 5. 登録日 傳考                         |                        | 登録 キャンセ                                                                                                    | 21                                                                                                    | 全て開く 全て間                                                                       |
| <ul> <li>・ 脱付ファイル</li> <li>・ 夏夏(旅艇系付<br/>・ 街を表示: 次を表示、の件<br/>添付タイプ ファイル ・</li> </ul>                                                                                                 | 5. 2018 (47)                      | )                      | <ul> <li>登録 キャンt</li> <li>変更依頼添付</li> </ul>                                                                      | 21                                                                                                    | 全て開く   全て閉                                                                     |
| <ul> <li>・脱村ファイル</li> <li>・ 原豆体取多村</li> <li>・ 影響を表示 (次を表示、の件)</li> <li>一 脱村タイプ</li> <li>ファイル</li> <li>・ 別またのに、必を表示、の件</li> </ul>                                                     | 5 2008 (67)                       |                        | <ul> <li>登録 キャンセ</li> <li>変更依頼添付</li> <li>変更依頼</li> </ul>                                                        | 00000000                                                                                                    | 全て開く   全て同                                                                     |
| ・ 脱村フィル     ・ 安臣伎郎赤け     ・ 前を哀示、次を哀示。 の中     が付タイプ ファイル     ・ 助たる示、次を表示。 の中     御知 ・ 助たる示、 がた表示。 の中                                                                                  | 5 2#8 <b>4</b> 7                  |                        | <ul> <li>登録 キャン4</li> <li>変更依頼添付</li> <li>変更依頼</li> <li>添付タイプ (53)</li> </ul>                                    | 20L<br>000000000<br>適択してください マ                                                                                  | 全て聞く   全て8                                                                     |
| ・ 第代ファイル     ・ 変更体現条付     ・ 更更体現条付     ・    ・    ・    ・    ・    ・    ・                                                                                                    | 5. 2013 47                        |                        | 登録         キャンパ           ・ 変更依頼添付         変更依頼           ※付タイプ         631           添付ファイル         628         | ジル<br>000000000<br>選択してください マ<br>ファイルが選択されていません                                                                 | 全て開く 全て5                                                                       |
| ・除けフィル     ・ 医理核部時日     ・ 医皮肉素 の作     ・ 新日クィブ ファイル     ・ 新日クィブ ファイル     ・ 新日クィブ ファイル     ・ 新日クィブ ファイル     ・ 新日クィブ ファイル     ・ 新日の本: 小を表示: 小を表示: 小を表示: 小を表示: 小を表示: 小を表示: 小を表示: 小を表示: 小 | 5. EHC                            |                        | 安藤         キャンセ           ・ 変更依頼         変更依頼           添付タイプ (20)         添付フィイル (22)           備考         (11) | 2ル<br>000000000<br>選択してください<br>ファイルが選択されていません                                                                   | ま<br>(単一)<br>(1)<br>(1)<br>(1)<br>(1)<br>(1)<br>(1)<br>(1)<br>(1)<br>(1)<br>(1 |

# <mark>各項目の詳細</mark>登録情報の変更依頼|詳細画面

#### 1 ボタン

◆表示されたボタンをクリックすると、それぞれ以下の動作を行います。

※変更依頼対応は、対応完了までに一定の時間を要します。

| ボタン | 動作                                                                                  |  |  |  |
|-----|-------------------------------------------------------------------------------------|--|--|--|
| 提出  | 変更依頼内容の入力および必要に応じて添付を行い、事務局に変更依頼を提出します。<br>※[提出]ボタンをクリックしないと事務局に変更依頼を提出したことにはなりません。 |  |  |  |
| 編集  | 変更依頼の[編集画面]に遷移します。                                                                  |  |  |  |

#### 2 編集状況

◆[編集]画面で入力・登録した情報を確認できます。

※変更依頼が提出されると「初回提出日時」に提出した日時が表示されます。

※審査進捗のメール受信設定を[受信する]にしている場合、登録されているメールアドレスに変更依頼ステータスに関する通知が 届きます。

#### 3 変更依頼書の添付

◆[追加]ボタンをクリックすると、別画面が表示されます。以下の項目を選択して登録を進めます。

#### ≪入力項目≫(≪必須≫は、入力が必須の項目です)

| 項目                        | 内容                             |  |
|---------------------------|--------------------------------|--|
| 添付タイプ <mark>«必須</mark> »  | 「登録情報等修正依頼書」または「その他」を選択してください。 |  |
| 添付ファイル <mark>«必須</mark> » | 添付するファイルを選択してください。             |  |
| 備考                        | 必要に応じてご使用ください。                 |  |

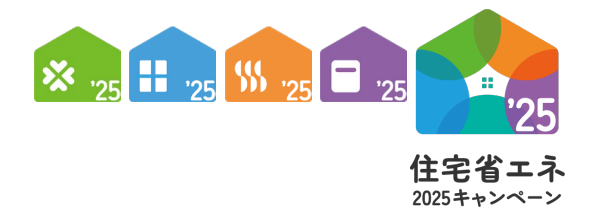

第4章

更新履歴

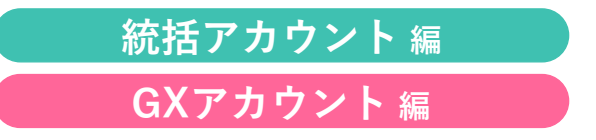

67

# 第3章 更新履歴

#### 住宅省エネポータル操作説明

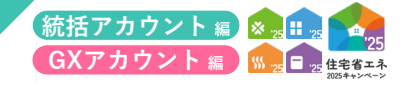

| No       | 更新日         | 更新<br>ページ  | 更新内容   |                                                                                                    |  |
|----------|-------------|------------|--------|----------------------------------------------------------------------------------------------------|--|
|          |             |            |        | アカウントの種類 表内                                                                                                    |  |
| 1        | 2025/3/24   | Р5         | 修正     | (修正前) 2025年3月下旬登録開始予定                                                                                                    |  |
|          |             |            |        | (修正後) 2025年3月 <b>24日</b> 登録 <b>開始</b>                                                                                                    |  |
|          |             |            |        | 各項目の詳細 TOP画面 <b>■6</b> 基本情報                                                                                                    |  |
| 2        | 2025/3/24   | P13        | 修正     | (修正前) ※アカウント連携は、担当者アカウント(2025年3月下旬予定)から行います。<br>手順については別途解説を行います。                                                                                                    |  |
|          |             |            |        | (修正後) ※アカウント連携は、担当者アカウント(2025年3月 <b>24日開始</b> )から行います。<br>手順については別途解説を行います。                                                                                                    |  |
|          |             |            |        | 各項目の詳細 事業者番号の登録 詳細画面 6 管理情報 表内                                                                                                    |  |
| 3        | 2025/3/24   | P15        | 修正     | (修正前) 修正依頼                                                                                                    |  |
|          |             |            |        | (修正後) 修正依頼*1                                                                                                    |  |
|          |             |            |        | 各項目の詳細 ④口座の登録 詳細画面 📕 口座登録ステータス 表内                                                                                                    |  |
| 4        | 2025/3/24   | P31        | 修正     | (修正前) 修正依頼                                                                                                    |  |
|          |             |            |        | (修正後) 修正依頼*1                                                                                                    |  |
| 5        | 2025/3/31   | <b>D</b> 2 | 追加     | 目次 第1章 住宅省エネポータル 利用者アカウントと専用ポータルの構成                                                                                                    |  |
|          | 2023/3/31   | 1 2        | 旭加     | (追加) GXアカウント 7                                                                                                    |  |
| 6        | 2025/3/31   | P2         | 追加     | 目次「第3章 GXアカウントについて」の内容を追加                                                                                                    |  |
| 7        | 2025/3/31   | Р4         | 削除     | 事業者登録の手順 GXに対する協力表明                                                                                                    |  |
| <u> </u> | 2023/3/31   | 1 1        | עאןנהן | (削除) 以下機能を準備中                                                                                                    |  |
|          |             |            |        | 事業者登録の手順 GXに対する協力表明                                                                                                    |  |
| 8        | 2025/3/31   | P4         | 修正     | <ul> <li>(修正前)表明方法は以下のとおりです。</li> <li>◆登録事業者がGXに対する協力表明を行う場合<br/>事業者登録と共に、ポータル(統括アカウント)上で当該表明を行うこと<br/>ができます。</li> <li>◆登録事業者以外の住宅建築事業者が、GXに対する協力表明を行う場合<br/>GX志向型住宅を建築するゼネコンや下請業者は、自ら交付申請等の手続き<br/>を行わないことから「統括アカウント」を取得しません。</li> <li>専用の「GXアカウント」を取得し、当該アカウントからGXへの協力表明<br/>を申請する必要があります。</li> </ul> |  |
|          |             |            |        | (修正後) 詳細はP7をご覧ください。                                                                                                    |  |
| 9        | 2025/3/31   | P5         | 出版今    | 住宅省エネポータルの構成 《機能のイメージ》                                                                                                    |  |
|          | 2020/ 3/ 31 | 15         | 111/10 | (削除) 準備中                                                                                                    |  |
|          |             |            |        | アカウントの種類                                                                                                    |  |
| 10       | 2025/3/31   | Р5         | 修正     | (修正前) 「GXアカウント(準備中)」                                                                                                    |  |
|          |             |            |        | (修正後)「GXアカウント」                                                                                                    |  |
|          |             |            |        | アカウントの種類 表内 統括アカウント 目的と利用者のイメージ                                                                                                    |  |
| 11       | 2025/3/31   | P5         | 修正     | (修正前) GXに対する協力表明(準備中)                                                                                                    |  |
|          |             |            |        | (修正後) GXに対する協力表明                                                                                                    |  |

# 第3章 更新履歴

住宅省エネポータル操作説明書

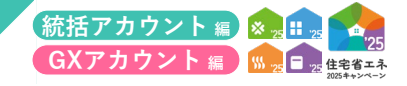

| No | 更新日         | 更新<br>ページ   |       |                                                                                       |  |
|----|-------------|-------------|-------|---------------------------------------------------------------------------------------|--|
|    |             |             |       | アカウントの種類 表内 アカウントの種類                                                                  |  |
| 12 | 2025/3/31   | P6          | 修正    | (修正前) GXアカウント 準備中                                                                     |  |
|    |             |             |       | (修正後) GXアカウント                                                                         |  |
|    |             |             |       | アカウントの種類 表内 新規事業者                                                                     |  |
| 13 | 2025/3/31   | P6          | 修正    | (修正前) 準備中                                                                             |  |
|    |             |             |       | (修正後) 2025年4月1日登録開始                                                                   |  |
| 14 | 2025/3/31   | P6          | 追加    | 各アカウントの機能 表内<br>「GXアカウント」の内容を追記                                                       |  |
|    |             |             |       | 各アカウントの機能                                                                             |  |
| 15 | 2025/3/31   | P6          | 追加    | (追記) *1 GXに対する協力表明を行った事業者は、【GX建築事業者】として<br>本キャンペーンのホームページ上で必ず公表されます。                  |  |
| 16 | 2025/3/31   | P7          | 追加    | 「GXアカウント」の内容を追記                                                                       |  |
|    |             |             |       | 各項目の詳細 TOP画面 6 基本情報                                                                   |  |
| 17 | 2025/3/31   | P13         | 修正    | (修正前) ≪登録区分:GX建築事業者 準備中≫                                                              |  |
|    |             |             |       | (修正後) ≪登録区分:GX建築事業者≫                                                                  |  |
| 10 | 2025 /2 /21 | D10         | 收工    | 各項目の詳細 TOP画面 8 必要情報の登録状況                                                              |  |
| 10 | 2025/3/31   | P13         | 19IE  | (削除) 以下機能を準備中                                                                         |  |
| 19 | 2025/3/31   | P26<br>∼P31 | 追加    | 「住宅省エネ支援事業者の事業者登録について GX建築事業者情報」の詳細画面、<br>編集画面説明ページを追加                                |  |
| 20 | 2025/3/31   | P41<br>∼P60 | 追加    | 「第3章 GXアカウントについて」ページを追加                                                               |  |
|    |             |             |       | 目次 第2章 統括アカウントについて                                                                    |  |
| 21 | 2025/4/8    | P2          | 追加    | (追記) メニューバー 14                                                                        |  |
|    | 2020/ 1/0   | 12          | X2/JH | 口座検索 40<br>申請検索 41                                                                    |  |
|    |             |             |       | 担当者検索 42                                                                              |  |
|    |             |             |       | 各項目の詳細 TOP画面 ■3→ メニューバー                                                               |  |
| 22 | 2025/4/8    | P13         | 修正    | (修正前) ◆本ポータルのいずれの画面でも上部に設置されています。表示されている<br>機能に、どの画面からでも遷移することができます。                  |  |
|    |             |             |       | (修正後) ◆本ポータルのいずれの画面でも上部に設置されています。表示されている<br>機能に、どの画面からでも遷移することができます。<br>(詳細はP14~15参照) |  |
| 23 | 2025/4/8    | P14<br>∼15  | 追加    | 「メニューバー」ページを追加                                                                        |  |

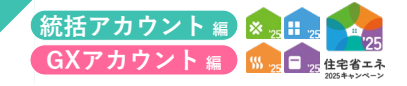

| No | 更新日      | 更新<br>ページ | 更新内容     |                                                                                                    |  |  |
|----|----------|-----------|----------|----------------------------------------------------------------------------------------------------|--|--|
|    |          |           |          | 各項目の詳細 GX建築事業者情報   編集画面 – (1)                                                                                                    |  |  |
| 24 | 2025/4/8 | P31       | 修正       | <ul> <li>(修正前) ● 建築業許可の有無についてチェックし、建築業許可番号を入力</li> <li>◆「事業者情報の登録」時に登録した場合は、当該登録内容が<br/>表示されます。</li> <li>◆建築業許可を申請中の場合は許可が下りた後に改めてGXへの表明を行って<br/>ください。</li> <li>※GXアカウントの登録は建築業許可を受けている事業者に限ります。</li> </ul>                                                                                                    |  |  |
|    |          |           |          | <ul> <li>(修正後) 建設業許可の有無についてチェックし、建設業許可番号を入力</li> <li>◆「事業者情報の登録」時に登録した場合は、当該登録内容が<br/>表示されます。</li> <li>◆建設業許可を申請中の場合は許可が下りた後に改めてGXへの表明を行って<br/>ください。</li> <li>※GXへの協力表明の登録は建設業許可を受けている事業者に限ります。</li> </ul>                                                                                                    |  |  |
| 25 | 2025/4/8 | P31       | 修正       | 各項目の詳細 GX建築事業者情報   編集画面-(1)<br>6 [(ア)総合]の内容について、該当するものを選択<br>(修正前) ◆GXリーグに不参加で、温室効果ガス排出量算定・報告・公表(令和2年度)<br>において温室効果ガス排出量が20万t以上であり、「中小企業」に該当<br>しない事業者は[多排出者※1(中小企業※2を除く)の場合]を選択、表明                                                                                                    |  |  |
| 25 | 2023/4/8 | 1 51      | IIS III. | <ul> <li>事項を確認し、チェックをしてください。</li> <li>(修正後) ◆GXリーグに不参加で、温室効果ガス排出量算定・報告・公表(令和3年度)<br/>において温室効果ガス排出量が20万t以上であり、「中小企業」に該当<br/>しない事業者は[多排出者※1(中小企業※2を除く)の場合]を選択、表明<br/>事項を確認し、チェックをしてください。</li> </ul>                                                                                                    |  |  |
| 26 | 2025/4/8 | P40       | 追加       | 「口座検索」ページを追加                                                                                                    |  |  |
| 27 | 2025/4/8 | P41       | 追加       | 「申請検索」ページを追加                                                                                                    |  |  |
| 28 | 2025/4/8 | P42       | 追加       | 「担当者検索」ページを追加                                                                                                    |  |  |
| 29 | 2025/4/8 | P57       | 修正       | <ul> <li>各項目の詳細 GX建築事業者情報   編集画面-(1)</li> <li>(修正前) 3 建築業許可の有無についてチェックし、建築業許可番号を入力 <ul> <li>◆建築業許可を申請中の場合は許可が下りた後に改めてGXへの表明を行ってください。</li> <li>※GXアカウントの登録は建築業許可を受けている事業者に限ります。</li> </ul> </li> <li>(修正後) 3 建設業許可の有無についてチェックし、建設業許可番号を入力 <ul> <li>◆建設業許可を申請中の場合は許可が下りた後に改めてGXへの表明を行ってください。</li> <li>※GXアカウントの登録は建設業許可を受けている事業者に限ります。</li> </ul> </li> </ul>                                                    |  |  |
| 30 | 2025/4/8 | P59       | 修正       | <ul> <li>各項目の詳細 GX建築事業者情報   編集画面-(2)</li> <li>● [(ア)総合]の内容について、該当するものを選択</li> <li>(修正前) ◆GXリーグに不参加で、温室効果ガス排出量算定・報告・公表(令和2年度)<br/>において温室効果ガス排出量が20万t以上であり、「中小企業」に該当<br/>しない事業者は[多排出者※1(中小企業※2を除く)の場合]を選択、表明<br/>事項を確認し、チェックをしてください。</li> <li>(修正後) ◆GXリーグに不参加で、温室効果ガス排出量算定・報告・公表(<b>令和3年度</b>)<br/>において温室効果ガス排出量が20万t以上であり、「中小企業」に該当<br/>しない事業者は[多排出者※1(中小企業※2を除く)の場合]を選択、表明<br/>事項を確認し、チェックをしてください。</li> </ul> |  |  |

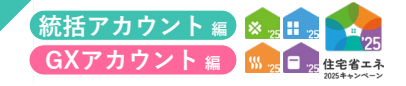

| No | 更新日       | 更新<br>ページ | 更新内容                |                                                                                                    |  |
|----|-----------|-----------|---------------------|----------------------------------------------------------------------------------------------------|--|
|    |           |           | 名                   | 各項目の詳細 GX建築事業者情報 編集画面-(1)                                                                                                    |  |
| 31 | 2025/4/14 | P31       | ()                  | <ul> <li>修正前) 建設業許可の有無についてチェックし、建設業許可番号を入力</li> <li>◆「事業者情報の登録」時に登録した場合は、当該登録内容が<br/>表示されます。</li> <li>◆建設業許可を申請中の場合は許可が下りた後に改めてGXへの表明を行って<br/>ください。</li> <li>※GXへの協力表明の登録け建設業許可を受けている事業者に限ります</li> </ul>                                                                                                    |  |
|    |           |           | (1                  | <ul> <li>修正後)</li> <li>3 建設業許可の有無についてチェックし、建設業許可番号が「ある」</li> <li>場合は、建設業許可番号を入力</li> <li>●「事業者情報の登録」時に登録した場合は、当該登録内容が<br/>表示されます。</li> <li>※建設業許可番号が「ない」には、建設業許可を申請中、または軽微な<br/>建築工事に限り行う場合も含みます。</li> </ul>                                                                                                    |  |
| 32 | 2025/4/14 | P57       | 名<br>(1<br>修正<br>(1 | <ul> <li>各項目の詳細 GX建築事業者情報   編集画面-(1)</li> <li>修正前) 3 建設業許可の有無についてチェックし、建設業許可番号を入力 <ul> <li>◆建設業許可を申請中の場合は許可が下りた後に改めてGXへの表明を行ってください。</li> <li>※GXアカウントの登録は建設業許可を受けている事業者に限ります。</li> </ul> </li> <li>修正後) 3 建設業許可の有無についてチェックし、建設業許可番号が「ある」場合は、建設業許可番号を入力 <ul> <li>※建設業許可番号を入力</li> <li>※建設業許可番号が「ない」には、建設業許可を申請中、または軽微な建築工事に限り行う場合も含みます。</li> </ul> </li> </ul> |  |
|    |           |           |                     |                                                                                                    |  |
|    |           |           |                     |                                                                                                    |  |
|    |           |           |                     |                                                                                                    |  |
|    |           |           |                     |                                                                                                    |  |
|    |           |           |                     |                                                                                                    |  |
|    |           |           |                     |                                                                                                    |  |

| N | Π | E | $\mathbf{N}$ |   | $\cap$       |
|---|---|---|--------------|---|--------------|
| 1 | ш | - | IV           | u | $\mathbf{U}$ |

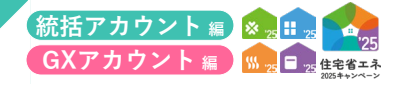

| <br> |
|------|
| <br> |
|      |
|      |
| <br> |
|      |
|      |
| <br> |
| <br> |
|      |
|      |
| <br> |
|      |
|      |
| <br> |
|      |
|      |
|      |
| <br> |
|      |
|      |
| <br> |
| <br> |
|      |
|      |
| <br> |
|      |
|      |
| <br> |
| <br> |
|      |
| <br> |
| <br> |
|      |
|      |
| <br> |
| <br> |
|      |
| <br> |